# คู่มือการใช้งาน ระบบการเบิกจ่าย/เงิน

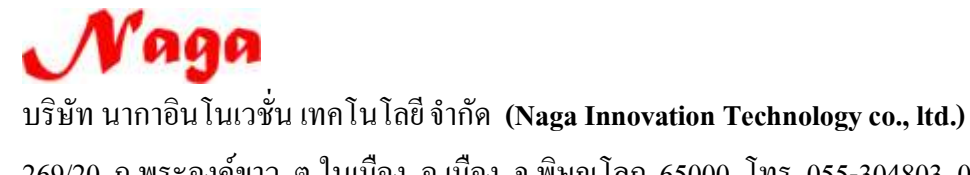

บรษท นากาอน เนเวชน เทค เน เลขจากด (Naga Innovation Technology co., ltd.) 269/20 ถ.พระองค์ขาว ต.ในเมือง อ.เมือง จ.พิษณุโลก 65000 โทร. 055-304803, 081-2837653, 084-3802944

#### สารบัญ

| หัวข้อ                             | หน้า  |
|------------------------------------|-------|
| บันทึกการขอเบิก                    |       |
| บันทึกการขอเบิกเงิน (ตามฏีกา)      | 4-13  |
| การออกใบรับใบสำคัญ                 | 13-17 |
| การออกใบหักภาษี ณ ที่จ่าย          | 18-22 |
| การบันทึกรับฎีกา (รอเบิก)          | 22-26 |
| รายงานออกใบรับใบสำคัญ              | 26-27 |
| รายงาน ภ.ง.ค. 3 และ ภ.ง.ค.53       | 28-31 |
| รายงาน ภ.ง.ค.3 และ ภ.ง.ค.53 (ปี)   | 31-33 |
| บันทึกการง่าย                      |       |
| บันทึกง่ายเงิน (ตามฎีกา)           | 34-45 |
| บันทึกการ โอนเงินระหว่างบัญชี      | 45-49 |
| บันทึกการออกเช็ค                   | 50-58 |
| บันทึกการตัดจ่ายเช็ค               | 59-62 |
| รายงานทะเบียนคุมการจ่ายเงิน        | 62-63 |
| รายงานการจ่ายประจำเดือน            | 64-65 |
| รายงานออกเชิ้คจ่าย                 | 65-66 |
| รายงานเช็คตัดง่ายแล้ว              | 67-68 |
| รายงานเชิ้คค้างง่าย                | 68-69 |
| บันทึกการจ่ายเงินยืม               | 70-76 |
| รายงานลูกหนี้เงินยืมคงเหลือ        | 76-78 |
| รายงานลูกหนี้เงินยืมประจำวัน/เดือน | 78-80 |
| รายงานการคืนเงิน                   | 80-82 |
| รายงานเงินยืมเกินกำหนด             | 82-83 |

#### 1. คู่มือระบบโปรแกรมบริหารระบบการเบิกจ่ายและระบบบัญชี

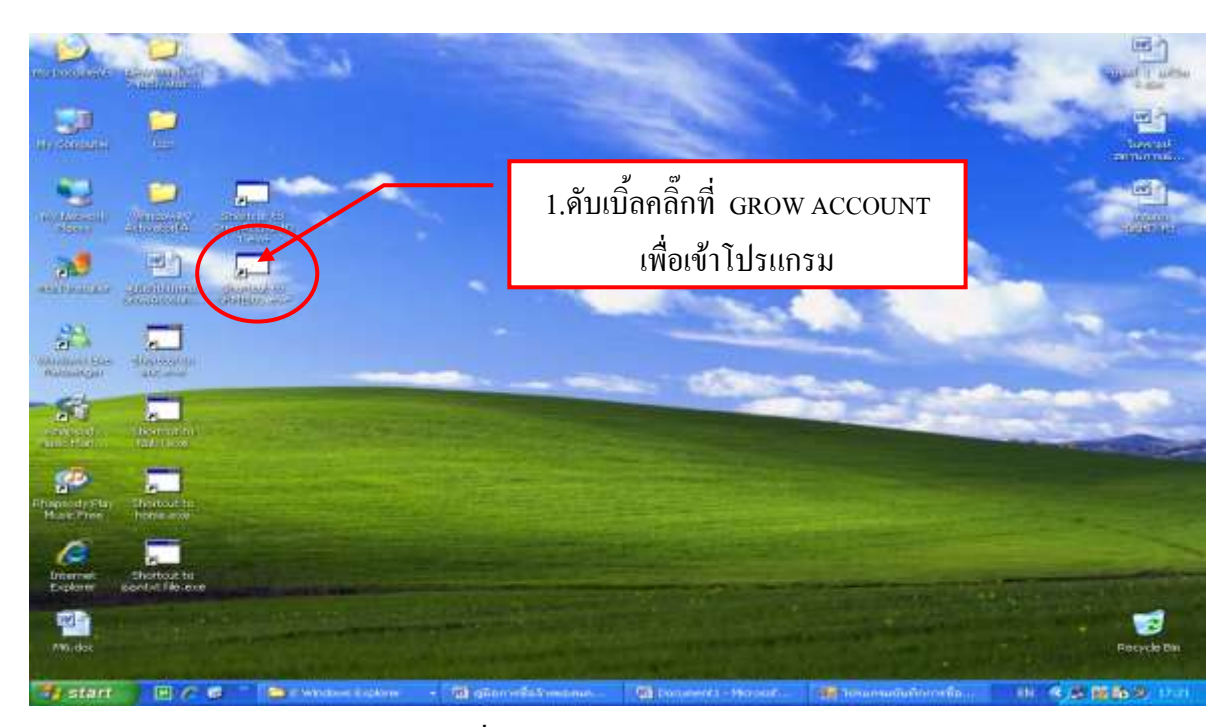

รูปที่ 1 หน้าจอ Desktop

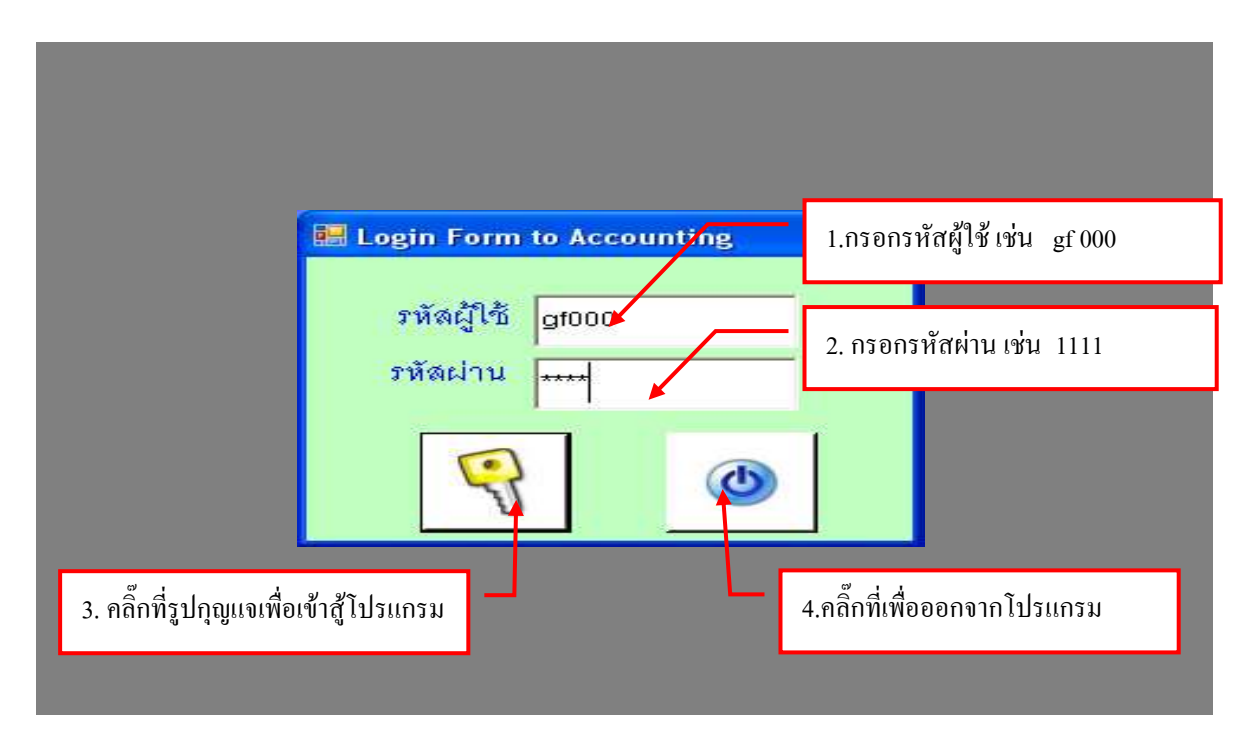

รูปที่ 2 หน้าฟอร์ม Login

# 1. ขั้นตอน การรับฎีกาเพื่อตั้งเบิก

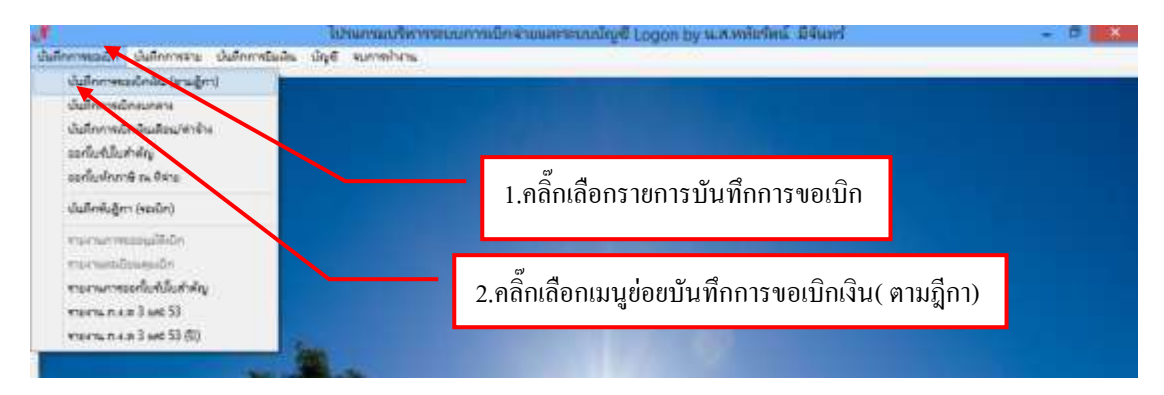

รูปที่ 1 หน้าจอโปรแกรมบริหารระบบการเบิกจ่ายและระบบบัญชี

# - ขั้นตอนการเพิ่มรายการเพื่อตั้งเบิก

|                          |             |        | ปันทึก      | การสัสเบิก   |                 |                   |
|--------------------------|-------------|--------|-------------|--------------|-----------------|-------------------|
| คำต้น<br>รายการที่ขยเป็เ | n           |        | ด้ามหา      |              | เพิ่มสายการ แก้ | โรรายการ ดบรายการ |
| เลขที่ข้างอิง            | เลขที่ ฎีกา | วันที่ | รายการ      | จำนวนผินที่ข | อเปิก ประเภทงบ  | หม่วยงาน          |
|                          |             |        | 1.กคปุ่มเข้ | ขึ้มรายการ   |                 |                   |
|                          |             |        |             |              |                 |                   |
|                          |             |        |             |              |                 |                   |
| 6                        |             |        |             |              |                 |                   |

รูปที่ 2 ฟอร์มการเพิ่มรายการตั้งเบิก

# ขั้นตอนการกรอกรายละเอียดแบบรับฎีกา

|                    |                              |        |               | บันทึกรายการข    | อเบิกงบทลาง                                 |                            |                                |                 |
|--------------------|------------------------------|--------|---------------|------------------|---------------------------------------------|----------------------------|--------------------------------|-----------------|
|                    | เลรที่อ้างอิง                |        | Ausn          | วันที่ขอเปิก     |                                             |                            | วันที่ตั้งเปิก                 |                 |
| ชื่อ-นาว           | ររគពុត ខ្លីទទរបិព            |        |               |                  |                                             |                            | เลขที่ ฎีกา                    |                 |
| ด้า                | แหน่ง (ร้ออเปิก              |        |               | 1.กดาไมค้        | ้นหารายชื่อ                                 | ระกับ รบ                   |                                | บันทึกรับ ฏีกา  |
| ประม               | กทงบบ์ระมาณ                  |        |               | 11.7.12          |                                             |                            |                                |                 |
| 1.40               | จ้านวนเงินรวม                |        | จำนา          | ณลินที่ขอเมิก [  |                                             |                            | จำนวน                          | โมสำคัญ         |
|                    | 1 (C)                        |        |               |                  |                                             |                            |                                |                 |
| รายการใ            | ที่ขอเปิก                    |        | Unicertaining | Jana             |                                             | T. Anukter                 |                                |                 |
| รายการที่          | ที่ขอเบิก                    |        | 480315013     | #73.             | umerne i                                    | บันทึกงแก้ไรร              | 15015                          |                 |
| รายการที่<br>สำคับ | กีขอเปิก<br>เสขที่สัดขอด     | รายการ | แยกรายการ     | รวม<br>จำนวนเวิน | งรายการ<br>จำนวนเงินที่ขอเปิก               | บันทึกงแก้เรียง<br>โยสำคัญ | ายการ<br>สำระงจ่ายแล้ว         | หักล้างใบยืมผิ  |
| สายการที่<br>สำคัญ | ก็ของปีก<br>เลขที่ตัดขอด     | รายการ | แขางางการ     | ราม<br>จำนวนมิน  | งรายการ<br>จำนวนผินที่ขอเป็ก                | บันทึกแก้ไขร<br>ใบสำคัญ    | ายการ<br>สำระงจ่ายแล้ว         | พักล้างใบยืมผิ  |
| สำคับ              | ก็ของปีก<br>เสขที่ตัดขอด     | รายการ | แยกรายการ     | รวม<br>จำนวนมิน  | <del>มรายการ</del>                          | บันทึกแก้ไรร<br>ใบลำคัญ    | า <u>ยการ</u><br>สำระงจ่ายแล้ว | หักล้างใบยืมเสิ |
| รายการที<br>สำคับ  | ที่ขอเปิก<br>เสรที่ตัดขอด    | รายการ | แยกราชการ     | รวม<br>จำนวนมิน  | มรายการ<br>จำนวนเงินที่จรเปิก               | บันทึกแก้ไรร<br>ใบสำคัญ    | ายการ<br>สำระจงจ่ายแล้ว        | หักล้างใบยืมเสี |
| สำคับ              | เสรที่สัดขอด<br>เสรที่สัดขอด | รายการ | #504379333    | ราม<br>จำนวนเงิน | <u>จำนวนผินที่จะเป็ก</u>                    | บันทึกแก้ระร<br>ใบสำคัญ    | ายการ<br>สำระจงจ่ายแล้ว        | หักล้างใบยืมผิ  |
| รายการที<br>ดำสับ  | เสรที่ตัดขอด                 | รายการ | แยกราชการ     | รวม<br>จำนวนเงิน | ม <mark>รายการ</mark><br>จำนวนเงินที่ขระปีก | บันทึกงแก้ไรร<br>ใบสำคัญ   | า <u>ยการ</u><br>สำระงจ่ายแล้ว | หักล้างใบยืมเสิ |

#### รูปที่ 3 ฟอร์มการลงใบสำคัญเบิกเงิน

#### - รายการค้นหาข้อมูล

| 🖳 รายการข้อมูล                                                              | - 🗆 🗙    |
|-----------------------------------------------------------------------------|----------|
| 57B00002, 22/01/2557, 8160.00, อ.ดร.สงวนศรี โทรอด                           | ^        |
| 57B00010, 24/01/2557, 11000.00, นางณัฐภรณ์ วงษ์ชื่น                         |          |
| 57B00015, 24/01/2557, 1440.00, นายวัชระ นิลเพชร                             |          |
| 57B00016, 24/01/2557, 1860.00, นายวัชระ นิลเพชร                             |          |
| 57B00022, 25/01/2557, 1770.00, นางณัฐภรณ์ วงษ์ชื่น                          |          |
| 57B00027, 27/01/2557, 4492.00, นางณัฐกรณ์ วงษ์ชื่น                          |          |
| 57B00028, 27/01/2557, 6634.00, นายบวรรรจรักษ์ ระเบียบดี                     |          |
| 57B00031, 27/01/2557, <mark>1200.00, ผศ.ตร.กิตติค</mark> 1.คลิ๊กเลือกรายการ |          |
| 57B00032, 26/01/2557, 7500.00, นางสาวจันท <b>่ว่าห</b> รู สามาร             |          |
| 57B00034, 27/01/2557, 3508.00, นางวรรณรัตน์ เฉลิมแสนยากร                    |          |
| 57B00037, 27/01/2557, 1000.00, อ.อินธิรา เกื้อเสนาะ                         |          |
| 57B00039, 27/01/2557, 36240.00, อ.อินธิรา เกื้อเสนาะ                        |          |
| 57B00055, 27/01/2557, 7920.00, นางณัฐกรณ์ วงษ์ชื่น                          |          |
| 57B00058, 27/01/2557, 3965.00, นางณัฐกรณ <u>์ วงษ์ชื่น</u>                  |          |
| 57B00064, 28/01/2557, 4869.9 <mark>0, นางวรรณร์</mark> 2.กดปุ่มตกลง         | <b>~</b> |
|                                                                             |          |
| ตกลง ยกเลิก                                                                 |          |

รูปที่ 4 ฟอร์มค้นหารายการ

# - ขั้นตอนการบันทึกใบ งบหน้าใบสำคัญเบิกเงิน

| 8                                       |                 |            |                |      | นั่นที่กรายการเ | เจเนิดขมดลาง | 0          |              |                  | - 0 *          |
|-----------------------------------------|-----------------|------------|----------------|------|-----------------|--------------|------------|--------------|------------------|----------------|
|                                         | เกรที่อ้างอิง   | 57B00015   | 5. Å1          | usen | วันที่ขอเป็ก    | 4/01/2557    | 2          |              | วันที่สั่งเบิก   | 24/03/2557     |
| ชื่อ-นามสกุล ผู้ขอเม็ก นายวัรระ นิคเพรร |                 |            |                |      |                 |              |            | เลขที่ อีกา  | UR.1061/57       |                |
| sh                                      | แหน่ง ผู้รองบิก | ขาจารย์    |                |      |                 |              |            | ออกใน จน     |                  | บันทึกรับ ฏีกา |
| ประเว                                   | กทรมประมาณ      | 2, ดินรายไ | Å              |      |                 | หมวดเงิน 2   | 13160, ค่  | าตอบแทนใช้ง  | งอยวัสด <u>ุ</u> |                |
| (ē                                      | จำนวนผินรวม     |            | 1,440.00       | จำน  | วนดินที่ขอเปิก  | 1            | 440.00     |              | ุ่≰าน            | หน้บดำคัญ 1    |
| รายการรั                                | ไขอเป็ก         |            |                |      |                 | 111<br>      | 1 15       |              | 1                | 14             |
|                                         |                 | 3          | MENAJEN        | 18   | 11              | มรายการ      |            | ปันทึกแก้ไรร | ายการ            |                |
| สำลับ                                   | เลขที่ตัดขอด    | รายการ     |                |      | จำนวนดิน        | ≼าบวนดิบ     | เพื่ออเมิก | ใบสำคัญ      | สำรองจ่ายแล้ว    | งกล้างใบยืมผิ  |
| 1                                       | 57001044        | มหาวิทยาส  | ໂດລາວເຖິງແມ່ນາ | use  | 1440.00         |              | 440.00     | 11-          | dramashin.       | 1              |
|                                         |                 |            |                |      |                 |              |            |              |                  |                |
|                                         |                 |            |                |      |                 |              |            | Lr           | 11 01 69         | _              |
|                                         | 1.คลิ๊ก         | แลือกราช   | ขการ           |      |                 |              |            | 2.           | กดปุ่มบันทิศ     | ารายการ        |
| -                                       |                 |            |                |      |                 |              |            |              |                  |                |
| - Million                               |                 |            |                |      |                 |              |            |              |                  |                |

#### รูปที่ 5 ฟอร์มรายการที่ตั้งเบิก

#### - การหักล้างเงินยืม

|                   |                          | บันทึกรายการข                     | อเบิก                                                    | - 🗆 🗙                                                                                        |
|-------------------|--------------------------|-----------------------------------|----------------------------------------------------------|----------------------------------------------------------------------------------------------|
| เลขที่ตัดยอด      | 57001044                 | รหัสกิจกรรม 2011020               | 010221                                                   | 1                                                                                            |
| หมวดรายจ่าย       | 213160, วัสดุอื่น ๆ      |                                   |                                                          | -                                                                                            |
| รายการคำอธิบาย    | ้<br>มหาวิทยาลัยราชภัฏหร | มู่บ้านจอมบึง                     | 212036, dit<br>212036, dit                               | ปรีอาศัสด์ (อ่างประเทศ)<br>ปรีคำโดขดารเครื่องบิน (ค่างประเท<br>ปรีคำโค้จายชื่นๆ (อ่างประเทศ) |
| คำอธิบาย          |                          | 2                                 | 212040, 471<br>212050, 471<br>212061, 471<br>212061, 471 | Adversariality<br>Promotion of Billion to<br>internal Statute (s. 1                          |
| จำนวนเงิน         | 1440.0                   | _<br>ว จำนวนเงินที่ขอ <u>เบิก</u> | 1440.00                                                  | จำนวนใบสำคัญ 1                                                                               |
| 5                 | 🕶 หักล้างเงินยืม         | 🔽 สำรองจ่ายแล้ว                   | 3                                                        |                                                                                              |
| เลขที่ใบยืมเงิน   | บย.374/53 ?              | 6                                 | จำนวนเงินที่หัก                                          | เล้าง                                                                                        |
| ส่วนลด            | 0.0                      | 5 VAT 7%                          | 0.00 \$ ค่า                                              | ปรับ 0.00                                                                                    |
| ภาษีหัก ณ ที่จ่าย | 0.0                      | o\$ <<พิมพ์                       | จำนวนเงินคงเหลือจ่าย                                     | 1,440.00                                                                                     |
| ชื่อผู้รับเงิน    | มหาวิทยาลัยราชภัฏหร      | มู่บ้านจอมบึง 🗨                   |                                                          |                                                                                              |
| หมายเหตุ          | -                        |                                   |                                                          |                                                                                              |
| เลขที่บัญชี GL    | 5104010104               | ? ปัญชีซี้อวัสดุ-ภายน             | <b>อ</b> ก                                               |                                                                                              |
|                   | ពករ                      | 14                                | ยกเลิก                                                   |                                                                                              |

รูปที่ 6 ฟอร์มการหักล้างเงินยืม

#### มีรายละเอียดดังต่อไปนี้

- กดปุ่มเลือกหมวดจ่าย
- 2. พิมพ์คำอธิบายในช่องให้ครบถ้วน
- 3. ใส่จำนวนเงินที่ขอเบิก

- 5. คลิ๊กเครื่องหมาย 🗹 ในช่องหักล้างเงินยืม
- 6. คลิ๊กปุ่ม ? เพื่อค้นหาเลขที่ใบยืมเงิน
- 7. พิมพ์ชื่อผู้รับเงินให้ถูกต้อง
- 4. ใส่จำนวนใบสำคัญ
   8. พิมพ์ หมายเหตุถ้ามีข้อความ

|        | รายการข้อมูล 🗕                                           | × |
|--------|----------------------------------------------------------|---|
| 57B000 |                                                          | ^ |
| 57B000 | 10, 24/01/2557, 11000.00, นางณัฐภรณ์ วงษ์ชื่น            |   |
| 57B000 | 15, 24/01/2 <mark>5</mark> 57, 1440.00 บายเว้สระ มีดเพสร |   |
| 57B000 | 16, 24/01/2557, 1860. 1.คลิกเลือกรายการ                  |   |
| 57B000 | 22, 25/01/2557, 1770.00, นางณัฐภรณ์ วงษ์ชื่น             |   |
| 57B000 | 27, 27/01/2557, 4492.00, นางณัฐภรณ์ วงษ์ชื่น             |   |
| 57B000 | 28, 27/01/2557, 6634.00, นายบวรรรจรักษ์ ระเบียบดี        |   |
| 57B000 | 31, 27/01/2557, 1200.00, ผศ.ดร.กิตติคม คาวีรัตน์         |   |
| 57B000 | 32, 26/01/2557, 7500.00, นางสาวจันทร์เพ็ญ รักสัตย์       |   |
| 57B000 | 34, 27/01/2557, 3508.00, นางวรรณรัตน์  เฉลิมแสนยากร      |   |
| 57B000 | 37, 27/01/2557, 1000.00, อ.อินธิรา เกื้อเสนาะ            |   |
| 57B000 | 39, 27/01/2557, 36240.00, อ.อินธิรา เกื้อเสนาะ           |   |
| 57B000 | 55, 27/01/2557, 7920.00, นางณัฐภรณ์ วงษ์ชื่น             |   |
| 57B000 | 58, 27/01/2557, 3965.00, นางณัฐกรณ์ วงษ์ชื่น             |   |
| 57B000 | 34, 28/01/2557, 4869.00 <u>มางาร</u> ร<br>2. กดปุ่มตกลง  | ~ |
|        |                                                          |   |
|        | ตกลง ยกเลิก                                              | 1 |

รูปที่ 7 ฟอร์มรายการข้อมูล

|    |                   |                      |                                         | 8         |
|----|-------------------|----------------------|-----------------------------------------|-----------|
|    | -                 |                      | บ้นทึกรายการขอเบิก                      | - 🗆 🗙     |
|    | เลขที่ตัดยอด      | 57001044             | รหัสกิจกรรม 201102010221                |           |
|    | หมวดรายจ่าย       | 213160, วัสดุอื่น ๆ  |                                         | •         |
|    | รายการคำอธิบาย    | มหาวิทยาลัยราชภัฏหมุ | ู่บ้านจอมบึง                            |           |
|    | คำอธิบาย          |                      | 1.จำนวนเงินที่หักล้าง                   | ٦         |
|    | จำนวนเงิน         | 1440.00              | ) จำนวนเงินที่ขอเบิก 1440.00 จำนวนใบล้า | គេរិល្អ 1 |
|    |                   | 🔽 หักล้างเงินยืม     | 🔽 สำรองจ่ายแล้ว                         |           |
|    | เลขที่ใบยืมเงิน   | ?                    | - จำนวนเงินที่หักล้าง                   | 200       |
|    | ส่วนลด            | 0.00                 | ) \$ VAT 7% 0.00 \$ ค่าปรับ             | 0.00      |
|    | ภาษีหัก ณ ที่จ่าย | 0.00                 | ) \$ <<พิมพ์ จำนวนเงินคงเหลือจ่าย       | 1,240.00  |
|    | ชื่อผู้รับเงิน    | มหาวิทยาลัยราชภัฏหมุ | ู่บ้านจอมบึง                            |           |
|    | หมายเหตุ          | -                    | 2.กรอกรายละเอียดผู้รับเงินให้ก          | ารบถ้วน   |
|    | เลขที่บัณชี GL    | 5104010104           | ? ปัญชีซื้อวัสดุ-ภายนอก                 |           |
| 3. | กดปุ่มตกลง        | ens                  | ง ยกเดิก                                |           |
|    |                   |                      |                                         |           |

รูปที่ 8 ฟอร์มตรวจสอบจำนวนเงินเงินที่หักล้าง

| *               | diamenerensealo - 🗆 🗴                                                                                                    |                                |
|-----------------|----------------------------------------------------------------------------------------------------|--------------------------------|
| เอชที่ตัดขอด    | 57001044 #188/102010221                                                                                                    |                                |
| หมวดรายจำย      | ราราธอ, วัสดุขึ้น ๆ                                                                                                    |                                |
| รายการคำอธิบาย  | 212036, บัญชีค่าที่พัก (ต่าง<br>มหาวิทยาลัยภายก็กูหมู่บ้านจะบบไร<br>212037, บัญชีค่าโดยสารเค <sup>5</sup>                      | ประเทศ)<br>ร้องบิน (ต่างประเทศ |
| ศำธริบาย        | 2.กลิ๊กเครื่องหมาย <sup>่</sup> ในช่อง <sup>12038,</sup> มัญชีศาใช้จ่ายอื่น<br>12039, ศาใช้จ่ายอื่น<br>12040, ศารับของและพิธีก | ) (ต่างประเทศ)<br>าร           |
| จำนวนเงิน       | 212050, ค่าธรรมเนียมต่าง *<br>1440.00 ร้านวนมินที่ระเบิก 1440.00<br>212061, ค่าลงทะเบียนการะ<br>212061, เงินประกันสังคม        | ]<br>เบรม                      |
|                 | 🕝 ที่กล้างเป็นยืน 📿 สำรองจ่ายแล้ว                                                                                              |                                |
| เทรฟไปอิมเดิน   | - จำนวนมินที่หักล้าง 200                                                                                                    |                                |
| ส่วนตด          | 0.00 \$ VAT 7% 0.00 \$ Philfu 0.00                                                                                             |                                |
| ภาษีฬก ณ พี่≤าย | 0.00 \$ <<กับที่ จำนวนมินตะเหลือจ่าย 1.240.00                                                                                  |                                |
| ซื่อผู้สบดิน    | มหาวิทยาลัยรารกฎหมู่บ้านจะมบิง 🖌 3.กลิ๊กพิมพ์ชื่อผู้รับเงิน                                                                    | ให้ครบถ้วน                     |
| หมายเหตุ        | -                                                                                                    |                                |
| เลขที่บัญรี GL  | 5104010104 2 เมืองซีรี่อวัสด-การนอก                                                                                            |                                |

รูปที่ 9 ฟอร์มสำรองเงินจ่ายก่อน

| -                          | การเสียภา         | เษ็หรือมีส่วนลด                                                                                            |
|----------------------------|-------------------|----------------------------------------------------------------------------------------------------|
|                            | •                 | บันทึกรายการขอเบิก – 🗆 🗙                                                                                   |
|                            | เลขที่ตั้ดยอด     | 57001044 รหัสกิจกรรม 201102010221                                                                          |
|                            | หมวดรายจ่าย       | 213160, วัสดุอื่น ๆ                                                                                        |
|                            | รายการคำอธิบาย    | มหาวิทยาลัยราชภัฏหมู่บ้านจอมบึง                                                                            |
|                            | 1.กรณีถ้า         | มี VAT ให้กลิ๊กปุ่ม \$ เพื่อใส่จำนวนตัวเลข                                                                 |
|                            | จำนวนเงิน         | 1440.00 จำนวนเงินที่ขอเบิก 1440.00 จำนวนใบลำคัญ 1                                                          |
|                            |                   | 🗆 หักล้างเงินยืม 🔽 สำรองจ่ายแล้ว                                                                           |
|                            | เลขที่ใบยืมเงิน   | ? - จำนวนเงินที่หักล้าง 200                                                                                |
|                            | ส่วนลด            | 0.00 \$ VAT 7% 94.21 \$ ค่าปรับ 0.00                                                                       |
|                            | ภาษีหัก ณ ที่จ่าย | 200 S <<พิมพ์ จำนวนเงินคงเหลือจ่าย 1,040.00                                                                |
|                            | ชื่อผู้รับเงิน    | มหาวิทยาลัยราชภัฏหมู่บ้า <mark>นจอ:</mark><br>3.กรณีถ้ามีภาษีหัก ณ ที่จ่ายให้คลิ๊กที่ปุ่ม \$ เพื่อใส่จำนวน |
| 4.คลิ๊กพิมพ์ชื่อผู้รับเงิน | ให้ครบถ้วน        |                                                                                                    |
|                            | GL                | 5104010104 ? ปัญชีชื่อวัสดุ-ภายนอก                                                                         |
|                            |                   | ตกลง ยกเลิก                                                                                                |
| 5. กค                      | ปุ่มตกลง          |                                                                                                    |
| L                          |                   | ้ รูปที่ 10 ฟอร์มการเสียภาษีหรือส่วนลด                                                                     |

# - ขั้นตอนการแยกรายการ

|                        |                              | บันทึกรายการของ | นิดงมุศสวง        |             |                  | - a ×          |
|------------------------|------------------------------|-----------------|-------------------|-------------|------------------|----------------|
| เตรที่อ้างอิง          | 57800015 <b>ดับหา</b>        | วันที่ขอเปิก    | 01/2557           |             | วันที่สั่งเป็ก 2 | 4/03/2557      |
| ชื่อ-นามสกุล ผู้ขอเปิก | นายวัฐระ นิดเพรร             |                 |                   |             | เลยที่ อีกา 🕤    | R.1061/97      |
| ศำแหน่ง ผู้ชอเบิก      | ขาจารย์                      |                 | -                 | ออกใน จน    |                  | บันทึกรับ ฎีกา |
| ประมาทงบประมาณ         | 2, มีนรายได้                 | W               | มวคติน 213160, ค่ | าตอบแทนใช้จ | เอยวัสดุ         |                |
| จำนวนมีนรวม            | 1,440.00 4าน                 | มนดินที่ขอเปิก  | 1,440.00          |             | จำนวน            | ใบดำคัญ 1      |
| รายการที่ขอเปิก        |                              |                 |                   | ed. b.      |                  |                |
|                        | menanenna                    | 731/7           | 10012             | บรพมงสมสร.  | IEIU IA          |                |
| ลำดับ เลขที่ตัดขอด     | รกณกร                        | จำนวนดิน        | <ำนวนผินที่ขอเมิก | ใบสำคัญ     | สำรองจ่ายแล้ว    | ห้าล้างใบยืมผิ |
| 1 57001044             | มหาวิทยาลัยรารณ์กูหมู่บ้านจะ | 1440.00         | 1440.00           |             | driveerin.       | 100            |
|                        | คลิ๊กเลือกราขการ             |                 | 2.กดปุ่มแขก       | รายการ      |                  | ,              |

รูปที่ 11 ฟอร์มเลือกรายการที่แยก

10

|      | การแยกรายการ – 🗆 🗙                                                                          |          |          |              |     |  |  |  |  |
|------|---------------------------------------------------------------------------------------------|----------|----------|--------------|-----|--|--|--|--|
|      | <mark>รายการคำอธิบาย</mark> มหาวิทยาลัยราชภัฏหมู่บ้านจอมบึง มหาวิทยาลัยราชภัฏหมู่บ้านจอมบึง |          |          |              |     |  |  |  |  |
|      | จำนวนเงิน                                                                                   | 1,440.00 | แยกเป็น> | จำน <u>1</u> | 720 |  |  |  |  |
| 1. ก | ดปุ่มตกลง                                                                                   |          |          |              | ,20 |  |  |  |  |
|      |                                                                                             | ด้าลง    | _        | ยกเลิก       | 11  |  |  |  |  |

รูปที่ 12 ฟอร์มการแยกรายการ

### กรุณา แยกจำนวนเงินให้เท่ากัน ข้อ (1-2)

# - ขั้นตอน การรวมรายการ

|          |                  |                             | บันที่กรวมการข | จเนื้องบอลาง       |               |                  | - 🗆 🗙          |
|----------|------------------|-----------------------------|----------------|--------------------|---------------|------------------|----------------|
|          | เลยที่อ้างอิง    | 57800015 <b>Aun</b>         | วันที่ชอเปิก 2 | 4/01/2557          |               | รับที่ตั้งเปิก 🛛 | 4/03/2557      |
| ชื่อ-นา  | អតកុត ខ្មុំ១៦លិក | นายวัรระ นิลเพรร            |                |                    |               | เลรที่ ฏีกา 🛛    | JR.1061/57     |
| in the   | แหน่ง ผู้ขอเปิก  | ขาจารย์                     |                |                    | ระกับ รบ      |                  | ปันทึกรับ ฏีกา |
| ประบ     | กทงบประมาณ       | 2, มินรายได้                |                | หมวดผิน 213160, ค่ | าตอบแทนใช้ส   | หยบวัตดุ         |                |
|          | จำนวนดินรวม      | 1,440.00 474                | วนดินที่ขอเปิก | 1,440.00           |               | 41122            | เมื่อสำคัญ 🚺   |
| รายการที | ที่ขอเมิก        |                             | 1              |                    |               |                  |                |
|          |                  | แยกรายการ                   | 13             | ปรายการ            | บันทึกแก้ไขรา | 10/112           |                |
| ลำดับ    | เลขที่ตัดขอด     | รายการ                      | จำนวนผิน       | จำนวนมินที่ชอเบิก  | ใบสำคัญ       | สำรองจ่ายแล้ว    | หักล้างใบยืมผี |
| 1        | 57001044         | มหาวิทยาติธราชภัฏหมู่น้ำนระ | 720.00         | 720.0              | 83            | สารของร่าย       | 11             |
| 2        | 57001044         | มหาวิทยาลัยราชภัฏหมู่บ้านจะ | 720.00         | 720.00             | - 91 - J.     | drawering        | 14 J           |
|          |                  |                             |                |                    |               | 2.กดปุ่ม         | รวมรายการ      |
|          |                  | ເນ <u>ຍ</u>                 | <b>-</b>       |                    |               |                  |                |
|          |                  | ลลิ้อเสื้อกรายการทั้งสอง    |                |                    |               |                  |                |
|          | 1.1              | คลิ๊กเลือกรายการทั้งสอง     |                |                    |               |                  |                |

รูปที่ 13 ฟอร์มการรวมรายการ

|                     |                                       |                                     |                     | นั้นที่กรายกา         | รขอเมิกงมกลาง                                          |                              |                                     |                   |
|---------------------|---------------------------------------|-------------------------------------|---------------------|-----------------------|--------------------------------------------------------|------------------------------|-------------------------------------|-------------------|
|                     | เลยที่อ้างอิง                         | 57800015                            | ดินหา               | วันที่ขอเปิก          | 24/01/2557                                             |                              | วันที่ตั้งเปิก 2                    | 4/03/2557         |
| \$0-un              | ររនកូត ម៉ឺនទះបីក                      | นายรัฐระ นิลเพชร                    |                     |                       |                                                        |                              | เลรที่ ฎีกา 🛛                       | JR.1061/67        |
| สำ                  | แหน่ง รู้รอเบิก                       | อาจารย์                             |                     |                       |                                                        | ระกับ รบ                     |                                     | ปันทึกรับ อีกา    |
| ประน                | กทงบประมาณ                            | 2, ผินราธได้                        |                     |                       | พมวดเงิน 213160.                                       | ค่าตอบแทนใช้                 | ลอยวัตยุ                            | 1                 |
|                     | ≼ำนวนเงินรวม                          | 1,440.0                             | ง จำนว              | เนลินที่ขอเปิก        | 1,440.00                                               |                              | จำนว                                | นใบสำคัญ 🚺        |
|                     |                                       |                                     |                     |                       |                                                        |                              |                                     |                   |
| nemit               | ที่ขอเปิก                             | μ <u>ε</u> n                        | \$1601\$            |                       | รวมรายการ                                              | บันทึกแก้ไรร                 | ายการ                               |                   |
| ทยการ<br>ลำสับ      | ที่ขอเปิก<br>และที่ตัดขอด             | 110011                              | รายการ              | สำนวนเงิน             | รวมรายการ<br>จำนวนเงินที่ขอเบิก                        | บันทึ่งแก้ไขร<br>ใบสำคัญ     | ายการ<br>ด้ารองจ่ายแล้ว             | หักล้างใบยืม      |
| กษณฑ์<br>ลำสับ<br>1 | ที่ขอเป็ก<br>เสขที่ตัดขอด<br>57001044 | มะก<br>รายการ<br>มหาวิทยาลัยราชภัฏท | รายการ<br>ยู่บ้านจย | สำนวนเงิน<br>1,440.00 | <del>รวมรายการ</del><br>จำนวนเงินที่ขอเบิก<br>1,440.00 | บันทึกนก็โรร<br>ใบสำคัญ<br>1 | ายการ<br>ดำรองจ่ายแล้ว<br>ดำรองจ่าย | หักล้างใบยืม<br>- |

รูปที่ 14 ฟอร์มการบันทึกรับฎีกา

# - ขั้นตอนการค้นหารายการรับฎีกา

| • | บันทึกการตั้งเบิก        |             |                                                                                 |                                        |          |                                |                   |          |         |
|---|--------------------------|-------------|---------------------------------------------------------------------------------|----------------------------------------|----------|--------------------------------|-------------------|----------|---------|
|   | คำค้น <mark>53800</mark> | 023         | ค้า                                                                             | หา เพิ่มรายการ แก้ไขรายการ ลบรายการ    |          |                                |                   |          | ปรายการ |
|   | - รายการที่ขอเปิก        |             |                                                                                 |                                        | -        |                                |                   |          |         |
|   | เลขที่อ้างอิง            | เลขที่ ฏีกา | วันที่                                                                          | ราชการ                                 | จำนวา    | แงินที่ขอเบิก                  | ประเภทงบ          | หน่วยงาน |         |
|   | 53B00001                 | บค.4202/53  | 02/53 31/08/2553 นางทรีสุดา มีอยู่เต็ม<br>98/53 25/08/2553 นางที่นุ่นา จันทนากร |                                        | 3 กดเป็น | 🔯 เพื่อปิดหบ้                  | าจอ               |          |         |
|   | 53B00003                 | มค.4198/53  |                                                                                 |                                        |          | 5.IIII 400                     |                   | 100      |         |
|   | 53B00005                 | บล.4193/53  | 23/08/2553                                                                      | นางรัตนา จันทนากร                      |          |                                | รายได้ (ดำเ       | 10001    |         |
|   | 53B00006                 | บค.4196/53  | 25/08/2553                                                                      | นางรัตนา จันทนากร                      | 2.กด     | ปุ่มค้นหา                      | รายได้ (ดำเ       | 10001    |         |
|   | 53B00007                 | บค.4197/53  | 25/08/2553                                                                      | นางสาวเกษรา จูทอง                      |          | 4,960.00                       | 4,งบรายได้ (พัฒ   | 01001    |         |
|   | 53B00009                 | ฎ.1564/53   | 25/08/2553                                                                      | 1 พิมพ์เลขที่ / ล้านลขที่ หรือ, รายการ |          |                                | A,เงินกันปึงบปร   | 10001    |         |
|   | 53B00010                 | ฎ.1565/53   | 25/08/2553                                                                      | 1. MAX MARELOW / O MARELOW             | nio .    | เวย วายกาว<br>A,เงินกันปีงบปร. |                   | 10001    |         |
|   | 53B00012                 | บค.4199/53  | 25/08/2553                                                                      | นางศรีสุดา มีอยู่เต็ม                  |          | 155,278.40                     | B,เงินกันปีงบปร   | 10001    |         |
|   | 53B00013                 | บค.4200/53  | 26/08/2553                                                                      | อาจารข์ชลิดา ตระกูลสุนทร               |          | 45,400.00                      | 5,งบรายได้ (พัฒ   | 10002    |         |
|   | 53B00019                 | ฉก.685/53   | 25/08/2553                                                                      | อาจารย์ ดร.พัชรศักดิ์ อาลัย            |          | 167,974.15                     | E,เงินรับฝาก เช่น | 06001    |         |
|   | 53B00021                 | บค.4201/53  | 27/08/2553                                                                      | นายกายรัฐ เจริญราษฏร์                  |          | 20,730.00                      | 2,งบรายได้ (พื้น  | 07002    |         |
|   | 53B00023                 | บค.4203/53  | 02/09/2553                                                                      | นางพรทีพา เวชลกล                       |          | 6,000.00                       | 2,งบรายได้ (พื้น  | 10001    |         |
|   | 53B02079                 | บค.3135/53  | 28/06/2553                                                                      | อาจารย์ ดร.วันเพ็ญ แสงทองพิ            |          | 30,000.00                      | B,เงินกันปี่งบปร  | 04028    | ~       |
|   | <                        |             |                                                                                 |                                        |          |                                |                   |          | >       |

รูปที่ 15 ฟอร์มค้นหารายการ

# - ขั้นตอนการแก้ไขรายการรับฎีกา

| <u>e</u> | บันทึกการทั้งเบิก        | l .                    |                          |                                           |                    |                               |                             |
|----------|--------------------------|------------------------|--------------------------|-------------------------------------------|--------------------|-------------------------------|-----------------------------|
|          | คำค้น <mark>53800</mark> | 023                    | ค้น                      | เทา                                       | เพื่               | มรายการ แก้ไขร                | <mark>ายการ</mark> ลบรายการ |
|          | รายการที่ขอเบิก          |                        |                          |                                           |                    |                               |                             |
|          | เลขที่อ้างอิง            | เลขที่ ฎีกา            | วันที่                   | รายการ                                    | จำนวนเงินที่ขอเบิก | ประเภทงบ                      | หน่วยงาน 🔷                  |
|          | 53B00019                 | ฉก.685/53              | 25/08/2553               | อาจารย์ ดร.พัชรศักดิ์ อาลัย               | 167,974.15         | E,เงินรับฝาก เช่น             | 06001                       |
|          | 53B00021                 | บค.4201/53             | 27/08/2553               | นายกายรัฐ เจริญราษฎร์                     | 20,730.00          | 2,งบรายได้ (พื้น              | 07002                       |
|          | 53800023                 | บค.4203/53             | 02/09/2553               | นางพรทีพา เวชสกล                          | 6,000.00           | 2,งบรายได้ (พื้น              | 10001                       |
|          | 53B02079                 | บค.3135/53             | 28/06/2553               | อาจารข์ ดร.วันเพ็ญ แสงทอ <mark>าจี</mark> |                    | <del>จ.จึงเร</del> ้าเปิ่งบปร | 04028                       |
|          | 53B03363                 | บค.3096/53             | 28/06/2553               | นางสาวอรพินท์ บุญลิน 2.                   | กคปุ่มแก้ไขรายเ    | การ ได้ (พื้น                 | 03001                       |
|          | 53B04061                 | บค.8564/53             | 20/07/2553               | รศ.เบญจรัตน์ ลีทองสุก                     | 2,500.00           | 4,งบรายได้ (พัฒ               | 07000                       |
|          | 53B04311                 | บค.30 <del>95/53</del> | <sup>28/1</sup> 1. คลิ๊ก | เลือกรายการ                               | 1,800.00           | 4,งบรายได้ (พัฒ               | 01001                       |
|          | 53B04871                 | บค.3091/53             | 28/                      | ุ่งศศีธร                                  | 1,800.00           | 4,งบรายได้ (พัฒ               | 04026                       |
|          | 53B04965                 | บค.3093/53             | 28/06/2553               | นางศีริพร โรจน์พิทักษ์กุล                 | 1,000.00           | 2,งบรายได้ (พื้น              | 10002                       |
|          | 53B04970                 | บค.3568/53             | 20/07/2553               | อาจารข์จันทนา พงศ์สิทธิกาญ                | 3,000.00           | 4,งบรายได้ (พัฒ               | 03002                       |
|          | 53B05027                 | บค.3097/53             | 28/06/2553               | นางศีริพร โรจน์พิทักษ์กุล                 | 600.00             | 2,งบรายได้ (พื้น              | 10002                       |
|          | 53B05036                 | บค.3094/53             | 28/06/2553               | นางสาวอภิญญา ภูมิสายดอน                   | 710.00             | 5,งบรายได้ (พัฒ               | 04028                       |
|          | 53B05224                 | บค.3599/53             | 23/07/2553               | นางสาวกัญญา อินทร์แหยม                    | 67,500.00          | 3,งบรายได้ (ดำเ               | 10000 🗸                     |
|          | <                        |                        |                          |                                           |                    |                               | 2                           |

รูปที่ 16 ฟอร์มเลือกรายการแก้ไขการรับฎีกา

|         |                  |                             | บันที่ครามการจะ   | อเม็กงบกลาง        |               |                   | ×              |
|---------|------------------|-----------------------------|-------------------|--------------------|---------------|-------------------|----------------|
|         | เลขที่อ้างอิง    | 57800022 ผันหา              | วันที่อะเบิก      | 01/2557            |               | รันที่ตั้งเปิก 24 | 23/2557        |
| \$e-112 | ររងកុត ថ្ងំទទលិក | นางณัฐกรณ์ วงษ์ขึ้น         | 2.คลิ๊กปุ่ม       | เ 🔟 เพื่อปิดหน้    | ก้าจอ 🗖       | เลรที่ ปู้กา บค   | 1061/67        |
| ต่า     | แหน่ง ผู้ขอเมิก  | เจ้าหน้าที่บริหารงานทั่วไป  | บ. บันทึกรับ อีกร |                    |               |                   |                |
| ประม    | กทงบประมาณ       | 2. Aurretă                  |                   | หมวดผิน 212013.ศ   | ำตอบแทนใช้ด   | เลยวัสดุ          |                |
|         | จำนวนเงินรวม     | 1.770.00 จ้าน               | รมผินที่ระเบิด    | 1,770.00           |               | จ้านรนใ           | บสำหญ 🚺        |
| รายการไ | ที่ขอเปิก        | แปกรายการ                   | 201               | \$10.01\$          | บันทึกงแก้ไรร | lenit             |                |
| ล่าดับ  | เสรที่ตัดขอด     | ราชการ                      | จำนวนเงิน         | จำนวนเงินที่ขอเบิก | ใบลำคัญ       | สำรองจ่ายแล้ว     | หักล้างใบยืมผิ |
| 1       | 57001063         | มหาวิทธาลัยราชกัฎหมู่บ้านจะ | 1770.00           | 1770.00            | 1             |                   | *              |
|         |                  | 1. กคปุ่มบัน                | ทึกรับฎีกาอีเ     | ารอบเมื่อมีการแ    | ก้ไข          | ]/                |                |
| ¢       |                  |                             |                   |                    |               |                   | 3              |

รูปที่ 17 แก้ใจใบสำคัญ กรุณา ตรวจสอบข้อมูลก่อนที่จะแก้ไขข้อมูล

# - ขั้นตอนการลบรายการรับฎีกา

| <b>.</b> | บันทึกการตั้งเบิก | )           |             |                             |                                        |
|----------|-------------------|-------------|-------------|-----------------------------|----------------------------------------|
|          | คำค้น 53800       | )023        | ค้น         | แหา                         | เพิ่มรายการ แก้ไขรายการ ลบรายการ       |
|          | รายการที่ขอเบิก   | ı <u> </u>  |             |                             |                                        |
|          | เลขที่อ้างอิง     | เลขที่ ฏีกา | วันที่      | รายการ                      | จำนวนเงินที่ขอเบิก ประเภทงบ หน่วยงาน 👎 |
|          | 53B00013          | บค.4200/53  | 26/08/2553  | อาจารข์ชลิดา ตระกูลสุนทร    | 2.กคปุ่มเลือกลบรายการ 10002            |
|          | 53B00019          | ฉก.685/53   | 25/08/2553  | อาจารย์ ดร.พัชรศักดิ์ อาลัย | обоо1                                  |
|          | 53B00021          | บค.4201/53  | 27/08/2553  | นายกายรัฐ เจริญราษฎร์       | 20,730.00 2,งบรายได้ (พื้น 07002       |
|          | 53B00023 🔺        | บค.4203/53  | 02/09/2553  | นางพรทีพา เวชลกล            | 6,000.00 2,งบรายได้ (พื้น 10001        |
|          | 53B02079          | บค.3135/53  | 28/06/2553  | อาจารย์ ดร.วันเพ็ญ แสงทองพิ | <u>30,000.00 B.เงินกันปีงบปร</u> 04028 |
|          | 53B03363          | บค.3096/53  | م           | ์บุญลิน                     | 3.กคปุ่ม 🔯 เพื่อปิคหน้าจอ 🚽            |
|          | 53B04061          | บค.3564/53  | 1. คลิกเลือ | วกรายการ ไทองสุก            |                                        |
|          | 53B04311          | บค.3095/53  | 28/06/2553  | นายชอยุธ มณร์ตน์            | 1,800.00 4,งบราชได้ (พัฒ 01001         |
|          | 53B04871          | บค.3091/53  | 28/06/2553  | ผศ.สิทธิชัย โรจน์รุ่งศศีธร  | 1,800.00 4,งบราชได้ (พัฒ 04026         |
|          | 53B04965          | บค.3093/53  | 28/06/2553  | นางศีริพร โรจน์พิทักษ์กุล   | 1,000.00 2,งบรายได้ (พื้น 10002        |
|          | 53B04970          | บค.3568/53  | 20/07/2553  | อาจารย์จันทนา พงศ์สิทธิกาญ  | 3,000.00 4,งบรายได้ (พัฒ 03002         |
|          | 53B05027          | บค.3097/53  | 28/06/2553  | นางศีริพร โรจน์พิทักษ์กุล   | 600.00 2,งบรายได้ (พื้น 10002          |
|          | 53B05036          | บค.3094/53  | 28/06/2553  | นางสาวอภิญญา ภูมิสายดอน     | 710.00 5,งบราชได้ (พัฒ 04028 💌         |
|          | <                 |             |             |                             |                                        |

รูปที่ 18 ฟอร์มการลบรายการ

### 2. ขั้นตอนการออกใบรับใบสำคัญ

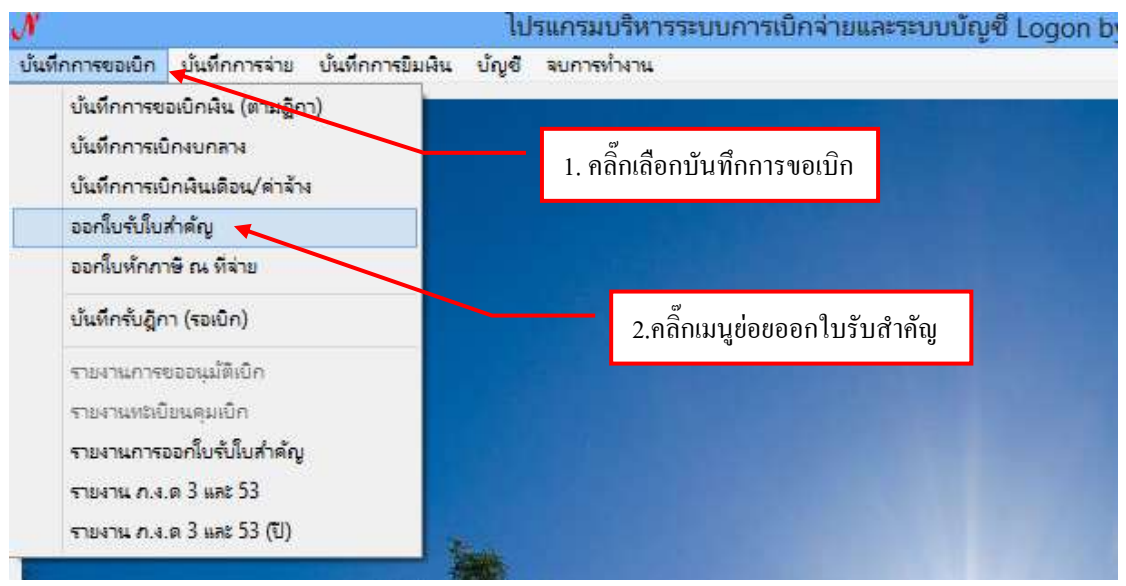

รูปที่ 1 ฟอร์มหน้าจอโปรแกรมออกใบสำคัญ

|            |                                                                                                    |                                                                                                    |                                                                                                    |                                                                                                    |                                                                                                    | 14                                                                                                    |
|------------|----------------------------------------------------------------------------------------------------|----------------------------------------------------------------------------------------------------|----------------------------------------------------------------------------------------------------|----------------------------------------------------------------------------------------------------|----------------------------------------------------------------------------------------------------|----------------------------------------------------------------------------------------------------|
|            | 2                                                                                                    | ายการออกใบรับใบสำคัญ                                                                                                    |                                                                                                    |                                                                                                    |                                                                                                    | ×                                                                                                    |
| าคัญ ———   |                                                                                                    | รับใบ                                                                                                    | สำคัญ                                                                                                    | แก้ไขใบลำค้                                                                                                    | <mark>ัญ</mark> ลบใบลำค                                                                                                    | រ័ល្                                                                                                    |
| วันที่     | เลขที่ใบยืม                                                                                                    | ผู้คืนใบสำคัญ                                                                                                    |                                                                                                    | จำนวนเงินที่คืน                                                                                                    | เลขที่ ฎีกา                                                                                                    | ^                                                                                                    |
| 25/02/2557 | 11ย.228/57                                                                                                    | ้นางสาวลักคนา พันธ์ไทย                                                                                                    |                                                                                                    | 1850.00                                                                                                    | ปค.802/57                                                                                                    |                                                                                                    |
| 14/03/2557 | ปย.224/57                                                                                                    | นางสาวกุลยา อนุโลก                                                                                                    |                                                                                                    | 2175.00                                                                                                    | ปค.1005/57                                                                                                    |                                                                                                    |
| 14/03/2557 | <b>ปย.</b> 341/57                                                                                                    | ผศ.อรรถพล อุสายพันธ์                                                                                                    |                                                                                                    | 1119.81                                                                                                    | ปค.1006/57                                                                                                    |                                                                                                    |
| 14/03/2557 | 11ย.250/57                                                                                                    | นางสุธีร์กานต์ แก้วนารายณ์                                                                                                    |                                                                                                    | 2000.00                                                                                                    | ปค.1007/57                                                                                                    |                                                                                                    |
| 14/03/2557 | 11ยี.233/57                                                                                                    | นางณิภารัตน์ บุญกุล                                                                                                    |                                                                                                    | 8012.00                                                                                                    | ปค.1008/57                                                                                                    |                                                                                                    |
| 14/03/2557 | 1 กดป่มรับใบสำ                                                                                                    | คัถเใหม่ <sup>าธิปติ</sup>                                                                                                    |                                                                                                    | 2890.00                                                                                                    | ปค.1009/57                                                                                                    |                                                                                                    |
| 14/03/2557 | 1,1,1,1,1,1,1,0,0,1,0,1,1,1,1,1,1,1,1,1                                                                                                    | นยจรัสพงศ์                                                                                                    |                                                                                                    | 760.00                                                                                                    | ปค.1010/57                                                                                                    |                                                                                                    |
| 14/03/2557 | ปย.342/57                                                                                                    | นางณัฐธิดา ปุณยจรัสพงศ์                                                                                                    |                                                                                                    | 1560.00                                                                                                    | <u>บค.1011/57</u>                                                                                                    |                                                                                                    |
| 14/03/2557 | 11ย.254/57                                                                                                    | นายอนุชา บุญเกิด                                                                                                    |                                                                                                    | 16800.00                                                                                                    | ปค.1012/57                                                                                                    |                                                                                                    |
| 14/03/2557 | 11ย.225/57                                                                                                    | นางสาวธิชาภรณ์ จินจารักษ์                                                                                                    |                                                                                                    | 620.00                                                                                                    | ปค.1013/57                                                                                                    |                                                                                                    |
| 14/03/2557 | ปย.225/57                                                                                                    | นางสาวธิชาภรณ์ จินจารักษ์                                                                                                    |                                                                                                    | 6600.00                                                                                                    | <u>บค.1014/57</u>                                                                                                    |                                                                                                    |
| 25/02/2557 | 11ย.228/57                                                                                                    | นางสาวลักคนา พันธ์ไทย                                                                                                    |                                                                                                    | 6580.00                                                                                                    | ปค.803/57                                                                                                    |                                                                                                    |
| 14/03/2557 | ปย.225/57                                                                                                    | นางสาวธิชาภรณ์ จินจารักษ์                                                                                                    |                                                                                                    | 7800.00                                                                                                    | 빈ค.1015/57<br>>                                                                                                    | × ,                                                                                                    |
|            | าดัญ<br>วันที่<br>25/02/2557<br>14/03/2557<br>14/03/2557<br>14/03/2557<br>14/03/2557<br>14/03/2557<br>14/03/2557<br>14/03/2557<br>14/03/2557<br>14/03/2557<br>14/03/2557<br>14/03/2557<br>14/03/2557 | าดัญ           วันที่         เดขที่ใบยืม           25/02/2557         บย.228/57           14/03/2557         บย.224/57           14/03/2557         บย.224/57           14/03/2557         บย.23/57           14/03/2557         บย.23/57           14/03/2557         บย.33/57           14/03/2557         บย.33/57           14/03/2557         บย.342/57           14/03/2557         บย.342/57           14/03/2557         บย.325/57           14/03/2557         บย.325/57           14/03/2557         บย.22/57           14/03/2557         บย.225/57           14/03/2557         บย.225/57           14/03/2557         บย.225/57           14/03/2557         บย.225/57           14/03/2557         บย.225/57 | รายการออกใบรับใบสำคัญ<br>ทัญ<br>7ันที่ เลขที่ใบยืม ผู้ดีนใบสำคัญ<br>25/02/2557 บย.228/57 นางสาวลักคนา พันธิโทย<br>14/03/2557 บย.224/57 นางสาวลักคนา พันธิโทย<br>14/03/2557 บย.341/57 ผศ.อรรรถพล อุสายพันธ์<br>14/03/2557 บย.35/57 นางสุธีรักานต์ แก้วนารายณ์<br>14/03/2557 บย.250/57 นางสุธีรักานต์ แก้วนารายณ์<br>14/03/2557 บย.35/57 นางสุธีรักานต์ แก้วนารายณ์<br>14/03/2557 บย.35/57 นางสุธีรักานต์ แก้วนารายณ์<br>14/03/2557 บย.342/57 นางสุธีรักานต์ บุญกูล<br>14/03/2557 บย.342/57 นางสุรีรักาน นยอรัสพงศ์<br>14/03/2557 บย.342/57 นางสาวธิชาภรณ์ จินจารักษ์<br>14/03/2557 บย.225/57 นางสาวธิชาภรณ์ จินจารักษ์<br>14/03/2557 บย.225/57 นางสาวธิชาภรณ์ จินจารักษ์<br>14/03/2557 บย.225/57 นางสาวธิชาภรณ์ จินจารักษ์ | รายการออกใบรับใบสำคัญ<br>ที่มับลำคัญ<br>7ันที่ เลขที่ใบยืม ผู้ดืนใบลำคัญ<br>25/02/2557 บย.228/57 นางสาวลักคนา ทันธ์โทย<br>14/03/2557 บย.224/57 นางสาวลักคนา ทันธ์โทย<br>14/03/2557 บย.341/57 ผศ.อรรถพล อุสายพันธ์<br>14/03/2557 บย.35/57 นางสุธีรักานต์ แก้วนารายณ์<br>14/03/2557 บย.250/57 นางสุธีรักานต์ แก้วนารายณ์<br>14/03/2557 บย.33/57 นางสุธีรักานต์ แก้วนารายณ์<br>14/03/2557 บย.33/57 นางสุธีรักานต์ แก้วนารายณ์<br>14/03/2557 บย.342/57 นางสุธีรักานต์ บุญกูล<br>14/03/2557 บย.342/57 นางสนัฐธิกา ปุณยจรัสพงศ์<br>14/03/2557 บย.342/57 นางสาวธิชาภรณ์ จินจารักษ์<br>14/03/2557 บย.225/57 นางสาวธิชาภรณ์ จินจารักษ์<br>14/03/2557 บย.225/57 นางสาวธิชาภรณ์ จินจารักษ์<br>14/03/2557 บย.225/57 นางสาวธิชาภรณ์ จินจารักษ์ | รายการออกใบรับใบสำคัญรับใบล้ำคัญแก้ไขใบยิ่มกัญรับใบล้ำคัญกันที่เลขที่ใบยิ่มผู้คืนใบล้ำคัญจำนวนมินที่คืน25/02/2557บย.228/57นางสาวลักคนา พันธ์ไทย14/03/2557บย.224/57นางสาวกุลยา อนุโลก14/03/2557บย.234/57นางสาวกุลยา อนุโลก14/03/2557บย.233/57นางสุวีรักานต์ แก้วนารายณ์14/03/2557บย.233/57นางสุวีรักานต์ แก้วนารายณ์14/03/2557บย.233/57นางสุวีรักานต์ แก้วนารายณ์14/03/2557บย.341/57นางสุวีรักานต์ แก้วนารายณ์14/03/2557บย.233/57นางสุวีรัดา ปุณยจรัสพงศ์14/03/2557บย.342/57นางสัวรีชากรณ์ จินจารักษ์14/03/2557บย.254/57นางสาวธิชากรณ์ จินจารักษ์14/03/2557บย.225/57นางสาวธิชากรณ์ จินจารักษ์14/03/2557บย.225/57นางสาวธิชากรณ์ จินจารักษ์14/03/2557บย.225/57นางสาวธิชากรณ์ จินจารักษ์14/03/2557บย.225/57นางสาวธิชากรณ์ จินจารักษ์14/03/2557บย.225/57นางสาวธิชากรณ์ จินจารักษ์14/03/2557บย.225/57นางสาวธิชากรณ์ จินจารักษ์14/03/2557บย.225/57นางสาวธิชากรณ์ จินจารักษ์14/03/2557บย.225/57นางสาวธิชากรณ์ จินจารักษ์14/03/2557บย.225/57นางสาวธิชากรณ์ จินจารักษ์14/03/2557บย.225/57นางสาวธิชากรณ์ จินจารักษ์14/03/2557บย.225/57นางสาวธิชากรณ์ จินจารักษ์14/03/2557บย.225/57นางสาวธิชากรณ์ จินจารักษ์ | รายการออกใบรับใบลำคัญ         แก้ไขใบสำคัญ         แก้ไขใบสำคัญ         สปใบสำคัญ           ทัญ         เม้าข้างสำคัญ         เส้าข้างสำคัญ         สปใบสำคัญ         สปใบสำคัญ         สปใบสำคัญ           วันที่         เลขที่ใบยืม         ผู้คืนใบลำคัญ         จำนวนงินที่คืน         เลขที่ อีกา           25/02/2557         บย.228/57         นางสาวกูลยา อนูโลก         2175.00         บค.1005/57           14/03/2557         บย.341/57         เศ.อรรถพล อุสายพันธ์         1119.81         บค.1005/57           14/03/2557         บย.250/57         นางสาวกูลยา อนูโลก         2000.00         บค.1005/57           14/03/2557         บย.250/57         นางสาวกูลยา อนูโลก         2000.00         บค.1005/57           14/03/2557         บย.250/57         นางสุรีย์กานต์ แก้วนารายณี         2000.00         บค.1009/57           14/03/2557         บย.342/57         นางสูรีย์กานต์ แก้วนารายณี         2890.00         บค.1010/57           14/03/2557         บย.342/57         นางสนร์ฐิลกา ปุณยจรัสพงศ์         760.00         บค.1011/57           14/03/2557         บย.342/57         นางสนร์ฐิลการณ์ จินจารักษ์         620.00         บค.1013/57           14/03/2557         บย.225/57         นางสาวธิชาภรณ์ จินจารักษ์         6600.00         บค.1013/57           14/03/2557 |

รูปที่ 2 ฟอร์มรายการออกใบรับใบสำคัญใหม่

# - ขั้นตอนการเพิ่มรายการใบรับใบสำคัญใหม่

|        |             |             |             | ในรับในสำคัญ   |              |                   | - 0 ×       |
|--------|-------------|-------------|-------------|----------------|--------------|-------------------|-------------|
|        |             |             |             | วันที่รับ      | 24/03/2557   | ลรที่ใบรับใบสำคัญ | นส.156/57   |
| ผู้สืบ |             |             |             | ศาแหน่อ        |              |                   |             |
| ายการ  |             |             |             |                |              |                   |             |
| ล่าตับ | และที่ ฎีกา | เลขที่ในปีม | วันที่ยืม   | ่≼ำนวนมิน      | รู้ที่ยืมดิน |                   | เพิ่มรายการ |
|        |             |             |             |                |              |                   | antituta (  |
|        |             |             |             | 1.กคปุ่มเพิ่มร | ายการ        |                   |             |
|        |             |             | L           | -              |              |                   | 4านวนดินรวม |
|        |             |             |             |                |              |                   | 0.00        |
|        |             |             | บันทึกพิมพ์ |                | แกเลิก       |                   |             |
|        |             |             |             |                |              |                   |             |

#### รูปที่ 3 ฟอร์มใบรับใบสำคัญใหม่

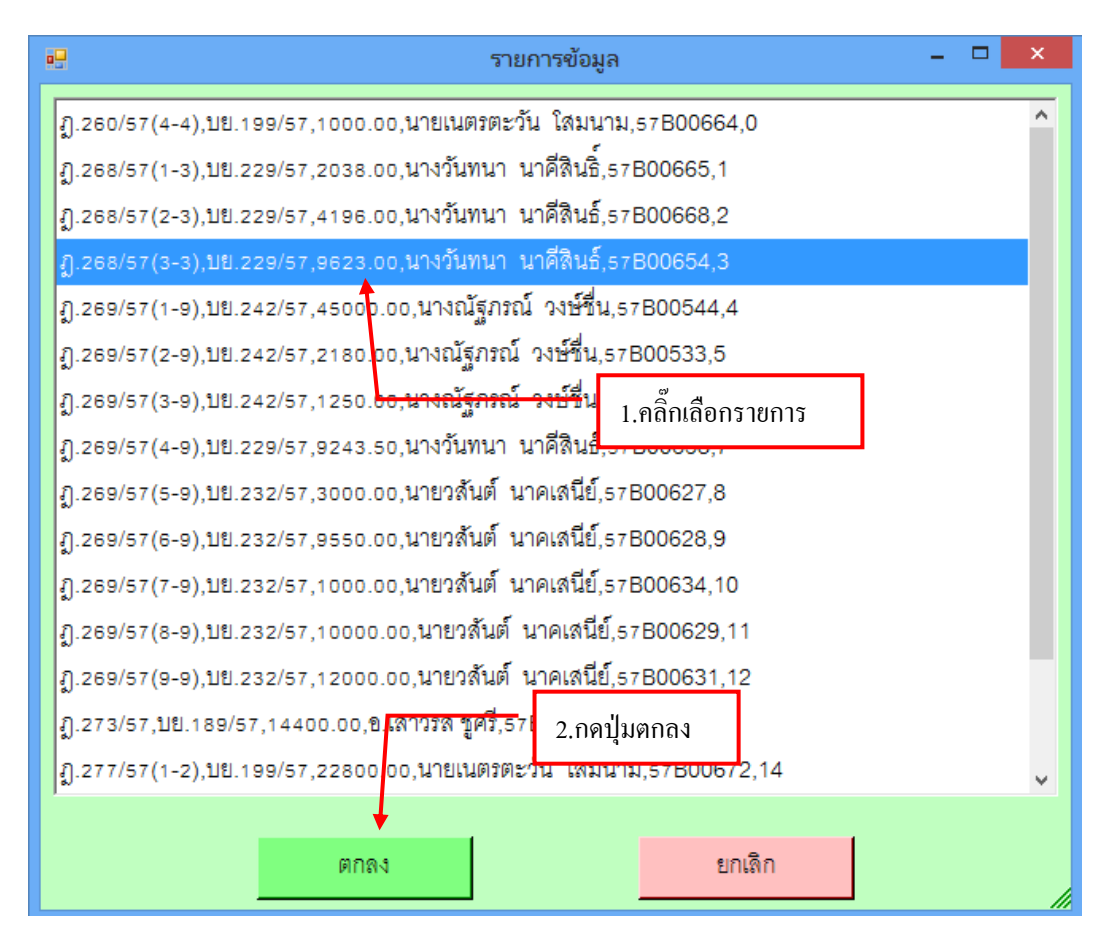

รูปที่ 4 ฟอร์มรายการข้อมูล

- ขั้นตอนการบันทึกใบรับใบสำคัญ

|               |                |             | 3           | 机制        | 24/03/2557          | เลขที่ใบรับใบสำคัญ | Uñ.156/57     | 7 |
|---------------|----------------|-------------|-------------|-----------|---------------------|--------------------|---------------|---|
| ₿#u           | นางสาวคลิธร สา | uuño        |             | สำแหน่ง   |                     | 4                  |               |   |
| ยการ<br>คำสัม | เลขที่ อีกา    | เลรที่ไปซึม | วันที่อื่ม  | จำนวนเงิน | ได้ชื่มอิน          |                    | เพิ่มรายการ   |   |
| 1             | {] 268/57(3-3) | UU.229/57   | 14/01/2557  | 9623.00   | นางสาวศศีรร สายแก้ว |                    | ดปราชการ      |   |
|               |                |             |             |           |                     |                    | ร้านระเป็นสาย |   |
|               |                |             |             | 1.กร      | งปุ่มบันทึก         |                    | 9,623.00      | ) |
|               |                |             | ปประกัตรงจั |           | មារពិព              |                    |               |   |

รูปที่ 5 ฟอร์มการบันทึกใบรับใบสำคัญ

กรุณา ตรรวจสอบข้อมูล ( 1- 4 ) ให้ครบถ้วน

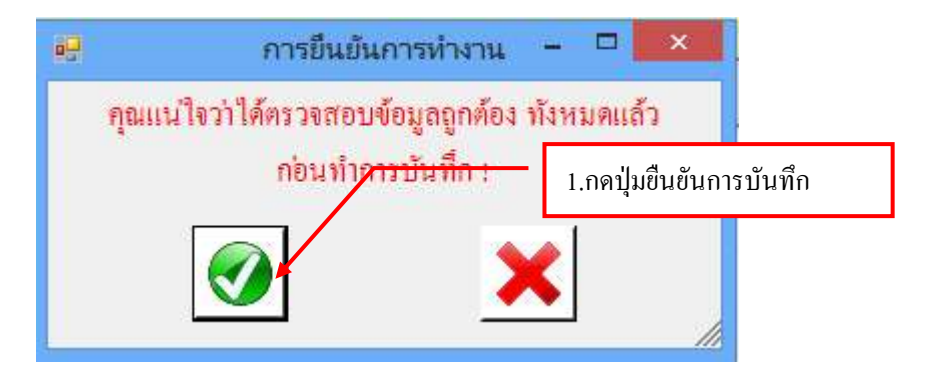

#### ฟอร์มใบรับใบสำคัญ

|             | AdvRet1_p [Twwwerruwshfurte] - Microsoft Word - 🖓 🛄                                                                                                    |
|-------------|----------------------------------------------------------------------------------------------------|
| angin angin | นทก แขนกระบะรับโครงหนังการตระสามารถการสายสายการ สนายสา                                                                                                    |
| 11          | Argana hen 18 A' A' C E E E E E E A B C ABbCel AaBbCel AaBbCel |
| addunts 12  | abultes - Atende - reality                                                                                                    |
| e.          | 1.คลิ๊กปริ้นรายการ                                                                                                    |
|             |                                                                                                    |
|             | ใบรับใบสาคัญ                                                                                                    |
| 3           | มลงที่ บส.157/57                                                                                                    |
| ÷           | มกัญหมู่บ้านจอมยึง                                                                                                    |
|             | 2.กคปุ่ม 🖾 เพื่อปีคหน้าจอ 💵 💷 🖉                                                                                                    |
|             | ได้รับใบสำคัญจาก นายวสันด์ นาคเส                                                                                                    |
| ÷.          | สังกัด มหาวิทยาลัยราชภักษณ์บ้านจอมบึง จังหวัดราชบรี เพื่อส่งใช้เป็นอีบสามสัญญาการอื่นเงิน เลขที่ บอ.252/37                                                                                                    |
|             | สงวันที่ 16 ถบวรรร มาม เขาโบ                                                                                                    |
|             | เป็นเป็น อ. ระด. ดอนวท (เกิ่งทันด์ เรื่องน้ำสิ่งหายด้วย)                                                                                                    |
|             | 145 mare fames                                                                                                    |
| -           | (AUUR3) genoalin)                                                                                                    |
|             | 0.13.0                                                                                                    |
|             | (น.ส.พทัยรัสน์ มีขันทร์)                                                                                                    |
| -           | สำเภพนัง เจ้าหน้าที่บริหารงานทั่วไป                                                                                                    |
|             | ฏีกานี่ ฏ.269/57(6-9)                                                                                                    |
|             |                                                                                                    |
| ÷           |                                                                                                    |
| E.          |                                                                                                    |
| -           |                                                                                                    |

#### รูปที่ 6 ฟอร์มรับใบสำคัญ

#### - การแก้ไขรายการออกใบรับใบสำคัญ

| -               |                        |                    | รายการออกใบรับใบสำคัญ                |                 | - 🗆 🗙                 |
|-----------------|------------------------|--------------------|--------------------------------------|-----------------|-----------------------|
| จายอาจใจเจ้าใจห | ลำด้วย                 |                    | รับใบลำคัญ                           | มู แก้ไขใบลำคัส | <b>บ</b><br>ลบใบลำคัญ |
| เลขที่ใบลำ      | วันที่                 | เลขที่ใบยืม        | ผู้คืนใบลำคัญ                        | จำนวนเงินที่คืน | เลขที่ ฎีกา ^         |
| ปดี.10/57       | 25/02/2557             | ปย.228/57          | นางสาวลักคนา พันธ์ไทย                | 1850.00         | ปค.802/57             |
| ปส.100/57       | 14/03/2557             | <u>ปย</u> .224/57  | นางสาวกุลยา อนุโลก                   | 2175.00         | ปค.1005/57            |
| ปส.101/57       | 14/03/2557             | 118.341/57         | <u>ผศ อรรถพล  อ</u> สายพันธ์         | 1119.81         | ปค.1006/57            |
| ปดี.102/57      | <sup>14</sup> 1.คลิ๊กเ | ลือกรายการที่ต้องเ | การแก้ไข <sup>เก้วนารายณ์</sup>      | 2000.00         | ปค.1007/57            |
| ปดี.103/57      | 14                     | 20.200.01          | <del>ຸ</del> ມູນາສ                   | 8012.00         | ปค.1008/57            |
| ปลี.104/57      | 14/03/2557             | ปย.290/57          | น.ส.                                 | 2890.00         | ปค.1009/57            |
| ปลี.105/57      | 14/03/2557             | ปย.342/57          | <sub>นางเ</sub> 2.กคปุ่มแก้ไขไบสำคัญ | 760.00          | ปค.1010/57            |
| ปลี.106/57      | 14/03/2557             | ปย.342/57          | นางณัฐธิดา ปุณยจรัสพงศ์              | 1560.00         | ปค.1011/57            |
| ปลี.107/57      | 14/03/2557             | ปย.254/57          | นายอนุชา บุญเกิด                     | 16800.00        | ปค.1012/57            |
| ปลี.108/57      | 14/03/2557             | ปย.225/57          | นางสาวธิชาภรณ์ จินจารักษ์            | 620.00          | ปค.1013/57            |
| ปลี.109/57      | 14/03/2557             | ปย.225/57          | นางสาวธิชาภรณ์ จินจารักษ์            | 6600.00         | ปค.1014/57            |
| ปลี.11/57       | 25/02/2557             | ปย.228/57          | นางสาวลักคนา พันธ์ไทย                | 6580.00         | ปค.803/57             |
| ปดี.110/57<br>≼ | 14/03/2557             | ปป.225/57          | นางสาวธิชาภรณ์ จินจารักษ์            | 7800.00         | บค.1015/57 ∨          |

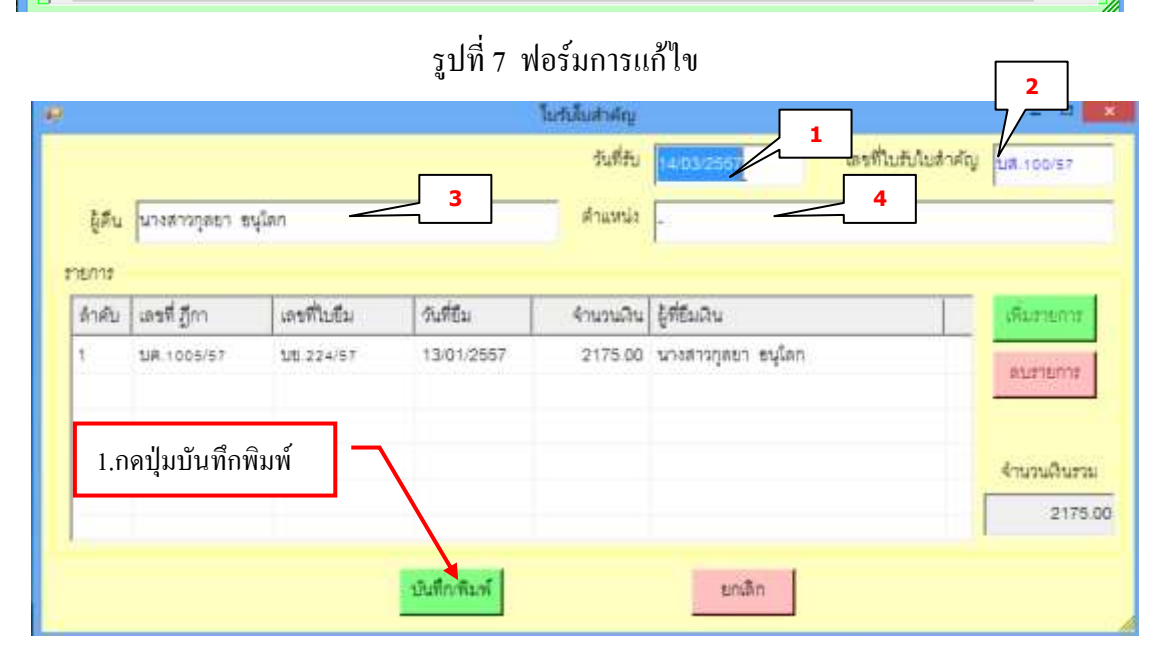

#### รูปที่ 8 ฟอร์มแก้ไขออกใบรับใบสำคัญ

#### กรุณา ตรวจสอบข้อมูล(1 – 4 )ก่อนจะแก้ไขข้อมูล

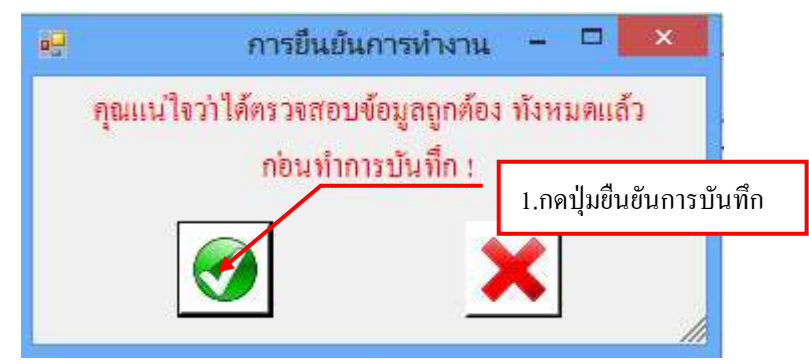

# 3.ขั้นตอนการออกใบหักภาษี ณ ที่ง่าย

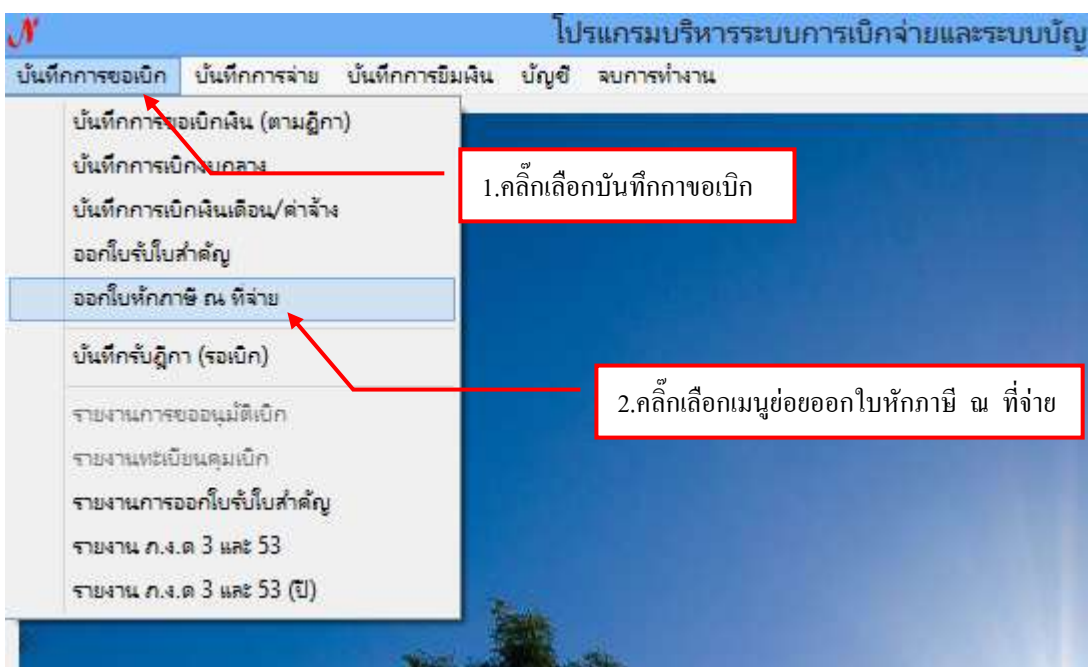

รูปที่ 1 หน้าจอโปรแกรมออกใบหักภาษี ณ ที่จ่าย

## - ขั้นตอนการเพิ่มออกใบหักภาษี ณ ที่จ่าย

| • | ?              |             |                | รายการออกใบหักภาษี ณ ที่จ่าย            |              |               | - 🗆 🗙       |
|---|----------------|-------------|----------------|-----------------------------------------|--------------|---------------|-------------|
|   | -รายการใบหักภา | ษีณ ที่จ่าย |                | ืออกใบหั                                | าภาษี แก้ไข  | เใบหักภาษี    | ลบใบหักภาษี |
|   | เลขที่ใบหัก    | วันที่ออก   | เลขผู้เสียภาษี | ผู้ขาย                                  | จำนวนเงินรับ | จำนวนเงินภาษี | เลข1์ ^     |
|   | 57T00011       | 24/02/2557  | 370040015      | นายทิวา ยังกิจการ                       | 14670.00     | 146.70        | บค.7        |
|   | 57T00012       | 24/02/2557  | 348050055      | นายจตุรงค์ สีสุมัง                      | 44500.00     | 445.00        | ปค.7        |
|   | 57T00013       | 24/02/2557  | 099400053      | บริษัท ไปรษณีย์ไทย จำกัด                | 28482.00     | 284.82        | ปค.7        |
|   | 57T00014       | 24/02/2557  | 1.กดาไมอ       | อกใบหักภาษีใหม่                         | 67560.00     | 675.60        | ปค.7        |
|   | 57T00015       | 24/02/2557  | 1.11112,000    |                                         | 11700.00     | 117.00        | ปค.7        |
|   | 57T00016       | 27/02/2557  | 370010055      | นายบุญรอด ดวงแก้ว                       | 50760.00     | 507.60        | บค.8        |
|   | 57T00017       | 27/02/2557  | 070553800      | บริษัท จอมบึงคอมพิวเตอร์ จำกัด          | 8400.00      | 78.50         | บค.8        |
|   | 57T00018       | 27/02/2557  | 070553800      | บริษัท จอมบึงคอมพิวเตอร์ จำกัด          | 18000.00     | 168.22        | ปค.8        |
|   | 57T00019       | 27/02/2557  | 070553500      | บริษัท ราชบุรียางยนต์ จำกัด             | 81600.00     | 762.62        | บค.8        |
|   | 57T00020       | 27/02/2557  | 373010027      | ร้าน1997 จอมบึงแอร์ & ซาวด์             | 23350.00     | 233.50        | ปค.8        |
|   | 57T00021       | 27/02/2557  | 070551800      | บริษัท โตโยต้าเจริญค้า ราชบุรี (1961) จ | 16671.67     | 155.81        | บค.8        |
|   | 57T00022       | 27/02/2557  | 170990022      | ร้านเอส-บี อินเตอร์ไพล์                 | 22385.00     | 223.85        | ปค.8        |
|   | 57T00023       | 27/02/2557  | 070555100      | บริษัท เอสเจซี เพาเวอร์ จำกัด           | 29920.95     | 279.64        | บค.8 ∨      |
| 1 | <              |             |                |                                         |              |               | >           |

รูปที่ 2 ฟอร์มออกใบหักภาษีใหม่

#### ขั้นตอนการกรอกออกใบหักภาษี ณ ที่จ่าย

| 🔜 ใบพักภาษี ณ ที่จ่าย |                     |               |             |
|-----------------------|---------------------|---------------|-------------|
| เลขผู้เลี้ยภาษี       | 2 วันที่จ่าย        | เลขที่ใบเ     | หักภาษี     |
| ชื่อผู้ขาย            |                     | 🔿 บุคคลธรรมดา | C นิติบุคคล |
| ที่อยู่               | 1.กดปุ่มค้นหารายกา  | 5             |             |
| รายการ                |                     |               |             |
| เลขที่เอกสารเบิก      | วันที่เบิก          | ເລງ           | บที่ฏีกา    |
| เลขที่ลัญญา           | วันที่สัญญา         |               |             |
| จำนวนเงินรับ          | 0.00 VAT 7% 0.00 \$ | จำนวนเงินได้  | 0.00        |
| โอนสิทธิ์ให้กับ       |                     | จำนวนทักภาษี  | 0.00 \$     |
| ที่อยู่ผู้รับโอน      |                     | ค่าปรับ       | 0.00        |
|                       | บันทึก/พิมพ์        | กเลิก         |             |
|                       |                     |               |             |

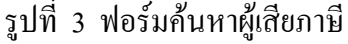

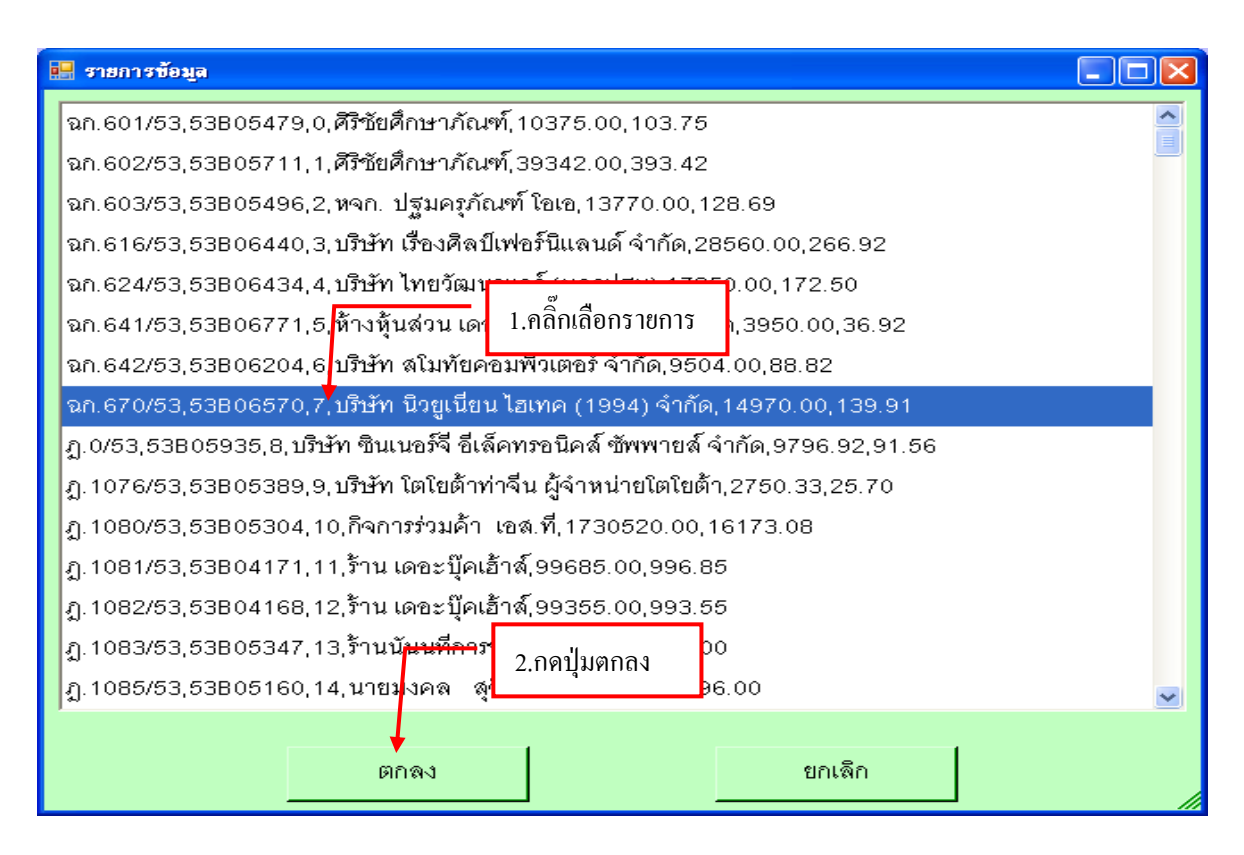

รูปที่ 4 ฟอร์มรายการข้อมูลผู้เสียภาษี

### - ขั้นตอนการบันทึกออกใบหักภาษี ณ ที่จ่าย

| 🔜 ใบหักภาษี ณ ที่จ่าย    | 1.คลิ๊กปุ่ม <sup>©</sup> เพื่อเลือกรายการ                                           |
|--------------------------|-------------------------------------------------------------------------------------|
| เลขผู้เลียภาษี           | 3731005146 <mark>?</mark> วินที่จ่าย 10/08/255 <mark>3 1</mark> เดขที่ใบทักาษี      |
| ชื่อผู้บาย               | บริษัท นิวยูเนียน ไฮเทค (1994) จำกัด2 🧰 🗘 🕐 บุคคลธรรมดา 🔻 นิติบุคคล                 |
| ที่อยู่                  | 3                                                                                   |
| รายการ                   | กล้องดีจิตอลโซนี่ เลขที่ 353 <u>02289</u> <b>4</b> 3.กคปุ่ม \$เพื่อใส่ จำนวนหักภาษี |
| เลขที่เอกสารเบิก         | 5 วันที่เบิก7 เดขที่ฏีกา ฉก.670/53                                                  |
| เลขที่ลัญญา<br>          | 6 วันที่ลัญญา8                                                                      |
| จำนวนเงินรับ             | 9                                                                                   |
| ใอนสิทธิ์ <b>ให้</b> กับ | <b>10</b> จำนวนทักภาษี 139.91 \$                                                    |
| ที่อยู่ผู้รับโอน         | <b>11</b> 2.กดปุ่ม \$ เพื่อใส่ จำนวน VAT ค่าปรับ <b>12</b> 0.00                     |
|                          | ชื่นพึก/พิมพ์ ยกเลิก                                                                |
| 4. กดปุ่มบันทึก          |                                                                                     |

รูปที่ 5 ฟอร์มการกรอกใบหักภาษี ณ ที่จ่าย

# หมายเหตุ กรุณากรอกรายละเอียดข้อ (1-12)ให้ครบถ้วน

#### ตัวอย่างหนังสือรับรองการหักภาษี ณ ที่จ่าย

| 🐅 🔪 🖓 - U 🗁 AdvRett_p [Twwnersuntfutfutfaf] - Microsoft Word - 🗸 🗖 |                                               |                        |                        |                 |              |          |  |
|--------------------------------------------------------------------|-----------------------------------------------|------------------------|------------------------|-----------------|--------------|----------|--|
| สาวานรถ แล้วร้องระบบไทย                                            | อการ การสารสิน การมีเทสพราย                   | artikerin kalasa       |                        |                 |              |          |  |
| 11 J 11 2 - dar x, x' A                                            | 1. คลิ๊กปริ้นรายการ                           | ⊭(41) ¶<br>≣• (य•• ⊞•) | AaBb( AaBbCcl tacherer | AaBbCel<br>duta | AaBbCel      | an euro  |  |
| dunds (>) abutrer                                                  | 9 and                                         | 145                    |                        | Stend.          |              | e fraide |  |
| S CONTRACTOR CONTRACTOR                                            | 1 - 1 - 2 - 1 - 2 - 1 - 4 - 1 - 2 - 1 - 4 - 1 | 「京・ス・美・トーストト           |                        | と種目的に構てい        | 14-1-12-12-1 |          |  |
|                                                                    | หนังสือรับร                                   | รองการหักภา            | ษี ณ ที่จ่าย           |                 |              |          |  |
| ผู้มีหน้าที่หักภาษี ณ ที่จ่าง :                                    |                                               |                        |                        | ភ្នំ។           | 11 ฉก.670/53 |          |  |
| ส่วนราชการ มหาวิท                                                  | ทยาลัยราชภัฏนกร                               |                        |                        | / 701           | 10 / 0027    | 17       |  |
| ศ₂งู่ ธร หมู่ 3 ถนนมาลัยแมน ดำบล2. กดปุ่ม⊠เพื่อปิดหน้าจอ           |                                               |                        |                        |                 |              |          |  |
| ขอรับรองว่า ได้พักภามีณ ที่จ่าย คา                                 | มเอกสารขอเบิกเงิน เลขที่                      | -                      | ลงวนท                  | - <b>-</b> /    |              |          |  |
| ทามสัญญาเลขที่                                                     | -                                             | ลงวันที่               | /                      | /               |              |          |  |
| ผู้ถูกพักภามีณ ที่จ่าย:                                            | •เลขที่ประ จำตัวประชาชน                       |                        |                        |                 |              |          |  |
| 🕏 บริษัท นิวยูเนียนไฮเทก (1                                        | เ994) จำกัด                                   | เลขประ จำ              | าทัวผู้เสียภาษีอากร 3  | 731             | 0 0514       | 6        |  |
| ที่อยู่ –                                                          |                                               |                        |                        |                 |              |          |  |
| และ ได้โอนสิทธิเรียกร้อง ในเงินดังกล่                              | iาวให้แก่                                     |                        |                        |                 |              |          |  |
| ที่อยู่                                                            |                                               |                        |                        |                 |              |          |  |
|                                                                    |                                               |                        |                        |                 |              |          |  |
| ประเภทภามี  ประเภ<br>ประเภทภามี  ดินไ<br>ที่จ่า:                   | าท<br>ด้ วันเสือนปีที่จ่าย<br>ย               |                        | จำนวนเงินได้           |                 | ภาปี         |          |  |
| ภาษีเงินได้นิติบุคคล ?                                             | 10 สิงหากม                                    | 2553                   | 13,99                  | 0.65            |              | 139.91   |  |

รูปที่ 6 ฟอร์มตัวอย่างหนังสือรับรองหักภาษี ณ ที่จ่าย

#### - การแก้ไขรายการหนังสือรับรองหักภาษี ณ ที่จ่าย

| H. | รายการออกใบพั   | ามาพิ ณ ที่จ่าย |                  |                                                      |               |                |                |
|----|-----------------|-----------------|------------------|------------------------------------------------------|---------------|----------------|----------------|
|    |                 |                 |                  | ออกใบห้                                              | ์กภาษี แก้ไข่ | ไม่หักภาษี 🛛 🕫 | บใบหักภาษี     |
|    | - รายการใบหักกา | ษีกเพื่อ่าย —   |                  |                                                      |               | <b>†</b>       |                |
|    | เลขที่ใบหัก     | วันที่ออก       | เลขผู้เดียภาษี   | ผู้ขาย                                               | จำนวนเงินรับ  | จำนวนเงินภาษี  | เลข่           |
|    | 53T00107        | 19/08/2553      | 173060001        | ร้านมอรภัณฑ์ โดยนายอมรเทพ ดีบุตร                     | 72920.00      | 729.20         | ភ្ន.15         |
|    | 53T00108        | 19/08/2553      | 160294010.       | ร้านสืบนคร เฟอร์นีเจอร์ โดย นายวณีพ <mark>ุ</mark> ล | 7800.00       | 72.90          | <u>ភ</u> ្ញ.15 |
|    | 53T00109        | 19/08/2553      | 303392295        | 2. กดปุ่มแก้ไขใบหักภาษี                              | 18080.00      | 168.97         | <u>ភ្</u> ជ.15 |
|    | 53T00111        | 19/08/2553      | 573019002.       |                                                      | 88500.00      | 885.00         | ភ្ញ.15         |
|    | 53T00112        | 19/08/2553      | 303170192        | บริษัท แมมโมรี่ทูเดย์ จำกัด                          | 42600.00      | 398.13         | ភ្ញ.15         |
|    | 53T00113        | 19/08/2553      | 370102978        | บริษัท แมสเซอร์ สเปเซียลตี้ ก๊าซ จำกัด               | 8078.50       | 75.50          | ភ្ន.15         |
|    | 53T00114        | 19/08/2553      | 303315871        | บริษัท ที่ที่เค ซายเอนซ์ จำกัด                       | 5601.45       | 52.35          | ភ្នំ.15        |
|    | 53T00115        | 19/08/2553      | 373100630        | บริษัท จอมบึงคอมพิวเตอร์ จำกัด                       | 23615.00      | 220.70         | ភ្ញ.15         |
|    | 53T00116        | 19/08/2553      | 3<br>1 ຄลิ๊กเลื้ | ฉอรายอาร                                             | 26880.11      | 251.22         | ភ្ញ.15         |
|    | 53T001/8        | 28/08/2553      | 3                | ក្រ ក្រ ក្រ ក្រ ក្រ ក្រ ក្រ ក្រ ក្រ ក្រ              | 12198.00      | 114.00         | ฉก.5           |
|    | 53T00119        | 28/08/2553      | 373100514        | บริษัท นิวยูเนียน ไฮเทค (1994) จำกัด                 | 4140.00       | 38.69          | ຈ∩.6 =         |
|    | 53TC0120        | 10/08/2553      | 373100514        | บริษัท นิวยูเนียน ไฮเทค (1994) จำกัด                 | 14970.00      | 139.91         | <u> </u>       |
|    |                 |                 |                  |                                                      |               |                | ~              |
|    |                 |                 |                  |                                                      |               |                | 2 //           |

รูปที่ 7 ฟอร์มแก้ไขใบหักภายี

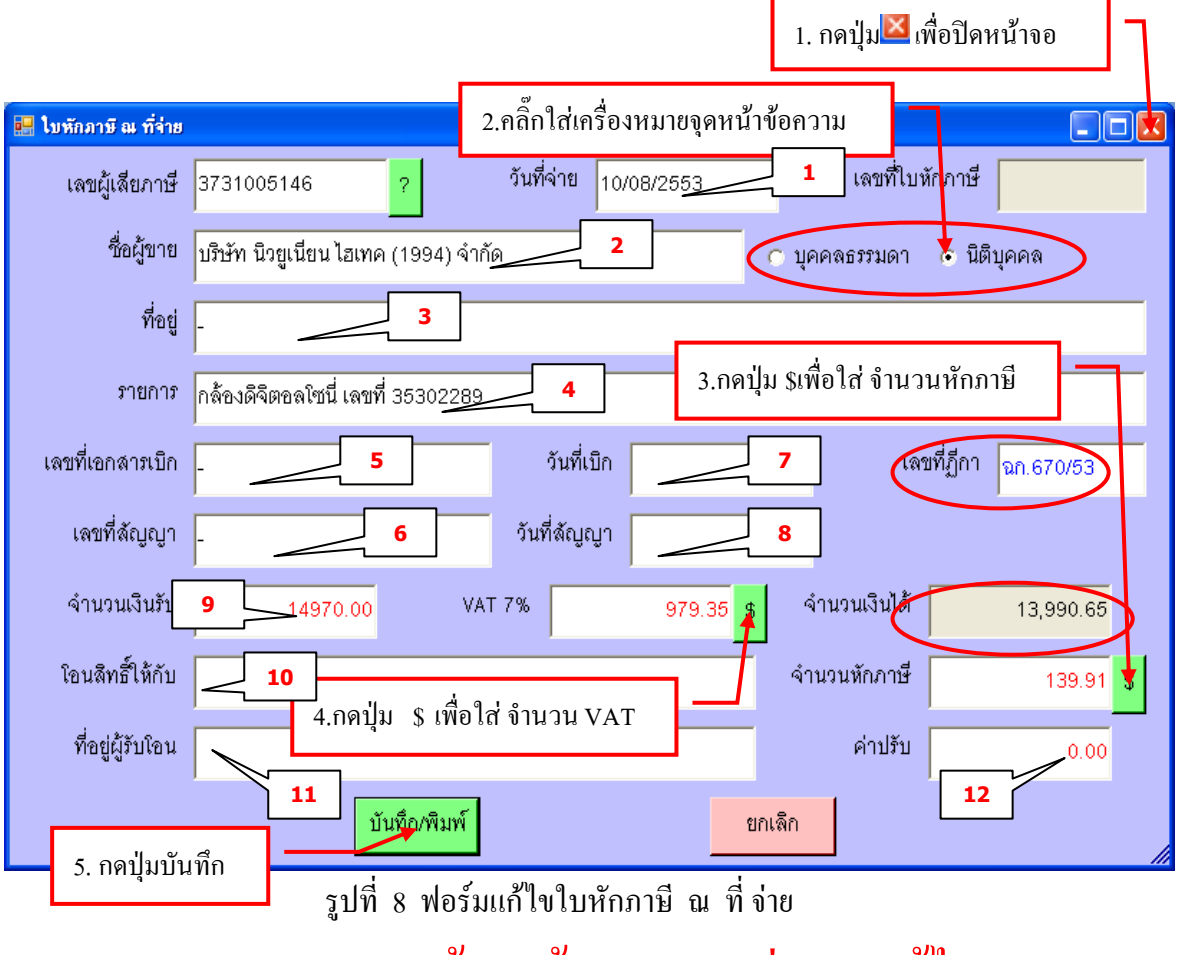

กรุณา ตรวจสอบข้อมูลข้อ (1-12) ก่อนจะแก้ไข

# การถบรายการออกใบหักภาษี ณ ที่จ่าย <sup>3. กดปุ่ม</sup>่ม<sub>ีเพื่อปัดหน้าจอ</sub>

\_

22

רו

| _        |                |                           |                 |                                             |         |                           |                   |                 |
|----------|----------------|---------------------------|-----------------|---------------------------------------------|---------|---------------------------|-------------------|-----------------|
| <b>.</b> | รายการออกใบพั  | าภาษี ณ ที่จ่าย           |                 |                                             |         |                           |                   |                 |
| г        | -รายการใบหักภา | ษีณที่จ่าย —              |                 | 2                                           | เอกใบห้ | ์กภาษี แก้ไข              | ใบหักภาษี ล       | บใบหักภาษี      |
|          | เลขที่ใบหัก    | วันที่ออก                 | เลขผู้เลี้ยภาษี | ผู้ขาย                                      |         | จำนวนเงินรับ              | จำนวนเงินภาษี     | เลข่ 🔷          |
|          | 53T00076       | 10/08/2553                | 278143239       | คณะบุคคลนิวบุ๊คส์ กรุ๊ป                     |         | 48807.00                  | 488.07            | ឮ.15            |
|          | 53T00077       | 10/08/2553                | 278201632       | ห้างหุ้นส่วนสามัญ เอเปีย คอมพิวเตร          | อร์     | 69560.00                  | 695.60            | <u>ງ</u> . 15 🗏 |
|          | 53T00078       | 10/08/2553                | 373100514       | บริษัท นิวยูเนียน ไฮเทค (1994) จำกั         | ้ด      | 6900.00                   | 64.49             | ງ.15            |
|          | 53T00079       | 10/08/25 <mark>5</mark> 3 | 186135069       | ร้านรุ่งเรื่องรำไพ โดยนางสาวณัฐชฎา          | ภร      | 19570.30                  | 182.90            | ฏ.15            |
|          | 53T00081       | 10/08/2553                | 18613506        | ู<br>คลิ๊กเลือกรายการ <sup>สาวณั</sup> ฐชฎา | ເກງ     | 9095.00                   | 85.00             | ឮ.14            |
|          | 53T00082       | 10/08/2553                | 31010126        | (มหาชน)                                     | _       | 7677.00                   | <del>76</del> .78 | ฏ.14            |
|          | 53T00083       | 10/08/2553                | 160001906       | ร้านแลงฟ้า โดยนางเต็กซิม แซ่ตั้น            | 2.f     | าดปุ่มลบใบหั <sub>f</sub> | าภาษี .40         | រា្ន.14         |
|          | 53T00084       | 10/08/2553                | 373990027       | ร้าน ชนินทร์พร โดยนางสาวชนินทร์พ            | J       | 13847.00                  | 138.47            | ភ្ជ.14          |
|          | 53T00085       | 16/08/2553                | 303097407       | บริษัท ไซน์เอ็นซ์ อินทึเกรชั่น จำกัด        |         | 28970.25                  | 270.75            | ฏ.15            |
|          | 53T00086       | 16/08/2553                | 370101370       | บริษัท สโมทัยคอมพิวเตอร์ จำกัด              |         | 12020.00                  | 112.34            | ฏ.15            |
|          | 53T00087       | 16/08/2553                | 303100870       | บริษัท นวประชา จำกัด                        |         | 36991.00                  | 345.71            | ฏ.15            |
|          | 53T00088       | 16/08/2553                | 278143239       | คณะบุคคลนิวบุ๊คส์ กรุ๊ป โดยนายโดม           | ม ดิ    | 45945.00                  | 459.45            | ฏ.15            |
|          | 53T00089       | 16/08/2553                | 301107625       | บริษัท ยูเอฟโอ จำกัด                        |         | 83460.00                  | 780.00            | ฎ.15 🗸          |
| L        |                |                           |                 |                                             |         |                           |                   |                 |

รูปที่ 9 ฟอร์มลบใบหักภาษี

#### 4.ขั้นตอนการบันทึกรับฎีกา (รอเบิก)

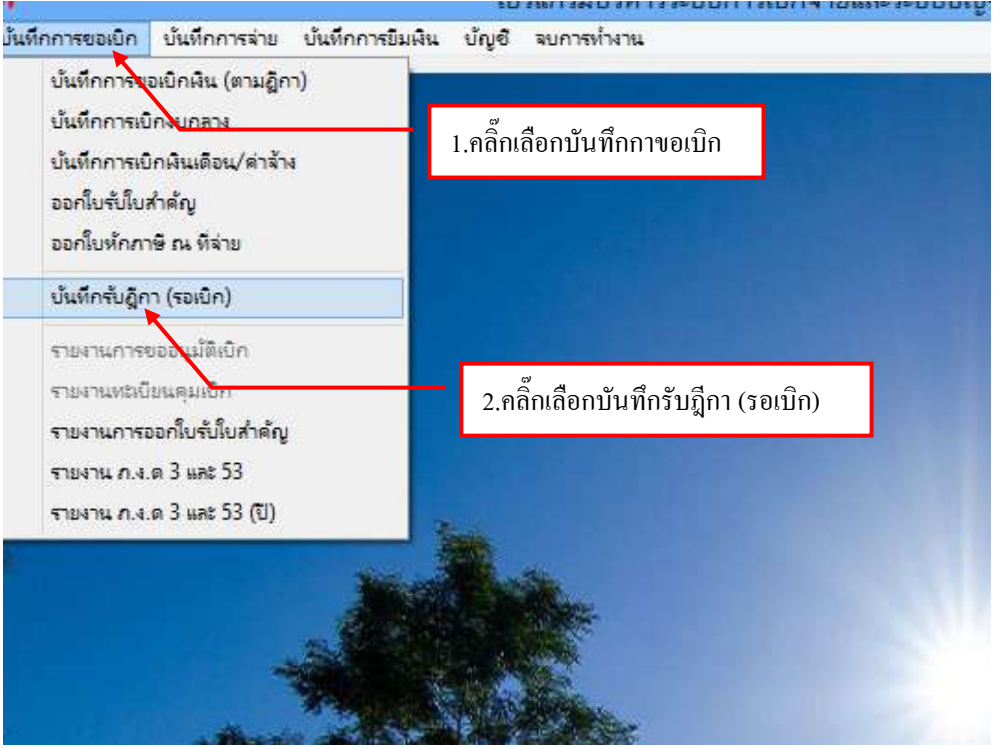

รูปที่ 1 หน้าจอการบันทึกรับฎีกา (รอเบิก)

#### -ขั้นตอนการบันทึกฎีกา

| *         |           |                     | บันใ            | ledu (jen trade | <b>0</b> 0   |            |                | X         |
|-----------|-----------|---------------------|-----------------|-----------------|--------------|------------|----------------|-----------|
| Antu      |           | สัมหา               | รับอีกา สืบอีกา | ประมาทฏีกา      |              |            | • Sulfauri     | 29/03/255 |
| เลขที่ส่ง | วันที่ส่ง | เลขที่ข้างชิง ภู้กา | nenne           | จำนวนมิน        | รื่อผู้เมิก  | หนังองาน   | วันงวลา ที่สับ | ដំដោ      |
|           | าดลื่อร้  | ้นอื่อว             |                 | 1               | .คลิ๊กเลือก1 | ไระเภทฎีกา |                |           |
|           | 2.9161113 | าปีแบ               |                 |                 |              | ~          |                |           |
|           |           |                     |                 |                 |              |            |                |           |
|           |           |                     |                 |                 |              |            |                |           |
|           |           |                     |                 |                 |              |            |                |           |
|           |           |                     |                 |                 |              |            |                |           |
| 18        |           |                     |                 |                 |              |            |                |           |

รูปที่ 2 ฟอร์มการบันทึกการรับฎีกา (รอเบิก)

### ขั้นตอนการค้นหา

| e              |           |                    | รายการที่ส่ง ผู้กา |                     |                |
|----------------|-----------|--------------------|--------------------|---------------------|----------------|
| เตรที่อ้างซึ่ง | I.        | ด้นหา ห            | ม่วยงาน            |                     | - แสดงที่ส่งมา |
| เลรที่ส่ง      | วันที่ส่ง | เลขที่ข้างข รายการ | ( จำนวนสิน ซึ่ง    | รรู้เปิก หน่ว       | ueru Bao       |
|                |           |                    | 1.คลิ๊กเลือกหน     |                     | //_            |
|                |           |                    |                    | 2.คลิ๊กแสดงที่ส่งมา |                |
|                |           |                    |                    |                     | _              |
|                |           |                    |                    |                     |                |
|                |           |                    |                    |                     |                |
| le:            |           | ຈັນ ຫຼືກາ          |                    | ปิด                 | ,              |

#### รูปที่ 3 ฟอร์มการค้นหาการบันทึกรับฎีกา (รอเบิก)

#### ข้อมูลการบันทึกรับฎีกา (รอเบิก)

| 6                                        |                      |               | 50             | รการที่ส่ง ฏิกา       |                         |                          | 27                                 | . 🗆 🗙            |
|------------------------------------------|----------------------|---------------|----------------|-----------------------|-------------------------|--------------------------|------------------------------------|------------------|
| เลขที่อ้างอิง                            |                      | ด้บหา         | หม่วยงาน 02    | 000, คณะวิทยา         | ศาสตร์และเท             | คโนโลปี                  | • us                               | เดงที่ส่งมา      |
| เลขที่ส่ง                                | Sudda                | เลขที่อ้างอ   | รายการ         | จำนวนดิน              | รี่อยู้เปิก             |                          | พประสาน                            | ĝda ^            |
| □ <sub>57C00</sub><br>□ <sub>57C00</sub> | 04/02/25<br>11/02/25 | 1.ติ๊กหน้าราย | ขการที่ต้องการ | 1,770.00<br>49,220.00 | นางณัฐกรณ์<br>นายประยูร | i วงษ์ขึ้น<br>ยงศ์ข้านวย | คณะวิทยาศาสตร์แ<br>คณะวิทยาศาสตร์แ | นางวิโ<br>นางวิโ |
| D 57CR0                                  | 11/02/2557           | 57800205      | ดำตอบแทนใช้ส   | 1,000.00              | นตริปาลี เ              | สระวรบุตร                | คณะวิทยาศาสตร์แ                    | นางวิโ           |
| D 57C00                                  | 11/02/2557           | 57800295      | ดำตอบแทนใช้ส   | 13,000.00             | นายประยุร               | ยงศ์ข้านวย               | คณะวิทยาศาสตร์แ                    | นางวิโ           |
| ■ 57C00                                  | 19/02/2557           | 57800106      | สาสระเทษไร้ด   | 18,000.00             | นายประพบ                | 1999 -                   | คณะวิทยาศาสตร์แ                    | นาซี             |
| D 57C00                                  | 19/02/2557           | 57B00107      | ด่าดอบแทนใช้ส  | 400.00                | นายประพบร่              | โ เลิศก                  | คณะวิทยาศาสตร์แ                    | นางปี            |
| D 57C00                                  | 19/02/2557           | 57B00109      | ค่าตรบแทนใช้ส  | 3,000.00              | นายประพบส่              | โ เลิศล                  | คณะวิทยาศาสตร์แ                    | นางวิไ           |
| D 57C00                                  | 19/02/2557           | 57B00110      | ค่าตอบแทนใช้ส  | 55,000.00             | นายประพบส               | ร์ เลิศก                 | คณะวิทยาศาสตร์แ                    | นางวิโ           |
| D 57C00                                  | 20/02/2557           | 57800484      | ด่าตอบแทนใช้ส  | 6                     | e.a.                    | งศ์ข้านวย                | คณะวิทยาศาสตร์แ                    | นางวิโ           |
| D 57C00                                  | 20/02/2557           | 57800495      | ดำลอบแทนใช้ค   | 2.คลก                 | รบฏกา                   | ucuch                    | คณะวิทยาศาสตร์น                    | นางวิโ           |
| <u>&lt;</u>                              |                      |               |                |                       |                         |                          |                                    | >                |
|                                          |                      |               | รับ ปีกา       |                       |                         | Ця                       |                                    |                  |

รูปที่ 4 ฟอร์มข้อมูล

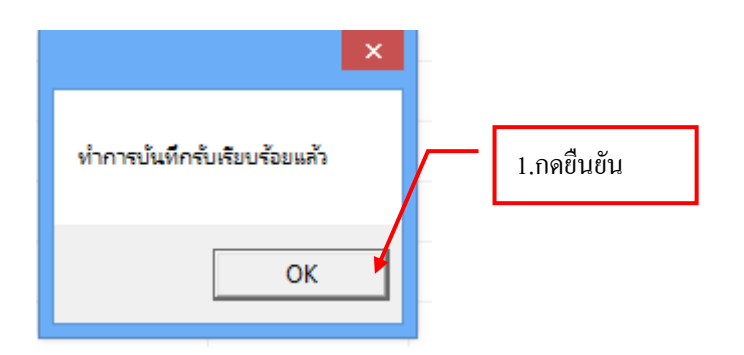

| 9         |          |                    | บันคือ               | າກີນ ອີກາ (ຈອເບົຄ | )                  |                |                                 |        |
|-----------|----------|--------------------|----------------------|-------------------|--------------------|----------------|---------------------------------|--------|
| Anku 🗌    |          | Aum                | รับฎีกา สื่นฎีกา     | ประเภทฎีกา        | ฏีกา เปิกสินราชได้ |                | <ul> <li>วันที่พิมพ่</li> </ul> | 29/03  |
| เลขที่ส่ง | วันที่สา | เลขที่ร้างธิง ฏีกา | รายการ               | สำนวนเสิน         | ទឹងប៉ូណ            | หน่วยงาน       | วันเวลา ที่กับ                  | - Line |
| 57C01279  | 15/03/25 | 57801312, 57002887 | ค่าดขบแทนใช้สขอวัสดุ | 38,228.00         | นางสาวปรางศ์ทธง พ  | ดำนักงานอธิการ | 29/03/2557,                     | นส.พ   |
|           |          |                    | <u>    [</u>         | 1.รายการฎี        | กาที่รับ           |                |                                 |        |
|           |          |                    |                      |                   |                    |                |                                 |        |
|           |          |                    |                      |                   |                    |                |                                 |        |
| <         |          |                    |                      |                   |                    |                |                                 |        |

รูปที่ 5 ฟอร์มการบันทึกรับฎีกา (รอเบิก)

#### ขั้นตอนการคืนฎีกา

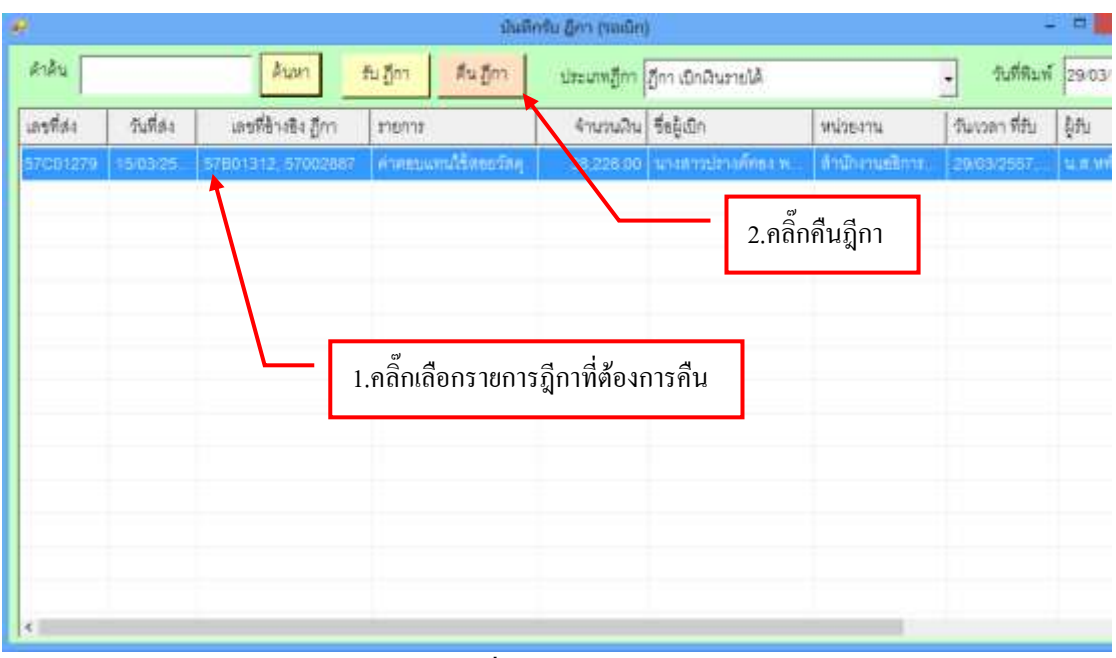

รูปที่ 6 ฟอร์มข้อมูล

#### ขั้นตอนคืนฎีกา

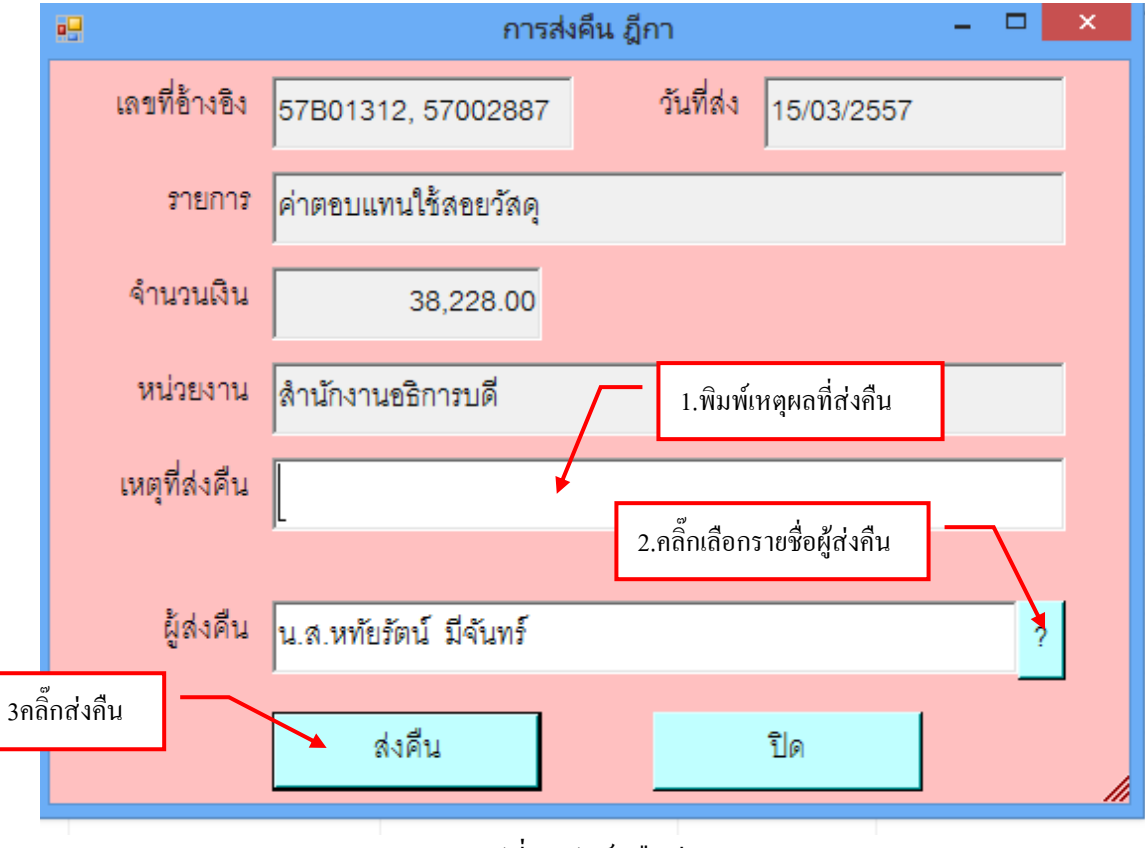

รูปที่ 7 ฟอร์มคืนฎีกา

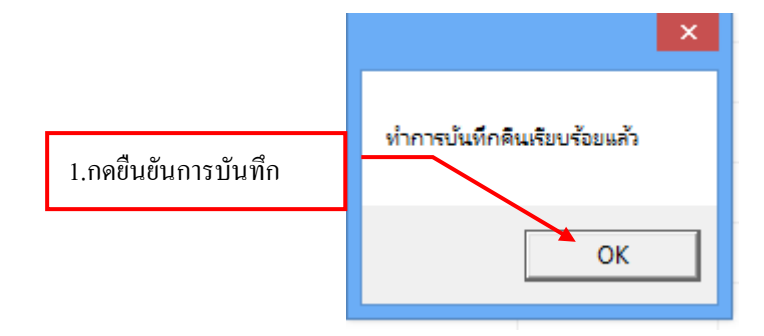

|           |            |                     | duil             | ດຈົນ ອີກາ (ໝເນີກ)              |                 |                                           |
|-----------|------------|---------------------|------------------|--------------------------------|-----------------|-------------------------------------------|
| Anku [    |            | ดินหา               | รับภูกา สืบภูกา  | ประเภทฎีกา   ฏีกา เปิดสินราชได | ٨               | <ul> <li>วันที่พิมพ์ 29/03/255</li> </ul> |
| เลขที่ส่ง | วันที่ส่ง  | งครที่ล้างสิ่ง ฎีกา | สายการ           | จำนวนผิน ชื่อผู้เปิก           | มน่วยงาน        | รับเงวลา ที่รับ   ผู้สับ                  |
|           | 1501-35    | Sector Frederic     | A REAL PROPERTY. | ALIZED WINNER WY               | NET W. BOOKSTAN | 28/052557                                 |
| _         |            |                     |                  |                                |                 |                                           |
| 1         | .รายการที่ | คืนก็จะขึ้นเป็นเ    | เถบสีแคง         |                                | ° 0             |                                           |
|           |            |                     |                  |                                | 2.คลิก ปิดห     | เน้าจอ                                    |
|           |            |                     |                  |                                |                 |                                           |
|           |            |                     |                  |                                |                 |                                           |
|           |            |                     |                  |                                |                 |                                           |
|           |            |                     |                  |                                |                 |                                           |
| 6         |            |                     |                  |                                |                 |                                           |

รูปที่ 8 ฟอร์มแสคงการคืนฎีกา

### 5. ขั้นตอนการรายงานออกใบรับใบสำคัญ

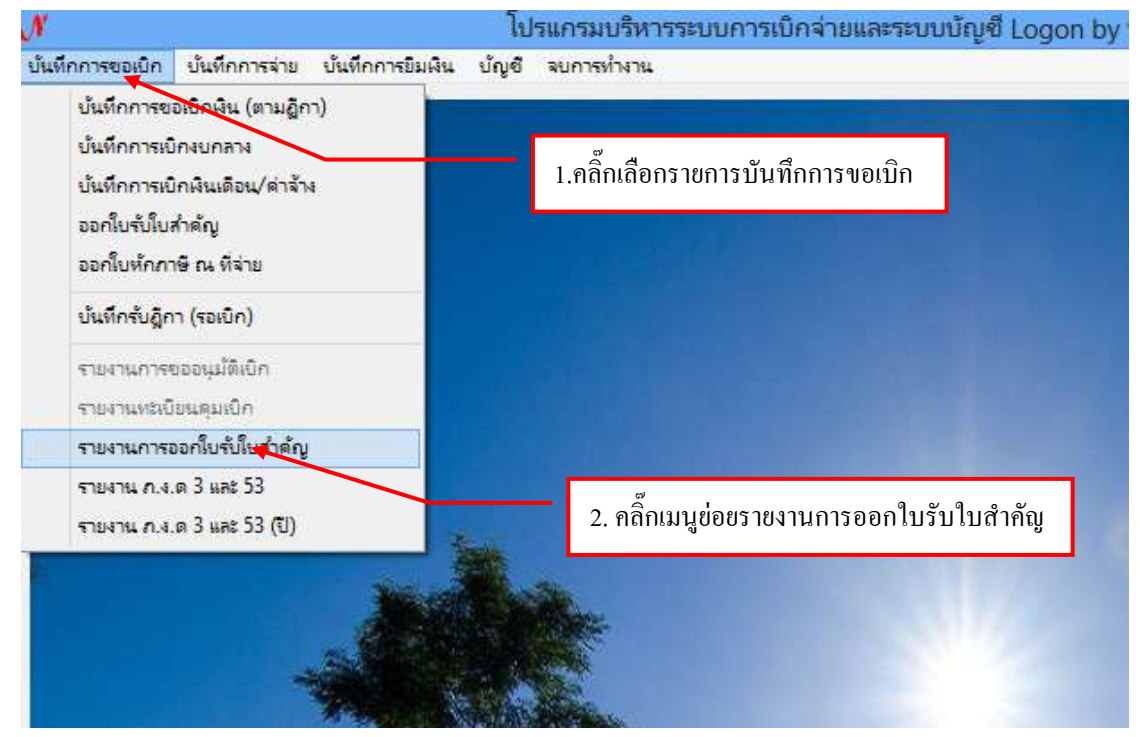

รูปที่ 1 ฟอร์มรายงานการออกใบรับใบสำคัญ

# - ขั้นตอนการกรอกรายงานออกใบรับใบสำคัญ

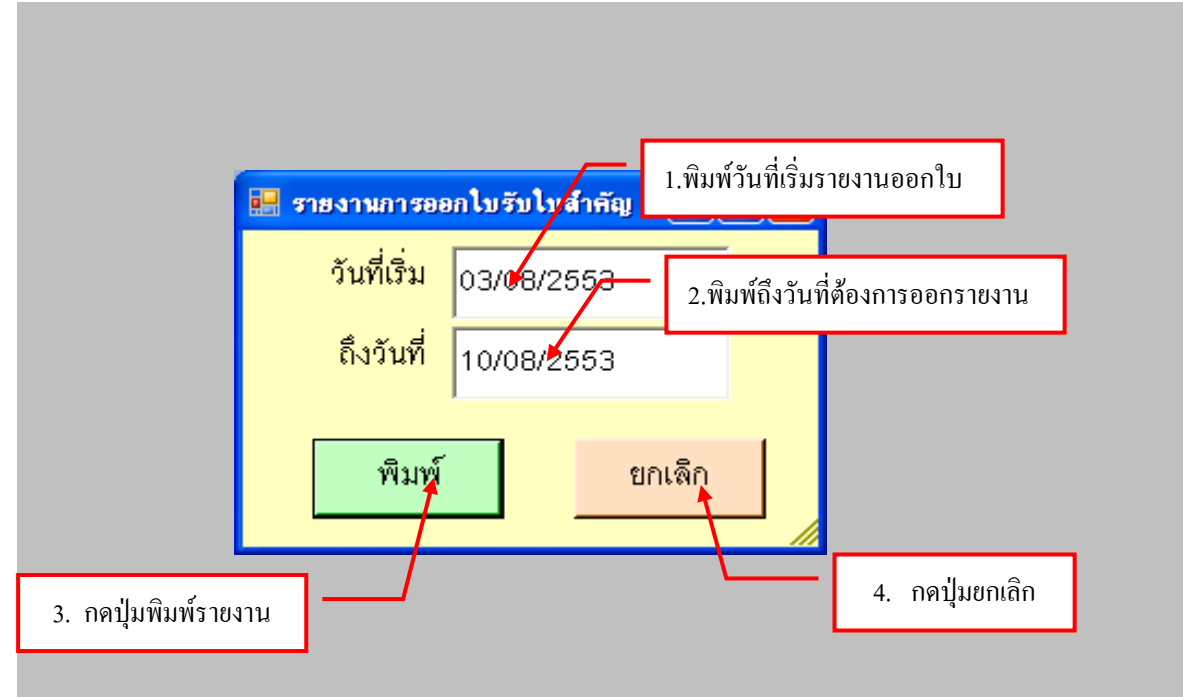

รูปที่ 2 ฟอร์มรายงานการออกใบรับสำคัญ

#### รายงานการออกใบรับใบสำคัญ

| -           |               | )÷                           |               | Advisti_p [Twoeerunahr      | iu'le'] - Microsoft Excel                                                |                                           |                         |
|-------------|---------------|------------------------------|---------------|-----------------------------|--------------------------------------------------------------------------|-------------------------------------------|-------------------------|
| 1 × 1       | Angsen        | 2000 187<br>2 New -16<br>2 1 | .คลิ๊กปริ้น   | 510UULS                     | aas<br>· ∰erriegisseensi<br>k • ∰iepisseensi<br>demacessi •<br>demacessi | larls - Irann<br>- Iran<br>Dyture<br>iran | 2 - 27 A                |
| _           | Al            | • (2                         | 16 5100       | านการออกโบรับไมสำคัญ        | E                                                                        | E                                         | 8                       |
| 1           |               |                              |               | 11031100                    | າຮອດໃນວັນໃນສຳຄັນ                                                         |                                           |                         |
| 2           |               |                              |               |                             |                                                                          |                                           | วับแรกกาที่พิมพ์ 29-    |
| 3           | เลขที่ใบสำคัญ | วันที่                       | เลขที่ ใบอื่ม | <b>ผู้ที</b> ่นไบสำคัญ      | 2. กคปุ่ม 🖾 เพื่                                                         | ื่อปิดหน้าจอ                              | גרחטרג                  |
| 4           | ឃត.157/57     | 29/3/2557                    | 18.232/57     | นายวสันค์ นาคเสนีย์         |                                                                          | 0-0-0-0                                   |                         |
| 5           | บส.158/57     | 29/3/2557                    | U8.232/57     | นายวสันค์ นาคเสนีย์         | 3,000.00                                                                 | Ŋ.269/57(5-9)                             | นางสาวปาผิสา จันทรัดทัด |
| 6           |               | ******                       |               | *** รวมเป็นเงินทั้งสิ้น *** | 12,550.00                                                                | **********************                    |                         |
| 7           |               |                              |               |                             |                                                                          |                                           |                         |
| 8           |               |                              |               |                             |                                                                          |                                           |                         |
| 9           |               |                              |               |                             |                                                                          |                                           |                         |
| 10          |               |                              |               |                             |                                                                          |                                           |                         |
| 11          |               |                              |               |                             |                                                                          |                                           |                         |
| 12          |               |                              |               |                             |                                                                          |                                           |                         |
| 13          |               |                              |               |                             |                                                                          |                                           |                         |
| 14          |               |                              |               |                             |                                                                          |                                           |                         |
| 14 4<br>wfa | + + Sheet1    | Sheet2 . 5                   | hers J        |                             | 30                                                                       |                                           | 100% (3                 |

รูปที่ 3 ฟอร์มการออกใบรับใบสำคัญ

#### 6. ขั้นตอนพิมพ์รายงาน ภ.ง.ด. 3 และ ภ.ง.ด.53

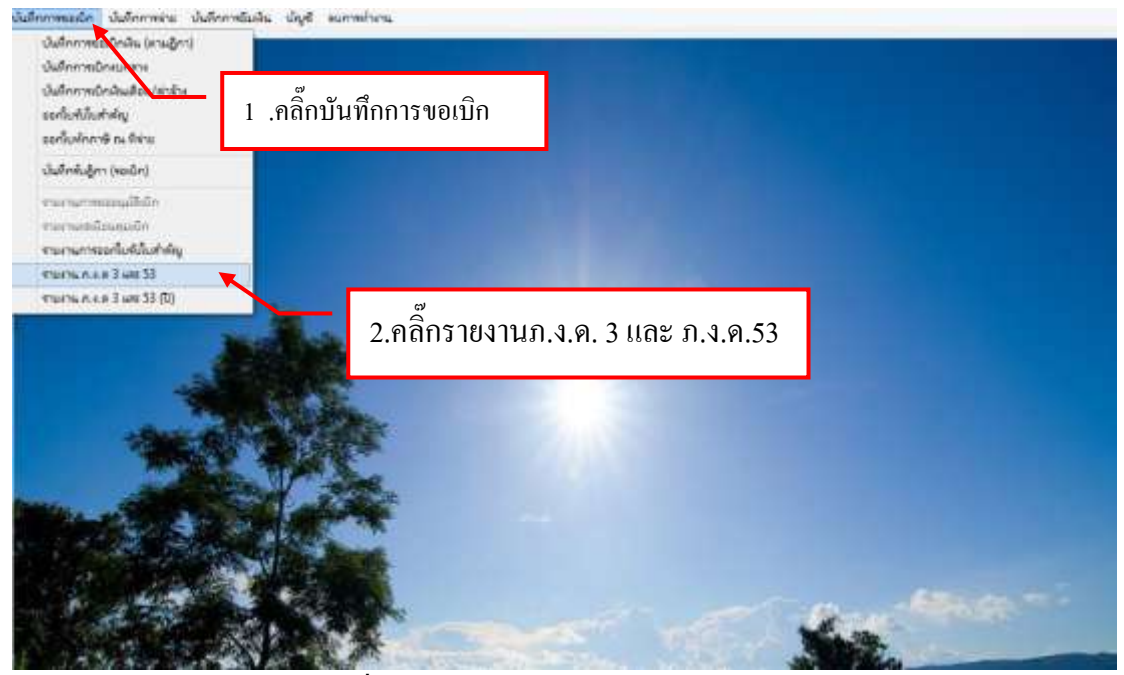

รูปที่ 1 ฟอร์มรายงาน ภ.ง.ค. 3 และ ภ.ง.ค.53

-ขั้นตอนการออกรายงาน ภ.ง.ค. 3

|                                | รายงาน ภ.ง.ด 🛛 🗕 🗖 🗙                            |
|--------------------------------|-------------------------------------------------|
| ประจำเดือน <mark>มีนาคม</mark> | <u>ร</u> ปี 2557                                |
| รายงาน ภ.ง.ด.3                 | 1.คลิ๊กเลือกวันที่                              |
| ประเภทการขึ้น 🗖 (1) ขึ้นป      | ปกติ 🗖 (2) ยื่นเพิ่มเติมครั้งที่                |
| นำส่งภาษีตาม 🗖 (1) มาต         | ตรา 3 แตรส                                      |
| (2) มาเ                        | ตรา 48 ทวี                                      |
| 🗆 (3) มาเ                      | ตรา 5t 2 .ติ๊กที่รายการที่ด้องการออกรายงาน      |
| ■ ภ.ง.ด.53 – รายงาน ภ.ง.ด.53   |                                                 |
| ประเภทการยื่น 🗖 (1) ยื่นบ      | ปกติ 🗖 (2) ยื่นเพิ่มเติมครั้งที่                |
| นำส่งภาษีตาม 🗖 (1) มาต         | ตรา 3 เตรส แห่งประมวลรัษฎากร                    |
| 🗖 (2) มาเ                      | ตรา 65 ทวี แห่งประมวลรัษฎากร                    |
| 🗖 (3) มาเ                      | ตรา 69 ทวี แห่งประมวลรัษฎากร 3.คลิ๊กพิมพ์รายงาน |
|                                | พิมพ์รายงาน                                     |

รูปที่ 2 ฟอร์มการออกรายงาน ภ.ง.ค. 3

#### ใบรายงาน ภ.ง.ค. 3

| 0     |       | ( ( ) +                                                                                                    |                   | VCTax                     | _р [Тизнат         | ามเข้ากับใต้] - M                                                 | icrosoft Excel                                                            |                      |                                                 |                                       |        |
|-------|-------|----------------------------------------------------------------------------------------------------|-------------------|---------------------------|--------------------|-------------------------------------------------------------------|---------------------------------------------------------------------------|----------------------|-------------------------------------------------|---------------------------------------|--------|
| 10    |       | และเกม เสราสารางน้ำกระด                                                                                          |                   | pes si                    |                    | 333.01                                                            |                                                                           |                      |                                                 | W - =                                 | ×      |
| T AN  |       | Angsena New 11 .คลิ๊กปริ้น                                                                                       | เรายศ             | າາຈ                       | · 子<br>使 法·        | 184778 - 2<br>19 - % + 2<br>19 28 - 3<br>514 28 - 3<br>514 29 - 3 | การใหญ่สมมายามเสียงไห<br>ร้องที่แนนเป็นอาจาร -<br>สักษณะของส์ -<br>อักษณะ | A 6 19               | umen * Σ *<br>au * ④ *<br>gluon * 2/* μ<br>vool | 27 A                                  |        |
| -     | - á   | A1 + (* 5-                                                                                                    |                   |                           |                    |                                                                   |                                                                           |                      |                                                 |                                       | ð,     |
|       | A     | 8                                                                                                    | C                 | D                         | E                  | F                                                                 | G                                                                         | H                    | 1                                               | 3                                     |        |
| 1 2 3 | lane  | ]<br>ม ภ.ง.ด.3                                                                                                   | ıavı              | ระจำตัวผู้เ               | เสียภาษีอากร /     | ของผู้มีหน้าที่ศักลามี<br>2 ก                                     | <u>ะ ก็กะ 0-9940-005</u><br>ดาไบ <mark>เ</mark> เพื่อาโต                  | <u>เม-มา</u><br>จหาไ | -0 ฮาซาที่<br>าจอ                               |                                       |        |
| 4     | สำสับ | ชื่อผู้มีใหม่ได้พื่อประเมิน<br>(วิรัณบุว่าเป็นเสียักล่ารัด ทำเรุ่นร่วน<br>จำรัด หรือรัวเริ่มร่วมสามีอุบีดับุครอ) | umul              | ະະຈຳຈັງຜູ້ທີ່<br>(ນອນທີ່ນ | รับกาษีอากร<br>ได้ | 2.11                                                              | าามู่ม เกเบ มา<br>รายละเอียดก็อวกับกา                                     | tingh                | 100                                             | จำนวมเงินเกษี<br>ประเยณะว่าร่าไมดไปปี | 4      |
| 5     | et.   | ที่อยู่ของ                                                                                                    | สุสสมให           | ٢                         |                    | fu stou B fl sine                                                 | ประเภทเริ่มได้                                                            | See.                 | สหมวนสินส์สายในหรือนี้                          |                                       | 1      |
| 0     | _     | (ให้ระบุเลขที่ แรงการอย สนน ร                                                                                    | 128.093           | สาเกลาขอ                  | อัสหวัด)           |                                                                   | หมขะสถาหาย                                                                | tun                  | นายกาสส.                                        | U151-014.                             | -      |
| 8     | 3     | นางสาวยุษย์อภัส คนุขรณ์ชนันรับ                                                                                   |                   | 3-709                     | 9-0031-5764        | 04/03/2557                                                        | ต่าจ้างเหมาบริการ                                                         | 3%                   | 13,300.00                                       | 133,00                                |        |
| 9     |       | 25691 กามนคริสุริยวงศ์ ค.หน้าเมือง กา                                                                            | üsə 6.37          | vili 70000                |                    |                                                                   |                                                                           |                      |                                                 |                                       |        |
| 10    | 1     | วงปพิพักปรัทธุภัณฑ์                                                                                              |                   | 3-700                     | 12-0011-1513       | 64/03/2557                                                        | วัสดุก่อสร้าง                                                             | 1%                   | 61,363.00                                       | 613.63                                |        |
| 11    |       | 1381 หมู่ที่ 2 ค.ศรมบิ้ง 6 สรมบิ้ง 6 ราชเ                                                                        | ( <b>\$</b> 70150 | ķ                         |                    |                                                                   |                                                                           |                      |                                                 |                                       |        |
| 12    | 3     | นายปัญชา วงประวัน                                                                                                |                   | 3-700                     | 12-0019-5790       | 04/03/2557                                                        | ด่าจ้างเหมาบริการ                                                         | 1%                   | 19,883.00                                       | 198.83                                |        |
| 13    |       | รอร หมู่ที่ 11 ค.จะมปัง อ.จะมปัง จ.รา                                                                            | หนุรี 7015        | 9                         |                    |                                                                   |                                                                           |                      |                                                 |                                       |        |
| -     | • •   | Sheet1 Sheet2 Sheet3                                                                                             | 8/                |                           |                    | 11- ih                                                            | 0.00                                                                      | 10.00                |                                                 |                                       | Ĩ      |
| me    |       |                                                                                                    | _                 | _                         | _                  | _                                                                 | _                                                                         | (Lot)                |                                                 | 11 M                                  | diam'r |

รูปที่ 3 ฟอร์มใบรายงาน ภ.ง.ค. 3

| Angaana hee<br>B Z U | เสษารอิการ การส<br>1. อลี้การรับรายการ                                              | (1999)<br>(1997)<br>(1997)<br>( | enzwiw<br>6#   <u>9</u> 4   <br>(= -    - 3e -     | 1010<br>(T)            | Aal                      | Bb(         | AaBbCo            | I A    | aBbCel               | Aall<br>in | bCcl A         | 24.<br>54. |
|----------------------|-------------------------------------------------------------------------------------|----------------------------------------------------------------------------------------------------|----------------------------------------------------|------------------------|--------------------------|-------------|-------------------|--------|----------------------|------------|----------------|------------|
| ale El               |                                                                                     | rhwati                                                                                                    |                                                    | 6                      |                          |             |                   | .4     | (and                 |            | antra:         | 0 111      |
|                      | adversa hard                                                                        | แบบนี้พรายการการ<br>สายภาครา 59.)<br>ในการศึกษาชิ พ.ศิราชสาย                                                                                                    | เงินได้ป<br>เพราะ เคม<br>(พราะ 1 คม<br>(19) - คมรา | 2<br>85400<br>Autorite | . กดปุ่<br>ดร            | ມ<br>(*) [S | < เพื่อโ          | ไดห    | เน้าจอ<br><b>ภ</b> . | ۹.1        | <u>6.3</u>     |            |
|                      | คงประสาทัสรู้เสียมาเรือรกร(1266)) *<br>กระมีกร้างการ a อักษ<br>เกิดวิธีกรรรม a อักษ | 0-9940-00534                                                                                                    | -37-0                                              | เพื่อน<br>(ให้น่       | ที่อ่ายเริ่มไ<br>มกใจเหม | ด้พึงป      | hะเมิน<br>∕ละไน∺0 | ]-#    | น้ำซื้อเพียน)        | ¥.H.,      | 2667           |            |
| 2                    | สมุดหมายกับระดังหม่ม้ายสมเร็ง<br>มหาวิทยาษัตระดังหม่ม้ายสมเร็ง                      | e: armana                                                                                                    |                                                    |                        | 1 MATTER                 | n           | 60.645105         |        | Th Assesses          |            | UTI estima     |            |
|                      | ไลย่ะอาหาร - ห้องแทบขี่ - ช่                                                        | บซี - พบ่งไหน -                                                                                                    |                                                    |                        | mand                     |             | CO HENE WAS       | 0      | miteries.            |            | (11) 102100101 |            |
| 1                    | กรที่ 46 หนู่ที่ง ครอ                                                               | n 96a -                                                                                                    |                                                    | 10                     | มีนาคะ                   |             | เอ จิตุนายน       |        | (0) Furnes           | 0          | (12) Europe    |            |
|                      | นน - คำบอ เดเมบีง                                                                   |                                                                                                    | 117 MIL                                            |                        |                          | -           |                   |        |                      | 1. 1       |                |            |
|                      | ามาส มอนบึง จัง<br>พัดใปรายมีส์ 10148 โทรศักย์ เ                                    | ะวัด ภาพบุรี<br>182-263799-7 ต่อ 2308.                                                                                                    | 1334                                               |                        |                          |             |                   |        |                      |            |                |            |
|                      | 🗆 เปลี่มปกติ 🗆 เปลี่ม                                                               | เดินเสียตรึ่งที่                                                                                                    |                                                    |                        |                          | đa          | ารับบันทึกขั้ง    | มูลจา  | n Setuti TCI         | e.         |                |            |
|                      | นำส่งภาษิตาม 🗆 (1) มาตร                                                             | 13 mm 🗆 G                                                                                                    | ) มาทรา <b>4</b>                                   | เทวิ                   |                          | (3) V       | 101160(3){        | 4) (5) |                      |            |                |            |
|                      | a ha ha                                                                             |                                                                                                    | 1.00                                               | NI ME                  | ค.ว. พีแน                | uù m        | ใหม่นี่ :         |        | ด้าน                 | ж          | 12             |            |
|                      | มีรายขะเด็จครารทักเป็นรายคู่ไม่งัน<br>รายการที่แบบขย่างใดขย่างหนึ่ง ดัง             | ได้ ประกฎคาม<br>นี้                                                                                                    | หรือ                                               |                        |                          |             |                   |        | ด้าน                 | 29         | 2Witu          |            |
|                      | ) รายการที่แนะแขยังปลดบังสามีร ดัง<br>วิ                                            | ู<br>ปที่ 4 ฟอร์ม                                                                                                    | เใบรา                                              | เยงา                   | นภ.                      | ୬.ଜ         | n. 3              |        | 1                    |            |                |            |

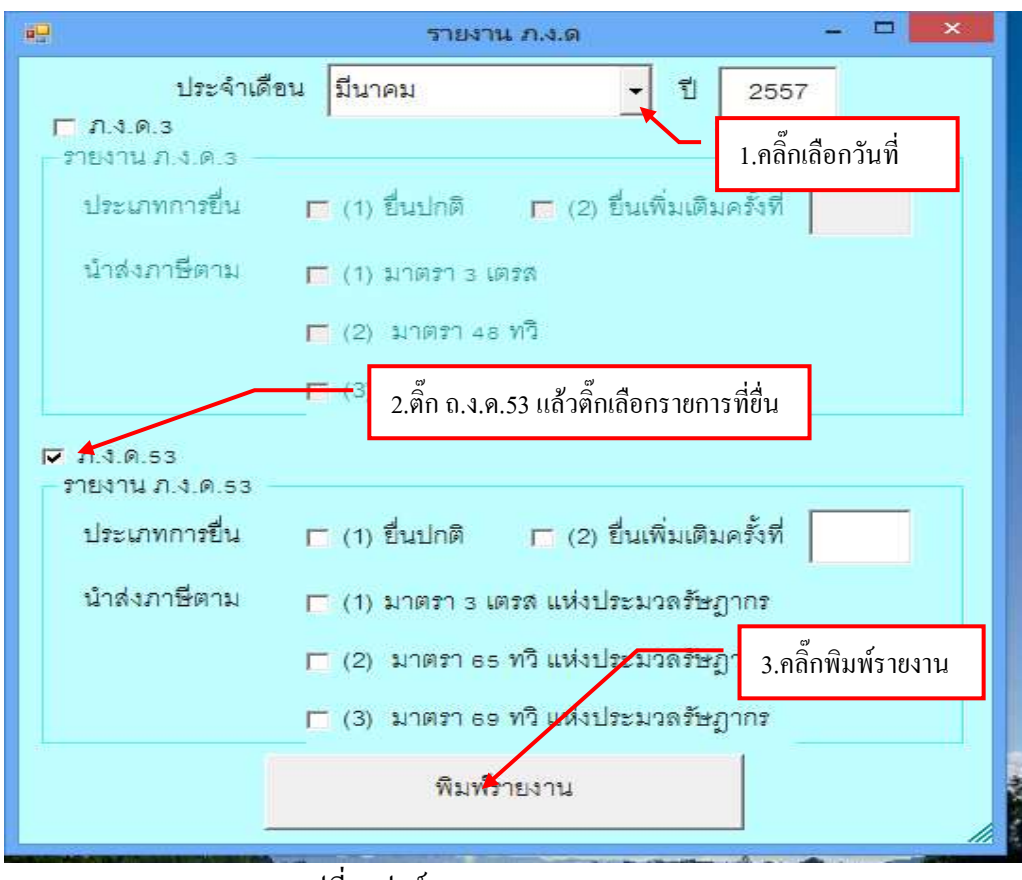

#### -ขั้นตอนการออกรายงาน ภ.ง.ค.53

รูปที่ 5 ฟอร์มการออกรายงาน ภ.ง.ค. 53

| บ  | ราย       | ยงาน ภ.ง.ค. 53                                                                                                |                                             |                                                                                                    |                                                                            |                     |                                                      |                                            |    |
|----|-----------|----------------------------------------------------------------------------------------------------|---------------------------------------------|----------------------------------------------------------------------------------------------------|----------------------------------------------------------------------------|---------------------|------------------------------------------------------|--------------------------------------------|----|
| 6  |           | (mana) =                                                                                                    | VCTax2_p [Tauanacc                          | นแข้วกับให้] - ค                                                                                                    | Acrosoft Excel                                                             |                     |                                                      | - 6                                        | ¥. |
| 0  |           | หน้าแรก และกา เสาร์ตระหน้ากระดาร                                                                              | e que staque persona                        | <b>UNION</b>                                                                                                    |                                                                            |                     |                                                      | <u>0</u> - 5                               | ×  |
|    | u<br>vefe | Anguena M<br>1 1 .คลิ๊กปริ้นร                                                                                 | รายการ                                      | inational international intern | ]] ersteplussensfeste -<br>gi Seplusseburre -<br>gi Argentined -<br>Scient | 赤赤 把                | Passon - Σ -<br>au - 3] -<br>gilaun - 2 - 6<br>izand | tostida durnas<br>arrase - stari-          |    |
|    | A         | Al • F                                                                                                    | C D F                                       | 2. กร                                                                                                    | งป่ม <mark>⊠</mark> เพื่อปิดห                                              | น้ำ                 | งอ                                                   | T.                                         | 3  |
| 4  |           | 1                                                                                                    |                                             |                                                                                                    | 9                                                                          |                     |                                                      | -                                          | 1  |
| 2  |           |                                                                                                    | เลขประจำตัวผู้เสียภามีอากร (ง               | องผู้มีพร้าที่พักการ                                                                                                    | มี ณ ที่ส่ <i>น</i> ๆ <b>0-9940-005</b> 3                                  | 4-37                | -0 สาขาที่                                           |                                            |    |
| з  | luns      | <sup>ม</sup> ภ.ง.ด.55                                                                                         |                                             | 1                                                                                                    |                                                                            |                     |                                                      |                                            |    |
| 4  | สำสับ     | ชื่อผู้มีมีในให้ที่งประณีน<br>(ให้ระบุว่าเป็นปริทศาศักด ข้างขุ้นส่วน<br>จำกัด หรือท้างขุ้นส่วนสามัยุร์ดิบุตอ) | เลขประจำตัวผู้เสียดานี้อากร<br>(ของเว็นได้) |                                                                                                    | รานละเอียดเกี่ยวกับการจ                                                    | ່ານທີ່ຈ             |                                                      | จำนวนเงินกานี<br>ที่ทัศนตะนำต่าวันเชื่อนี้ | •  |
| 5  | =         | ที่อยู่ของรู้<br>ให้ระบองที่ ตรอกของ จนน ตร                                                                   | มีเงินได้<br>บระชวง สำเภอาชุด จังหวัด)      | วันเสียน ปี ที่ จ่าย                                                                                                    | ประเภทเรียได้<br>จำประเมินชี่ด่าย                                          | June<br>and<br>Data | จำนวนสันที่จำเวินคริ้านี้<br>บาทเซล.                 | บายสด.                                     | 1  |
| 8  | 1         | บริษัท มูเอฟโล จำกัด                                                                                          | 0-1035-3505-6498                            | 04/03/2557                                                                                                    | วัสดุสำนักงาน                                                              | 156                 | 15,400.00                                            | 154.00                                     | T  |
| 9  |           | 37 ของโรงแร้งนทะน์เวชอนุสรณ์ อ.สุขุนวั                                                                        | มีขแขวงบางจาก เขตพระโขนง กรุงเร             | 1                                                                                                    |                                                                            |                     |                                                      |                                            |    |
| 10 | 2         | บริษัท ถูงอย่ไอ จำกัด                                                                                         | 0-1055-3505-6498                            | 04/03/2557                                                                                                    | วัสดุสำเน็กงาน                                                             | 1%                  | 3,080.00                                             | 30.80                                      |    |
| 11 |           | 57 ขอยโรงเเรียนทรม์เวลอนุสรณ์ อ.สุขุมวิ                                                                       | ให แขวงบางจาก เขตพระโขนง กรุงเจ             | η                                                                                                    |                                                                            |                     |                                                      |                                            |    |
| 12 | 3         | บริษัท เอสเจซี เพาเวอร์ จำกัด                                                                                 | 0-7055-5100-0676                            | 12/03/2557                                                                                                    | <i>วัสลุเชื้อเพลิและหย่อสิน</i>                                            | 1%                  | 28,878.41                                            | 288.78                                     |    |
| 13 |           | 41 หมู่ 2 ค.จอมบึง อ.จอมบึง จ.ราชบุรี                                                                         |                                             |                                                                                                    |                                                                            |                     |                                                      |                                            |    |
| -  | * *       | Sheet1 / Sheet2 / Sheet2 / Sheet2                                                                             |                                             |                                                                                                    | 100                                                                        | 100                 |                                                      | -                                          | T  |

รูปที่ 6 ฟอร์มใบรายงาน ภ.ง.ค. 53

| และกา เครือระหน้าหมดเหน                                                    | nde intelligence                             | 6 - 945                          | 10114 / 1027                                              | -                       |                 |                 |                                       |
|----------------------------------------------------------------------------|----------------------------------------------|----------------------------------|-----------------------------------------------------------|-------------------------|-----------------|-----------------|---------------------------------------|
| 1 .คลิ๊กปริ้นรายก                                                          | 10 - 10 - 10<br>10 - 10 - 10                 | 译 (字<br>)<br>)<br>(注)            | 24 (¶)<br> :3- :::-                                       | Aal                     | 8 <b>b(</b> Aal | BbCct<br>Server | AaBbCel AaBbCel distance              |
|                                                                            | แบบยื่นรายกาา<br>ตามกรรา<br>ลงกระสัยภาษิตามต | รภาษีเจิ<br>3 เครส เม<br>1ครา 65 | 2. กด<br><b>บได้หัก ณ</b><br>สะมาตรา 69 r<br>สิตรา แห่งปร | ปุ่ม<br>เพิ่งน<br>เพิ่ง | เพื่อปิด<br>เ   | าหน้า           | <sup>เจอ</sup><br><u>ภ.ง.ด.</u> 53    |
| สร้า<br>เสษาไรอจำสังผู้เสียการีอากร(13พลัก)<br>กระผู้มีคริกร์กับหรื = รักษ | 0-9940-00                                    | )534-3                           | 7-0                                                       |                         | (1) \$799112    | alais<br>anna a | คาพิพาม<br>ก่งประนวงรัมgากร           |
| รื่อผู้มีหน้าที่หักภาษี ณ ที่จำยากป                                        | enu: #141                                    | เพื่                             |                                                           |                         | (2) \$79(3.16   | ดร อัดวา        | อหัญหรือตามระบท                       |
|                                                                            |                                              |                                  |                                                           |                         | (3) 1/10/514    | 00 mi in        | ห่งประมวงรัพฎากร                      |
| พื่อปู่: อาการพ้องเองที่                                                   | . ขั้นที่ - หมู่บ้าน                         |                                  |                                                           |                         |                 |                 |                                       |
| เองที่ 46 หมู่ที่ 3 (                                                      | isen 460                                     |                                  |                                                           |                         | Belevi          | 0               | ขึ้นพื่นพิมะไป                        |
| อนน - ด้านส ดูอุษ                                                          | พื้น                                         |                                  |                                                           |                         |                 | -               | 1000                                  |
| อำเภอ ดูสุษณ์จ                                                             | อังหวัด ราชบุรี                              |                                  |                                                           |                         |                 |                 |                                       |
| รที่สาประเพิ่ย์ 70150 ไทรศักดร์                                            | . 932-261799-7.60                            | 1198.123                         | ŧ                                                         |                         |                 |                 |                                       |
| เสียนที่สายสันให้ที่สม่วยมัน (วิที่ก่อสิง                                  | mana                                         | มีเรียงคือน) 1                   | 1.R. 2551                                                 | t                       |                 |                 |                                       |
|                                                                            | C (1) wordiam                                |                                  | 42.98                                                     |                         |                 |                 |                                       |
|                                                                            |                                              |                                  | Supercu.                                                  |                         | dayte           | a to all all    | 1 1 1 1 1 1 1 1 1 1 1 1 1 1 1 1 1 1 1 |
| C Nerse D sinfran                                                          | CT (a) woman                                 | 1.01                             | Taring                                                    | -                       | 0.16.2.71       | www.mei         | sélea ustano ter                      |
|                                                                            |                                              |                                  | ไม่เหม ค.4                                                | 83 film                 | บมาหรือบนี้     | Ë:              | 611J248578                            |
| มีราชธะเชื่อคการทักเป็นรายชูมิ                                             | งินใต้ ปรากฏตาม                              |                                  | พรือ                                                      |                         |                 |                 | ิข์ามวน <u></u> เห่น                  |
|                                                                            | 2.5                                          |                                  | 10.00                                                     |                         |                 |                 |                                       |

รูปที่ 5 ฟอร์มใบรายงาน ภ.ง.ค. 53

### 7. ขั้นตอนการพิมพ์รายงาน ภ.ง.ด.3 และ ภ.ง.ด.53 (ปี)

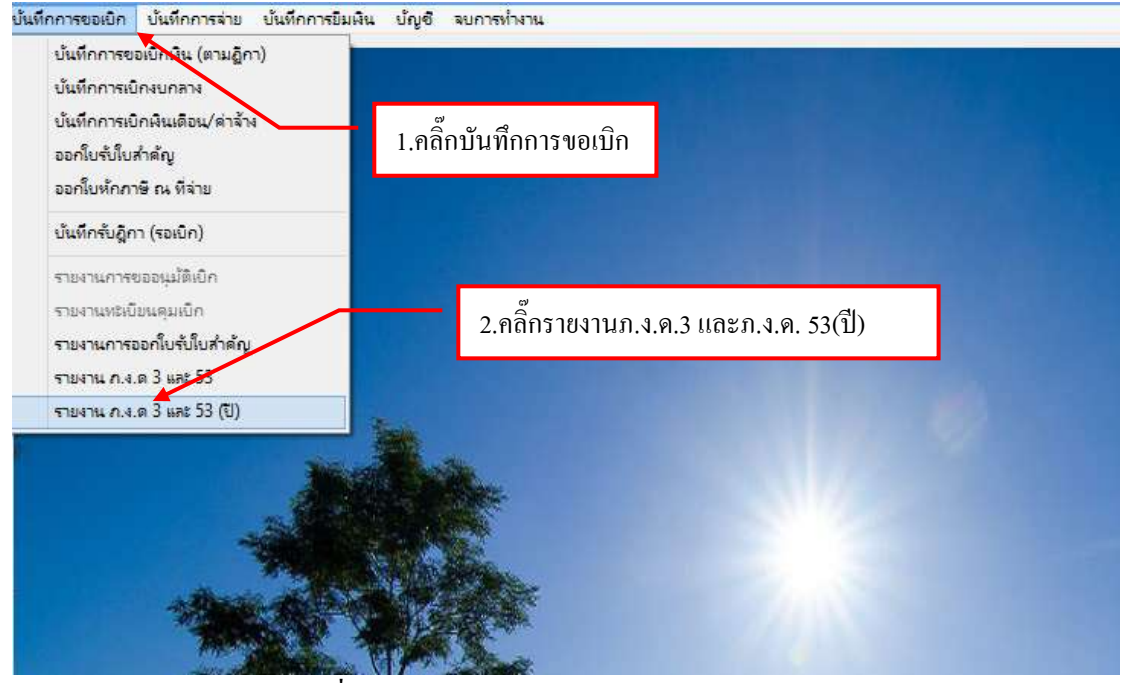

รูปที่ 1 หน้าจอรายงานภ.ง.ค. 3 และภ.ง.ค. 53 (ปี)

#### ขั้นตอนการออกใบรายงานภ.ง.ค. 3 (ปี)

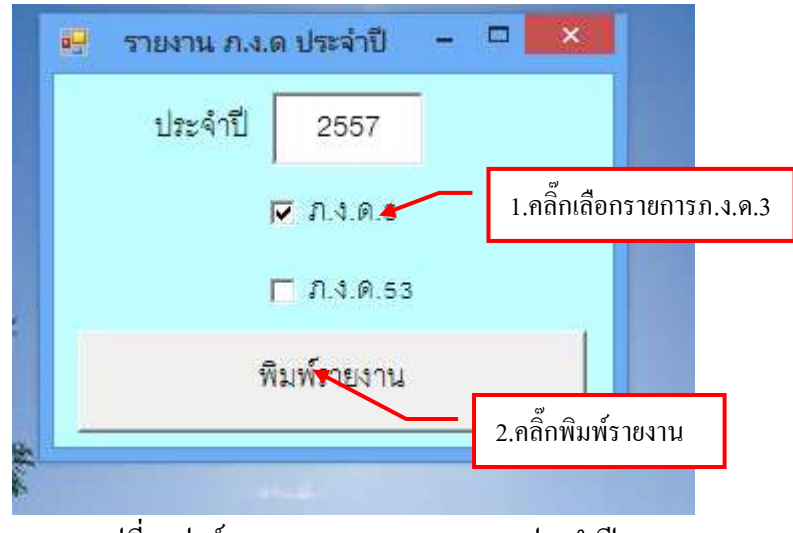

รูปที่ 2 ฟอร์มการออกรายงาน ภ.ง.ค.3 ประจำปี

ใบรายงาน ภ.ง.ค.3 ประจำปี

|     |                                                  |                   |               |                     | W Pool as 11                 | ×                    | Col Mercost here                        |                          |                         | 1                  |
|-----|--------------------------------------------------|-------------------|---------------|---------------------|------------------------------|----------------------|-----------------------------------------|--------------------------|-------------------------|--------------------|
|     |                                                  | Angsen            | 1.คลิ๊กท์     | งิมพ์รายงาน         | VCIAXE P [                   | <u>2</u> . กค        | ปุ่ม 🖾 เพื่อปิดหน่                      | ้ำจอ                     | -γ <sub>unn</sub> - Σ - | AT there are a     |
| -41 | unsa                                             |                   | แบบมักระ      | 1.                  | mitinus.                     | 6145                 |                                         | 892                      | Azere . T.              | • кокнон<br>Пликти |
|     | 1                                                | 849               | • (*          | <i>∫</i> ∈ 281 04   | นไกรเพชร ด.หน้าเมือง อ       | .เมือง จ.ราชบุรี     |                                         |                          |                         |                    |
| -   | - A.                                             | В                 |               | ,C                  | D                            | E                    | F                                       | G                        | н                       | 1                  |
| 2   | have                                             | . ກ. າ. ດ. 3      | 1             | เลขประจำตัวผู้      | ผู้สืบสาพีขากร (ของผู้มีหน้า | าที่พักกาษี & ที่จำเ | 0-9940-00534-37-0                       | สาขาที่                  |                         |                    |
| 3   | 10111                                            | รื่องนี้ม         | วินได้        | ເສຍປະຊະຈຳທັງ        | ต้เสียภานิยากร (ของเงินได้)  |                      | วายสะเสียกเชื่อวิทิมการจำหนั            | hu                       | รวมสันภาษีที่น่าส่งใน   | रे.चे              |
| 5   | สำคัญ                                            |                   | 1             | ที่อยู่ของคัมีเงินไ | ă                            | ประสารในได้รับ •     |                                         | สารรณสินที่สารในครั้งนี้ |                         | 1                  |
| 6   | 3 โปมเหม 3<br>4 ลำสับ<br>5 นี้<br>6 ม มา<br>9 12 | (Misz             | aco heay      | ารอ รรม กำบองคว     | ะ สามของขอ จังหวัด)          | מוף חל משלג על       | (อัพงกกว่า 1 ประเภท<br>ให้กระกษีองสะมา) | มาทะสก.                  | บายสล.                  | food               |
| 8   | 1                                                | นาสมัน จันหร่     | 14135         |                     | 3-7002-0022-3761             | 28/01/2557           | ดำคอบแทนใช้สอบวัตดุ                     | 24,000.00                | 240.00                  | Π                  |
| 9   |                                                  | 12 Mỹ 12 M 518    | บัว อ.จอมบี   | ่ง จ.ราชปรี         |                              |                      |                                         |                          |                         |                    |
| 10  | 2                                                | นาอสับสันธ์ แส    | การชีพ        |                     | 3-7002-0002-6346             | 12/02/2557           | ค่าคอบแสนใช้สอยวัสดุ                    | 10,400.00                | 164.00                  |                    |
| 11  |                                                  | 46/25 Mgj 3 N. 9  | อมปีง อ.จอม   | เป็ง จ.ราชบุรี      |                              |                      |                                         |                          |                         |                    |
| 12  | 3                                                | วงม์พิพักษ์วัสดุภ | โมจโ          |                     | 3-7002-0011-1513             | 18/02/2557           | ค่าคอนเสนใช้สอบวัสดุ                    | 91,073.00                | 910.73                  |                    |
| 13  |                                                  | 1381 หมู่ที่ 2 ค. | ออมชื่อ อ.อง  | หมปิง จ.ราชบุรี 761 | 50                           |                      |                                         |                          |                         |                    |
| 14  | 4                                                | นายพิวา มันกิ     | enns          |                     | 3-7004-0015-1811             | 24/02/2557           | ค่าคอบแทนใช้สอยวัสดุ                    | 14,670.00                | 146.70                  |                    |
| 15  |                                                  | 138 ชอยวังแบร่    | รื่อ ค.จอมปีจ | อ.จอมปีง จ.ราชบุรี  |                              |                      |                                         |                          |                         |                    |

รูปที่ 3 ฟอร์มรายงานใบ ภ.ง.ค.3ประจำปี

### ขั้นตอนการออกใบรายงาน ภ.ง.ค. 53 (ปี)

| 🖳 รายงาน ภ.ง.เ | ด ประจำปี  | - • ×             |            |
|----------------|------------|-------------------|------------|
| ประจำปี        | 2557       |                   |            |
| 1              | J.4.9.3    | 1.คลิ๊กเลือกรายกา | ารภ.ง.ค.53 |
| I              | 🗸 ภ.ง.ด.53 |                   |            |
| Ŵ              | มพ์รายงาน  | 2.คลิ๊กพิมพ์      | ธายงาน     |
|                |            |                   |            |

รูปที่ 4 ฟอร์มการออกรายงาน ภ.ง.ค.53 ประจำปี

#### ใบรายงาน ภ.ง.ค.53 ประจำปี

| 0             | A menter i e                                                                                                    | 1                         | ACTan2_p [1m         | มดดวามเข้ากันไม                                                                                                    | ] - Microsoft Excel          |           |                          |                                         |              |     |
|---------------|----------------------------------------------------------------------------------------------------|---------------------------|----------------------|----------------------------------------------------------------------------------------------------|------------------------------|-----------|--------------------------|-----------------------------------------|--------------|-----|
| -             | innualties neme muche                                                                                           | hincera de                | e aloue a            |                                                                                                    |                              |           |                          |                                         | - 1          | T×  |
|               | 1.ຄລິ໊ກพີມາ                                                                                                    | พ์รายงาน                  | erriteuxs            | p white<br>Be by an and<br>the set of the set of | 2. กคปุ่ม⊠เพื่               | อปิด      | าหน้าจอ                  | E April 10 Anno 10                      |              |     |
|               | K46 🔹 🌀 🎜                                                                                                    |                           |                      |                                                                                                    | •                            |           |                          |                                         |              | *   |
|               | 0                                                                                                    | C D                       | E                    | F                                                                                                    | 5                            | H         | 1                        | t                                       | ĸ            |     |
| +             |                                                                                                    | vanles to to              | S. Swandhaver        | . Hallation                                                                                                    | - fin 0.0010.005             | 4.17      | d mul                    |                                         |              |     |
| 4             | ก.ง.ค.53                                                                                                    | ICTOD SCOTT A             | Arenus and the set   | nealling the second of                                                                                                    | a may 0-3940-003.            | 24-21     | -v arvin                 |                                         |              | - 4 |
| 4             | ชื่อผู้มีมีในได้ที่เยื่อยใน<br>(ได้ระบุวันป็นปริมัทต์กล์ ทั้งหรู้แล่วน<br>จำยัดหรือทั่วกุ้นอ่วนสามัยรูได้บุรคม) | เลขประจำดัวผู้<br>(ของเริ | เสียภาพีอากร<br>นได้ |                                                                                                    | <b>ານລະເຈັນ</b> ເທີ່ຍວດັນກາຈ | ວ່າມເຈີນ  |                          | จำนวนเงินกาษี<br>ที่ดำและนำสาในครื่านี่ | e alta       |     |
| 5             | ที่อยู่ขอ มรู้                                                                                                  | มีเวินได้                 |                      | tu dau 8 fi eine                                                                                                    | ประเทศเรียวิธี               | Den<br>ud | จำนานสินที่ดำรวมครั้งนี้ |                                         | do           |     |
| 6             | (ได้ระบุเลขที่ กรอด-ของ แนน สำ                                                                                  | na na seo a diuna ne      | n Bandin)            |                                                                                                    | พื่นประมันที่จ่าย            | lan       | บาท สด.                  | 1/11/196.                               |              |     |
| 8             | บริษัท สแคนดาร์ค ปีธเตอร์ จำกัด                                                                                 | 0-1                       | 155-3900-0977        | 21/01/2557                                                                                                    | ค่าสิ่งก่อสร้าง              | 1%        | 3,738,317.76             | 37,383.18                               | 1            |     |
| 9             | <del>99</del> 107 ช.พุทธมณฑตวร ณ พุทธมณฑตสา                                                                     | 82.016346181855           | มสหน์ เขคหวีวัฒน     | 1                                                                                                    |                              |           |                          |                                         |              |     |
| 10            | บริษัท แคเรียร์ (ประเทศไทอ) จำกัด                                                                               | 0-1                       | 155-2703-9903        | 12/02/2557                                                                                                    | กำคอบแทนใช้สออรัสดุ          | 1%        | 39,600.00                | 396.00                                  |              |     |
| 11            | ขึ้น 14-15 อาการที่ชีโอเอฟ หาวเวอร์ 1858                                                                        | 63-74 0.1/1414            | \$18.00.4.5 U10U1 (  | ng .                                                                                                    |                              |           |                          |                                         |              |     |
| 12            | บริษัท เอสเอซี เพาเวอร์ จำกัด                                                                                   | 0-7                       | 155-5100-0676        | 18:02/2557                                                                                                    | กำคอบแทนใช้สออวัสลุ          | 1%        | 28,563.08                | 285.63                                  | +            |     |
| 13            | 41 หมู่ 2 ค.จอมนี้ง 6 จอมนึ่ง จ.ราชบุรี                                                                         |                           |                      |                                                                                                    | ·                            |           |                          |                                         | <sup>1</sup> |     |
| in in<br>with | • • Sheet1 Sheet2 Sheet3                                                                                        | 282/                      |                      |                                                                                                    |                              | -         |                          | (e) ( <sup>1</sup>                      |              | •   |

รูปที่ 5 ฟอร์มใบรายงาน ภ.ง.ค.53 ประจำปี

## 8. ขั้นตอนบันทึกจ่ายเงิน (ตามฎีกา)

| Ň                                   |                                               |                           | ไป         | รแกรมบริหารระบบการเบิกจ่ายและระบบบัญชี Logon by |
|-------------------------------------|-----------------------------------------------|---------------------------|------------|-------------------------------------------------|
| บันทึกการขอเบิก                     | บันทึกการจ่าม                                 | บันทึกการยืมผืน           | บัญชี      | ฉบการทำงาน                                      |
| <mark>บัน</mark> ทึกล่าย            | ผิน (ตามอู้กา)                                |                           |            |                                                 |
| บันทึกล่าย                          | พื้นงบกลาง                                    |                           |            |                                                 |
| บันทึกการ<br>บันทึกการ<br>บันทึกการ | โอนเงินระหว่างบัญชี<br>ออกเซ็ค<br>ตัดจ่ายเซ็ค |                           |            | 1.คลิ๊กเลือกรายการบันทึกการจ่าย                 |
| รายงานทะ                            | เบียนคุมการจ่ายเงิน                           | k n                       | $\searrow$ |                                                 |
| รายงานกา<br>รายงานกา                | รล่ายเงินประสำวันแร<br>รล่ายเงินประสำเดือน    | <mark>เ</mark> ขอดคงเหลือ |            | 2.คลิ๊กเมนูย่อยบันทึกจ่ายเงิน ( ตามฎีกา )       |
| รายงานสร                            | ปการจ่าย                                      |                           | •          |                                                 |
| รายงานกา                            | รขออนุมัติจ่ายเงิน<br>รลงบัญชีด่าใช้จ่าย      |                           |            |                                                 |
| รายงานกา                            | รล่ายผืน (แยกผืนส                             | ด/เช็ค)                   |            |                                                 |
| รายงานกา<br>รายงานภา                | รออกใบสำคัญจ่าย<br>ษีหัก ณ ที่จ่าย            |                           |            |                                                 |
| รายงานออ                            | กเช็ดจ่าย                                     |                           |            |                                                 |
| รายงานเชี                           | จตัดจ่ายแล้ว                                  |                           | 1          |                                                 |
| รายงานเชี                           | จด้างจ่าย                                     |                           | 201        |                                                 |

รูปที่ 1 หน้าจอโปรแกรมบันทึกการจ่าย

#### - ขั้นตอนการเพิ่มรายการจ่ายตามฎีกาใหม่

|                         |            |             | เงินที่ก้ไบสำคัญจ่าย                           |                  |                                        |         |
|-------------------------|------------|-------------|------------------------------------------------|------------------|----------------------------------------|---------|
| ศำคัน<br>รายการที่จ่ายเ | iða        | ă.          | <u>มหา</u>                                     | สัมรายการ แสด    | 10111111111111111111111111111111111111 | บรายการ |
| เลขที่ใบส               | วันที่จ่าย | ฎีกา        | รายการ                                         | จ้านวนผินที่จ่าย | เลรที่สัดขอด                           | สถา.^   |
| 57P00257                | 13/03/2557 | Ŋ.281/57(1  | หจก,ชายน์มีฟิค เคมีคอล ชัพพลาย                 | 4766.85          | 57002273                               | -       |
| 57P00260                | 13/03/2557 | [].274/57(1 | ร้าน รุ่งเรื่องเอกสาร                          | 6400.00          | 57002037                               |         |
| 57P00259                | 13/03/2557 | D 282/57(1  |                                                | 2569.00          | 57001963                               |         |
| 57P00267                | 13/03/2557 | £.281/87(2  | 1.กดปุ่มเพื่อเพิ่มรายการ                       | 2500.00          | 57002101                               |         |
| 57P00267                | 13/03/2557 | .274/97(2+  | มหาวิทธาลัยราชภัฏหมู่บ้านจอมบิง                | 3200.00          | 57002035                               |         |
| 57P00267                | 13/03/2557 | Ĵ.282/57(2  | ปิลเงินสด เฮ็น, พี. สปอร์ต                     | 4180.00          | 57001941                               |         |
| 57P00258                | 13/03/2557 | D 281/57(3  | ร้าน รู่งเรื่องเอกสาร                          | 3080.00          | 57002275                               |         |
| 57P00250                | 13/03/2557 | £.274/57(3  | ใบส่งสินค้า เลขที่ 1472 เล่มที่ 30 ของ เอสร้อป | 2470.00          | 57002019                               |         |
| 57P00267                | 13/03/2557 | {].282/57{3 | ใบกำกับภาษี เลขที่ 49061696756 ชอง ปริษัท      | 3870.25          | 57001987                               |         |
| 57P00250                | 13/03/2557 | j.281/57(4  | ใบส่งสินด้า เสขที่ 1468 เสมที่ 30 ของ เอสซีอป  | 2530.00          | 57002098                               |         |
| 57P00267                | 13/03/2557 | D.274/67(4  | มหาวิทยาดัยราชภัฏหมู่บ้านจอมปิง                | 2646.00          | 57002006                               |         |
| 57P00267                | 13/03/2557 | J.282/57(4  | ใบส่งสินค้า เลขที่ 435 ของ ร้านทีพย์ศิลป์      | 3675.00          | 57001947                               |         |
| 57P00252                | 13/03/2557 | Ĵ.281/57(s  | ใบส่งสินค้า เลขที่ วระร เล่มที่ ๐๏๏ ของ มหาวิท | 1485.00          | 57002104                               | 4       |
| <                       |            |             |                                                |                  |                                        | >       |

รูปที่ 2 ฟอร์มการเพิ่มรายการ

#### ขั้นตอนการเพิ่มรายการใบสำคัญจ่ายใหม่

| 🖉 ใหล่าค่อ | ម្នាន់រស         |                       |             |                       |                    |             |           |                                          |
|------------|------------------|-----------------------|-------------|-----------------------|--------------------|-------------|-----------|------------------------------------------|
| 718017     | ที่ต้องการจำย (I | <u>มันทึก</u><br>Dr.) | ออกใน ชจ    | อกเล็ก รับที่จ่       | 10 23/08/2553      | เลขท์       | ไปสำคัญจำ | שו                                       |
| ลำดับ      | เลขที่ อีกา      | สายกาส                |             | จำนวนเงิน ผู้รับเงิน  | 199                | ที่ขัญซี GL | เลขที่ เ  | เพิ่มรายการ                              |
|            |                  |                       |             | 1.กคปุ่มเพื่อเพิ่มราย | ขการ               |             | _         | ลปรายการ<br>ข้าง GFMIS                   |
| 5          | จ่าย กงินสดภซิต  | Virtuate) (Cr.)       |             |                       |                    |             |           | 911230L312720<br>0.00                    |
| ลำดับ      | รหัดการจ่าย      | เลขที่เชือ            | เลขที่บัญชี | จำนวนเงินที่จ่าย      | ผู้รับเงินเข้างอิง |             | เตบที่ป   | พิมพ์เชื่อง                              |
|            |                  |                       |             |                       |                    |             |           | เพิ่มการจ่าย<br>ดนรายการ<br>จำนวนเว็นรวม |
| < :        |                  |                       |             |                       |                    | _           | 8         | 0.00                                     |

#### รูปที่ 3 ฟอร์มเพิ่มรายการใบสำคัญจ่าย

#### การค้นหาข้อมูล

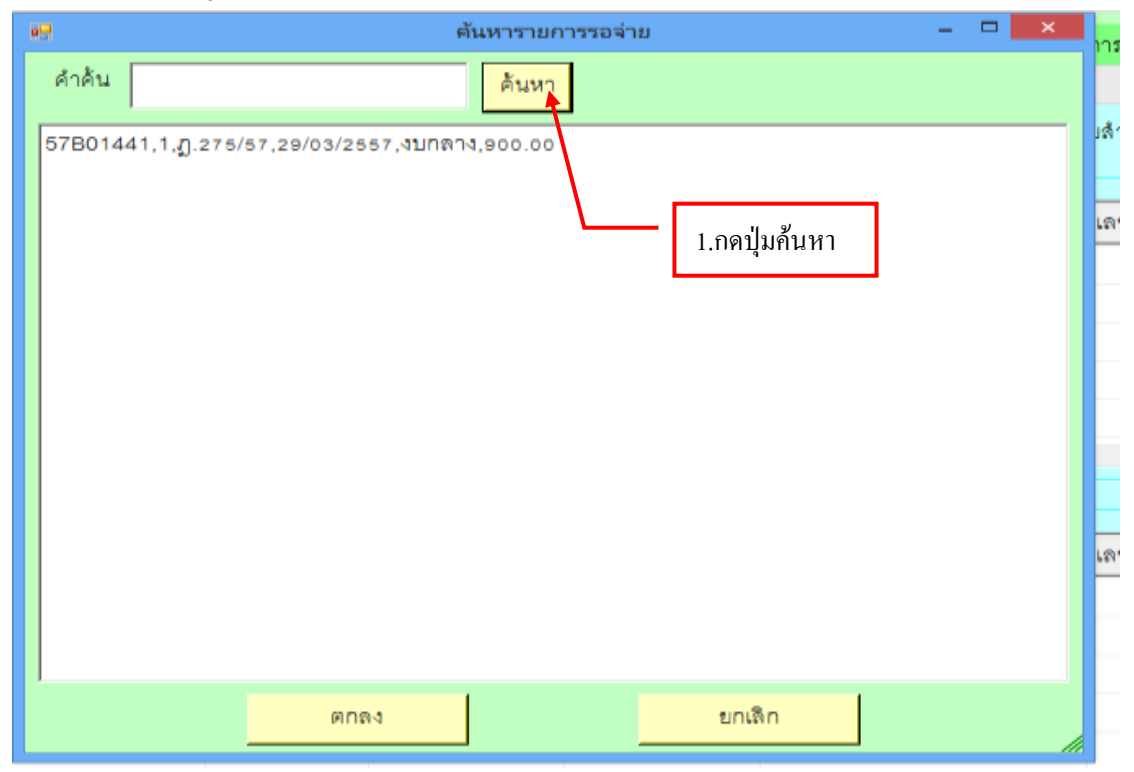

#### รูปที่ 4 ฟอร์มค้นหารายการจ่าย

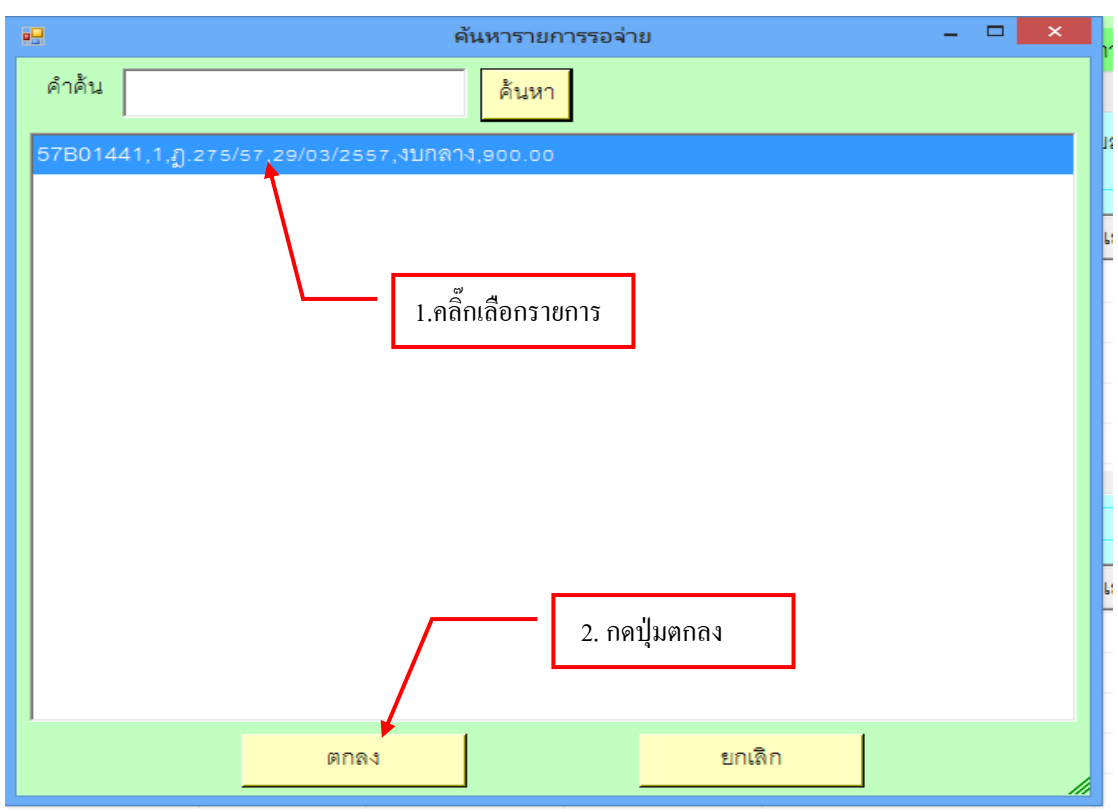

รูปที่ 5 ฟอร์มเลือกรายการรอง่าย

| e      |                   |                |              | Tuetos        | ingsinu            |                      |                |                  | ×                       |
|--------|-------------------|----------------|--------------|---------------|--------------------|----------------------|----------------|------------------|-------------------------|
| รายการ | ที่ส้องการจ่าย (I | บันทึก<br>Dr.) | อรกใบ จะ     | មារតិព        | รับที่จ่าย         | 29/03/25             | 557            | เลขที่ใบลำคัญจ่า | e 📃                     |
| ลำสับ  | เลขที่ ฎีกา       | รายการ         |              | จำนวนดิน      | ผู้รับผิน          |                      | เลขที่บัญชี Gi | . เลรที่เ        | เพิ่มรายการ             |
| 1      | D 275/57          | งบุกลาง        |              | 1,000.00      | มหาวิทยาลัย        | เรารภัฏน             | 5101010101     | 5700C            | สมราชการ                |
| ¢      |                   | 1. เมื่อต้องก  | າรເพิ່มรายกา | เรที่ 2 กีให้ | ู<br>ใคลิ๊กที่ปุ่ม | ແໜື່ນรາຍ             | การใหม่        | ]                | จำนวมสินรวม<br>1,000:00 |
| 110015 | จ่าย (สินสดงชัด   | (415974) (Cr.) |              |               |                    |                      |                |                  |                         |
| ลำสับ  | สหัสการร่าย       | เลขที่เชือ     | เลขที่ปัญชี  | ส่าน          | วมอินสีล่าย        | <b>ลู่รับมีน</b> ะไว | 184            | เลขที่ป          | Samide                  |
|        |                   |                |              |               |                    |                      |                |                  | สนิการจำย               |
|        |                   |                |              |               |                    |                      |                |                  | anaseus                 |
|        |                   |                |              |               |                    |                      |                |                  | ≼ำนวนสินรวม             |
| <      |                   |                |              |               |                    |                      | _              |                  | 0.00                    |
|        |                   |                |              |               |                    |                      |                |                  |                         |

รูปที่ 6 ฟอร์มใบสำคัญจ่าย
## - ขั้นตอนการลบรายการใบจ่าย

| ักดับ          | เลขที่ ฎีกา                     | รายการ                        |              | จำนวนเงิน  | ຜູ້ກັນເທິນ     |                  | เลขที่บัญชี GL | เลขที่ 6    | เพิ่มรายการ                                     |
|----------------|---------------------------------|-------------------------------|--------------|------------|----------------|------------------|----------------|-------------|-------------------------------------------------|
| 1              | จก 685/53                       | โครงการจัดทำแบบ               | จำลองน้ำบ    | 167,974.15 |                |                  | 5101010113     | 5300C       |                                                 |
|                | <b>W</b> A 653/53               | ด้าอาหารกลางวันแ              | ละอาหารว่า   | 0.00       | นาสมสบุจร      | รรณ ลหรั         | 5104030207     | 53008       | ARLARIA I                                       |
|                |                                 |                               |              | —          | 2 กดาไบร       | าปรายการ         | , —            |             | อ้าง GFMIS                                      |
|                |                                 | 1.9                           | ลิ๊กเลือกราย | การ        | 2.0012008      |                  | ,              |             | จำนวนเงินรวม                                    |
|                |                                 |                               |              |            | _              |                  |                |             | - Providence of Automatic                       |
|                |                                 |                               |              |            | _              |                  |                | 8           | 167,974.1                                       |
|                |                                 |                               |              |            |                |                  |                | <u>&gt;</u> | 167,974.1                                       |
| ยการจ่         | าย (เงินสดงชัด                  | เจ้าชดรง) (Cr.)               | undinut      | dau        | กมวิมมีร่วง    | สัสบริณส์กา      | z.             | × Linudi    | 167,974.1                                       |
| ยการจ่<br>าดับ | าย (เงินสดงชีด<br>  รหัลการจ่าย | เจ่าขดง) (Cr.)<br>เอบที่เช็ด  | เลขที่บัญชี  | จำบ        | าวนเงินที่จ่าย | ຜູ້ກັນເວີນເອົ້າຈ | ซึ่ง           | (ลยที่บั)   | 167,974 1<br>คิมพ์เร็ด                          |
| มการจ่<br>าดับ | าย (เงินสดงชีค<br>  รหัลการจ่าย | เจ่าขดหง) (Cr.)<br>เลขที่เช็ค | เหลที่บัญชี  | จำน        | าวนเงินที่จ่าย | ຜູ້ອັນເວີນເອົ້າຈ | ซึ่ง           | (สุรที่ปั   | 167,974.1<br>พิมพ์เร็ด<br>เพิ่มภารจำย           |
| ยการจ่<br>าดับ | าย (เงินสดงชีค<br>  รทัลการจ่าย | ศราชตรง) (Cr.)<br>เลขที่เช็ด  | (เลาที่บัญวี | จำน        | เวนเงินที่จ่าย | ຜູ້ອັນເວີນເອົ້ານ | ซึ่ง           | >           | 167,974<br>สีมพ์เร็ค<br>เพิ่มการจำย<br>คบราชการ |

#### รูปที่ 7 ฟอร์มการลบรายการใบสำคัญจ่าย

#### - ขั้นตอนการกรอกอ้าง GFMIS

| ขการ           | ที่ต้องการจ่าย (             | Dr.)                         |             |            |               |                     |            |          |                            |
|----------------|------------------------------|------------------------------|-------------|------------|---------------|---------------------|------------|----------|----------------------------|
| เด้บ           | เสขที่ ผู้กา                 | ราชการ                       |             | จ้านวนเงิน | ផ្ទំរីបរើជ    | เตบร์               | ก็บัญชี GL | เลยที่ เ | เพิ่มรายการ                |
| j.             | ามก. 685/53                  | โครงการจัดทำแบบ              | /ຈຳສອງນ້ຳນ  | 167,974.15 |               | 510                 | 1010113    | 53000    | ดบรายการ                   |
| 1              |                              |                              |             | 1.n        | ดปุ่มอ้าง     | GFMIS               | ]—         |          | จำนวนเงินชวม<br>167,974    |
| าขการ<br>ลำดับ | จาย (เงนสดงาช<br>รหัดการจ่าย | งจายสรง) (Cr.)<br>เลขที่เช็ค | เลขที่บัญชี | จำน        | หนเงินที่จ่าย | ຜູ້ກັນເຈີນເອົ້າເອົາ |            | ะดบที่ป  | พื้นหัสรีด<br>เพิ่มการร่าง |
|                |                              |                              |             |            |               |                     |            |          | สมรายการ                   |
|                |                              |                              |             |            |               |                     |            |          |                            |
|                |                              |                              |             |            |               |                     |            |          | -                          |

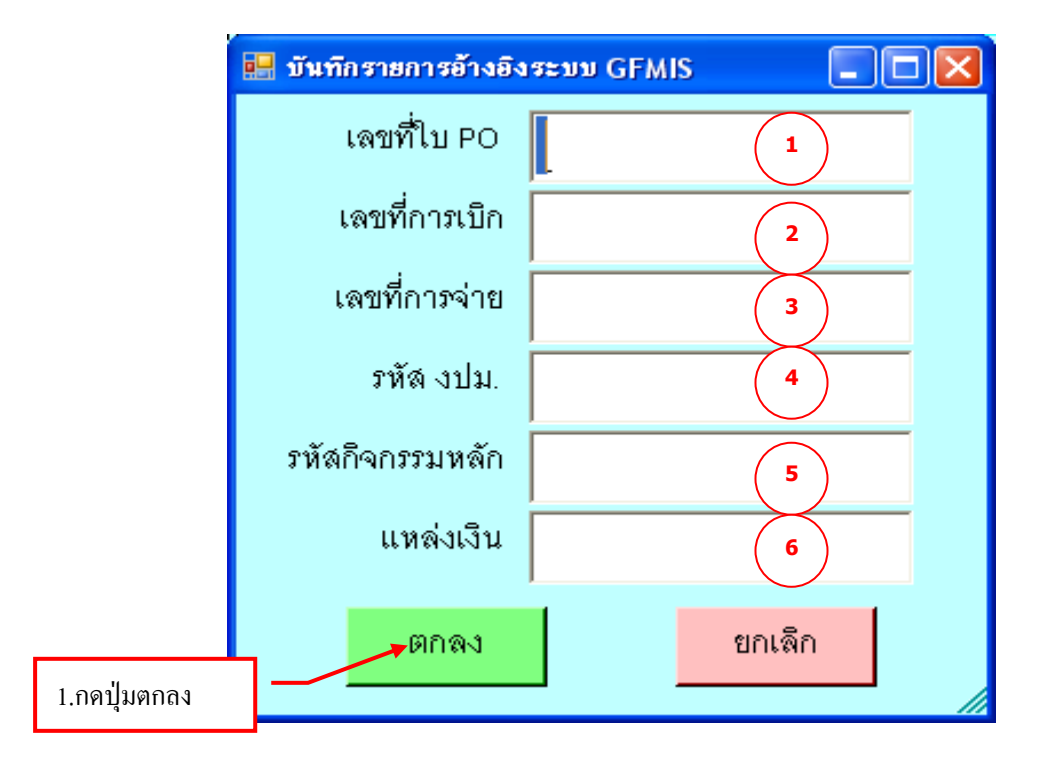

รูปที่ 9 ฟอร์มบันทึกรายการอ้างอิงระบบ GFMIS

# กรุณากรอกรายละเอียด ข้อ (1-6) ให้ครบถ้วน

| ไขสำคั | giêne -           |                  |             | ~                        |               |                      |                   | E16                                |
|--------|-------------------|------------------|-------------|--------------------------|---------------|----------------------|-------------------|------------------------------------|
| ายการ  | ที่ต้องการจ่าย (เ | ນັ້ນທຶກ<br>      | ออกใน ขจ    | ขกเล็ก                   | วันที่จำเ     | 03/09/2553           | เลขที่ใบลำคัญร่าย | 53P01312                           |
| ลำดับ  | เสขตี อีกา        | ราชการ           |             | จ้านวนเงิน               | ผู้รับเงิน    | เลขที่บัญนี          | GL เพชที่เ        | เพิ่มรายการ                        |
| 1      | ភ្ញ 1565/53       | หนังสือส่งมอบงาา | เบริษัท พีว | 1,962,500 00<br>1.กดปุ่ม | บันทึก        | 1204010              | 101 53000         | ลบรายกร<br>ข้าง GMIS               |
| <      | กาย การเสดาหลือ   | norman (Co.)     |             |                          | 2             | .กดปิดหน้าจอ         | <u>×</u> [        | <u>จำบว</u> แงินรวม<br>1,962,500.0 |
| สำลับ  | รพัดการจ่าย       | เลขที่เชิด       | เลขที่บัญชี | จำน                      | หมเงินที่จ่าย | ຜູ້ກັນເວີນເອົ້າເຫັ້ນ | เลขที่บั          | พิมพ์เร็ด                          |
|        |                   |                  | 1           |                          |               |                      |                   | เพิ่มการจ่าย                       |
|        |                   |                  |             |                          |               |                      |                   | ลบรายการ                           |
|        |                   |                  |             |                          |               |                      |                   | จำนวนเงินรวม                       |
|        |                   |                  |             |                          |               |                      |                   |                                    |

- ขั้นตอนการบันทึกใบถ่าย

รูปที่ 10 ฟอร์มการบันทึกใบสำคัญจ่าย

#### ขั้นตอนการค้นหา

|                         |                        |                | นั่นทึกในสำคัญจ่าย                           |                 |                   |
|-------------------------|------------------------|----------------|----------------------------------------------|-----------------|-------------------|
| ลำสัน<br>รายการที่จ่ายแ | ð s                    | Å              | ажт<br>•                                     | เพิ่มรายการ แสด | ระกษาระ           |
| เลขที่ใบส               | รับที่จ่าย             | สู่กา          | รายการ                                       | จำนวนสินที่งาย  | เลรที่ตัดขอด สถา. |
| 57P00257                | 13/03/2557             | g.281/57(1     | หลุก.ราชน์สีพิค.น                            | 4766.85         | 57002273          |
| 57P                     | ร จ จ                  | 9/             | hnu patrasianan 3.คลิกแสดงรายเ               | การ 6400.00     | 57002037          |
| 57P 1.W3                | มพี่ค้าค <u>์</u> นแล้ | วกดค้นหา       | ใบกำกับกาษี เลขที่ EG 322 ของ ห้างหุ้นส่ว    | uq 2569.00      | 67001963          |
| 57P00267                | 13/03/2557             | (j.281/57(2    | น้ำผ่น เขกสารจอมปิ้ง                         | 2500.00         | 57002101          |
| 57P00267                | 13/03/2557             | J.274/57(2     | มหาวิทยาลัยราชกัฏหมู่อ้านจอมปึง              | 3200.00         | 57002035          |
| 57P00267                | 13/03/2557             | £.282/57(2     | บิลเงินสด เอ็น, พี. สปอร์ด                   | 4180.00         | 57001941          |
| 57P00258                | 13/03/2557             | ().281/57(3    | ร้าน รุ่งสืองเอกสาร                          | 3080.00         | 57002275          |
| 57P00250                | 13/03/2997             | J.274/57(3-    | ใบส่วสินค้า เสรที่ ระวร เสมที่ 20 รอง เอสรี  | nti 2470,00     | 67002019          |
| 57P00267                | 13/03/2557             | £.282/67(3     | ใบกำกับภาษีเตรที่ 49061696758 583 บริ        | liśn 3870.25    | 57001987          |
| 57P00250                | 13/03/2557             | Ĵ.281/57(4     | ใบส่งสินค้า เลขที่ 1488 เล่นที่ 30 98ง เยลซี | eti 2530.00     | 57002098          |
| 57P00267                | 13/03/2557             | 0 == + (+= /+- | าหาธิพราสันราชภัฏหมู่ป้านจอมปีง              | 2646.00         | 57002006          |
| 57P00267                | 13/03/255              | 2.คลิ๊กเลือกร  | ายการ เขที่ 435 รอง ร้านพิพย์ศิลป์           | 3675.00         | 57001947          |
| 57P00252<br>«           | 13/03/255              | 2              | คชที่ วรธร เด่มที่ อธล ของ มหา               | າງີກ 1485.00    | 57002104          |

รูปที่ 11 ฟอร์มข้อมูล

- ขั้นตอนการจ่ายด้วยเช็ค

|        |                    |                        |             | ใบสำคั        | ingainei       |                              |                |              |              |
|--------|--------------------|------------------------|-------------|---------------|----------------|------------------------------|----------------|--------------|--------------|
| ายการ  | ที่ต้องการจ่าย (Di | -บันทึก<br>r.)         | ออกใบ จร    | <u>ยกเล็ก</u> | วันที่จ่าย     | 13/03/2                      | 557 LBB        | สีโบลำคัญจ่า | B7P00267     |
| ล่าดับ | เลรที่ อีกา        | สายการ                 |             | ่≼ำนวนอื่น    | ผู้สับเงิน     |                              | เลรที่บัญรี GL | unt ^        | (Rairitinia  |
| C.     | €.278/87(2-2)      | ใบส่งสินค้า เดชที่ 4   | 4 แต่มที่ 1 | 735.00        | ร้านมายบุ๊ค    |                              | 5104010104     | 570          |              |
| 2      | £.281/57(2         | น้ำผ่น เขกสารจอมร์     | 54          | 2500.00       | ร้านน้ำเป็น เส | สะระทั่งกร                   | 5104010104     | 570          | 0101010      |
| 5      | €).270/57(1-2)     | บริษัทโชที ซิตี้ จำกัง | (มหารน)     | 1242.00       | นางสาวภัทธ     | กนิษฐ์                       | 5104010104     | 570          | Ent GEMIS    |
| 1      | £1.270/67(2-2)     | มหาวิทธาลัธราชภัฏ      | เหมู่บ้านจอ | 989.00        | นายวังระ ถึ    | สเพรา                        | 5104010104     | 570          | €ามวนมีนรวม  |
| 5      | £.272/57           | กฤษณาทุทธภัณฑ์         |             | 3000.00       | นางณัฐภรณ์     | โ วเชริ่น                    | 5104010104     | 570          | 46992 7      |
| (      |                    |                        |             |               |                |                              |                | 2            | 40002.71     |
| ายการร | ine (มีนสด/เชิด/   | (188\$) (Cr.)          |             |               |                |                              |                |              |              |
| ลำสับ  | รพัสการจ่าย        | เลขที่เชิด             | เลขที่ปัญรี | ( จำนา        | านถินที่จ่าย   | ູ່ເ <del>ດັ</del> ນເດີນເຈົ້າ | 484            | เลขที่ป      | สมพัธิด      |
| 15     | 006018,MA/1        | b 0110215              | 7446000     | 090           | 46882.75       | นางสาวโสร์                   | คิด โพพูน      | 11010        | เพิ่มการจ่าย |
|        |                    |                        |             | 1. กดปุ่มพิมา | พ์เช็ค         |                              |                |              | 81375070     |
|        |                    |                        |             |               |                |                              |                |              | ≼านวนเสินรวม |
|        |                    |                        |             |               |                |                              |                |              |              |

รูปที่ 12 ฟอร์มการพิมพ์เช็ค

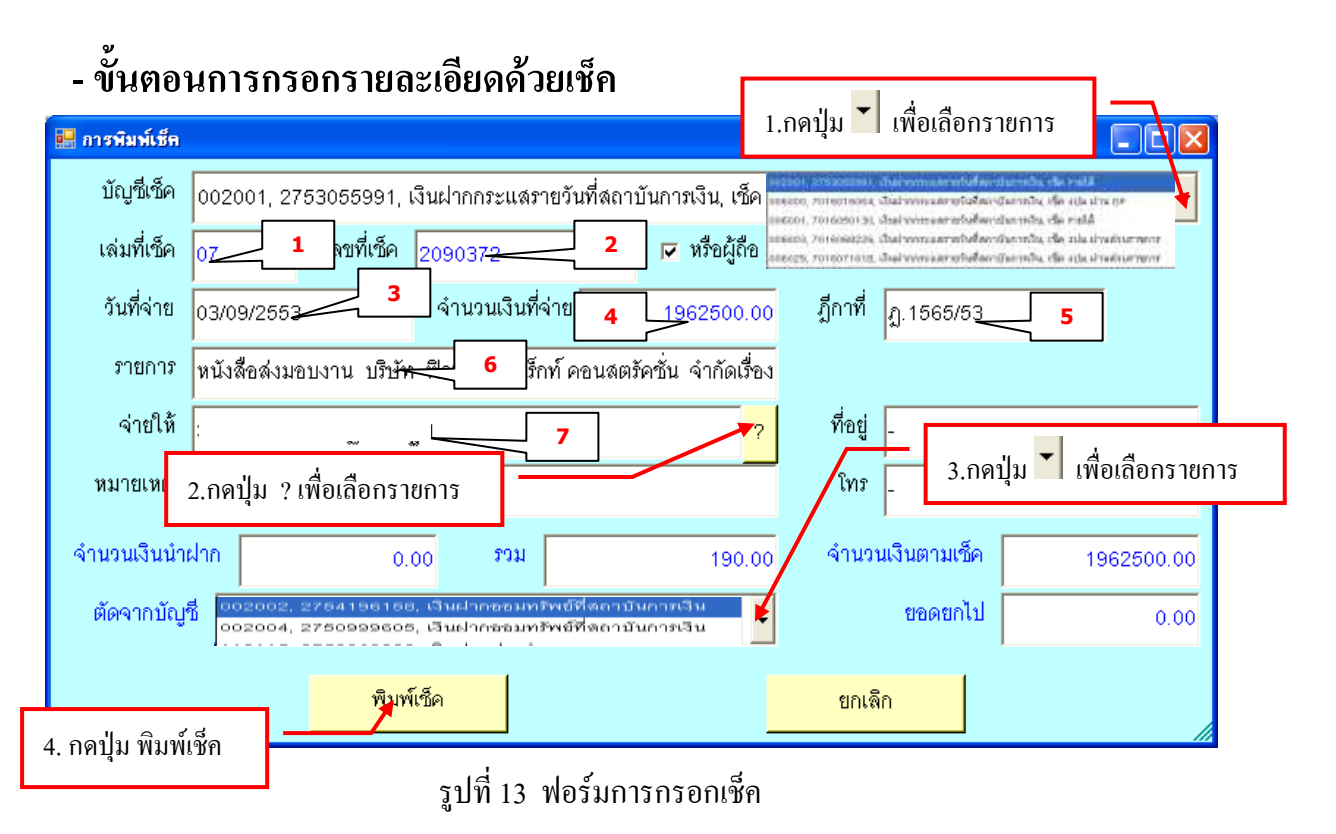

#### หมายเหตุ กรุณากรอกรายละเอียดข้อ (1-7)ให้ครบถ้วน

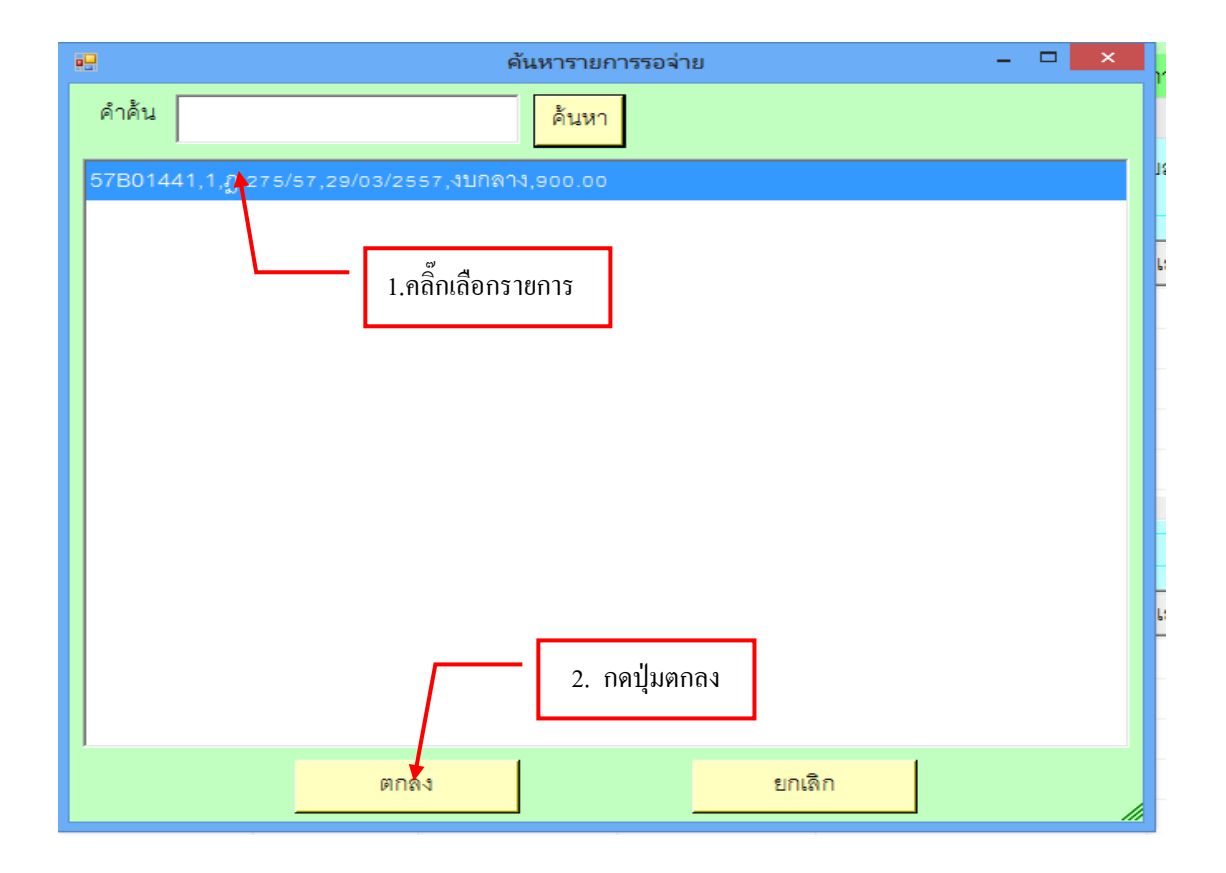

รูปที่ 14 ฟอร์มรายการข้อมูลจ่ายให้

# ตัวอย่างการพิมพ์เช็ค

| Image: Constraint of the second second se | <ul> <li>1.กลิ๊กปริ้นเชี</li> </ul> | P              | <ul> <li>2.กดปุ่ม</li> <li>ม</li> <li>ม</li> </ul> | <b>ช จ ๆ</b><br>ว้างอ | 100% 💽 🛞 🔛 🛓 🔀     |
|----------------------------------------------------------------------------------------------------|-------------------------------------|----------------|----------------------------------------------------|-----------------------|--------------------|
| ŋ.1                                                                                                    | 565/53                              | (หนึ่งล้านเก้า | แสนหกหมื่นสองพันห้าร้อยบาทถั่วา                    | μ)                    |                    |
| 0.0                                                                                                    | 0                                   |                |                                                    |                       | ***1,962,500.00*** |
|                                                                                                    |                                     |                |                                                    | i                     |                    |
|                                                                                                    |                                     |                |                                                    |                       |                    |
|                                                                                                    |                                     |                |                                                    |                       |                    |

#### รูปที่ 15 ฟอร์มตัวอย่างเช็ค

|              |                   |                       | ingaine        | luane    |             |                        |                    |        |
|--------------|-------------------|-----------------------|----------------|----------|-------------|------------------------|--------------------|--------|
| 57P00267     | เลขที่ใบลำคัญจ่าย | 13/03/2557            | สมส่≼าย        | ยกเล็ก   | ลอกใน จ.จ.  | ររីរេអឹក               | ที่ต้องการจ่าย (Dr | ายกาส  |
| Waisserte    | unt î             | เลขที่ปัญชี Gi        | ผู้รับสิน      | สำนวนสิน | 1           | รายการ                 | เลขที่ ฎีกา        | ลำสับ  |
| and and a    | 570               | 5104010104            | ร้านมายปุ๋ด    | 735.00   | 4 เสนที่ t  | ใบส่งสินค้า เลขที่ 4   | £) 278/57(2-2)     | 0      |
| ALTER TOL IA | 570               | 0104                  |                |          | ถึง         | น้ำฝน เขกสารจุธม       | Ŋ.281/57(2+        | Ú.     |
| ้∎าง GFMIS   | 570               | บปิดหน้าจอ 🔟 🕰        | า🔀 เพื่อ       | 1.กดปุ่ม | ค (มหาชน)   | ปริษัทโลที ซิตี้ จำกัง | £ 270/57(1-2)      | E.     |
| จำนวนดินชวม  | 570               | 0104010104            | H 10 4 3 4 1 H | 000.00   | าหมู่บ้านจะ | มหาวิทยาลัยราชภัม      | D.210/57(2-2)      | 0      |
| 46882.75     | 570 .             | นิวงษ์ชื่น 6104010104 | นางณัฐกรณ์     | 3000.00  |             | าฤษณาพุทธภัณฑ์         | ₿.272/67           | C.     |
| 1.           | 2.1               |                       |                | _        |             |                        |                    |        |
|              |                   |                       |                |          |             | ntilitat) (Cr.)        | กษ (สินตคาซ์คาจ    | 160109 |
| สิมพ์ซิล     | เลขที่ป           | อิรัมสินส้วงสิง       | านเงินที่จ่าย  | ส่วนร    | เลขที่ปัญชี | เลขที่เชือ             | รหัสการจ่าย        | กำสับ  |
| เสียกระราช   | 11010             | นางสาวไสพิศ โพพูน     | 46882.75       | D        | 7446000090  | 0110215                | 006018,188/2       |        |
| ดบรายการ     |                   |                       |                |          |             |                        |                    |        |
| 4านวนตินรวม  | 1                 |                       |                |          |             |                        |                    |        |
| 46882.75     |                   |                       |                |          |             |                        |                    |        |
|              | > 11010           | นางสารโสฟิส โททูน     | 46882.75       | D        | 7446000090  | a. 0110215             | 006018,18A         | e l    |

รูปที่ 16 ฟอร์มแสคงรายการจ่ายเช็ค

## - ขั้นตอนการแสดงรายการจ่ายเช็ค

| t.                      |            |              | บันทึกในสำคัญจ่าย                                      |                  |              |         |
|-------------------------|------------|--------------|--------------------------------------------------------|------------------|--------------|---------|
| คำค้น<br>รายการที่จ่ายแ | ða         | A            | LN1                                                    | เพิ่มรายการ แลด  | 8275072      | เมรายกา |
| เลรที่ใบส               | รับที่จ่าย | อีกา         | *reart                                                 | จำนวนเงินที่จ่าย | เลรที่ศัตยอด | สถา     |
| 57P00257                | 13/03/2557 | j).281/67(1+ | 1.คลิ๊กเลือกรายการ 👊                                   | 4766.85          | 57002273     |         |
| 57P00260                | 13/03/2557 | £274/87(1-   | A 18 THE DATE IN THE                                   | 6400:00          | 57002037     |         |
| 57P00250                | 13/03/2557 | Disester (1- | ใบกำกับกาษี เทรที่ 60.322 รอง ห้างผู้บอน               | 2569.00          | 57/101963    |         |
| 57P00267                | 13/03/2557 | D.281/57(2   | น้ำฝน เอกสารจอมปิง                                     | 2500.00          | 57002101     |         |
| 57P00267                | 13/03/2557 | £.274/57(2   | มหาวิทยาลัยราชภัฏหมู่บ้าน 2.กคปุ่มแส                   | สดงรายการ        | 57002035     |         |
| 57P00267                | 13/03/2557 | {j.282/57(2  | บิลผินลด เอ็น: พี. สปอร์ต                              |                  | 57001941     |         |
| 57P00258                | 13/03/2557 | j).281/67(3  | ້ຳນ ຈຸ່ນເຮືອນອກສານ                                     | 3080.00          | 57002275     |         |
| 57P00250                | 13/03/2557 | g.274/57(3   | ใบส่งฟันค้า เลขที่ 1472 เล่มที่ 30 <u>ของ เอสร้อ</u> บ | 2470.00          | 57002019     |         |
| 57P00267                | 13/03/2557 | 0.282/57(3   | ใบกำกับกาษี เลขที่ 4906169675 2 ค.ค.                   | ม 🖂 เพื่อปิดหน้า | 17-          |         |
| 57P00250                | 13/03/2557 | D.281/57(4+  | ใบส่งสินค้า เลขที่ 1488 เล่มที่ 30                     | าทุกเขาผมท       | 8            |         |
| 57PD0267                | 13/03/2557 | j.274/57(4+  | มหาวิทยาดัยราชภัฏหมู่บ้านจอมบึง                        | 2646.00          | 57002006     |         |
| 57P00267                | 13/03/2557 | £.282/57(4   | ใบส่งสินค้า เลขที่ 435 ของ ร้านพิพย์ศิลป์              | 3675.00          | 57001947     |         |
| 57PD0252                | 13/03/2557 | £.281/57(5   | ใบส่งสินค้า เลขที่ รวยร เล่นที่ อยอ ของ มหาวิ          | n. 1485.00       | 57002104     |         |
| ٢.                      |            |              |                                                        |                  |              | >       |

รูปที่ 17 ฟอร์มแสดงรายการที่จ่ายเช็ค

# - ขั้นตอนการเพิ่มการจ่ายใบสำคัญ

|          |                                  |                          |                           | <b>LURTH</b>      | ัญสาย                                                           |                   |                  |                                                    |
|----------|----------------------------------|--------------------------|---------------------------|-------------------|-----------------------------------------------------------------|-------------------|------------------|----------------------------------------------------|
| รายการท์ | ศีลิธงการจ่าย (Dr                | มัมทึก<br>               | ธอกใน จ.จ.                | ยกเล็ก            | รับที่จ่าย (1303)2                                              | 567 int           | ที่ใบสำคัญร่าง   | 57P00267                                           |
| ลำสับ    | เลขที่ ฎีกา                      | รายการ                   |                           | จำนวนอิน          | ຢູ່ກັນລີນ                                                       | เลขที่ปัญชี GL    | int C            | Raman                                              |
| 1        | ().278/57(2-2)                   | ใบส่งสินค้า เลขที่ 4     | 4 เสนที่ 1                | 735.00            | ร้านมายปีค                                                      | 5104010104        | 570              | Contraction of                                     |
| 2        | j.281/57(2+                      | น้ำฝน เอกสารจอมร์        | ₫a                        | 2500.00           | ร้านน้ำฝน เอกสารรธ                                              | 5104010104        | 570              | APR. IPU.IL                                        |
| 3        | £ 270/57(1-2)                    | ปริษัทโลที ซิตี้ จำกัด   | (มหาขน)                   | 1242.00           | นางสาวภัทรานิษฐ์                                                | 5104010104        | 570              | 11 GFMIS                                           |
| 4        | £.210/57(2-2)                    | มหาวิทยาลัยราชอัฐ        | าหมู่บ้านจอ               | 989.00            | มายวัสระ มีคเพชร                                                | 5104010104        | 570              | จำนวนผินรวม                                        |
| 5        | ₿.272/67                         | กฤษณาพุทธภัณฑ์           |                           | 3000.00           | นางณัฐกรณ์ วงษ์ชื่น                                             | 5104010104        | 570 1            | 46882 75                                           |
| ¢        |                                  |                          |                           |                   |                                                                 |                   | >                | 40002.70                                           |
| 1160109  | ่าย (สินตคเร็ค/ๆ                 | (newaa) (Cr.)            |                           |                   |                                                                 |                   |                  |                                                    |
| dada.    | 1.5                              |                          |                           |                   |                                                                 |                   |                  |                                                    |
| 0.067    | 31/10/24/28                      | <b>เตซที่เร็ค</b>        | เลขที่บัญชี               | จ้าน              | ณสินที่จ่าย ผู้รับสินเข้า                                       | 4書4               | เลขที่ป          | สินท์ฮิล                                           |
| 1        | รงัสการจำย<br>006018,เร็ควัม     | เลขที่เร็ค<br>6. 0110215 | เลขที่ปัญรี<br>7446000090 | จำน               | นเงินที่จ่าย ผู้รับเงินขอ้า<br>46882.75 นางสาวใส                | งสิง<br>ลิศ โพพูน | แลรที่ป<br>11010 | พิมพ์ฮัด<br>เส้นการจ่าย                            |
| 1        | รงที่สุการจำย<br>006018,เรื่องให | เตชทีเธีค<br>6. 0110215  | เลขที่บัญชี<br>7446000090 | ิ่⊀าน<br>1.กดปุ่ม | นเมินที่จ่าย  ≵กับเมินข้า<br>46882.75 นางสารใส่<br>แพิ่มการจ่าย | งสิง<br>โศ โททูน  | มครรไป<br>11010  | พิมพ์เช็ด<br>เชื่อเการจ่าย<br>ดบรายการ             |
| 1        | ្វារអ៊ីតការទោង<br>០០៩០18.ឃើកបឹរ  | เลขที่เร็ค<br>6. 0110215 | เตรที่ปัญรี<br>7446000090 | ิ สำน<br>1.กคปุ่ม | านอินส์งาย   ให้เดิมข้อ<br>46882.75 นางสารใส<br>แพิ่มการจ่าย    | งสิง<br>โหงาน     | มลขที่ป<br>11010 | พิมพ์เร็ด<br>เห็นการจำย<br>ดบรายการ<br>จำนวนสินรวม |

รูปที่ 18 ฟอร์มเพิ่มการจ่าย

| - ขั้นตอนการกรอกรายละเอียดการจ่ายเงิน                                   | 1.กดปุ่มเลือกรายการ                                                                                                    |
|-------------------------------------------------------------------------|----------------------------------------------------------------------------------------------------|
| 📴 รายการจ่ายเงิน                                                        | 000001, 19500<br>000001, 195000, -<br>000000, 19509000, dial technologia file velis                                                                                                  |
| รทัสการจ่าย<br>000000, -, เงินสด, -<br>จำนวนเงินที่จ่าย 1800.00         | องสอง, กระธรษฐ. สำนักขณะมารถึงสิมารถรับ<br>เวลสอง, กระธรรม, สำนักขณะมารถึงสิมาร์มารถ, สิมารถ (ก<br>เวลสอง, กระธรรม, สำนักขณะมารถึงสิมารถใน, สิมารณ์กระรรมการ<br>มีกาทที่ 10ค.3091/53 |
| จ่ายให้ ผศ.สิทธิชัย โรจน์รุ่งศศิธร                                      | 💉 2.กดปุ่ม ? เพื่อเลือกรายการ                                                                                                    |
| รายการอ้างอิง ค่าเช่าที่พัก ในราชการเรื่อง โครงการศึกษาดูงานด้านองค์ควา | 3 งามหลากหลายด้านวัสดุก่อสร้าง กระบวนการผร์                                                                                                    |
| 3 .กดปุ่มตกลง ตกลง                                                      | ยกเลิก                                                                                                    |

รูปที่ 19 ฟอร์มรายการจ่ายเงินสด

# กรุณากรอกรายละเอียดข้อ (1-3)ให้ครบถ้วน

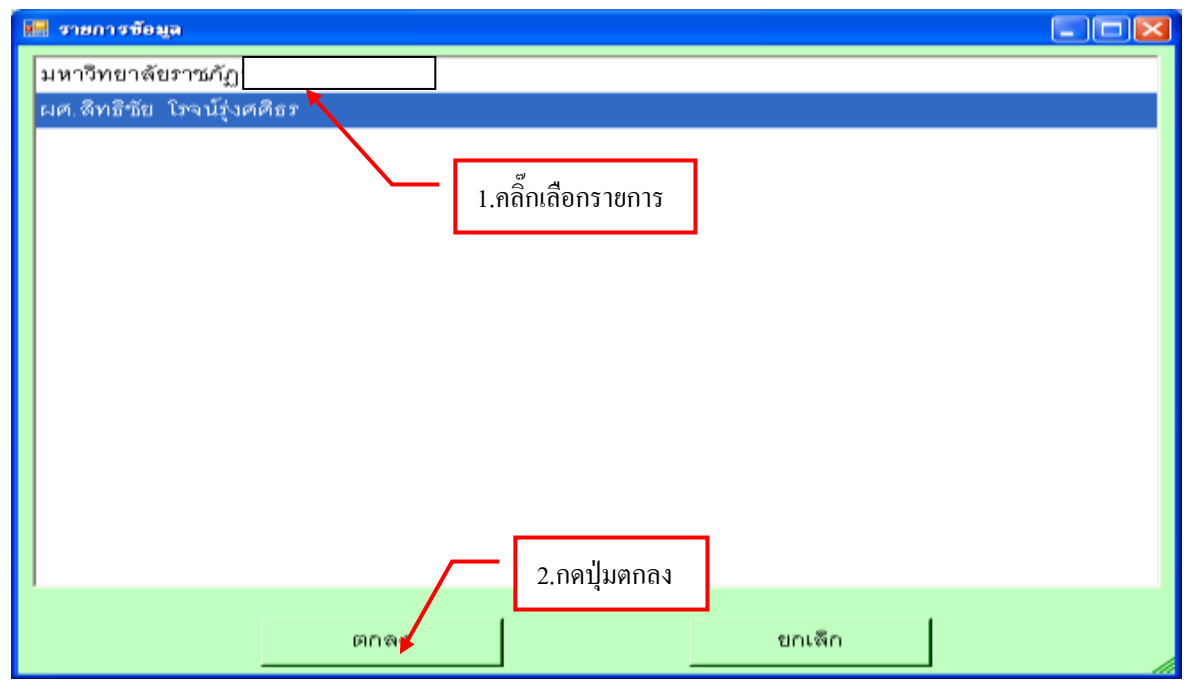

รูปที่ 20 ฟอร์มรายการข้อมูล

|        |                 |                  |             | ในสาค     | ญล่าม                  |                |                  |                                     |
|--------|-----------------|------------------|-------------|-----------|------------------------|----------------|------------------|-------------------------------------|
| ายกาส  | ได้องการจ่าย (D | tiufin<br>k.)    | ระสนิบ จร   | snilln    | วันที่จ่าย             | 11/2507 U      | เรที่ใบลำคัญจ่าย | 5790017                             |
| ล้าสับ | เลขที่ ฎีกา     | รายการ           |             | 4านวนเงิน | ຢູ່ກັນດີາມ             | เลขที่ปัญชี GL | uns# s           | สายสาย                              |
| 10 J   | (j. 263/57      | จอมบึงการพิมพ์แอ | นศ์คชม      | 12600.00  | จอมบึ่งการพื่มพันอ     | un 5104010112  | 57002            | สมราชภาษ                            |
|        |                 |                  |             | Г         | II 🔽 ƏI                | 9/             |                  | tha GRMIS                           |
|        |                 |                  |             |           | 2.กดปุ่ม🔼 ป            | ดหน้าจอ        |                  | จำนวนสินรวม                         |
| c      |                 |                  |             |           |                        |                |                  | 12600.0                             |
| nemei  | าย (ผินสด/ส์ด)  | 478871) (Cr.)    |             |           |                        |                |                  |                                     |
| ล่าตับ | าหัสการจ่าย     | เลขที่เริด       | เลรที่ปัญชี | dana      | นเป็นที่จ่าย ผู้รับผิง | มข้างอิง       | เตรที่บ่         | พิมพ์เซ็ต                           |
|        | 006018,MR/      | la0110189        | 7446000090  |           | 12600.00 นางณั         | รุกรณ์ วงษ์สืบ | 11010            | เพิ่มการจ่าย                        |
|        |                 |                  | _           |           |                        |                |                  | 81/278/012                          |
|        |                 |                  | 1.5         | ายการที่ไ | ด้จากการจ่าย           |                |                  | Annual Annual                       |
|        |                 |                  |             |           |                        |                |                  | 4.17537617535                       |
|        |                 |                  |             |           |                        |                |                  | and the second second second second |

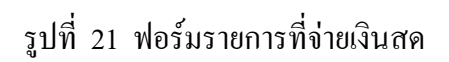

## - ขั้นตอนการแสดงรายการจ่าย

|                         |            |                  | บันทึกในสำคัญจ่าย                           |                            |            |           |
|-------------------------|------------|------------------|---------------------------------------------|----------------------------|------------|-----------|
| RhAu                    |            |                  | ส้นหา                                       | เพิ่มรายการ แสด            | รายการ 1   | NURTURNA  |
| รายการที่จ่ายม          | uha        |                  |                                             | 1                          |            | -<br>2015 |
| เลขที่ใบส               | วันที่จ่าย | อีก              | 110011                                      | จำนวนเสินที่จ่าย           | เกรฟต์ดบอด | สถา."     |
| 57P00135                | 28/02/2557 | D.248/57         | ค่าขาหารว่างหร้อมเครื่องดื่ม (ภาคบ่าย)      | 5100.00                    | 07001913   |           |
| 57P00135                | 28/02/2557 | D.248/67         | ศาธาหารกลางวัน                              | 00.00                      | 57001913   |           |
| 57P00170                | 06/03/2557 | D.255/57         | สนับสนุนค่าใช้สะบทุน 2.กคปุ่มแสดงร          | ายการ poo.oo               | 57002462   |           |
| <b>5</b> 3 <sup>3</sup> |            | 1.261/57         | เอสรีอป                                     | 4170.00                    | 57002271   |           |
| .คลิกเลือก              | ารายการ    | [].202/97        | ทรักจระบบิง                                 | 2430.00                    | 57002222   |           |
| 57P00178                | 06/03/2557 | () 263/67        | รรมนึงการพิมพ์แอนด์ครม                      | 12600.00                   | 57002029   |           |
| 57P00180                | 06/03/2557 | <b>1</b> .264/57 | ค่าปฏิบัติงานนอกเวลราชการ                   | ใน 🖂 เสื่อปิดหน้           |            |           |
| 57P00179                | 06/03/2557 | £).265/57        | บิลผินสดร้าน บุชนันท์ คอมพิวเตอร์           | าที่ที่ไท่ได้ไม่ได้เป็นได้ | 3          |           |
| 57P00236                | 10/03/2557 | £):266/57        | ค่าไฟฟ้า สูนอิโนเมือง เดือนมกราคม 2557เลขที | 74258.62                   | 57002674   |           |
| 57P00235                | 12/03/2557 | Ð.267/57         | ผินชุดหนุนทุนวิจัย งวดที่ 2 (30%)           | 195000.00                  | 57002605   |           |
| 57P00267                | 13/03/2557 | £ 272/57         | กฤษณาพุทธภัณฑ์                              | 3000.00                    | 57002121   |           |
| 57P00248                | 13/03/2557 | £ 273/57         | นางขาว บุญชริยทรัพย์                        | 14400.00                   | 57001741   |           |
| 57P00267                | 13/03/2557 | D 279/57         | กิลปปี้นิว                                  | 400.00                     | 57002264   |           |
| <                       |            | - 40°04          |                                             |                            |            | >         |

รูปที่ 22 ฟอร์มแสดงรายการจ่ายเงินสด

## - ขั้นตอนการลบรายการ

| enku [        |            | - 6                | ture 1                                               |                  |                                       |
|---------------|------------|--------------------|------------------------------------------------------|------------------|---------------------------------------|
|               |            |                    | TRUP                                                 | N2171UI117 44804 |                                       |
| รายการที่จำยะ | เด้ว       |                    |                                                      |                  |                                       |
| เลขที่ใบส     | วันที่จ่าย | 1jm                | รายการ                                               | จำนวนเวินที่จ่าย | เลขที่ตัดขอด สถา                      |
| 57P00135      | 28/02/2557 | D.248/57           | ต่าอาหารว่างพร้อม                                    | 5100.00          | 57001973                              |
| 57P00135      | 28/02/2557 | D.248/67           | ศาราหาหารางวัน 2.กดปุ่มลบรายการ                      | 17000.00         | 57001913                              |
| 57P00170      | 06/03/2557 | D.255/57           | สนับสนุนค่าใช้สอบ <del>กุณา เหกเธารายแคณา เคนค</del> | 620000.00        | 57002462                              |
| 57P00172      | 06/03/2557 | D.261/67           | เอสรีอป                                              | ର ୬              | 7002271                               |
| 57P00180      | 06/03/2557 | £.202/97           | ทรีกิจจะมนึง 3.กดบุม                                 | ปดหนาจอ          | 7002222                               |
| 57P00178      | 06/03/2557 | Useser.            | จะมนึงการพิมพ์แขนด์คยม                               | 12600.00         | 57002029                              |
| 57P00180      | 06/03/2557 | ( <u>)</u> ,264/57 | ด่านรูบดีงานนอกเวลรายการ                             | 840.00           | 57001968                              |
| 1 คลิ๊กเลี่   | โอกรายการ  | 265/57             | บิลผินสคร้าน นุชนันท์ คอมพิวเตอร์ เล่มที่ 17 เล      | 7590.00          | 57002233                              |
| 1,11611366    |            | 266/57             | ค่าไฟฟ้า ศูนอ์ในเมือง เดือนมกราคม 2557เลขที          | 74258.62         | 57002674                              |
| 57P00235      | 12/03/2557 | D.267/57           | ผินชุดหนุนทุนวิจัย งวดที่ 2 (30%)                    | 195000.00        | 57002605                              |
| 57P00267      | 13/03/2557 | £ 272/57           | กฤษณาพุทธภัณฑ์                                       | 3000.00          | 57002121                              |
| 57P00248      | 13/03/2557 | £ 273/57           | นางขาว บุญชริยาภัพย์                                 | 14400.00         | 57001741                              |
| 57P00267      | 13/03/2557 | £.279/57           | ก็องที่นิว                                           | 400.00           | 57002264                              |
| \$            |            |                    |                                                      |                  | · · · · · · · · · · · · · · · · · · · |

รูปที่ 23 ฟอร์มการลบรายการ

## 9.ขั้นตอนการบันทึกการโอนเงินระหว่างบัญชี

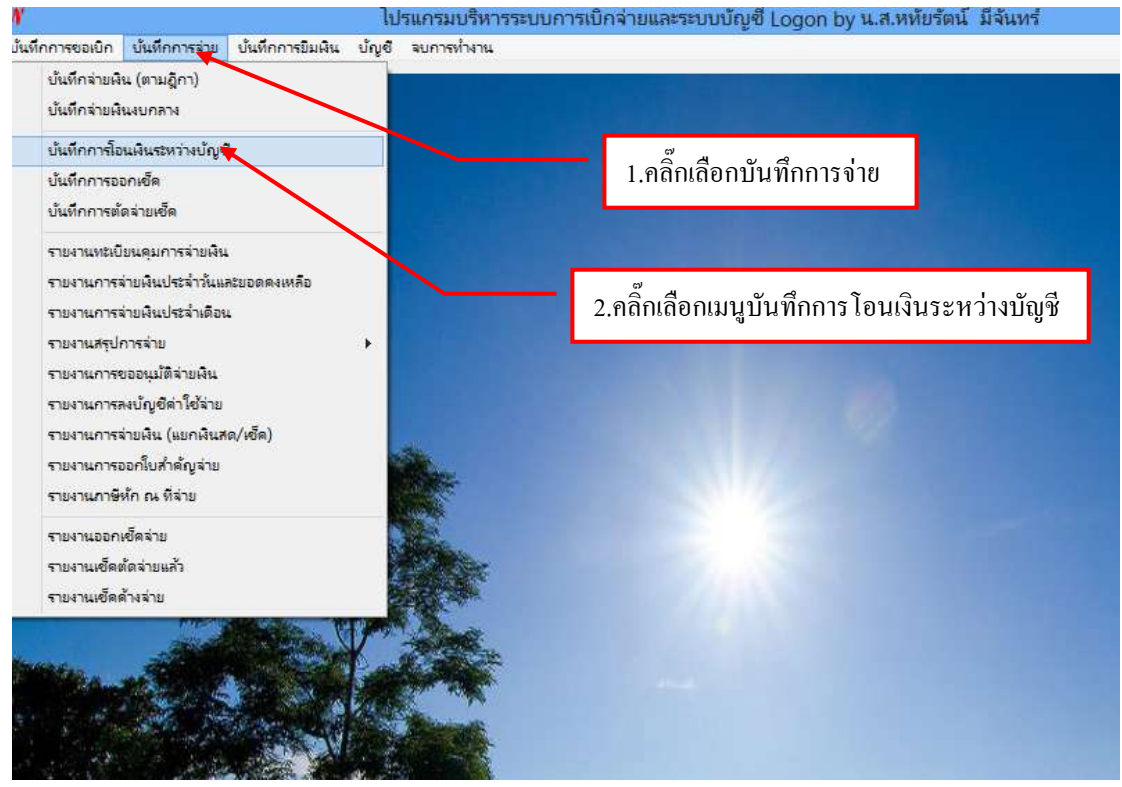

รูปที่ 1 ฟอร์มบันทึกการโอนเงินระหว่างบัญชี

# ขั้นตอนการเพิ่ม

| 8            |                |                | รามการในสำคัญการออ                | iqë - D                                                                                                    |
|--------------|----------------|----------------|-----------------------------------|----------------------------------------------------------------------------------------------------|
| ส้นหาตาม     | <. จำนวน Dr พ่ | fe Cr 🔸        | สำสัน                             | 🔎 เพิ่มไหม่ แสดงมก์โข สม                                                                                                    |
| เองที่อง บาร | ริมที่         | ເອກສາງອ້າງອື່ງ | ะาดประ                            | ข้านวนเงิน Dr                                                                                                    |
|              |                |                |                                   | / \                                                                                                    |
|              |                |                |                                   | 1.11611/115/100 5/100                                                                                                    |
|              |                |                |                                   |                                                                                                    |
|              |                |                |                                   |                                                                                                    |
|              |                |                |                                   |                                                                                                    |
|              |                |                |                                   |                                                                                                    |
|              |                |                |                                   |                                                                                                    |
|              |                | -              |                                   |                                                                                                    |
| - market     | 100            | A Province     | State of State of State of States | And a state of the state of the |

รูปที่ 2 ฟอร์มเพิ่ม

# - ขั้นตอนการกรอกข้อมูลสมุดรายวัน

| บันทึก แก้ไข ดบ 1 ประเภท 2 3.     รับที่ละบัญรี     | <ul> <li>No</li> <li>Г ปันทึกออลอกมา</li> <li>зот เพิ่มรายการ อบรายการ</li> </ul> |
|-----------------------------------------------------|-----------------------------------------------------------------------------------|
| ลำดับ เลขที่ในสำคัญ เลขที่นัญชี บัญชีย่อย ชื่อบัญชี | เคบิค เครลิด หน้าบัง                                                              |
| 1.กรอกข้อมูลให้ครบถ้วน (1-6) แล้วกดบันทึก<br>ข้อมล  |                                                                                   |
| 4                                                   | ¥                                                                                 |
| รวม เสบิท 0                                         | .00 เครลิต 0.00<br>                                                               |

รูปที่ 3 ฟอร์มกรอกข้อมูลสมุครายวัน

## - ขั้นตอนการเพิ่มรายการ

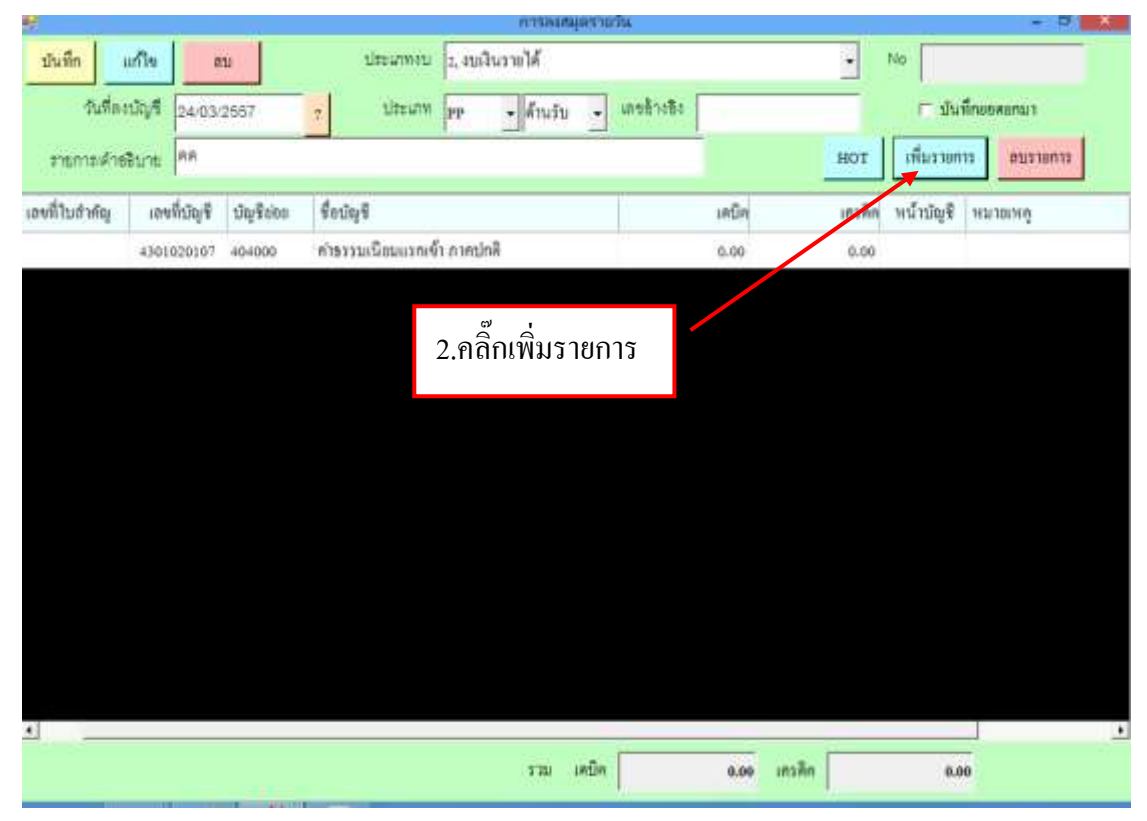

#### รูปที่ 4 ฟอร์มเพิ่มรายการสมุครายวัน

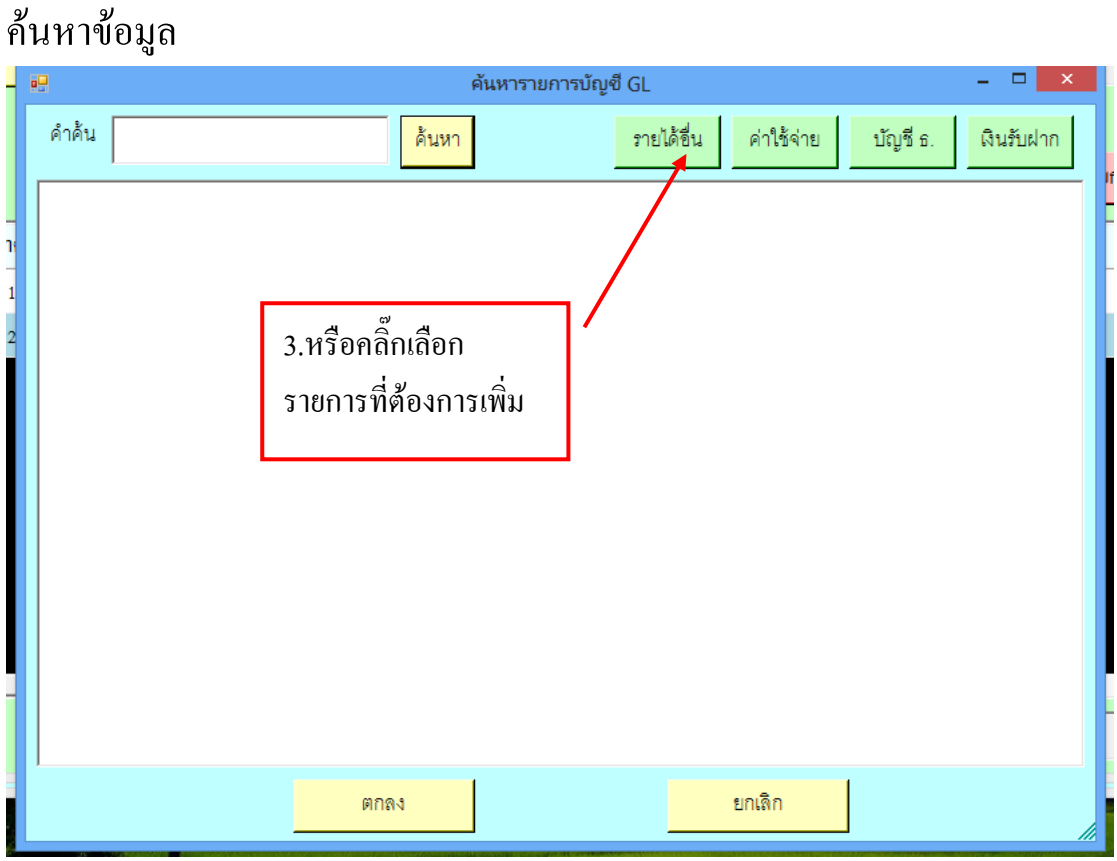

#### รูปที่ 5 ฟอร์มค้นหารายการเพิ่ม

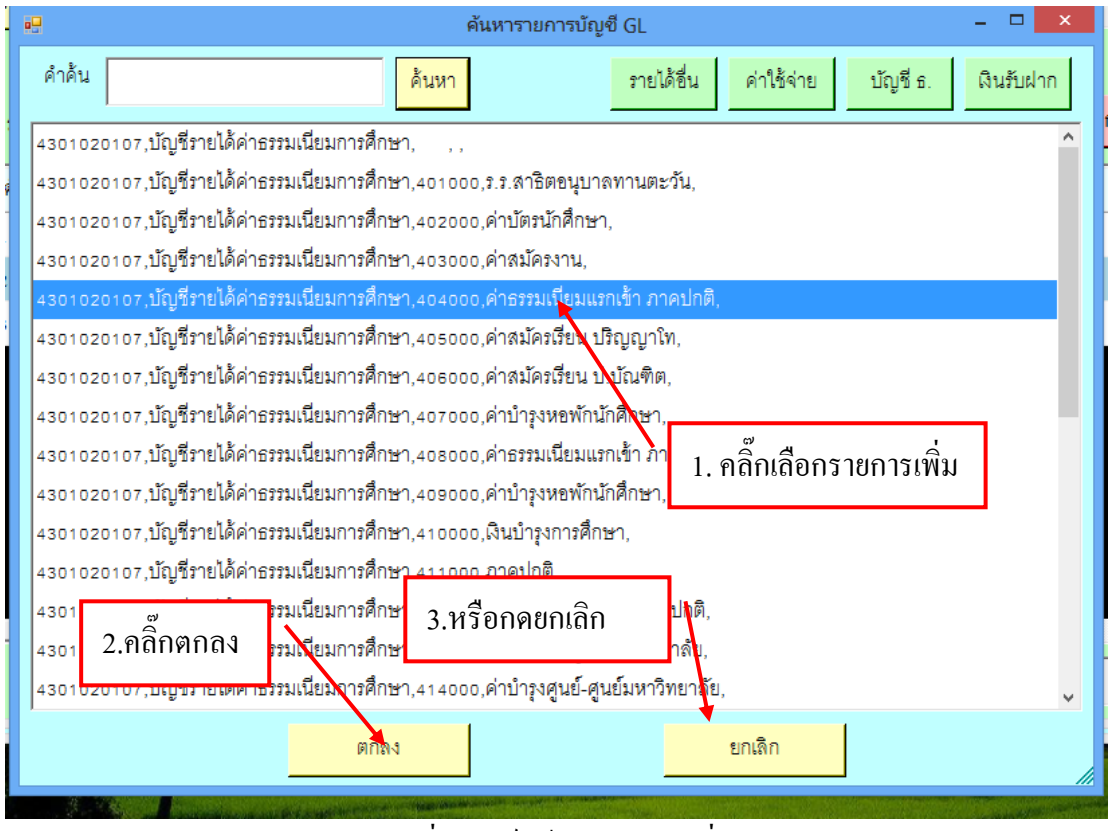

รูปที่ 6 ฟอร์มข้อมูลรายการเพิ่ม

|               |           |         |          |         |              |           | (115.04  | สมุดสาย | an -        |       |            |        |           | 199           | PLX |
|---------------|-----------|---------|----------|---------|--------------|-----------|----------|---------|-------------|-------|------------|--------|-----------|---------------|-----|
| บันทึก        | លើថៃ៖     | 111     | u        |         | ประเภทสบ     | 2, 4113   | โนรายได้ |         |             |       |            | •      | No        |               |     |
| কল্য          | ละปัญชี 2 | 1/0/3/2 | 2557     | +       | ประเภท       | PP        | - ด้านรั | u •     | เลขอ้างซึ่ง |       |            |        | ่⊏ บัน    | Inconcura     |     |
| รายกระดั      | ายชีบาย ค | 8       |          |         |              |           |          |         |             |       |            | нот    | เพิ่มรายก | וסר צובים ביו | 670 |
| เลขที่ในสำคัญ | เลขที่ป   | ญชี     | ปญชิงของ | ชื่อมัญ | î.           |           |          |         |             | เคมิล |            | เกรพิศ | หน้าบัญชี | ทนายเหตุ      |     |
|               | 4301020   | 107     | 404000   | ก่ารววม | มนิยมแรกเจ่  | ถ้า กาคปก | พื       |         |             | 0.00  |            | 0.00   |           |               |     |
|               | 4301020   | 107     | 407000   | ศาปารูง | ทยาโกเว็กสี่ | กมา       |          |         |             | 0.00  |            | 0.00   |           |               |     |
|               |           |         |          |         |              |           |          |         |             |       |            |        |           |               |     |
|               |           | ,       | ବ ସ      |         |              |           |          |         |             |       |            |        |           |               |     |
|               | 5.f       | 101     | านทก     |         |              |           |          |         |             |       |            |        |           |               |     |
|               |           |         |          |         |              |           |          |         | 4 รา        | ยการ  | กี่เพิ่าเ  |        |           |               |     |
|               |           |         |          |         |              |           |          |         | т. а I      | 01113 | 118 11 189 |        |           |               |     |
|               |           |         |          |         |              |           |          |         |             |       |            |        |           |               |     |
|               |           |         |          |         |              |           |          |         |             |       |            |        |           |               |     |
|               |           |         |          |         |              |           |          |         |             |       |            |        |           |               |     |
|               |           |         |          |         |              |           |          |         |             |       |            |        |           |               |     |
|               |           |         |          |         |              |           |          |         |             |       |            |        |           |               |     |
| d             |           |         |          |         |              |           |          |         |             | _     |            |        |           |               |     |
|               |           |         |          |         |              |           | 3.321    | เคมิค   | 1           | 0.00  | เครติด     | 1      | 0.0       | 0             |     |
|               |           |         |          |         |              |           |          |         |             |       |            |        |           | Sec. 1        |     |

รูปที่ 7 ฟอร์มข้อมูลสมุครายวันที่เพิ่ม

|                     |                      | การลงสมุดรายวัน             |                                     |                |
|---------------------|----------------------|-----------------------------|-------------------------------------|----------------|
| บันทึก แก้ใน        | สบ 2, งบเงินราย      | ปล้ 🔹 ประเภท 🔹              | + No                                |                |
| วันที่ลงบัญชี       | 24/03/2657 1         | ເທຍອ້າເອັເ                  | ⊏ บันที่                            | กลอดอกมา       |
| รายการเค้าขอิบาย    | Contra de de surri a | 1                           | HOT เพิ่มรายกา                      | ระการการ       |
| สำคับ เลขที่ในสำคัญ | 6.ถ้าต้องการ         | ชื่อบัญชี                   | เตบิต                               | เคเล็ด หน้าบัง |
| 1                   | แก้ไขให้คลิก         | บัญชีเงินประจำคำแหน่ง       | 2,000.00                            | 2,000.00       |
| 2                   | 1102010102           | ลูกหนี้เงินอื่มนอกงบประมาณ  | 0.00                                | 0.00           |
| 3                   | 2111020199 204000    | เงินมัดจำประกับสัญญา        | 0.00                                | 0.00 31Lo-     |
| 4                   | 4301020107 409000    | ต่าปารุงหองักนักศึกษา       | 0.00                                | 0.00           |
|                     |                      | 7.ถ้าต้องการ<br>ต้องการให้ก | รถบรายการที่ไม่<br>าลิ๊กที่ถบรายการ |                |
|                     |                      |                             |                                     |                |
|                     |                      | รวม เคมิด                   | 2,000.00 เกรลิต                     | 0.00           |

49

รูปที่ 8 ฟอร์มข้อมูลสมุครายวัน

# -ขั้นตอนการค้นหาใบสำคัญการลงบัญชี

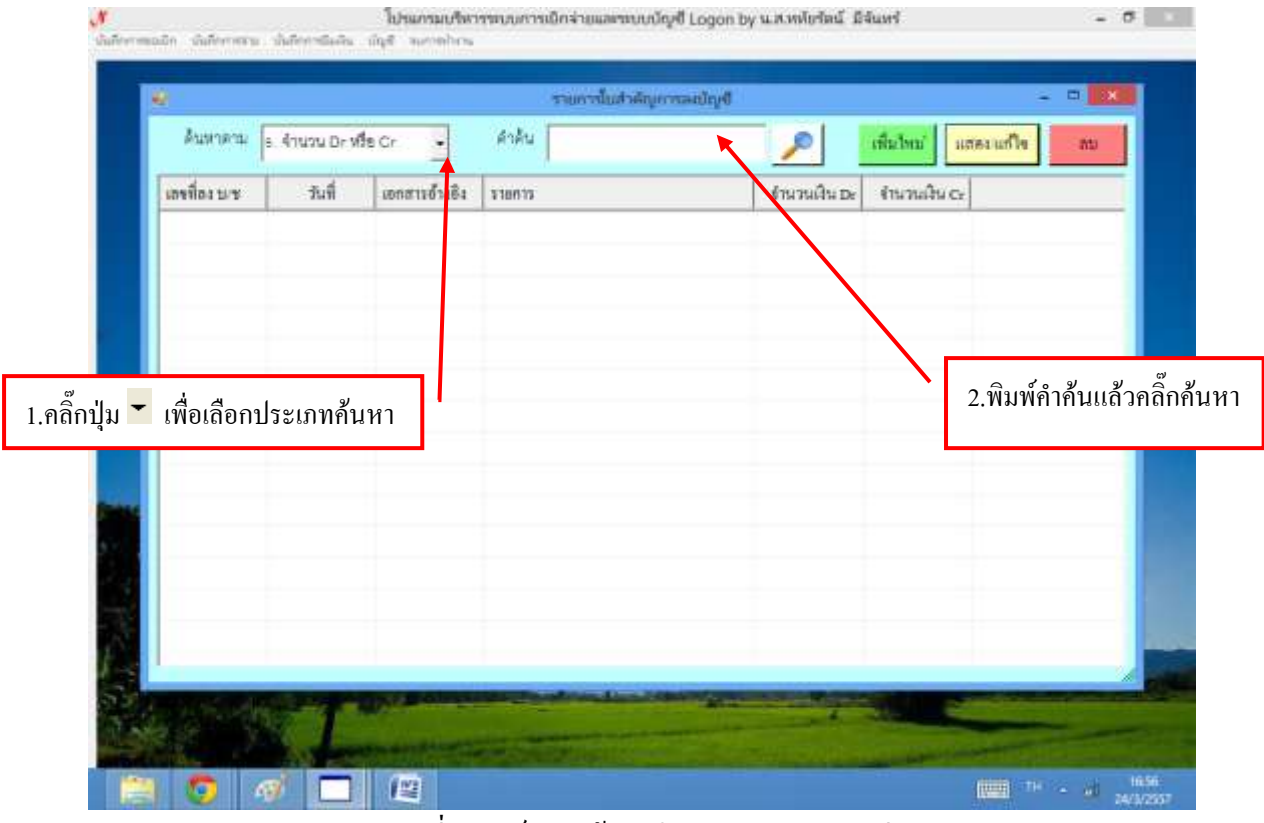

รูปที่ 9 ฟอร์มการค้นหาใบสำคัญการลงบัญชี

### 10.ขั้นตอนการทำบันทึกการออกเช็ค

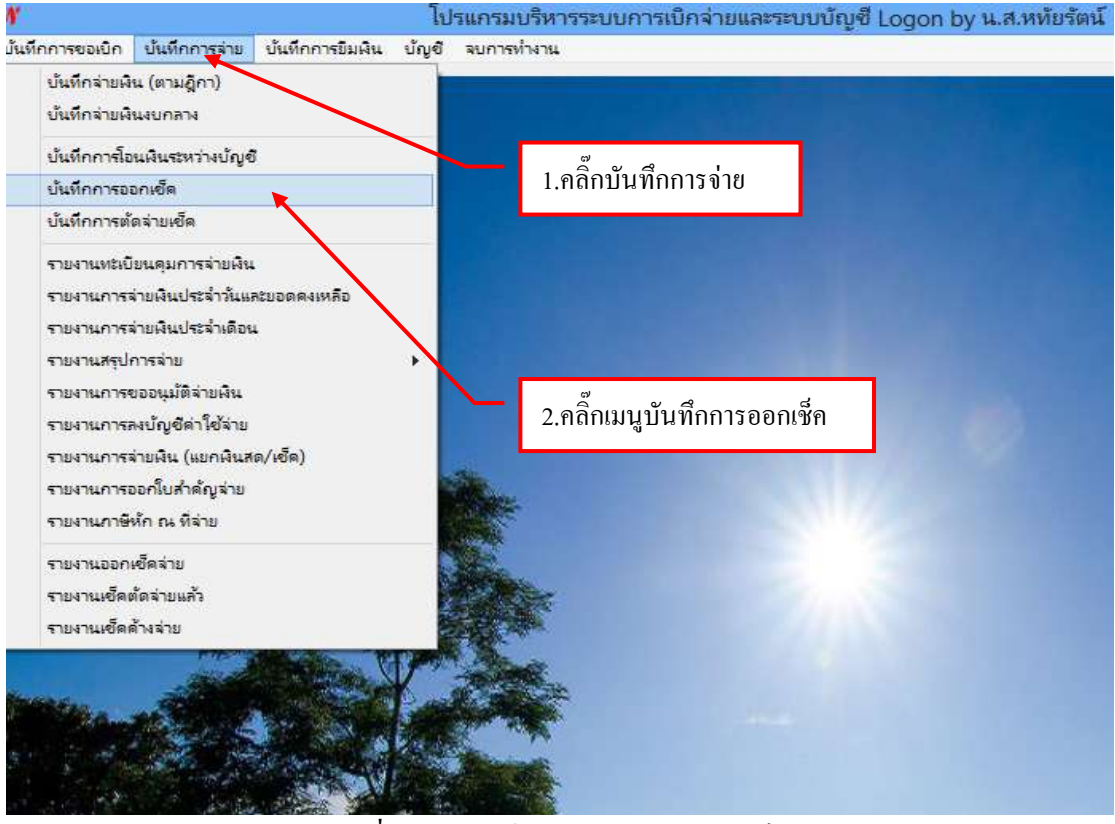

รูปที่ 1 หน้าฟอร์มการบันทึกการออกเช็ค

|                         |                | รายการ                            | DORNORATE   |                        | -                       |        |
|-------------------------|----------------|-----------------------------------|-------------|------------------------|-------------------------|--------|
| สำลับ                   |                | ค้นหา ออกเรี                      | ดใหม่ ยกเลิ | n de Bude              | จำธดินสด พิมา           | linema |
| เลขที่เร็ด              | วันที่สั่งจ่าย | จ่ายให้                           | จำนวนเงิน   | รายการ                 | ฎีกา หรือ เลขที่อ้างอิง | រន     |
| 11/57/011               | 06/03/2557     | บริษัท จอมบึงคอมพิวเตอร์ จำกัด    | 2,268.60    | ดำวัสดุการศึกษา        | £].256/57(5×7)          | 74     |
| L 11/57/011             | 06/03/2557     | นางวรรณรัตน์ เจลิมแสนยากร         | 8,650.0     | <sup>ତ</sup> <b>ସ</b>  | <b>з</b> а 1            | 74     |
| 11/57/011               | 06/03/2557     | คุณวรรณนิสา ป่านพรม               | 6,720.0     | 1.คลกเลอกออกเ          | ชคไหม                   | 74     |
| D 11/57/011             | 06/03/2557     | ร้านจอมปิ่งการพิมพ์แอนด์คอม       | 4,675.00    | ค่าวัสดุ               | Ŋ 259/57(3-3)           | 74     |
| L 11/57/011             | 06/03/2557     | คุณธุรารัตน์ วงศ์สิลป์            | 7,590.00    | ดำวัสดุ                | {j.265/57               | 71     |
| D <sub>11/57/011</sub>  | 06/03/2557     | บรทษรรมปร                         | 21,40       | ภาษีหัก ณ ที่จ่าย      | 256/57                  | 74     |
| 011/0110195             | 13/03/2557     | มหาวิทยาลัยราชภัฏหมู่บ้านจอ       | 213,016.50  | ลูกหนี้สืบผินยืม       | £ 268-285/67            | 74     |
| 11/0110197              | 13/03/2557     | ดายขักษร                          | 10,821.00   | ค่าวัสดุ               | £ 270-282/57            | 74     |
| 11/0110198              | 13/03/2557     | ร้าน S - Shop เธสรีชป ใดย คู      | 41,645.00   | ศารัลดุ                | ().271-282/57           | 74     |
| □ <sub>11/0110199</sub> | 13/03/2557     | ร้านจะมชึ่งการพิมพ์แอนด์คอม       | 4,345.00    | ค่าวัสดุ               | D.271/57                | 74     |
| 11/0110200              | 13/03/2557     | ร้านสวัสดีการมหาวิทยาลัยรา        | 11,085.00   | ต่าวัลดุ               | £ 227,281,282/97        | 74     |
| 12/0110201              | 13/03/2557     | ร้านเอ บี พรินเตอร์               | 1,070.00    | ค่าวัสดุ               | £ 276/57                | 74     |
| □ 12/0110202            | 13/03/2557     | บริษัท ทรีปเปิลที่ อินเทอร์เน็ต จ | 1,250.80    | ค่าบริการชินเตอร์เน็ตร | Ŋ 278/57                | 74     |
| Г<br>с                  |                |                                   |             | - ×.                   |                         | 5      |

รูปที่ 2 ฟอร์มการออกเช็คใหม่

|             | Y                 |                                                                                | 51                 |
|-------------|-------------------|--------------------------------------------------------------------------------|--------------------|
|             | - ขั้นตอ          | นการกรอกรายละเอียดเช็ด <sub>1. กด ปุ่ม</sub> ▼ เพื่อเลือกรายการ                | 7                  |
|             | 🔡 การพิมพ์เซ็ค    |                                                                                |                    |
|             | บัญชี่เช็ค        | 002001, 1 1991, เงินฝากกระแสรา 1 บันการเงิน                                    | •                  |
|             | เล่มที่เช็ค       | 07 เลขที่เซ็ค 2090375 เรื่อกรายการ                                             | uersene<br>uersene |
|             | วันที่จ่าย        | 03/09/25 <del>55 3</del> จำนวนเงินที่จ่าย 42000.00 ฏีกาที่ 1/2 <del>22</del> 5 |                    |
|             | รายการ            | ค่าวัสดุ6                                                                      |                    |
|             | จ่ายให้           | <sup>มหาวิทย</sup> 3.กดปุ่ม ? เพื่อค้นหารายการ <mark></mark>                   |                    |
|             | หมายเหตุ          | - <sup>โท</sup> ว 4. กด ปุ่ม ▼                                                 | เพื่อเลือกรายการ   |
|             | จำนวนเงินนำเ      | Jาก 0.00 รวม 0.00 ร่านวนเงินตามเช็ค                                            | 2000.00            |
|             | ตัดจากบัญร์       | ชื่อ 002002, 2754196158, เงินฝากออมทรัพย์ที่สถาบันการเงิน 🦉 ยอดยกไป            | 2000.00            |
|             |                   | พิมพ์เซ็ค<br>ยกเลิก                                                            |                    |
| 5. กคปุ่มพิ | ็มพ์เช <b>็</b> ค |                                                                                |                    |

รูปที่ 3 ฟอร์มกรอกข้อมูลการออกเช็คใหม่

# กรุณา กรอกรายละเอียดข้อ ( 1 – 6 ) ให้ครบถ้วน

# ตัวอย่างการพิมพ์เช็ค

| 0 | 38         |       | h 🖁 🧳 🖻        | • (1 • | 9993     | II 📣 🗔       | ¶ 100%   | • 0      | II ģi 🔀 |    |
|---|------------|-------|----------------|--------|----------|--------------|----------|----------|---------|----|
|   | 03/09/255  | 3     |                |        |          |              |          |          |         | -  |
|   | มหาวิทยาลั | ัยรา  |                | BG I   | م<br>م   |              | 03       | /09/2553 |         |    |
|   | 2,000.00   |       | มหาวิทยาลัยราร | 1.คลกป | รนรายการ |              |          |          |         | Ĺ. |
|   |            | 1/222 | (สองพันบาท     | เถ้วน) |          | •            |          |          |         |    |
|   |            | 0.00  | <br>           |        |          |              | ****     |          |         |    |
|   |            | 0.00  | <br>           |        |          |              | ***2,000 | J.UU***  |         |    |
|   |            |       |                | [      | 2.กดปุ่ม | เพื่อปิดหน้า | จอ       |          |         |    |
|   |            |       | <br>           |        |          |              |          |          |         | _  |

รูปที่ 4 ฟอร์มตัวอย่างปริ้นเช็ค

# - ขั้นตอนการยกเลิกรายการเช็ค

|             |              | รามการล                                 | อกเซ็คจ่าย                      | - 1                     |      |
|-------------|--------------|-----------------------------------------|---------------------------------|-------------------------|------|
| สำคับ       |              | ดับหา ออกเรีต                           | ใหม่ ยกเลิก เช็ด รับเช็ด        | จำยมินสด ทีมท์          | nunt |
| ا عام ا     | ي ټلو يو     |                                         | จำนวนงาน รายการ                 | ฏีกา หรือ เลขที่อ้างอิง | 10   |
| 🖬 2.กดปุ่มย | กเลิก เช็ครา | ายการที่เลือกจะหายไป                    | 2,268.60 ดำวัสดุการศึกษา        | Ŋ.258/57(5-7)           | 74   |
| C Manuel    | nenasadi     | 70.19.1525575H19 545141414511512        | 8,650.00 คำวัตลุ                | Dizenier                | 74   |
| 11/57/011   | 06/03/2557   | คุณวรรณนิสา ปานพรม                      | 6,720.00 ค่าวัดดุ               |                         | 74   |
| 11/57/011   | 06/03/2557   | ร้านจอมยิ่งกา <del>ะพิมพ์แอนด์คอม</del> | 4,675.00 ต่าวัลด                | £).259/57(3-3)          | 70   |
| 11/57/011   | 06/03/2557   | คุณธุรารัตน์ว 1 คลิ้อเลืออร             | ะายอารที่องของอื่อ              | £.265/67                | 74   |
| 11/57/011   | 06/03/2567   |                                         | 1 1011 11 11 11 2011/011        | 256/57                  | 74   |
| 11/0110195  | 13/03/2557   | มหาวิทยาลัยราชญีหมู่บ้านจอ              | 213,016.50 ลูกหนี้คืนเงินยืม    | £ 265-285/57            | 7¢   |
| 11/0110197  | 13/03/2557   | ลายซึกษร                                | 10,821.00 ค่าวัดดุ              | £.270-282/5             | 74   |
| 11/0110198  | 13/03/2557   | Thu S - Shop and all Tors o             | 41 C 45 00 60800                | g.271-282/47            | 74   |
| 11/0110199  | 13/03/2557   | }านจะมปีงกาก 3.กดป่ม                    | เพื่อปิดหน้าจอ                  | 0.271/57                | 74   |
| 11/0110200  | 13/03/2557   | ร้านสรัสดิการมหารกอาเพอรา               | 11,000.00 81188                 | £ 227,281,282/57        | 74   |
| 12/0110201  | 13/03/2557   | ร้านเอ ปี หริ้นเตอร์                    | 1,070.00 ค่าวัสดุ               | £.276/57                | 74   |
| 12/0110202  | 13/03/2557   | บริษัท ทรีปเปิลที่ อินเทยโน็ต จ         | 1,250.80 ด่านริการชินเตอร์เน็ตร | £.276/57                | 74   |
| <b>n</b>    |              | ** d * ***                              | 1818.00 1.81                    | 15                      | - 1  |

#### รูปที่ 5 ฟอร์มการยกเลิกเช็ค

# - ขั้นตอนการรับเช็ค

| 2           |               | รามการ                            | สสภาเซ็คจ่าย |                                | - 1                       |      |
|-------------|---------------|-----------------------------------|--------------|--------------------------------|---------------------------|------|
| สำคัญ       |               | ดับหา ออกเรี                      | คใหม่ ยกเลิง | กเร็ด รับเร็ด                  | จำยนินสด ทีมทั่           | numr |
| เลขที่เช็ด  | รับที่สังจ่าย | จ่ายให้                           | ຈຳນວນເປັນ    | รายการ                         | ฎีกา หรือ เลขที่อ้างอิง   | 10   |
| 11/57/011   | 06/03/2557    | ปริษัท จอมบึงคอมพิวเตอร์ จำกัด    | 2,268.60     | ดำวัลดุการดี <mark>เ</mark> ษา | £.256/57(5-7)             | 74   |
| 11/57/011_  | 06/03/2557    | นางรรรณส์สนี เฉลิมแตนยากร         | 6,650.00     | ศาร์ตดุ                        | D-238/37                  | 74   |
| 11/57/011   | 05/03/2557    | คุณวรรณนิสา ปานพรม                | 6,720.00     | ค่าวัดดู                       | ().259/57(1-3)            | 74   |
| 11/57/011   | 06/03/2557    | ์<br>ร้านจอมบึงการพิมพ์แอนด์คอม   | 4,675.00     | ศารัตดุ                        | Presente et               | 20   |
| 11/57/011   | 06/03/2557    | คุณธุรารัตน์ ว                    | 00           | ค่าวัสดุ                       | 2.กคปุ่มรับเช็ค           |      |
| 11/57/011   | 05/03/2557    | กรมสรรพกร 1.คลิกเลือกร            | ายการ ዞ      | ภาษีหัก ณ ที่จ่าย              | 200-01                    |      |
| 11/01/10/95 | 13/03/2557    | มหาวิทยาลัยราชกัฎหมู่บ้านจอ       | 213,016.50   | อูกหนี้คืนเงินขึ้ม             | £ 268-285/57              | 74   |
| 11/0110197  | 13/03/2557    | ลายชักษร                          | 10,821.00    | ต่าวัดดู                       | £ 270-282/57              | 74   |
| 11/0110198  | 13/03/2557    | ร้าน S - Shop เฮสรี่อป โดย คู     | 41,645.00    | ศารัตดุ                        | £271-282/97               | 74   |
| 11/0110199  | 13/03/2557    | ร้านจรมปีงการพิมพ์แอนด์คอม        | 4,345.00     | ค่าวัสดุ                       | £ 271/57                  | 74   |
| 11/0110200  | 13/03/2557    | ร้านสวัสดิการมหาวิทยาลัยรา        | 11,085.00    | ค่าวัสดุ                       | <b>(</b> ).227,281,282/57 | 74   |
| 12/0110201  | 13/03/2557    | ร้านเอ ปี ฟริ้นเตอร์              | 1,070.00     | ศาวัตลุ                        | (J. 276/57                | 74   |
| 12/0110202  | 13/03/2557    | บริษัท ฟริปเปิลที่ อินเทอร์เน็ต จ | 1,250.80     | ด่านริการอินเตอร์เน็ตร.        | £ 276/57                  | 74   |
| ~           |               |                                   | 10110-001    | det e                          | 1100                      | 5    |

รูปที่ 6 ฟอร์มการรับเช็ค

### - ขั้นตอนการบันทึกการจ่ายเช็ค

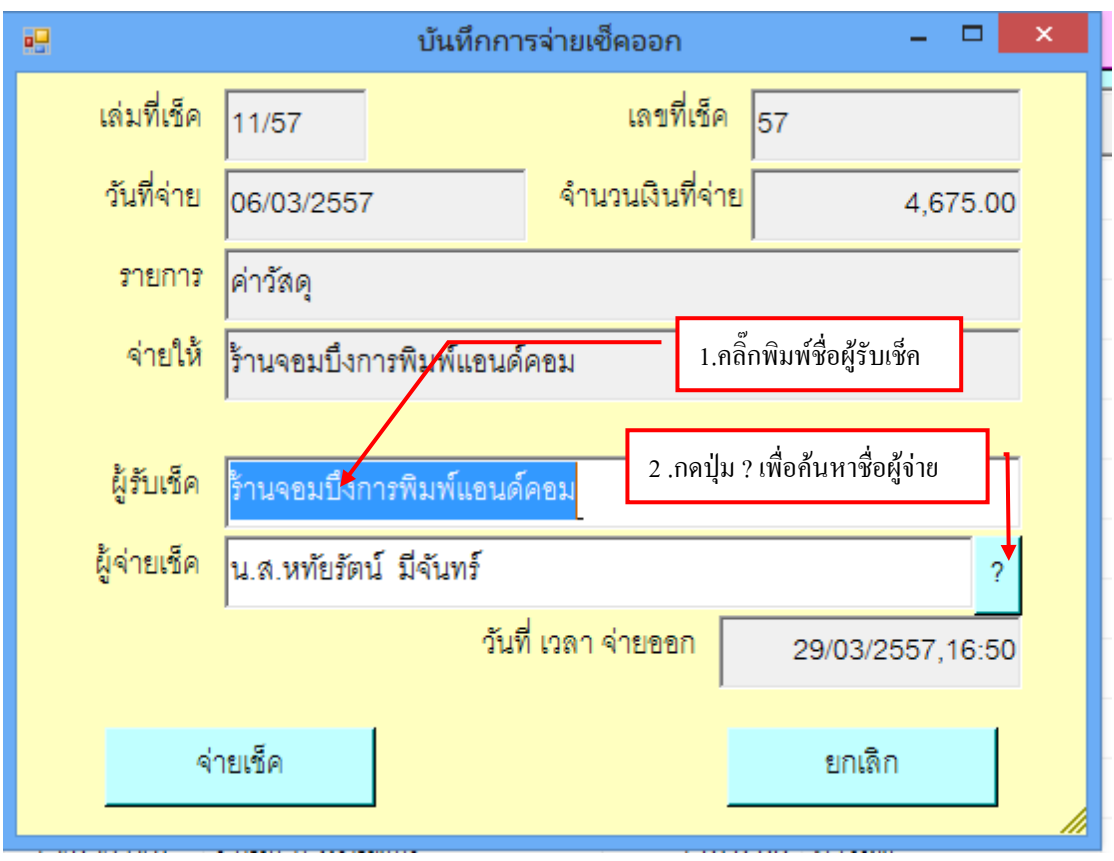

#### รูปที่ 7 ฟอร์มกรอกข้อมูลการจ่ายเช็คออก

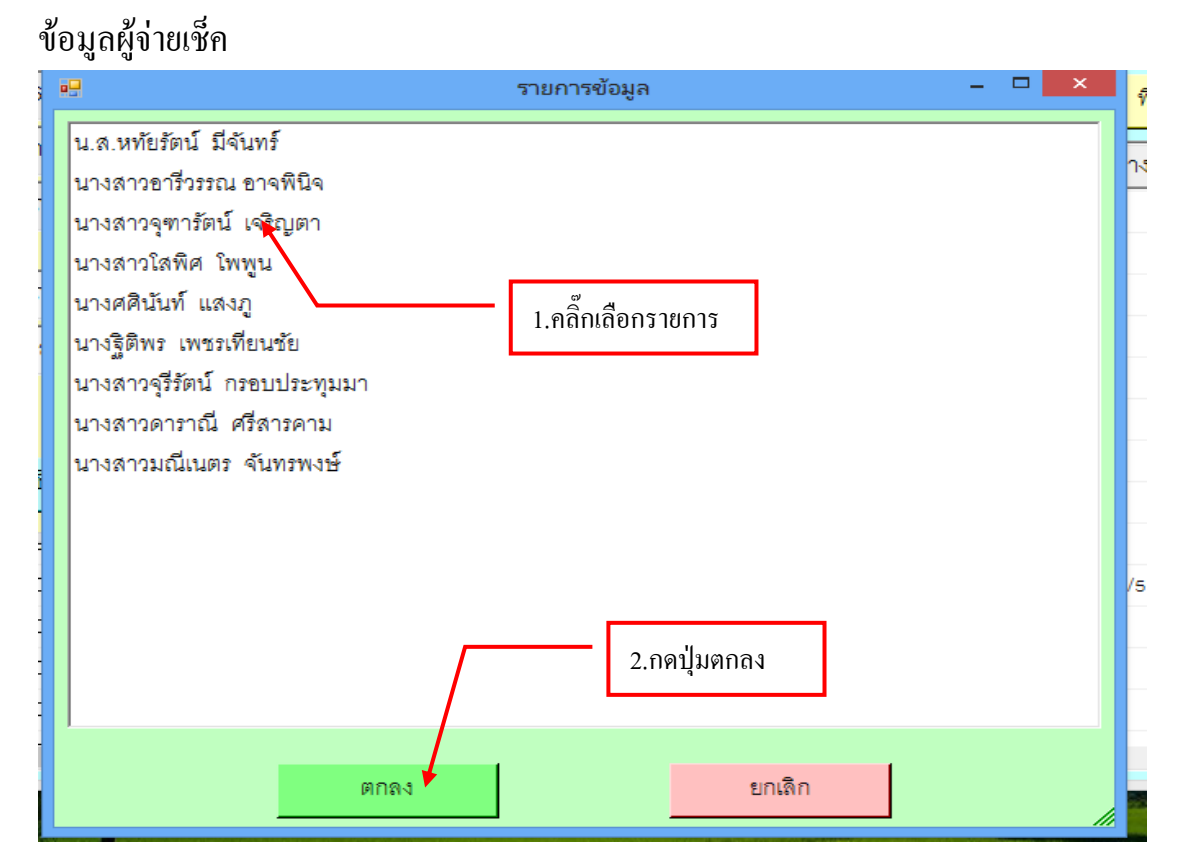

#### รูปที่ 8 ฟอร์มข้อมูลผู้จ่ายเช็คออก

|             |                         |                  |                  | 54  |
|-------------|-------------------------|------------------|------------------|-----|
|             | บันทึกกา                | เรจ่ายเช็คออก    |                  | ×   |
| เล่มที่เช็ค | 11/57                   | เลขที่เช็ค       | 57               |     |
| วันที่จ่าย  | 06/03/2557              | จำนวนเงินที่จ่าย | 4,675.00         |     |
| รายการ      | ค่าวัสดุ                |                  |                  |     |
| จ่ายให้     | ร้านจอมบึงการพิมพ์แอนด์ | โคอม             |                  |     |
|             |                         |                  |                  |     |
| ผู้รับเช็ค  | ร้านจอมบึงการพิมพ์แอนด์ | โคอม             |                  |     |
| ผู้จ่ายเช็ค | น.ส.หทัยรัตน์ มีจันทร์  |                  | ?                |     |
|             | วันร์                   | ที่ เวลา จ่ายออก | 29/03/2557,16:50 |     |
| ৰ           | 3.กดปุ่มจ่าย            | บเช็ค            | ยกเลิก           |     |
|             |                         |                  |                  | _// |

### รูปที่ 9 ฟอร์มบันทึกการจ่ายเช็คออก

# - ขั้นตอนการจ่ายเงินสด

| e<br>Anku  |                | รามการ<br>สันหา ขอกเรี            | รำธูมินสด พื่มทั่วบุการ |                        |                         |      |
|------------|----------------|-----------------------------------|-------------------------|------------------------|-------------------------|------|
| เลขที่เร็ค | รับที่สั่งจ่าย | รายให้                            | ≼ຳນວນເປັນ               | รายการ                 | ฏีกา หรือ เลขที่อ้างอิง | [10] |
| 11/57/011  | 06/03/2557     | ปริษัท จอมบึงคอมพิวเตอร์ จำกัด    | 2,268.60                | ดำวัลดุการศึกษา        | ().258/57(5-T)          | 74   |
| 11/57/011  | 06/03/2557     | นางรรรณภัตน์ เฉลิมแสนยากร         | 6,650.00                | สารัตสุ                | D- 88/87                | 74   |
| 11/57/011  | 06/03/2557     | คุณวรรณนิสา ปานพรม                | 6,720.00                | ค่าวัดดู               | ฏ.159/57(1-3)           | 74   |
| 11/57/011  | 06/03/2557     | ร้านจอมบึงการพิมพ์แอนด์คอม        | 4,675.00                | ต่าวัตดุ               | {].259/57(3-3)          | 74   |
| 11/57/011  | 06/03/2557     | คุณธุรารัตน์ วงศ์ศิลป์            | 7,590.00                | ศาวัลดุ                | £ 265/67                | 74   |
| 11/57/011  | 06/03/2557     | กรมสรรพกร                         | 21.40                   | อาษีหัก ณ ที่จ่าย      | 256/57                  | 74   |
| 11/0110195 | 13/03/2557     | มหาวิทยาลัยราชภัฏ 1 กดงไบเร       | ล่ายเงิบสด              | น์สินเจนขึ้ม           | 0.265-285/57            | 7¢   |
| 11/0110197 | 13/03/2557     | ลายซึกษร                          | 0108166111              | ng l                   | £ 270-282/57            | 74   |
| 11/0110198 | 13/03/2557     | ร้าน S - Shop เธสรีลป โดย คุ      | 41,645.00               | ศาวัตดุ                | £.271-282/97            | 74   |
| 11/0110199 | 13/03/2557     | ร้านจรมปีงการพิมพ์แอนด์คอม        | 4,345.00                | ต่าวัสดุ               | £ 271/57                | 74   |
| 11/0110200 | 13/03/2557     | ร้านสวัสดีการมหาวิทยาลัยรา        | 11,085.00               | ค่าวัตดุ               | £ 227,281,282/57        | 74   |
| 12/0110201 | 13/03/2557     | ร้านเอ ปี ฟริ้นเตอร์              | 1,070.00                | ศาวัตลุ                | £.276/57                | 74   |
| 12/0110202 | 13/03/2557     | บริษัท ทริปเปิลที่ อินเทอร์เน็ต จ | 1,250.80                | ด่าบริการอินเตอร์เน็ตร | £).276/57               | 74   |
| 7          |                | ** * * * ***                      | 1818.02                 | slatte -               | 172                     | 5    |

รูปที่ 10 ฟอร์มจ่ายเงินสค

## - ขั้นตอนการรับเงิน

| 2414 C           |                |                             | and the second second | 0                        |                     |
|------------------|----------------|-----------------------------|-----------------------|--------------------------|---------------------|
| คำคืน            |                | สีบหา                       | รับดิน                | Buse                     | • พิมพ์รายการ       |
| รหรีสการจ่าย     | วันที่สั่งจ่าย | จ่ายให้                     | จำนวนดิน              | \$16015                  | ฎีกา หรือ เดอร์ได้ว |
| 🗆 000000, มินสค  | 31/01/2557     | นางสาวสุนันทา ตะมะจันทร์    | 8,000.00              | ด่าด                     | 593/57              |
| 🗆 000000, ผินสด  | 31/01/2557     | 511A.                       | 1,569.00              | 🎮 2.คลิ๊กรับเงิน         | 598/57              |
| 🗆 000000, เงินสค | 31/01/2557     | รพด.                        | 223.00                | ต่าจี้ เงรายง การ และชาว | DPI 598/57          |
| Doosoo, Quile    | 31/01/2557     | แกมน์ เวาสนาออรด / พมร์ยร   | 6.500.00              | ต่าจ้างช่วดราวรายเพีย    | Unisels/sit         |
| 000000, Aura     | 05/02/2557     | มหาวิทยาลัยราชภัฏหมู่บ้านจอ | 379.00                | ด่าน้ำ+ด่วไฟฟ้า รายวัน   | 109.675/57          |
| 000000, ANAA     |                | พวงทรัพย์                   | 650.00                | ด่าชาหารกลางวัน อ        | UN.876/57           |
| 🗆 000000, เงินสค | 1.คลิ้กเสีย    | กรายการ                     | 2,000.00              | ด่าปัตรเสิมเงินใทรศัพ    | 10.746/57           |
| 🗆 000000, เงินสค | 10/02/2557     | มางสุมช อูแลง               | 4,273 92              | าค่าปริการโทรศัพท์เค     | 1JR.746/57          |
| 🗆 000000, มีนลค  | 10/02/2557     | นางลุบันท์ ฮุ่นดา           | 5,000.00              | ด่าตอบแทนเบี้ยประช       | 10.747/57           |
| 🗆 000000, เงินสด | 10/02/2557     | นางสุนันท์ สุนตา            | 4,000.00              | ด่าดอบแทนเบื้อประชุ      | 10.748/57           |
| 🗆 000000, มินสค  | 10/02/2557     | นางสุนันท์ ชุ่นตา           | 480.00                | ด่าอาหารว่างและเครื่อ    | UA:749/57           |
| 🗆 000000, มินสค  | 10/02/2557     | นางรู้ติกานส์ จิตร์กมั่น    | 1,440.00              | ค่าดอบแทนปฏิปัติง        | 118.750/57          |
| D000000, Ausa    | 18/02/2557     | ร้านมายบุ๊ค                 | 930.00                | หนังสือพิมพ์             | 10.762/57           |
| <u>л</u>         |                |                             |                       | 24 4                     |                     |

รูปที่ 11 ฟอร์มการรับเงิน

- ขั้นตอนการบันทึกการจ่ายเงินสด จ่ายตรง และโอนเข้าบัญชี

| •             | บันทึกการจ่ายเงินสด จ่ายตรง และโอนเข้าบัญชี 🛛 – 🗖 🗙    |  |  |  |  |  |  |  |
|---------------|--------------------------------------------------------|--|--|--|--|--|--|--|
| การจ่าย       | 000000, เงินสด                                         |  |  |  |  |  |  |  |
| วันที่จ่าย    | 31/01/2557 <mark>จำนวนเงินที่จ่าย</mark> 223.00        |  |  |  |  |  |  |  |
| รายการ        | ค่าจ้างชั่วคราวรายเดือน มกราคม 2557                    |  |  |  |  |  |  |  |
| จ่ายให้       | ชพส.<br>1.กดปุ่ม ? เพื่อเลือกรายการผู้จ่าย             |  |  |  |  |  |  |  |
| ผู้รับเงิน    | ชพส.                                                   |  |  |  |  |  |  |  |
| ผู้จ่ายเงิน   | น.ส.หทัยรัตน์ มีจันทร์ ?                               |  |  |  |  |  |  |  |
| 2. กคปุ่มจ่าย | เงิน <mark>วันที่ เวลา จ่ายออก</mark> 29/03/2557,16:58 |  |  |  |  |  |  |  |
| 4             | จ่ายเงิน ยกเดิก                                        |  |  |  |  |  |  |  |

### รูปที่ 12 ฟอร์มบันทึกการจ่าย

#### ข้อมูลการจ่ายเงินสด

| ศำคิน            |               | ด้นหา                             | รับดิน         | Buss                   | • พิมพ์รายกา        |
|------------------|---------------|-----------------------------------|----------------|------------------------|---------------------|
| รหรีสการจ่าย     | วันที่สังจ่าย | สายให้                            | จำนวนสิน       | รายการ                 | ฏีกา หรือ เดอร์ได้ว |
| 🗆 000000, Auna   | 31/01/2557    | นางสาวสุนันท                      |                | คอบแทนรายเดือน         | UA 593/57           |
| 🗆 000000, ผินสด  | 31/01/2557    | รพค. 1. กดปุ่มพิ                  | มพํรายการ      | จ้างชั่วคราวรายเดีย    | UP.598/57           |
| 🗆 000000, เงินสค | 31/01/2557    | 311.8.                            | 223.00         | ด่าจ้างขั่วคราวรายเดีย | 10.598/57           |
| 🗆 ососос. Очин   | 31/01/2557    | อาหมี เวาสนาออออ / พุมษ์อร        | 6.500.00       | สาจ้างช่วยราวรายเดีย   | 10.000/67           |
| 🗆 000000, เงินสค | 05/02/2557    | มหาวิทยาลัยราชภัฏหมู่บ้านจอ       | 379.00         | ด่าน้ำ+ด่าไฟฟ้า รายวัน | บค.675/57           |
| 🗆 000000, มีนลด  | 05/02/2557    | นางสาวปรางศ์ทอง พวง <u>ทรัพย์</u> | 650.00         | ด่าชาหารกลางวัน อ      | 10,876/57           |
| 🗆 000000, เงินสด | 10/02/2557    | นางสุนีย์ รูแสง 2 ก               | าดป่น📈 เพื่อ   | เปิดหน้าจอ             | 10R.746/57          |
| 🗆 000000, ผินสค  | 10/02/2557    | นางลุนีย์ รูแสง                   | ш <u>т</u> «не |                        | 10.746/57           |
| 🗆 000000, มีแลค  | 10/02/2557    | นางลุนันท์ อุ่นตา                 | 5,000.00       | ด่าดอบแทนเบี้ยประช     | 10A.747/57          |
| 🗆 000000, เงินสด | 10/02/2557    | นางสุนันท์ สุนตา                  | 4,000.00       | ด่าดอบแทนเบื้อประชุ    | ปค.748/57           |
| 🗆 000000, มินสค  | 10/02/2557    | นางสุนันท์ ชุ่นตา                 | 480.00         | ด่าอาหารว่างและเครื่อ  | UA.749/57           |
| 🗆 000000, ผินสค  | 10/02/2557    | นางรู้ติกานศ์ จิตรักมั่น          | 1,440.00       | ค่าดอบแทนปฏิปดีง       | 10.760/57           |
| 000000, Buan     | 18/02/2557    | ร้านมายบุ๊ค                       | 930.00         | หนังสือพิมพ์           | UR.762/57           |
| <u>л</u>         |               | a vera                            |                | 24 4                   |                     |

#### รูปที่ 13 ฟอร์มข้อมูลการจ่ายเงินสด

| Ch        |        | <b></b>       |                    | CALISTI_D [INNAR:                | านเข้ากันได้] - Microsoft Excel                                                                                          |                          |          | ×        |
|-----------|--------|---------------|--------------------|----------------------------------|----------------------------------------------------------------------------------------------------|--------------------------|----------|----------|
|           | 1 mil  | with with     | งสำนักสารที่มีการส | nin dat gan anan                 | าม พุมพ.ธ.ร                                                                                                    |                          | 19 -     | × *      |
| 2 2. alth | 1 in 1 | B I U -       | 1. กดปุ่           | มพิมพ์รายการ                     | 1972 - Herrichtenenselenter<br>1975 - Herrichtenenselenter<br>1975 - Herrichtenensel<br>2000 - Orena<br>1995 - Orena     | inne<br>Bann -<br>Bann - | 2 · 27 A |          |
| _         | A      | •6            | fe. 2              | เหาวีทยาลัยราชภัฏหมู่บ้านจอมย้   | ia                                                                                                    |                          |          | *        |
| 12        | A      | 8             | C                  | 0                                | E.                                                                                                    | F                        | G        |          |
| 4         | 1      | 31/1/2557     | เสินสต             | นางสาวสุนันทา คะมะรันหรั         | สำครบแทนรายเคือน มค.2557                                                                                                 | Uñ.593/57                | 5,000,00 |          |
| 5         | 3      | 31/1/2557     | เสินสด             | THM.                             | ดำจ้างชั่วควาวรายเดือน มกราคม 2557                                                                                       | 10,598:57                | 1,569.00 | 1        |
| 6         | 3      | 31/1/2557     | เงินเทค            | 2mil.                            |                                                                                                    | 8/57                     | 223.61   |          |
| 7         | 4      | 31/1/2557     | เสินสด             | ลูกหนี้ (วาสนา6000 - พูนชัย500)  | 2. กคปุ่ม🎑 เพื่อปิคหน้าจอ                                                                                                | 0 48/57                  | 6,500,00 |          |
| 8         | 5      | 5/2/2557      | เสินสด             | มหาวิทยาลังราชกัญหมู่บ้านจอมซึ่ง | #15141+#111919111112131                                                                                                  | 10.075/57                | 379.00   |          |
| 9         | 6      | 10/2/2557     | เงินตด             | นาะกุนีย์ มูแลง                  | ค่าปัตรเดิมเป็นไทรศัพท์ เดือน กพ. 57                                                                                     | 10.745/57                | 2,000.00 |          |
| 10        | ·π.    | 10/2/2557     | เสินสต             | นางภูนิธ์ ทูแสง                  | *ทำบริการไทรศักท์เคลื่อนซี่อู้บริหาร                                                                                     | 10.746/57                | 4,273.92 |          |
| 11        |        | 10/2/2557     | เงินสด             | นายรูนันท์ สุนตร                 | ดำครบเทนเชื้อประชุมคณะกรรมการ<br>กำหนดว่างขอบเขตงรม (TOR)                                                                | <b>10</b> .747/57        | 5,000.00 |          |
| 12        | 9      | 10/2/2537     | เงินสด             | นางสุนัมท์ อุ่นดา                | ค่าคอบเสรเเนี้ยประชุมสณะกรรนการ<br>ครวจรับะวามเละควบคุณงานโครงการ<br>ก่องรัวงอาคารสถาบรินวิจากกรและวิจัย<br>ภูมิปัญญาไทย | UR.748:57                | 4,000.00 |          |
|           | N 10 3 | Sheet1 Sheet2 | Sheet3             | 7                                | ค่าอาหารว่างและเครื่องคืนการประชุม<br>คณะกรรมการกรรงการจังและส์                                                          |                          | P        |          |
| Hie:      |        |               |                    |                                  |                                                                                                    |                          | en 🕘 🖂 🖂 | (•) :::: |

รูปที่ 14 ฟอร์มใบรายการจ่ายเงินสด

#### ขั้นตอนการยกเลิกเช็ค

| 8                       | รายการออกเซ็ตล่าย – 🖻 🎫 |                                   |              |                        |                         |        |  |  |  |  |
|-------------------------|-------------------------|-----------------------------------|--------------|------------------------|-------------------------|--------|--|--|--|--|
| ศาลิษ                   |                         | ค้นหา ออกเรี                      | คใหม่ ยกเลิง | กเชื้อ รับเชื้อ        | จ่ายเงินสด ทีมที่       | รายการ |  |  |  |  |
| เลขที่เช็ด              | วันที่สังจ่าย           | จ่ายให้                           | จำนวนดิน     | รายการ                 | ฏีกา หรือ เลขที่อ้างอิง | un^    |  |  |  |  |
| 11/57/011               | 06/03/2557              | ปริษัท จอมบึงคอมพิวเตอร์ จำกัด    | 2,268.60     | ดาวัสดุการศึกษา        | ().256/57(5-7)          | 74     |  |  |  |  |
| 11/57/011               | 06/03/2557              | นางรรรณรัตน์ เฉลิมแสนบากร         | 8,650,00     |                        | , a                     | 74     |  |  |  |  |
| 11/57/011               | 06/03/2557              |                                   | <u>^</u>     | 2.คลักยกเส             | กเชิด<br>1-3)           | 74     |  |  |  |  |
| □ <sub>11/57/011</sub>  | 06/03/2557              | 1. ติกที่รายการเช็คที่ต้องเ       | าารยกเลิก    | ด่าวัสดุ               | £.265/57                | 74     |  |  |  |  |
| D 11/57/011             | 06/03/2557              | ពររាងររអាររ្                      | 21.40        | ภาษีพัก ณ ที่จ่าย      | 256/57                  | 74     |  |  |  |  |
| 11/0110195              | 13/03/2557              | มหาวิทยาดัยราชภัฏหมู่บ้านจอ       | 213,016.50   | ลูกหนี้ดีนเงินขึ้ม     | £.268-285/57            | 74     |  |  |  |  |
| 11/0110197              | 13/03/2557              | ลายอักษร                          | 10,821.00    | ต่าวัสดุ               | ₿.270-282/57            | 74     |  |  |  |  |
| □ <sub>11/0110198</sub> | 13/03/2557              | ร้าน S - Shop เฮลซีฮป โดย คู      | 41,645.00    | ค่าวัสดุ               | £ 271-282/97            | 74     |  |  |  |  |
| 11/0110199              | 13/03/2557              | ว้านจอมปึงการพิมพ์แอนด์ดอม        | 4,345.00     | ค่าวัสดุ               | D.271/67                | 76     |  |  |  |  |
| 11/0110200              | 13/03/2557              | ร้านสวัสดิการมหาวิทยาลัยรา        | 11,085.00    | ต่าวัสดุ               | D 227,281,282/57        | 74     |  |  |  |  |
| 12/0110201              | 13/03/2557              | ร้านเอ บี พริ้นเตอร์              | 1,070.00     | ค่าวัสดุ               | g.276/s7                | 74     |  |  |  |  |
| L 12/0110202            | 13/03/2557              | ปริษัท ทริปเปิลที่ อินเทอร์เน็ต จ | 1,250.80     | ค่าบริการอินเตอร์เน็ตร | D.276/87                | 76     |  |  |  |  |
| 12/0110203              | 13/03/2557              | ปริษัท จรมบึงคอมพิวเตอร์ จำกัด    | 4,745.23     | ต่าวัสดุ               | D.278/57                | 74     |  |  |  |  |
| Ç                       |                         | 1 mid a                           |              |                        | Carlor (Carlor)         | 5      |  |  |  |  |

รูปที่ 15 ฟอร์มการยกเลิกเช็ค

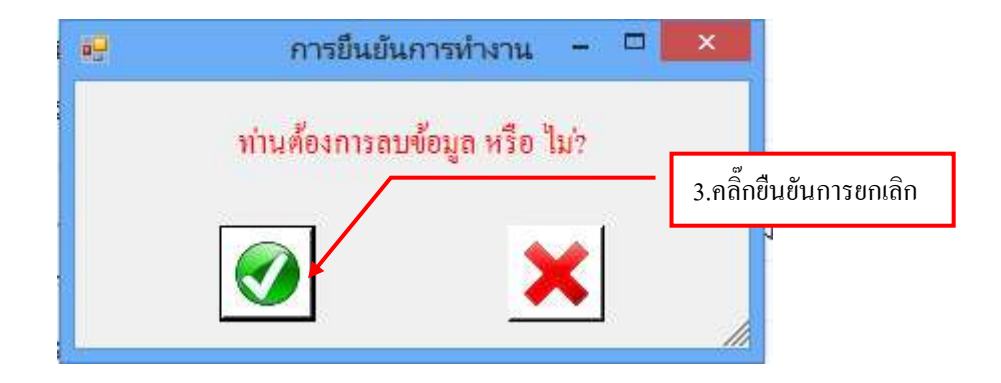

# - ขั้นตอนการพิมพ์รายการ

| 9                       |               | รายการ                            | ออกเซ็คจำม                                                                                                    |                          |        |
|-------------------------|---------------|-----------------------------------|----------------------------------------------------------------------------------------------------|--------------------------|--------|
| ดำลับ                   |               | ค้นหา ออกเรี                      | สไหม่ ยกเล็ก เชื้อ รับเชื้อ                                                                                                    | จ่ายสินสด พิมพ์          | 132012 |
| เลขที่เชิด              | วันที่สังจ่าย | จายให้                            | จำนวนผิน รายการ                                                                                                    | ฎีกา หรือ เดชที่อ่างอิง  | .8 ^   |
| D 11/57/011             | 06/03/2557    | ปริษัท จรมยิ่งครมพิวเตอร์ จำกัด   | 2,268.60 ค่าวัสดุการศึกษา                                                                                                    | £.256/57(5-7)            | 74     |
| □ <sub>11/57/011</sub>  | 06/03/2557    | นางวรรณภัตน์ เฉลิมแดนอากร         | 8,650.00 คำวัสดุ                                                                                                    | Ŋ.256/57                 | 74     |
| 11/57/011               | 06/03/2557    | คุณวทณนิสา ปานพท                  |                                                                                                    | J.269/67 1-3)            | 74     |
| L 11/57/011             | 06/03/2557    | ร้านจอมปังการพิมพ์แอง 1. กดร      | ปุ่มพิมพ์รายการ                                                                                                    | ฏ.259/67(3-3)            | 70     |
| □ <sub>11/57/011</sub>  | 06/03/2557    | คุณธุรารัตน์ วงศ์ศิลป์            | 7.590.00 ค่าวัดคุ                                                                                                    | g 285/57                 | 74     |
| 11/57/011               | 06/03/2557    | กรรมสรรพกร                        | and the second second sec | /                        | 74     |
| 11/0110195              | 13/03/2557    | มหาวิทยาลัยราชภัฏหมู่บ้านจอ       | 🚡 2.กคปุ่ม🔀 เพื่อปิดหน้า                                                                                                    | <b>ຈ</b> ອ <b>≋</b> ₅/s7 | 74     |
| □ 11/0110197            | 13/03/2557    | ลายขักษะ                          | 10,821.00 ดาวสดุ                                                                                                    | £ 270-282/67             | 72     |
| 11/0110198              | 13/03/2557    | ร้าน S - Shop เอสรีชป ใดข.ศ       | 41,645.00 ค่าวัสดุ                                                                                                    | £.271-282/57             | 74     |
| 11/0110199              | 13/03/2557    | ร้านจอมปังการพิมพ์แอนด์ดอม        | 4,345.00 ต่าวัสดุ                                                                                                    | £ 271/57                 | 74     |
| □ <sub>11/0110200</sub> | 13/03/2557    | ร้านสวัลดิการมหาวิทยาลัยรา        | 11,085.00 ต่าวัสดุ                                                                                                    | £ 227,281,282/57         | 74     |
| 12/0110201              | 13/03/2557    | ร้านเอ.บี.พริ้นเตอร์              | 1,070.00 คำวัสดุ                                                                                                    | £].276/67                | 72     |
| 12/0110202              | 13/03/2557    | ปริษัท ทริปเปิลที่ อินเทอร์เน็ต จ | 1,250,80 ค่าบริการชินเตอร์เน็ตร                                                                                                    | £ 276/57                 | 76     |
| □                       |               |                                   |                                                                                                    |                          | 5      |

รูปที่ 15 ฟอร์มการพิมพ์รายการ

# ใบรายการเช็คจ่าย เช็คค้างรับ

| 2        | R          | 100 (Sec.) +-       |                | CQUST1_p [Tourson                                       | mainfailai] - Microsoft Excel     |                     |                 | - 0               |
|----------|------------|---------------------|----------------|---------------------------------------------------------|-----------------------------------|---------------------|-----------------|-------------------|
| -        | -          | um umm              | นยังและนำและ   | rin das auche verswise s                                | paner.                            |                     |                 | 10-1              |
| THE PART |            | Alganat,PC          | 1.9            | <b>โกปริ้นรายการเช็คจ่ายเซ็</b> ศ                       | <u>หลางสาย</u><br>เค้างรับ        | an freez<br>ne cast | mm - Σ - 27<br> | an of and         |
| 1        | A          | 8                   |                |                                                         |                                   | F                   | G               | H                 |
|          |            |                     |                | มหาวิทม                                                 | าสัตรารคัญหมู่บ้านขอมปีง          |                     |                 |                   |
| 1        | รายการเสีย | ดด้าย ค้างรับ ณ วัง | ull 24/05/2597 |                                                         | (C-4)0                            | 1                   | 101201          | ที่พิมพ์ 2403/255 |
| j        | กำสัม      | วันที่              | เลขที่เล็ก     | สียปูรับ                                                | ราอการนี้ด้วย                     | 200                 | จำนวนจน         | ผู้สำหร่าย 1/2    |
|          | 1          | 63/2557             | 11/57/0110184  | บริษัท จอมยิ่งออมพิวเตอร์ จำกัด 2 ก                     | เดปปน📈 เพื่อปิดหบ้าจ              | อ                   | 2,268.60        |                   |
|          | 2          | 63/2557             | 11/57/0110185  | นางวรรณรัตน์ เฉลิมแลนยากร                               | ៣ក្នុងណា ៣០០៣៣៨។                  | 37                  | 8,630.00        |                   |
|          | 3          | 6/3/2157            | 11/37/0110187  | คุณวรรณนิสา ปานพรม                                      | ศาร์สิทธิ                         | Q.239(37(1-3)       | 6,720.00        |                   |
|          | 4          | 61/2557             | 11/37/0110188  | ร้ำนจอมมีอการพิมพ์แลนด์คอม                              | ทำวัสทุ                           | (2.259/37(3-3)      | 4,675.00        |                   |
|          |            | 6/1/2357            | 11/17/0110190  | คุณอุรารัตน์ วงศ์พิณโ                                   | ท่าวใสลุ                          | £ 265:57            | 7,590.00        |                   |
|          | 6          | \$3/2557            | 11/37/0110192  | 15117776/15                                             | กาษีพัก ณ ที่ร่าย                 | 256/57              | 25.40           |                   |
|          | τ.         | 13/3/2557           | 11/0110195     | มหาวิทยาฮัอราหภัฏหญ่ป้านจอมปีจ                          | ทูกหนี้สินเงินอื่น                | 0.268-285-57        | 213,016.50      |                   |
|          | 8          | 13/3/2557           | 11/0110197     | สายอักษา                                                | ท่าวใชกู                          | g.270-283/57        | 10,821.00       |                   |
|          | ĩ          | 13/3/2557           | 11/0110198     | ร้าน 5 - ระอุร เลสร้อป โดย คุณคราวุฒิ วงศ์<br>มณีประทัป | กำรัสดุ                           | 0.271-282-57        | 41,645.00       |                   |
|          | 10         | 15/5/2557           | 11/0110199     | ร้านจถมยี่งการพิมพ์แลนด์คลม                             | ท่ามักลู                          | 0,271/57            | 4,345.00        |                   |
|          | 11         | 13/3/2537           | 11-0116200     | ร้านสวัสลีการแหาวิทยาย์แรารภัฏหญ่บ้าน<br>รอบปี้ง        | ก่าววิทยุ                         | 0.227,281,282/97    | 11,013.00       |                   |
|          | 12         | 13/3/2557           | 12/0110201     | ร้านเล.บิ.พขึ้นเทยร์                                    | คำมัสดุ                           | 027637              | 1,070.00        |                   |
|          |            |                     |                |                                                         | ด่ายรีการอินเสอร์เน็สรายเสือนเก.พ |                     |                 |                   |
| 1        | * #   S    | sheet1 Shoo         | 2 Sheet3       | 27                                                      | . 983                             |                     |                 |                   |
| ð        |            | -                   |                |                                                         |                                   | 100                 |                 |                   |

รูปที่ 16 ฟอร์มรายการเช็คจ่าย ค้างรับ

# 11.ขั้นตอนการบันทึกการตัดจ่ายเช็ค

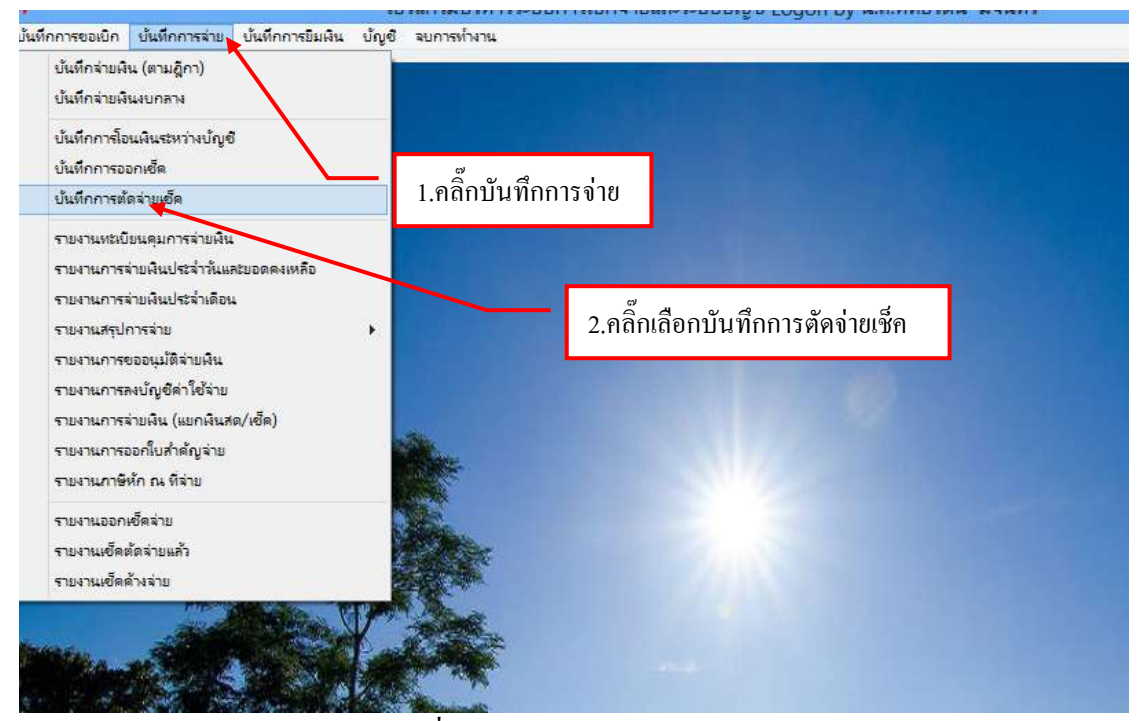

รูปที่ 1 ฟอร์มบันทึกการตัดง่ายเช็ค

# -ขั้นตอนการบันทึกการตัดจ่ายเช็ค

|             | นัญชี เอออออ ทุกปฏิชี - ชื่อรับที่ |                         |                                 | a koku                           | สิบหา สัตจำย คิมก์จาย   |             |       |
|-------------|------------------------------------|-------------------------|---------------------------------|----------------------------------|-------------------------|-------------|-------|
|             | เลขที่เร็ค                         | วันที่สั่งจ่าย          | netā                            | จำหว่ามเดิน รายการ               | ฏีกา หรือ เลขที่อ้างอิง | เลรที่บัญรี | 182/1 |
| 1 คลิ๊กเลื่ | ็อกบักเชื                          | 25 <del>/02/253</del> 7 | มหาวิทยาลัยราชกัฎหมู่บ้านจอ     | 5,697 678 61 Audenmiterran       | NW.7.10/2557            | 7446003820  |       |
| 1,116111861 | លោកស្លិត                           | 25/02/2557              |                                 | 3.คลิ๊กค้นหา                     | NW.9,10/2557            | 7446003820  |       |
|             | 03/57/009                          | 25/02/2557              | 2.คลิกเสือกวันที                | 330                              | NW.9,10/2557            | 7446003820  |       |
|             | 03/67/009                          | 25/02/2557              | กรมสรรพากร                      | 1,619.42 ภาษี.ภ.ง.ด.าพนักงาน     | NN.8,10/2557            | 7446003820  |       |
|             | 03/57/009.                         | 25/02/2557              | ปริษัท เขไขเข จำกัด             | 1,920.00 ประกันชีวิตพนักงานม     | NW.9,10/2557            | 7446003820  |       |
|             | 03/57/009                          | 25/02/2557              | นางสาวโลพิศ โทพูน               | 73.32 ภาษีนัก ภ.ง.ด.ธรนำล        | NW.8/2667               | 7446003820  |       |
|             | 03/57/009                          | 25/02/2557              | กลงทุนประกันสังคมบัญชีที่ :     | 328,500.00 ประกับสังคม ก.พ.ร?    | ftW.9,10/2587           | 7446003820  |       |
|             | 03/57/009                          | 25/02/2557              | กองทุนประกันสังคมบัญชีที่ 1     | 328,500.00 ประกับสังคม ก.พ.รา    | NW.8.10/2557            | 7446003820  |       |
|             | D7/57/0110                         | 22/01/2557              | ปริษัท จะมนึ่งครมพิวเตอร์ จำกัด | 4,735.33 ต่าวัสดุ                | £ 160/57                | 7446000090  |       |
|             | D7/57/0110.                        | 22/01/2557              | นางภิชมข์ โฟซิตำ                | 11,965.00 ดำตอบแทน ค่าใช้สอย     | Ĵ.193,168/57            | 7446000090  |       |
|             | 9/57/0110                          | 13/02/2557              | นายสมิด ชินทร์สิริพงษ์          | 316,140.00 เงินธุดหนุนการทำวิจัย | £.225/57(1-2)           | 7446000090  |       |

รูปที่ 2 ฟอร์มข้อมูลการตัดง่ายเช็ก

|             |               | i).                          | เลือกรายการตัด | สายเชิด                                                                                                    |                         | -            |                |
|-------------|---------------|------------------------------|----------------|----------------------------------------------------------------------------------------------------|-------------------------|--------------|----------------|
| 174 002005  | . 3643015724  | · foduff 04/03/2557          | 7              | nku                                                                                                    | สันหา ส                 | ัดจ่าย ทีมาใ | ราษการ         |
| เลขที่เสีด  | วันที่สังจ่าย | จ่ายให้                      | ≼ำนวนเวิน      | trant                                                                                                    | ฏีกา ฟรีย เลขที่ข้างอ่ง | เลขที่บัญชี  | 91217 <b>^</b> |
| 01/0365317  | 31/01/2557    | เข้าปลับขีพนักงานแหาวิทยาลัย | 22015.02       | a to the second second s | 10A.598/57              | 3643015724   |                |
| 01/0365318  | 05/02/2557    | เข้าบัญชีพนักงานมหาวิทยาลัย  | 5.คลิ๊ก        | าตัดจ่าย                                                                                                    | 1JR.675/57              | 3643015724   |                |
| 01/0365319  | 10/02/2557    | นายกาณุวัฒน์ ธนะศักดิ์ศรี    |                | บ                                                                                                    | 10 295/57               | 3643015724   |                |
| 01/05/55320 | 10/02/2657    | นาะสาววิสัยทร ไขะสิทธิ       | 46:530.00      | สำเนินงานใดรงการค่า                                                                                                    | 100.200/07              | 3643015724   |                |
| 02/0369231  | 10/02/25      | anterelinen Marrie           | 00 000 00      | จัดโครงการสร้างสรรค                                                                                                    | UE,297/57               | 3643015724   |                |
| 02/0369232  | 10/02/25      | 1.ติ๊กเลือกรายการตัดจ่ายเชี  | ัก 👓           | ใครงการศัสนรับการเข                                                                                                    | 11E 298/57              | 3643015724   |                |
| 02/0369233  | 11/02/25      |                              | 00             | โครงการขระเร็งปฏ                                                                                                    | UE.299/57               | 3643015724   |                |
| 02/0369234  | 11/02/2557    | นางสาวขัดดิยา มีจันทร์       | 72,200.00      | ดำเนินงานใครงการศึก                                                                                                    | 10.300/57               | 3643015724   |                |
| 02/0369235  | 11/02/2557    | นางสาวปุณย์เชีย์ สงสีสม      | 94,196.00      | โครงการจัดหาสื่อการ                                                                                                    | 108.301/97              | 3643015724   |                |
| 02/0369236  | 11/02/2557    | นายโกเมส กาบแก้ว             | 40,000.00      | ดำเนินงานใครงการค่า                                                                                                    | 108.302/67              | 3643015724   |                |
| 02/0369237  | 11/02/2557    | มศ.ศร.รุจิพร เจริญศรี        | 52,400.00      | ใดรงการขบรมเชิงปฏิบั                                                                                                    | 118 303/57              | 3643015724   |                |
| 02/0369238  | 11/02/2557    | นางเกตินี โดชุมา             | 43,480.00      | เสินทางไปราชการ                                                                                                    | 18.304/57               | 3643015724   |                |
| 02/0369239  | 11/02/2557    | นายสำราญ สูขแลวง             | 23,200.00      | โครงการชนรมเชิงป                                                                                                    | UE.305/57               | 3643015724   |                |
| 7           |               |                              |                |                                                                                                    |                         |              |                |

#### รูปที่ 3 ฟอร์มข้อมูลรายการตัดง่ายเช็ก

## -ขั้นตอนการบันทึกตัดจ่ายเช็ค

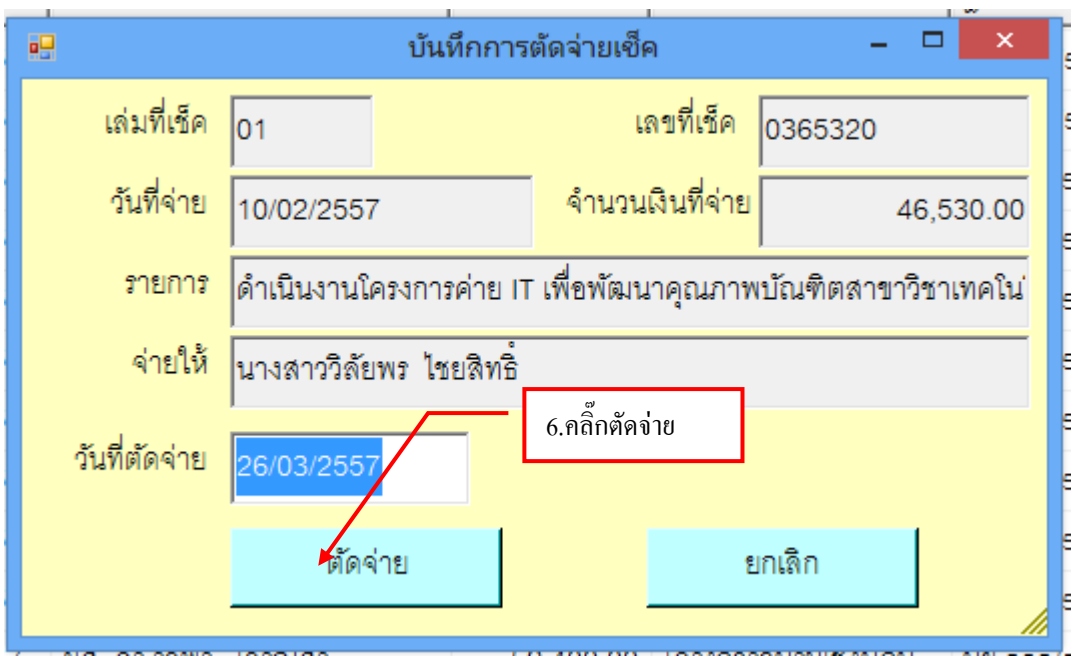

#### รูปที่ 4 ฟอร์มบันทึกการตัดจ่ายเช็ค

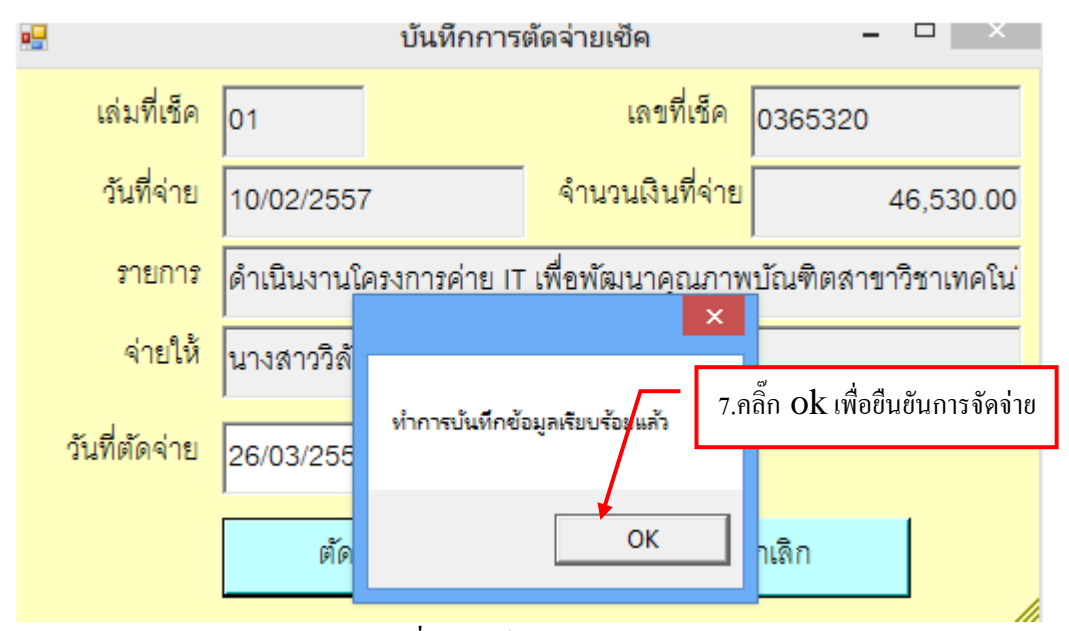

รูปที่ 5 ฟอร์มบันทึกการตัดจ่ายเช็ค

| 8                 |                |                              | มันที่กรายการสดจายเชื่อ          |                         |                     |
|-------------------|----------------|------------------------------|----------------------------------|-------------------------|---------------------|
| 111년 002005       | 5, 3643015724  | ริงรับที่ 04/03/2557         | 🤊 ศำลับ                          | Awn                     | สัตร่าย ทีมพ์รายการ |
| <i>เดรที่เร็ค</i> | วันที่สั่งจ่าย | จายให้                       | จำนวนเงิน รายการ                 | ฏีกา หรือ เลขที่อ้างอิง | เลขที่บัญชี หมา ^   |
| 01/0365317        | 31/01/2557     | เข้าบัญชีพนักงานมหาวิทยาลัย  | 37,915.93 ต่าจ้างชั่วตราวรายเสีย | UA 598/57               | 3643015724          |
| 01/0365318        | 05/02/2557     | เร็วปัญชีพเลิวงานมหาวิทยาลัย | a d                              | UR GTS ST               | 3643015724          |
| 01/0365319        | 10/02/2557     | นายกาณุวัฒน์ ธนะศักดิ์ศรี    | 8 .คลิกพิมพรายการ                | UE 295/97               | 3643015724          |
| 02/0369231        | 10/02/2557     | นางสาวรักควรรณ ศิริภาพร      | 36,000.00 49/99/1118914911#      | UU 297/57               | 3643015724          |
| 02/0369232        | 10/02/2557     | นางดาวปุญญาพัฒน์ จันทร       | 16,400.00 โครงการศิชนรับการเข    | 110 205/97              | 3643015724          |
| 02/0369233        | 11/02/2557     | นางสาวทัศนีย์ จันทร          | 9,650.00 โครงการขบรมเริงปฏ       | UE.299/57               | 3643015724          |
| 02/0369234        | 11/02/2557     | นางสารชัดดิยา มีจันทร์       | 72,200.00 ดำเนินงานโครงการฝึก    | 1/E 300/57              | 3643015724          |
| 02/0369235        | 11/02/2557     | นางสาวปุณย์จรีย์ สงที่สม     | 94,196.00 โดรงการจัดหาสียการ     | 105 301/57              | 3643015724          |
| 02/0369236        | 11/02/2557     | นายใกและ กายแก้ว             | 40,000.00 ดำเน็นงานใดงงการต่า    | 1JB 302/67              | 3643015724          |
| 02/0369237        | 11/02/2557     | นตดร รูจิพร เจริญศรี         | 52,400.00 ใดรงการขบรมเชิงปฏิบั   | UE 303/57               | 3843015724          |
| 02/0369238        | 11/02/2557     | นวงเกลินี โสชุมก             | 43,480.00 เดินทางไปราชการ        | UE.304/57               | 3643015724          |
| 02/0369239        | 11/02/2557     | นายสำราญ สุขแสวง             | 23,200.00 ใดหลางขบรมเร็งป        | UE.305/57               | 3643015724          |
| 02/0369240        | 11/02/2557     | นางสาวสุดาภัคน์ เทียนน้อย    | 133,600.00 โครงการหมารรณมีจิ     | UE 306/57               | 3643015724          |
| €                 |                | /.                           |                                  |                         | ····· »             |

รูปที่ 6 ฟอร์มข้อมูลการตัดจ่ายเช็ค

|               | 12              | 0054                                    | 2 n Damager      | Market Market          | mont Evel                                   |                      |                                            | - 7                    |
|---------------|-----------------|-----------------------------------------|------------------|------------------------|---------------------------------------------|----------------------|--------------------------------------------|------------------------|
| - million     | 11.400 LLC      | Lasministrarie dat sizea                | arrange 4        | HILLS HILL CHILL - THE | TUSUIC EALIEF                               |                      |                                            | w - 7                  |
|               | na hen - 16     | <ul> <li>9 .คลิ๊กพิมพ์รายการ</li> </ul> | 2 1010<br>2 1010 | N • 12 23              | niseptana septa<br>miserte - abara<br>donac | an dress<br>ny casi- | ann - X -<br>an -<br>plare - 2 - a<br>crad | 27 Jane                |
| A             | e               |                                         | 0                | Ë                      | F.                                          | 6                    | н                                          | U U                    |
| -             |                 | รายงาน                                  | เช็ลรอดัดล่าย    |                        |                                             |                      |                                            |                        |
| รนาคารกรุงเทท | เลขที่บัญชี : 3 | 543015724                               |                  |                        | วันงวลา ที่พิมพ์                            | 26/03/2557,17:30     |                                            |                        |
| เลขที่เร็ด    | วันที่สั่งจ่าย  | อ่ายให้                                 | สำหะ             |                        | o                                           | and                  |                                            |                        |
| 01/0365317    | 31/01/2557      | สำนุขางโรงและประสภาพสูงรูประเทศจ        | 2.ຄ              | คปุ่ม🔼 เพีย            | บปิดหน้าจะ                                  |                      |                                            |                        |
| 01/0365318    | 05/02/2557      | Aughrienanterlesituate                  | 39,951.00        |                        | UN.675/57                                   |                      |                                            |                        |
| 01/0365319    | 10/02/2557      | นายภาพุรัยน์ รนะศักดิ์ศรี               | 10,640.00        | مالحينة بالتبت         | 10.295/57                                   |                      |                                            |                        |
| 02/0369231    | 10/02/2557      | นางสาววักควรวณ ศิริธาพร                 | 96,000.00        | - in in the            | 10,297/57                                   |                      |                                            |                        |
| 02/0369232    | 10/02/2557      | นางสาวปุญญาพัฒน์ จันทร์สะขร             | 16,400.00        |                        | 108.298/57                                  |                      |                                            |                        |
| 02/0369233    | 11/02/2557      | นางสารทัศนีย์ ขันทร                     | 9,650.00         |                        | 108.299/57                                  |                      |                                            |                        |
| 02/0369234    | 11/02/2557      | นางสาวพัดดีอา มีงันทร์                  | 72,200.00        |                        | 1/8.300/57                                  |                      |                                            |                        |
| 02/0369235    | 11/02/2557      | นางสาวปุ่มอ์จรีย์ สรสิสม                | 94,196.00        |                        | ua.301/57                                   |                      |                                            |                        |
| 02/0369236    | 11/02/2557      | นายโคเมศ กาบแก้ว                        | 40,000.00        |                        | 18.302/57                                   |                      |                                            |                        |
| 02/0369237    | 11/02/2557      | พศ.ศร.รุจิพร เอริญศรี                   | \$2,400.00       |                        | 108.303/37                                  |                      |                                            |                        |
| 02/0369238    | 11/02/2557      | นระเทพินี ไฟซุมา                        | 43,480.00        | เสินหางไปราชการ        | 108.304/57                                  |                      |                                            |                        |
| 02/0369239    | 11/02/2557      | นายสำรวญ สุขแสวง                        | 23,200.00        |                        | ue.305/57                                   |                      |                                            |                        |
| 02/0309240    | 11/02/2557      | นางสาวสุดารัตน์ เพียนน้อย               | 133,600.00       |                        | 108.306/57                                  |                      |                                            |                        |
| + + Sbeet1    | Shart2          | ihed D                                  |                  |                        | E INC.                                      |                      |                                            |                        |
|               | 0               | - 🧳 🖪                                   | 1                |                        |                                             |                      |                                            | - 40 1554<br>26/3/2551 |

รูปที่ 7 ฟอร์มใบรายงานเช็ครอตัดจ่าย

## 12.ขั้นตอนการออกรายงานทะเบียนคุมการจ่ายเงิน

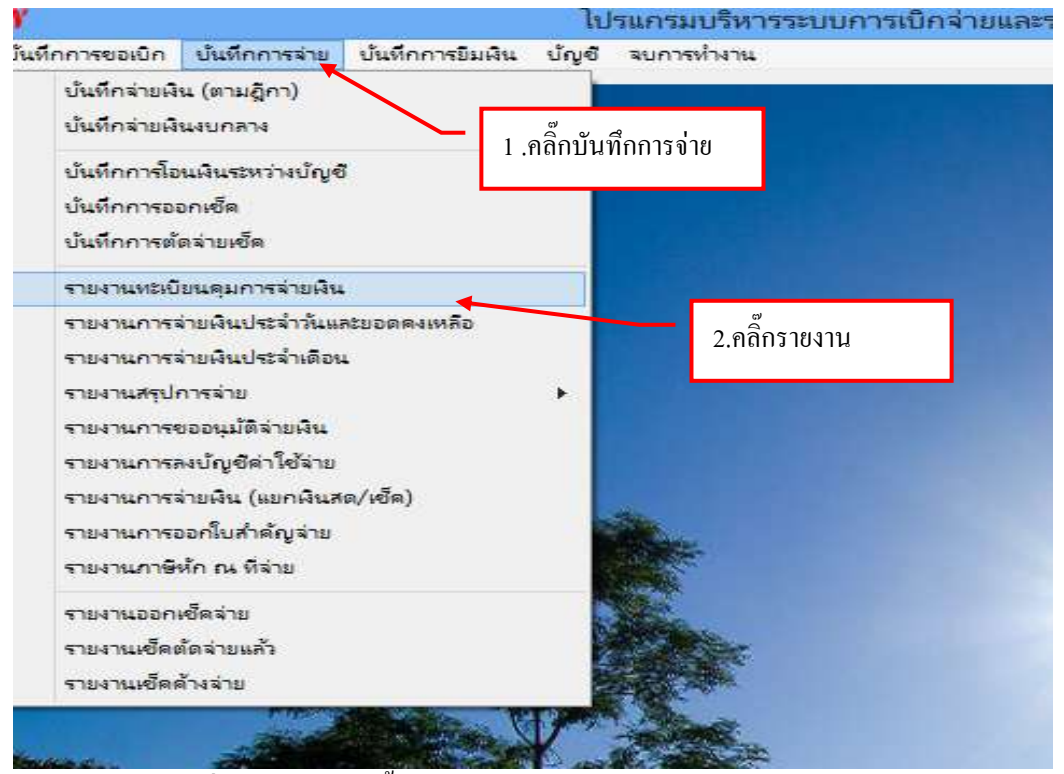

รูปที่ 1 ฟอร์มหน้าขั้นตอนการออกรายงานทะเบียนคุมการจ่ายเงิน

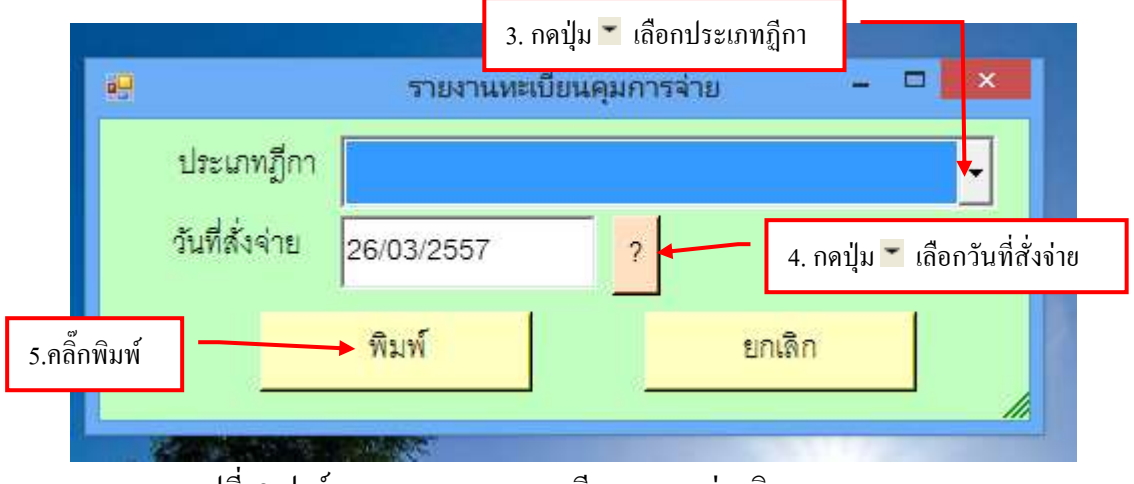

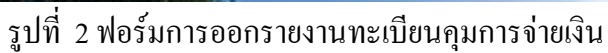

| 6         | b d    |                       |                     |               | PaidList1_p [lineearunshifule]                         | - Microsoft Excel                                                             |                       |                        | -              |
|-----------|--------|-----------------------|---------------------|---------------|--------------------------------------------------------|-------------------------------------------------------------------------------|-----------------------|------------------------|----------------|
| 100       | 94     | amm                   |                     | all houses    | AND AND AND AND AND                                    |                                                                               |                       |                        | - / ×          |
| E P       | × 4    | Angsand.PC            | *   14<br>*   122 * | 6.คลิ๊กปริ๋   | นรายงาน                                                | Efferniestannensienie -<br>Efferniesenene -<br>Seriesaand -                   | ()* ann *<br>()* au * | E · 27<br>a· derende · | WTURT<br>Man 7 |
| *ků       | unte S | 1                     | เมโกษา              | 7             | malagus 9 dium 5                                       | สักรุณ                                                                        | barre .               | 1116.2                 |                |
| -         | A      |                       | 0                   | ระ มหาวิทย    | าสัยราชภัฏหมู่บ่านจอมยิง                               |                                                                               | 0                     |                        | *              |
|           | A      | В                     | 6                   | D             | E                                                      | F                                                                             | 0                     | 1                      |                |
|           | 100.00 |                       |                     |               | 11NT-                                                  | แต่ เสตร เล่าเป็นที่ใน เคลขะควง                                               |                       | /                      | 1              |
| 2         | 318411 | ทะเปลนคุมกา           | 26,101977210        | ได้ ปัจบประมา | W 2557                                                 |                                                                               |                       |                        |                |
| 3         | สำคัญ  | วันที่สังค่าย         | เองที่อีดว          | เองที่เรือ    | าน ว กดปปนไป เป                                        | พื่อเปิดหน้าจอ                                                                | สมบัต                 | จำนวนเงิน              | នាទី           |
| 4         |        | 10.00117.5            | an end to t         |               | 2.11คมุณ 81                                            | поринатио                                                                     | - geom                | តារេភ្លើកា             | ห์ก ณ ที่ย่า   |
| 5         | 1      | 05/02/2557            | <b>UR.675/57</b>    | 33:0111189    | ดสังสังสารบรรม(ตื้อเตรียรี 16-31 มาการประว             | บมข.ธ.กรุงไทนเพียเข้าบัญชี<br>เจ้าหน้าที่มหาวิทธาลัยราช<br>ภัฏหมู่บ้านขอมยิ่ง | นางสาว<br>เสาวนี้ธ์   | 231,098.00             |                |
| 6         | 2      | 05/02/2557            | UR.675/57           | 33/0111190    | สารัวประการระบบสวน (สิ่งแต่รับที่ 16-31 มหาวาคม 1357)  | ນວິນັກເວໂຣເຣຈຳກັດ                                                             | นางสาว<br>เสาวนีย์    | 340.00                 |                |
| 7         | 3      | 05/02/2557            | 10 <b>R.6</b> 75/57 | เงินทล        | ล่งสืบสร้างราวราชวัน (สิ้นแต่วันที่ 16-11 มหราคม 1117) | มหาวิทยาลัยราชภัฏหมูป้าน<br>ลอมปีร                                            | นางสาว<br>เสาวนีอ์    | 379.00                 | _              |
| R<br>je e | ر 14 - | 050020552<br>Sheet1Sh | NB 615/51           | G MAGNE       | มไปร่านางเห็นไปสมใจเป็นสาย                             | เข้าบัญชีพนักงาน<br>มหาวิทยาลัยราชกัฎหมู่บ้าน<br>รถเป็                        | นางสาว<br>เสรรณีล์    | 38.851 m               |                |

รูปที่ 3 ฟอร์มใบรายงานทะเบียนคุมการจ่ายเงิน

#### 13. ขั้นตอนการออกรายงานการจ่ายประจำเดือน

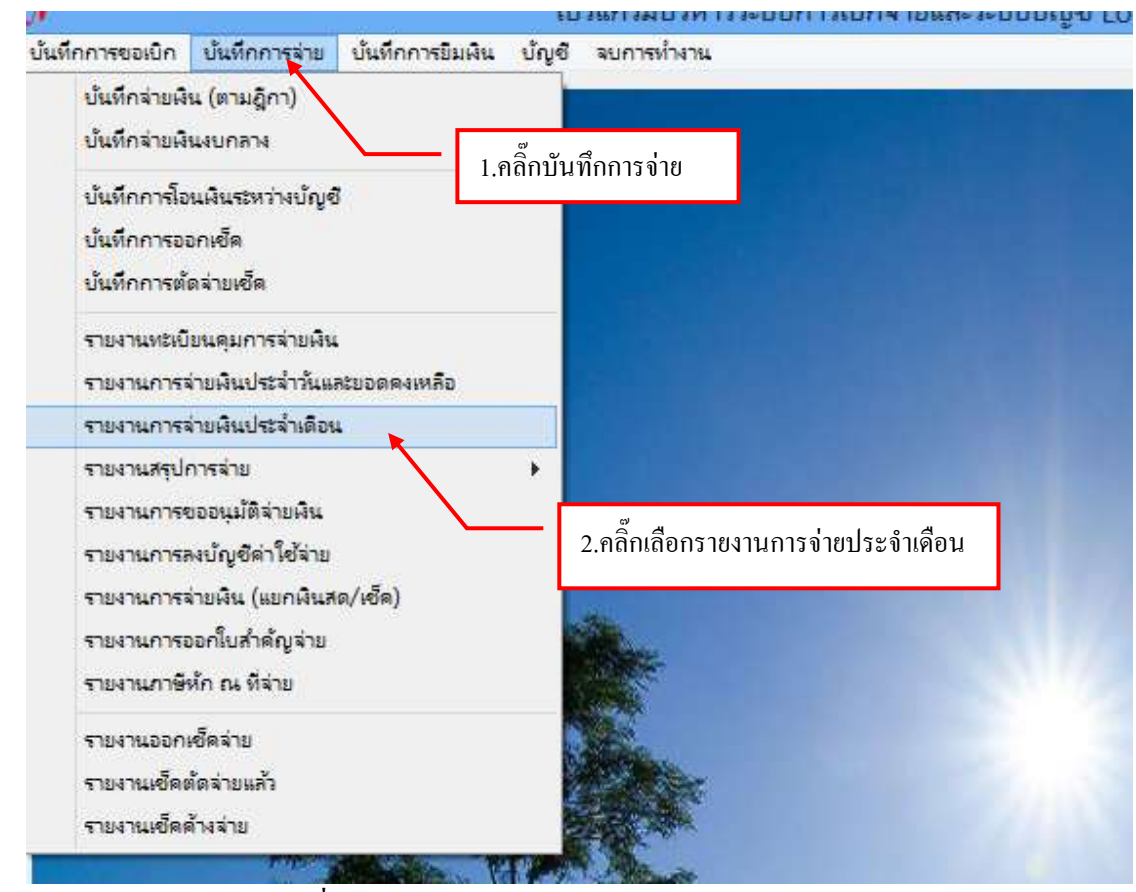

รูปที่ 1 หน้าฟอร์มออกรายงานการง่ายเงินประจำเดือน

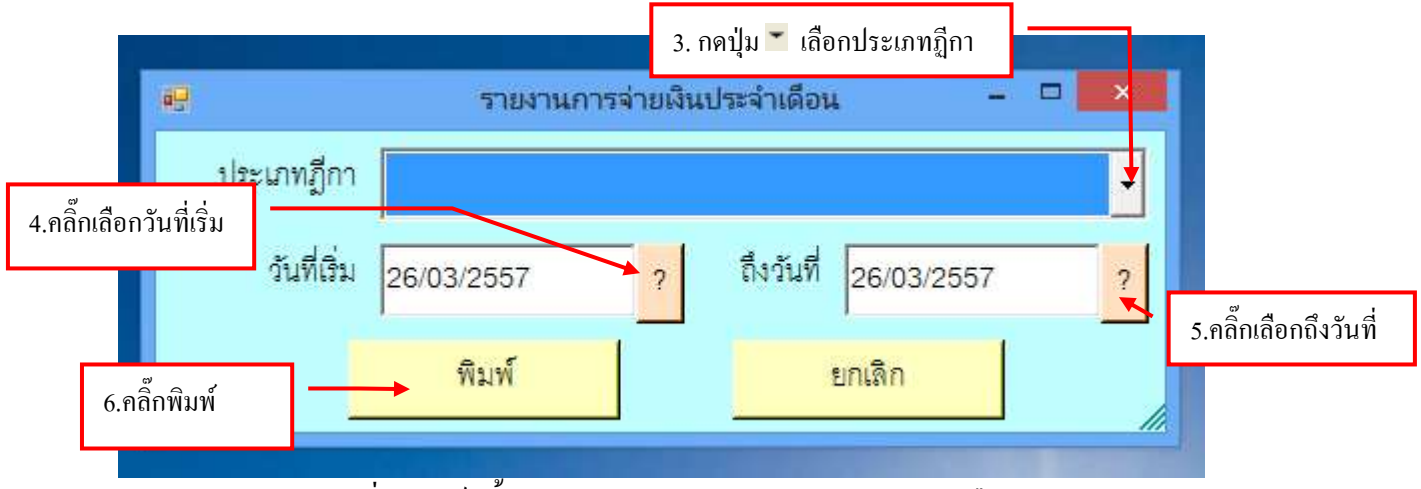

รูปที่ 2 ฟอร์มขั้นตอนการออกรายงานการจ่ายเงินประจำเดือน

| 2                                                                                                    | ) a         |                                | -                         |                             | Padisti_p []www.ecountly                             | Nu'lei] - Microsoft Excel                                                    |                      |                                                                                                    | -                 | 1                 |
|----------------------------------------------------------------------------------------------------|-------------|--------------------------------|---------------------------|-----------------------------|------------------------------------------------------|------------------------------------------------------------------------------|----------------------|----------------------------------------------------------------------------------------------------|-------------------|-------------------|
| 1 million 1 million 1 mill | - A         | Angearal PC                    | -  -   -                  | 7.9                         | ลิ๊กพิมพ์                                            | 14 A subscription topics                                                     | a áreat<br>1º capá * | internet ()<br>Internet ()<br>Intern | And do            | THREE<br>BOT      |
|                                                                                                    | ,A          | -                              | (                         | ร์ มหาวิทย                  | าลัยรายคัญหมู่บ้านจอมบึง                             |                                                                              |                      |                                                                                                    |                   |                   |
|                                                                                                    | A           | В                              | G                         | þ                           | E                                                    | F                                                                            | G                    | H                                                                                                    | / '               | +                 |
|                                                                                                    |             | Det more                       | andre Ar and              | 1. The sector of the sector | anis<br>Anis                                         | មេស មេស ខេត្តស្មើនអឺព ខេត្តអាក។                                              |                      |                                                                                                    |                   | 8.0               |
| 3                                                                                                    | สำคัญ       | สร เมชนสุมกา<br>วันที่สั่งจ่าย | เองที่ฎีกา                | เลขที่เรีย                  | มาออนเอียดส<br>2.กคปุ่ม                              | 🗙 เพื่อปิดหน้าจอ                                                             | Đn                   | รับบารเงิน<br>สายชื่อว                                                                                                    | ansi<br>No a diau | สำนวน<br>สำนวน    |
| Б                                                                                                    | ı           | 05/02/2557                     | UR.675/57                 | 33/0111189                  | ก่จ้างร้องการหรือเพื้อเสร็จที่ 16-31 แกรงคะ2017)     | บบจ.ธ.กรุงไทนะที่อะจำบัญชี<br>เจ้าหน้าที่มหาวิทยาอัลราช<br>กัฏหมู่บ้านจอมปัง | นางสาว<br>เสาวนี้อั  | 231,098.00                                                                                                    | 15                | 231,0             |
| 6                                                                                                    | 2           | 05/02/2557                     | 111.675/57                | 33/0111190                  | สปกสังหาการวัน(สิ้นสร้าสี่ 14-11 เหตรด: 207)         | บวิษัทเอไอเอร์หลัด                                                           | นางสาว<br>เสาวนิฮ์   | 340.00                                                                                                    |                   | 3                 |
| 7                                                                                                    | 3           | 05/02/2557                     | 1JR.675/57                | เงินสต                      | สานั้งเชื่อสาวมายวัน (สิ้นสวันที่ 18-31 และเลม 2027) | มหาวิทยาลัยราชภัฏหมู่ป้าน<br>จอมปีง                                          | ນາະຫາວ<br>ເຫາວນີອ໌   | 379.00                                                                                                    |                   | 3                 |
| 8                                                                                                    | 4           | 05/02/2557                     | 118.675/57                | 01/0365318                  | อาสีกรับการของเสียสองที่ 16-11 เศราช 2313            | เข้าบัญรีพนักงาน<br>มหาวิทยาลัยราชภัฏหญ่บ้าน<br>ขยมนี้ง                      | นางกาว<br>เสาวนีอ์   | 39,951,00                                                                                                    | 14                | 39,9              |
| 9                                                                                                    | 4<br>8 81 3 | osint/tsst<br>Sheet1Sh         | UR 636/57<br>ref2 _ Sheet | Dura<br>0. E                | สารารราชสาราชาว (การาชชาว (การาชชีว เริ่ม ในสารปฏรรา | นางสาวปรางศ์ทอง พระ<br>เทริษศ์                                               | นางสาว<br>ปรามศ์ทุกภ | 650.00                                                                                                    |                   | .1                |
| ode                                                                                                    |             | 0                              | 0                         | - 1                         |                                                      |                                                                              |                      |                                                                                                    | a 4               | 10:16<br>6/3/2557 |

65

รูปที่ 3 ฟอร์มใบรายงานการจ่ายเงินประจำเดือน

## 14.ขั้นตอนการออกรายงานออกเช็คจ่าย

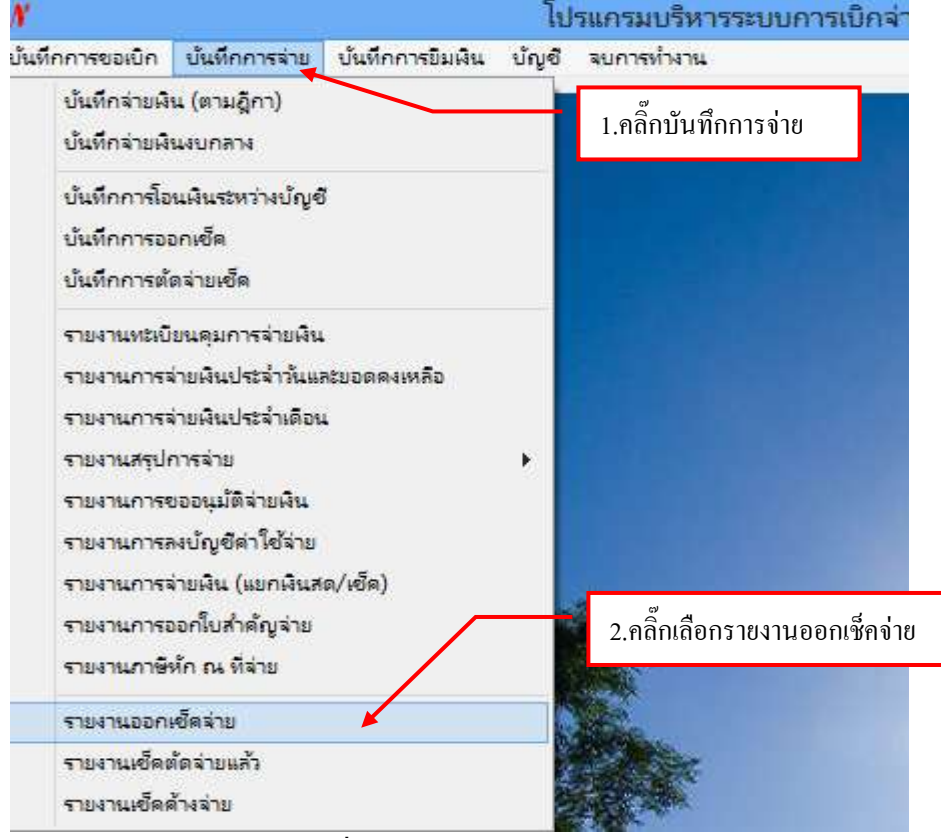

รูปที่ 1 หน้าฟอร์มการออกรายงานออกเช็คจ่าย

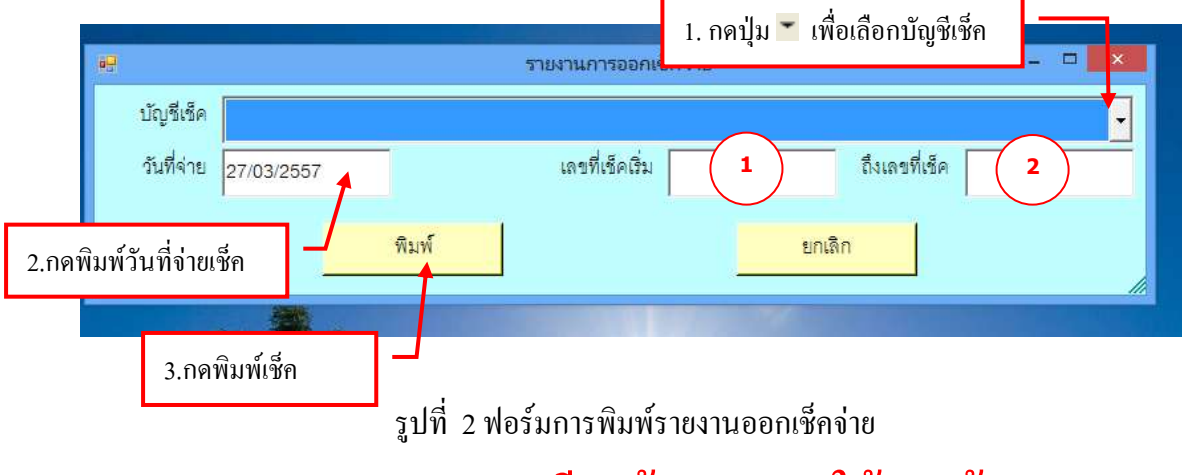

กรุณากรอกรายละเอียดข้อ (1 – 2) ให้ครบถ้วน

#### รายงานออกเช็คจ่าย เลขที่บัญชี

| a nouse      | www.uev                | CQOut                           | CONTRACTOR OF STREET | มงข่ากันได้] - Mic | rosoft Excel                   |                 |                                        | w - X |
|--------------|------------------------|---------------------------------|----------------------|--------------------|--------------------------------|-----------------|----------------------------------------|-------|
|              | z u -                  | คลิ๊กปริ้นรายการออก             | เช็คจ่ายเลข          | ที่บัญชี           | niepiam tepia<br>ndevis - durr | n drent Brie    | n · E · M<br>- E · Mandrah<br>- Anarda | A and |
| Al           | • (5                   | <i>fe</i> รายงานเช็ครอดัดจ่าย   |                      |                    |                                |                 |                                        |       |
| A            | 8                      | C                               | D                    | E                  | F                              | G               | н                                      | 1     |
| รนาควรกรุงเท | ក ពេករ្យូភ្នាភ្នំ : 34 | 543015724                       | 0343044480           |                    | วันเวลา ที่พันพ์:              | 6/03/2557,17130 |                                        |       |
| เฉขที่เร็ด   | วันที่สังจ่าย          | อ้ายให้                         | จำนวนเงิน            | \$10015            | เลขที่อ้างอิง                  | หมายเหตุ        |                                        |       |
| 01/0365317   | 31/01/2557             | Augenterna version to get and a |                      |                    | 9/                             |                 |                                        |       |
| 01/0365318   | 05/02/2557             | Augurenanterinteriturate        | 2. กดปุ่ม            | ม🎽 เพื่อปีศ        | าหน้าจอ                        |                 |                                        |       |
| 01/0365319   | 10/02/2557             | นายกาณุวัณน์ ขนะศักดิ์สวิ       | 10,640.00            |                    | 10.295/57                      |                 |                                        |       |
| 02/0369231   | 10/02/2557             | นางสาววักควรรณ ศิริญาพร         | 96,000.00            |                    | U8.297:57                      |                 |                                        |       |
| 02/0369232   | 10/02/2557             | นางสาวปุญญาพัฒน์ จันหรังพระ     | 16,400.00            |                    | U8.298/57                      |                 |                                        |       |
| 02/0369233   | 11/02/2557             | นวงสาวทัศนีอ์ จันทร             | 9,650.00             |                    | U8.299/57                      |                 |                                        |       |
| 02/0369234   | 11/02/2557             | นาะสาวจัดคิยา มีจันทร์          | 72,200.00            |                    | U8.300/57                      |                 |                                        |       |
| 02/0369235   | 11/02/2557             | นางสาวปุ่นย์หรีย์ สรสิสม        | 94,196.00            |                    | ¥8.301/57                      |                 |                                        |       |
| 02/0369236   | 11/02/2557             | นวยโกเมค ดามแก้ว                | 40,000.00            |                    | 18.302/57                      |                 |                                        |       |
| 02/0369237   | 11/02/2557             | กศ.คร.รุจิทร เจริญศรี           | 52,400.00            |                    | ¥8.303/57                      |                 |                                        |       |
| 02/0369238   | 11/02/2557             | นวงเกตินี โสชุมา                | 43,480.00            | เสินทางไปราชการ    | UB.304/57                      |                 |                                        |       |
| 02/0369239   | 11/02/2557             | นายสำราญ สุขแสวง                | 23,200.00            |                    | U8.305/57                      |                 |                                        |       |
| 02/0369240   | 11/02/2357             | นางสาวสุดารัคน์ เพียนน้อย       | 133,600.00           |                    | 18.306/57                      |                 |                                        |       |
| # # Sheet    | 1/Sheet2 / 1           | Sheed (1)                       |                      |                    | 04                             | 1000            | THURSDAY O                             | (i):  |
| -            |                        |                                 | 199                  |                    |                                | 1001            |                                        | 17.34 |

รูปที่ 3 ฟอร์มรายงานการออกเช็คจ่าย

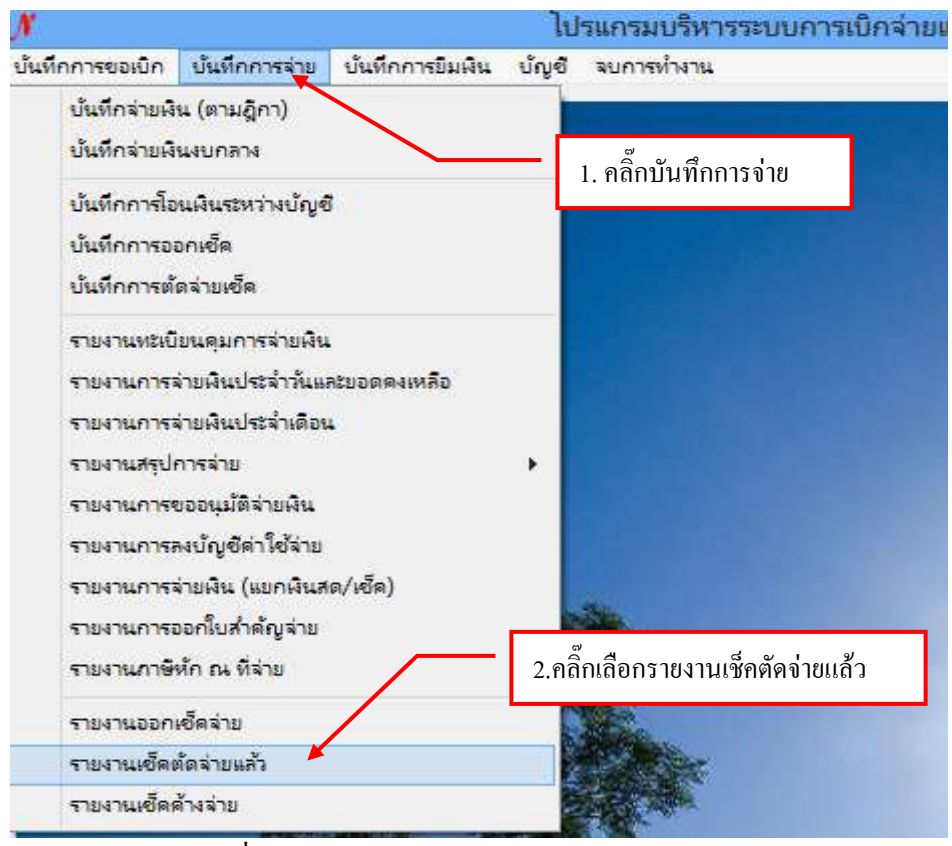

#### 15.ขั้นตอนการออกรายงานเช็คตัดจ่ายแล้ว

รูปที่ 1 หน้าฟอร์มการออกรายงานเช็คตัดจ่ายแล้ว

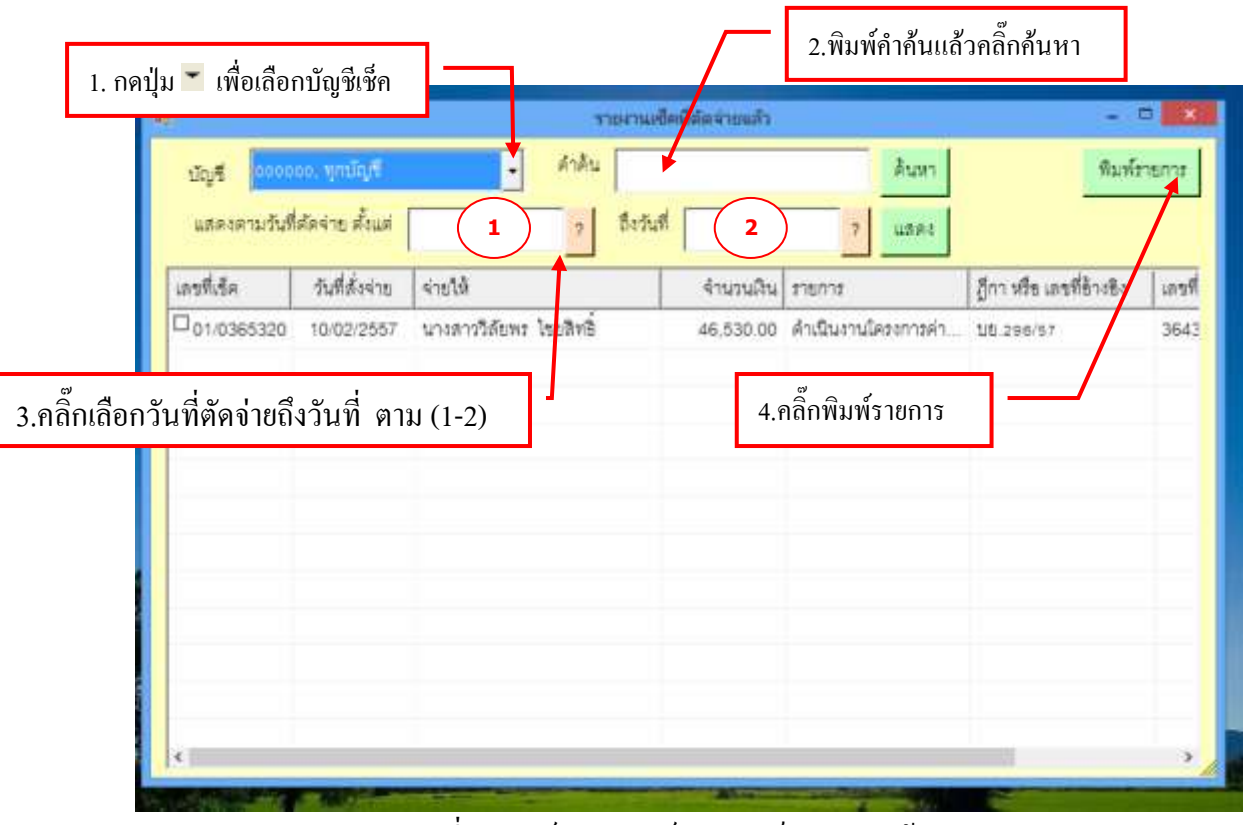

รูปที่ 2 ฟอร์มการพิมพ์รายงานเช็คตัดจ่ายแล้วจ่าย

| ł     | J. Leal     |               | CQO                    | nt2_p [Neumoni    | asinisite] - M | icrosoft Excel            |                    |         | 12               |       |
|-------|-------------|---------------|------------------------|-------------------|----------------|---------------------------|--------------------|---------|------------------|-------|
| THE P | Arque       | na hen 1.     | คลิ๊กปริ้นรายการออเ    | าเช็คจ่ายเลข      | ที่บัญชี       | The second                | an Arras           | wan • 2 | . 27<br>dendroku | P     |
| ÿ     | sufe 9      | unitere.      | ()                     |                   | inex 9         | anner - slosiers<br>inner | ner unioner (1921) | ing .   | Australia - 2    | an *  |
|       | A1          | • (*          | 5 รายงานเป็ดที่ดัดจายน | ត                 |                |                           |                    |         |                  |       |
| Ī     | A I         | Ð             | C                      | D                 | E              | E                         | 9                  | н       | E.               | J.    |
| l     |             |               | 11911                  | เชิดที่ติดอายแล้ว |                | 44.1                      |                    |         |                  |       |
| ł     | រាំបញ្ចស៊ីដ |               |                        |                   |                | 2012/02/14/04/04          | 27/03/2557,10:26   |         |                  |       |
| I     | เลขที่เร็ด  | วันที่สังจ่าย | จ่ายให้                | งานวนเวิน         | \$10675        | ເລນທີ່ຄ້າເອີມ             | วันที่ตัดจ่าย      |         |                  |       |
| ĺ     | 01/0365320  | 10/02/2557    | นางสาววัดงพร ไขอสิทธิ์ | 2 2001            | ม 🔀 เพื่อจิ    | โลหน้าจอ                  | 13-2357            | /       |                  |       |
|       |             |               | รวมเป็นเงินทั้งสิ้น    | 2. IIrių          | Ner INGT       | טטראוזא                   |                    |         |                  |       |
| İ     |             |               |                        |                   |                |                           |                    |         |                  |       |
|       |             |               |                        |                   |                |                           |                    |         |                  |       |
| İ     |             |               |                        |                   |                |                           |                    |         |                  |       |
| Ī     |             |               |                        |                   |                |                           |                    |         |                  |       |
| ł     |             |               |                        |                   |                |                           |                    |         |                  |       |
| Ī     |             |               |                        |                   |                |                           |                    |         |                  |       |
| ŀ     |             |               |                        |                   |                |                           |                    |         |                  |       |
|       |             |               |                        |                   |                |                           |                    |         |                  |       |
| ĺ     |             |               |                        |                   |                |                           |                    |         |                  |       |
|       |             |               |                        |                   |                |                           |                    |         |                  |       |
| l     |             |               |                        |                   |                |                           |                    |         |                  |       |
|       | + H Sheet1  | Sheet2 3      | Sheed D                |                   |                | IN THE                    | -                  |         | -                |       |
| 1     | 1           |               |                        |                   |                |                           | 1                  |         | en e             | 1     |
|       | 1           |               | - Ø B                  |                   |                |                           |                    |         | m - a            | 10.26 |

รูปที่ 3 ฟอร์มรายงานเช็คตัดจ่ายแล้วจ่าย

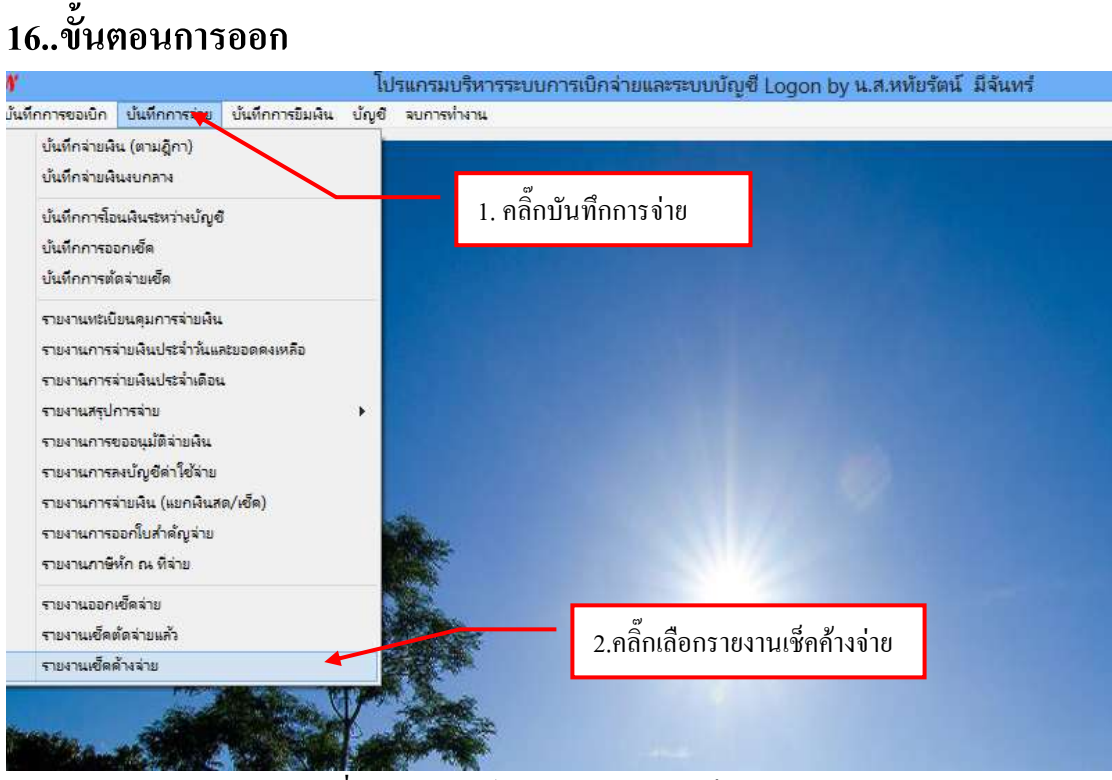

รูปที่ 1 หน้าฟอร์มการออกรายงานเช็คค้างจ่าย

| e              |              |                                                           | บันทึกรายการศัตร์ายฟได                                           |                        | - 8                      |       |  |
|----------------|--------------|-----------------------------------------------------------|------------------------------------------------------------------|------------------------|--------------------------|-------|--|
| ปัญชี          | , yrdigif    | รู ถึงวันที่                                              | 7 คำลัน                                                          | Aum da                 | ลล่าย พิมพ์              | ์รายก |  |
| เลขที่เร็ด     | วันที่สังจำย | จ่ายให้                                                   | จำเวนมิน รายการ                                                  | ฏีกา เรีย กรที่อ้างอิง | <b>เลรที่บัญ</b> ชี      | 1932  |  |
| ม 🔭 เพื่อเลือก | บัญชีเช็ค    | หาวิทยาลัยราชภัฏหมู่บ้านจะ<br>องทุนสำรองเสี้ยงชีพ กลุ่มมห | 5,692,678.91 มีนเดียนพนักงานมา<br>234,686.00 กษาทุนสำรองเสี้ยงชี | n riw.a.17/2557        | 7446003820<br>7446003820 |       |  |
| LD 03/57/009   | 2 ജ          | landra and a second second second                         | 330,000.00 ประกับสังคม กพ.ธา                                     | ftW.a.10/2557          | 7446003820               | 1     |  |
| 03/57/009      | 2 3.คลิเ     | กเลือกถึงวันที                                            | 1,619,42 ภาษีภ.4.ด.เพนักงา                                       | 14 NW8,10/2557         | 7446003820               | 1     |  |
| 03/57/009      | 20/02/2007   | 1100 KB KB KB KB KB KB KB KB KB KB KB KB KB               | n                                                                | 1 N.B.10/2557          | 7446003820               | 1     |  |
| 03/57/009      | 25/02/2557   | <sup>นางดาวโลที</sup> 4.พิมพ์คำศ์                         | ก้นแล้วคลิ๊กค้นหา 📝                                              | 18 NW.8/2557           | 7446003820               |       |  |
| 03/57/009      | 25/02/2557   | กองทุมประก                                                |                                                                  | 7 NW.B.10/2557         | 7446003820               |       |  |
| 03/57/009      | 25/02/2557   | กของทุนประกันสังครณ์ญชีที่ เ                              | 328,500.00 ประกันสังคม n.พ.                                      | ເ <b>ນ</b> .           | 003820                   |       |  |
| 07/57/0110     | 22/01/2557   | ปริษัท จอมปี้งตอมพิวเตอร์ จำกัด                           | 4,735.33 ต่าวัสดุ                                                | 5.คลิกพิมพ์รายการ      | 000000                   |       |  |
| D7/57/0110_    | 22/01/2557   | นวงกิหมย์ โฟซิตำ                                          | 11,965.00 ดำสอบแพน ดำเนิด                                        | g.153,168/57           | 7446000090               |       |  |
| 9/57/0110.     | 13/02/2557   | นายสมิด อินทร์ศีรีพงษ์                                    | 316,140.00 ผินชุดหนูนการทำวิจ                                    | ພື້ ຫຼື 225/57(1-2)    | 7446000090               |       |  |
| 9/57/0110.     | 13/02/2557   | นายวีรพล นามบุญเรื่อง                                     | 1.050.900.00 มีนธุดหนุนการทำวิจ                                  | ( j 225/57(2-2)        | 7446000090               |       |  |
| 9/57/0110      | 17/02/2557   | บริษัท แปลน พ่อร์ คิดส์ จำกัด                             | 4,146.12 คำวัตดุ                                                 | 223/57                 | 7446000090               |       |  |
| H              |              |                                                           |                                                                  |                        |                          |       |  |

รูปที่ 2 ฟอร์มการพิมพ์รายงานเช็คค้างจ่าย

| 9     | ) la e e      | ) ±.           | CQOU                              | 2_0 [โหมตลว                | ณญาสามใหญ่ - Mic              | crosoft Excel   |                     |              |                    |   |
|-------|---------------|----------------|-----------------------------------|----------------------------|-------------------------------|-----------------|---------------------|--------------|--------------------|---|
| 5     | Hallan .      | awan juh       | leenedenners ges slega            | REISHOU B                  | NUDF                          |                 |                     |              | M - P              | × |
| -     |               | <u>u</u> - 1   | 1. คลิ๊กปริ้นรายการออ             | วกเช <mark>็</mark> คจ่ายเ | ลขที่บัญชี                    | feption feption | ann Arrent - Bplans | · 2' userner | Professor          |   |
| (i de | huele =       | aundress       | i mutauus                         | 6                          | dian 9                        | diretta         | e inter             | anacia       |                    | - |
|       | Al            |                | 5 รายงานเบิดรอดีตจาย              | 18                         |                               |                 | 1                   |              | 120 1              | ¥ |
| 1     | ~             | Ð              | 10100                             | เช็ดรดดัดอ่าย              | E.                            | E.              |                     |              |                    | 1 |
| 2     | พุกษัตร์      |                |                                   |                            |                               | วันปวยาที่พิมพ่ | 27/03/2557,10:44    |              |                    | ģ |
| 4     | เลขที่เสือ    | วันที่สั่งจ่าย | ล่ายให้                           |                            |                               |                 | 00000               | /            |                    | 1 |
| 5     | 02/57/0096839 | 25/02/2557     | นหาวิทธาติกราชก็ฏหมู่น้ำเลของนี้ง | 2. กดา                     | ปุ่ม🔀 เพื่อปิ                 | โคหน้าจอ        | 003820              | _            |                    | I |
| 6     | 02/57/0096840 | 25/02/2557     |                                   | 234,686.00                 | entral statutes of the        | 111.9,10/2557   | 7446003820          |              |                    | 1 |
| 7     | 03/57/0096841 | 25/02/2557     | กตรทุนประกันสังคมบัญชีที่ 1       | 330,000.00                 | ประกับสังคม กพ.57             | n#L9,10/2557    | 7446003820          |              |                    | I |
| 8     | 03/57/0096842 | 25/02/2557     | נחראי כהערח<br>נחראי כהערח        | 1,619.42                   | -simplementations             | nn.9,10/2557    | 7446003820          |              |                    |   |
| 9     | 03/57/0096843 | 25/02/2557     | บริษัท เอไอเอ จำกัด               | 1,920:00                   |                               | nn.9,10/2557    | 7446003820          |              |                    |   |
| 10    | 03/57/0096844 | 25/02/2557     | นางสาวไฮพิส ไททูน                 | 73.32                      | a iii a co thi door door      | nn.a/2557       | 7446003820          |              |                    |   |
| 11    | 03/57/0096845 | 25/02/2557     | กองทุนประกันสังคมปัญชีที่ 1       | 328,500.00                 | ประกันสังคม ก.พ.37            | nw.9,10/2557    | 7446003820          |              |                    |   |
| 12    | 03/57/0096846 | 25/02/2557     | กดงทุนประกันสังคมบัญรีที่ 1       | 328,500.00                 | ประกับสังคม ก.พ.37            | NW.9,10/2557    | 7446003820          |              |                    | I |
| 13    | 7/57/0110108  | 22/01/2557     | บวิษัท จอมปี้งคอมพิวเคอร์ จำกัด   | 4,735.33                   | ด่าวัสดุ                      | 0.160/57        | 7446000090          |              |                    |   |
| 14    | 7/57/0110112  | 22/01/2557     | นางอิงมล์ ไพซิสา                  | 11,965.00                  | ค่าคอนแทน ค่าใช้สอย           | g.153,169/57    | 7446000090          |              |                    |   |
| 15    | 9/57/0110145  | 13/02/2557     | นายกมีค อินทร์ทีวิทงษ์            | 316,140,00                 | ingenye of Beneric Long       | g.225/57(1-2)   | 7446000090          |              |                    |   |
| 16    | 9/57/0110146  | 13/02/2557     | นายวิรทส นานบุญเรือง              | 1,050,900.00               | Suprimper and Bases and Larra | 0.225/57(2-2)   | 7446000090          |              |                    |   |
| 17    | 9/57/0110147  | 17/02/2557     | ปรีษัท แปลน พ่อร์ คิดส์ จำกัด     | 4,146.12                   | ค่าวัตคู                      | 223/57          | 7446000090          |              |                    |   |
| 14.1  | I I I SheetI  | Sheet2         | Shert3 . O                        |                            | No. 310 - 3                   | 1000            | a second            | Town O       | ·                  |   |
|       | 1             | 1              |                                   |                            |                               |                 | Total Party         |              | 10.44<br>21/3/2551 |   |

รูปที่ 3 ฟอร์มรายงานเช็กค้างจ่าย

69

# บันทึกการยืมเงิน

| ใกการขอเบิก บันทึกการจ่าย | เป็วแก่วมปวท เวระบบก เรเบกจ เยแสะระบบา<br>ขั้นทึกการขึ้มผิน ขั้ญชื่_ จบการทำงาน |                                           |  |  |  |  |
|---------------------------|---------------------------------------------------------------------------------|-------------------------------------------|--|--|--|--|
|                           | บ้นทึกการรับใบขึมพื้น                                                           |                                           |  |  |  |  |
|                           | บันทึกการจ่ายพินยิม                                                             | 1. คลิกเลือกบันทึกการยิมเงิน              |  |  |  |  |
|                           | รายงานลูกหนี่เงินยีมดงเหลือ                                                     |                                           |  |  |  |  |
|                           | รายงานลูกหนี่เงินยิมประจำวัน/เดือน                                              |                                           |  |  |  |  |
|                           | รายงานการดินผิน<br>รายงานผินยืมเกินกำหนดดีน                                     | 2. คลิ๊กเลือกเมนูย่อยบันทึกการจ่ายเงินยืม |  |  |  |  |

รูปที่ 1 หน้าจอโปรแกรมบันทึกการจ่ายเงินยืม

## - ขั้นตอนการรับใบยืมใหม่

|               |                   |            | <mark>ใ</mark> บยืมเงินทดรองราชก | าร                             | _ 🗆 🛛                                  |
|---------------|-------------------|------------|----------------------------------|--------------------------------|----------------------------------------|
| คำค้น         |                   | ค้นหา      | ประเภท 0, ทุกประเภท              | <ul> <li>รับใบยืมให</li> </ul> | ม่ ยกเลิก ใบยืม พิมพ์รายการ            |
| เลขที่อ้างอิง | เลขที่ใบยืม       | วันที่     | สื่อผู้ยืม                       | จำนวนเงินค้าง ชื่อผู้ค่        | ้ำ เหตุผลในการยืม ^                    |
| 56A00002      | ปย.6/57           | 07/10/2556 | นายพรศักดิ์ สุจริตรักษ์          | 64,080.00 -                    | เดินทางไปราชการ ที                     |
| 56A00005      | ปย.31/57          | 15/10/2556 | นายบุญมี สวัสดี                  | 10,908.00 -                    | ค่าใชจ่ายในการต่อ <i>เ</i>             |
| 56A00006      | ปย.32/57          | 15/10/2556 | นางสาวเอี่ยมฤทธิ์ ภัตนานนท์      | 2,420.00 -                     | ค่าใช้จ่ายเดินทางไป                    |
| 56A00007      | <u>ปย.34/57</u>   | 15/10/2556 | นางกมลลักษณ์ ประมาณ              | 640.00                         | 1 คลิ๊กป่มรับยืบเงิบใหม่ <sup>ใน</sup> |
| 56A00010      | ปย.47/57          | 21/10/2556 | นางบุญมา หลิมลำยอง               | 30,600.00 -                    | า. แต่กฎีขาวอองเงษร์แต่<br>ไป          |
| 56A00012      | ปย.49/57          | 21/10/2556 | นางสาวทิพย์วรรณ ทับทีมหิน        | 14,635.00 -                    | เพื่อใช้ในการร่วมงาเ                   |
| 56A00022      | ปย.95/57          | 15/11/2556 | นายทรงศักดิ์ เกษมรุจิภาคย์       | 74,750.00 -                    | โครงการพัฒนาสำน                        |
| 56A00025      | ปย.102/57         | 18/11/2556 | นายธนวัฒน์ จารุภัทรศิริพงษ์      | 1,800.00 -                     | ดำเนินกิจกรรม ศึกษ                     |
| 56A00029      | ปย.107/57         | 19/11/2556 | นางสาวศีริวรารัตน์ หุนหวล        | 16,940.00 -                    | เพื่อใช้ในการดำเนิ                     |
| 56A00034      | <u>ปย</u> .114/57 | 20/11/2556 | นางสาวชนกพร ขาวคำ                | 2,120.00 -                     | เดินทางไปราชการค่                      |
| 56A00036      | <u>ปย.117/57</u>  | 22/11/2556 | นางสาววนิดา สาระติ               | 37,430.00 -                    | ค่าใช้จ่ายในโครงกา                     |
| 56A00037      | ปย.118/57         | 22/11/2556 | นางสาวเพียงพร เบ็ญพาด            | 20,000.00 -                    | ใครงการสัมมนานักเ                      |
| 56A00040      | ปย.126/57         | 28/11/2556 | นางสาวสุธาพร ฉายะรถี             | 34,000.00 -                    | ค่าใช้จ่ายในโครงกา                     |
| <             |                   |            | ≏ €, €                           |                                | , ₽ ¥                                  |

รูปที่ 2 ฟอร์มใบยืมใหม่

|                         | ใบขึ้มเงินหลรงราชการ –          | 71        |
|-------------------------|---------------------------------|-----------|
| เลขที่อ้างอิง           | รับที่ หมายเลขบัตรประชาชน       |           |
| ชื่อผู้ยืม              | ตำแหน่ง                         |           |
| สังกัด(คณะ/สำนัก)       | โปแกรม/หน่วยงาน                 |           |
| ชื่อผู้ค้ำประกัน        | กำหนดส่งเงินคืนคลังภายใน (วัน)  |           |
| เพื่อเป็นค่าใช้จ่ายในกา | 17                              |           |
| ช่วงเวลาดำเนินการ       | 1.กดปุ่ม ? เพื่อก้นหาเลขอ้างอิง | -         |
| รายการ                  | ราคา(บาท) อ้างรหัสกิจกรรม       |           |
|                         |                                 |           |
|                         |                                 |           |
|                         |                                 |           |
| รวมทั้งสิ้น             |                                 | -         |
| เลขที่ใบยืม บย.         | ? วันที่จ่าย จำนวนเงิน กำหนดคืน |           |
| จ่ายด้วย                | - เลขที่เช็ค                    | พิมพ์เช็ค |
| เลขที่บัญชี GL          | 7                               |           |
|                         | <u>บันทึก</u> ปิด               |           |

#### รูปที่ 3 ฟอร์มค้นหาเลขอ้างอิง

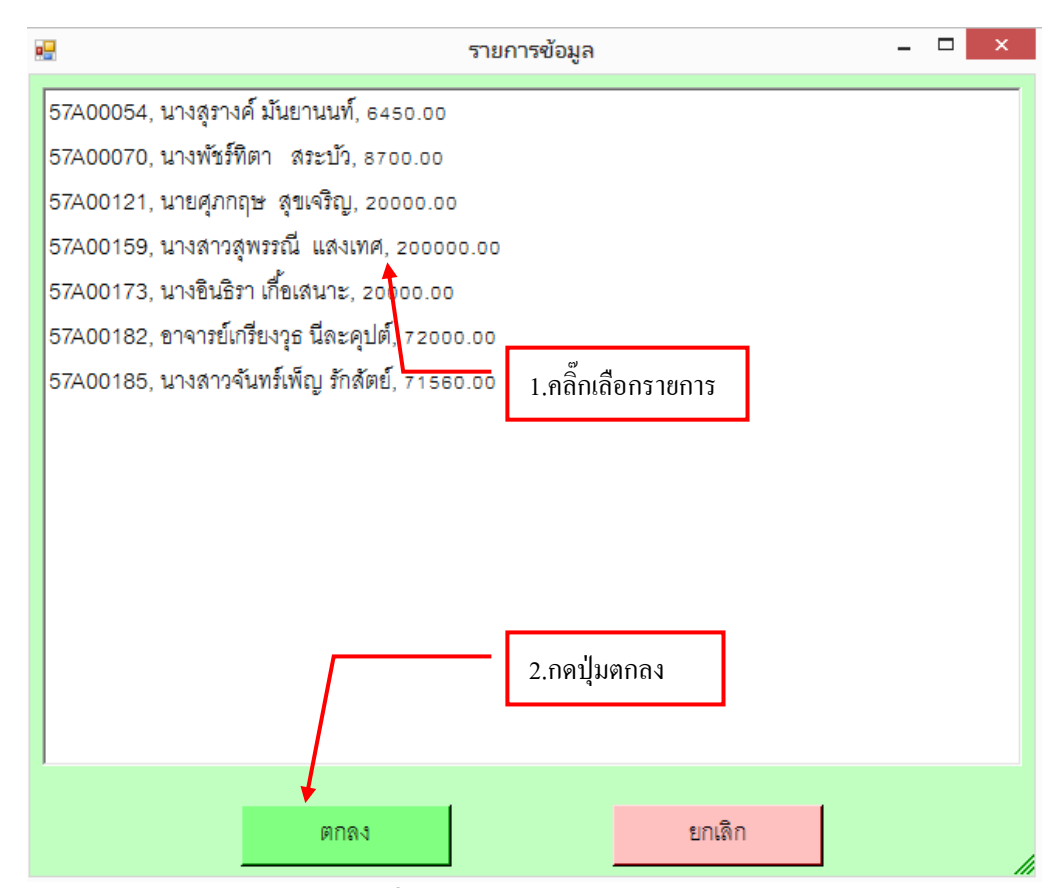

#### รูปที่ 4 ฟอร์มรายการข้อมูล

## - ขั้นตอนการกรอกใบยืมเงินทดรองราชการ

|                                              | <mark>ใ</mark> บยืมเงินทดรอง                                                                                                    | ราชการ   |                   | -                   | ×         |  |  |  |  |  |
|----------------------------------------------|----------------------------------------------------------------------------------------------------|----------|-------------------|---------------------|-----------|--|--|--|--|--|
| เลขที่อ้างอิง                                | 57A00182 ? วันที่ 11/03/2557                                                                                                    |          | หมายเลขบัตรประ    | ชาชน 3709900169     | 172       |  |  |  |  |  |
| ชื่อผู้ยืม                                   | อาจารย์เกรียงวุธ นีละคุปต์                                                                                                    | ตำแห     | น่ง อาจารย์       |                     |           |  |  |  |  |  |
| สังกัด(คณะ/สำนัก)                            | คณะครุศาสตร์                                                                                                    | โปแกร    | ณ/หน่วยงาน        |                     |           |  |  |  |  |  |
| ชื่อผู้ค้ำประกัน                             | -                                                                                                    |          | กำหนดส่งเงิน      | เค็นคลังภายใน (วัน) | 15        |  |  |  |  |  |
| เพื่อเป็นค่าใช้จ่ายในการ ค่าใช้จ่ายในโครงการ |                                                                                                    |          |                   |                     |           |  |  |  |  |  |
| ช่วงเวลาดำเนินการ                            | 24-25 , 27-28 มีนาคม 2557                                                                                                    | ประเภทงบ | ประมาณ 4, อื่นๆ   |                     | •         |  |  |  |  |  |
| รายการ                                       |                                                                                                    |          | ราคา(บาท)         | อ้างรหัสกิจกรรม     |           |  |  |  |  |  |
| ค่าตอบแทนวิทยากร                             |                                                                                                    |          | 38,400.00         | 101301010142        |           |  |  |  |  |  |
| ค่าใช้สอย                                    |                                                                                                    |          | 27,250.00         | 101301010142        |           |  |  |  |  |  |
| ค่าวัสดุ                                     | <i>a</i> )                                                                                                    |          | 6.350.00          | 101301010142        |           |  |  |  |  |  |
| รวมทั้งสิ้น                                  | 1.คลิ๊กตรวจสอบเลขที่ใบยืม ถ้าไม่ถูกก็ให้เปลี่ยน<br>รวมทั้งสิ้น (จัดหมื่นสะงานอากกระ)                                                                                                    |          |                   |                     |           |  |  |  |  |  |
| เลขที่ใบยืม บย.394/                          | เลขที่ใบยืม <u>บย.394/57</u> วันที่จ่าย <u>27/03/2557</u> <b>1</b> เวนเงิน <b>2</b> 00.00 กำหนดคืน <b>3</b> 2557                                                                             |          |                   |                     |           |  |  |  |  |  |
| จ่ายด้วย                                     | 2000,                                                                                                    |          | เลขที่เช็ค        |                     | พิมพ์เช็ค |  |  |  |  |  |
| เลขที่บัญชี GL                               | 8000,7018018064,เป็นฝากกระแสรายวันที่สถาบันก<br>8001,7018080130,เป็นฝากกระแสรายวันที่สถาบันก<br>8003,7018082358,เป็นฝากกระแสรายวันที่สถาบันก<br>8028,7018071818,เป็นฝากกระแสรายวันที่สถาบันก |          | 3.กดปุ่มพิมพ์เช็ค |                     |           |  |  |  |  |  |
| 2.กคปุ่ม 🕇 เพื่อเลือเ                        | ารายการ                                                                                                    |          | ปิด               | 1                   |           |  |  |  |  |  |
|                                              |                                                                                                    |          |                   |                     |           |  |  |  |  |  |

รูปที่ 5 ฟอร์มใบยืมทครองรายการ

# กรุณา กรอกรายละเอียดข้อ ( 1-3 ) ให้ครบถ้วน
### ขั้นตอนการพิมพ์เช็คใบยืมทดรองราชการ

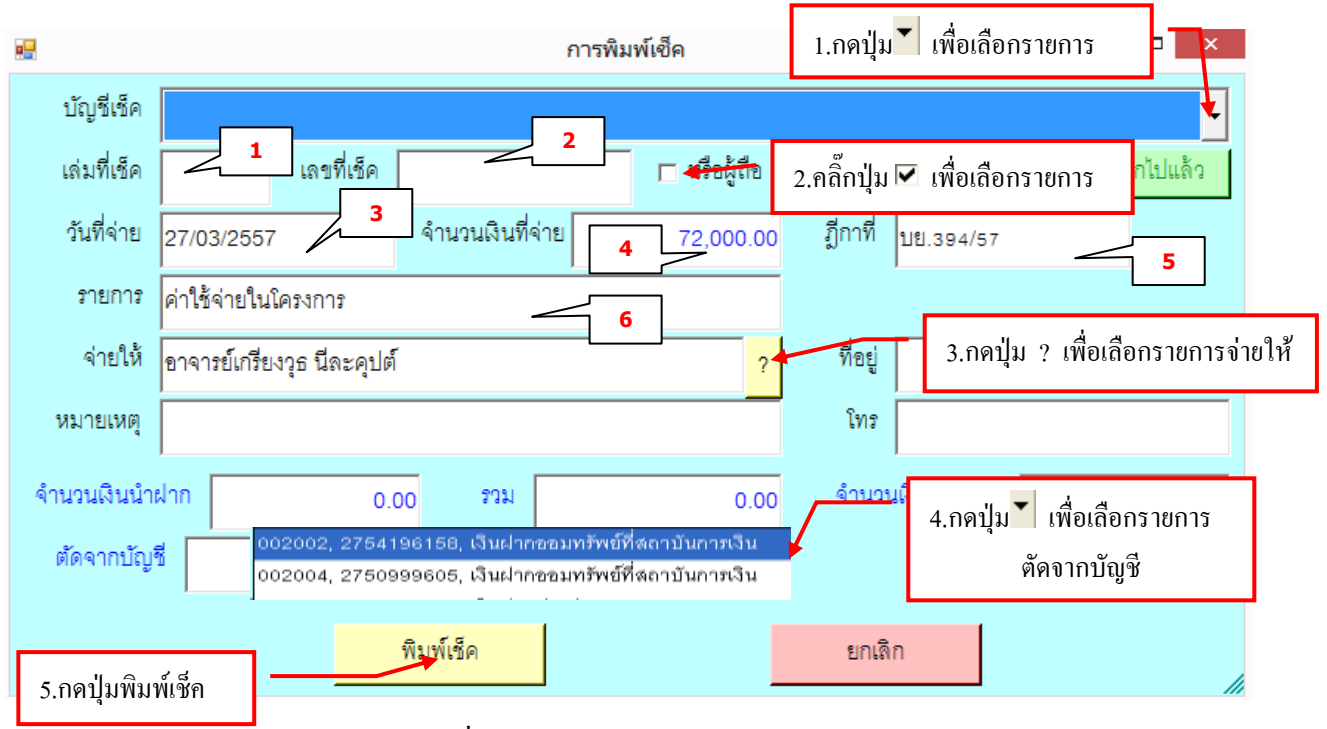

รูปที่ 6 ฟอร์มการกรอกพิมพ์เช็ค

กรุณา กรอกรายละเอียดข้อ ( 1-6 ) ให้ครบถ้วน

## ตัวอย่างเช็คเงินทดรองราชการ

| C    |                |                    |                                        |         | QUUE   | CD LIMIT           | a target and ref - her poor those |          |                                              |
|------|----------------|--------------------|----------------------------------------|---------|--------|--------------------|-----------------------------------|----------|----------------------------------------------|
|      |                | 4300 M             | เสารีพระหน่างระสาด                     | 494     | eintia | Becomin            | spiner                            |          | ₩ - T <mark></mark> X                        |
| 10 H | Angsare<br>B I | New<br>U -         | м - (Ат )<br>- (Ф - Д                  | 1.คลิ๊ก | าปริ้า | มเช็ค              | w · W                             | n that - | n · Σ · 27 · · · · · · · · · · · · · · · · · |
|      |                | 13/09/255          | 53                                     |         |        | 2.กดปุ่            | ม🔀 เพื่อปิดหน้าจอ                 |          |                                              |
|      |                | 19, <b>5</b> 00.00 | 1                                      |         | มาย    | ยวิชัย <u>ลำใย</u> |                                   |          | 03/09/2553                                   |
|      |                |                    | цц <mark>.</mark> 672, <sup>1</sup> 53 |         |        | (หนึ่งหมื่น        | ถ้ำพันห้าร้อยบาทถั่วน)            |          |                                              |
|      |                |                    | 0.00                                   |         |        |                    |                                   |          | ***19,500.00***                              |
|      |                |                    |                                        |         |        |                    |                                   |          |                                              |
|      |                |                    |                                        |         |        |                    |                                   |          |                                              |
|      |                |                    | 1                                      |         |        |                    |                                   |          |                                              |
|      |                |                    |                                        |         |        |                    |                                   |          |                                              |
|      | İ              |                    |                                        |         | ភ្ល    | ปที่ 7 ช           | ฟอร์มตัวอย่างเช็ก                 |          |                                              |

| <b></b>                |                     |          | การ              | รพิมพ์เซ็ค       |                     |                       |
|------------------------|---------------------|----------|------------------|------------------|---------------------|-----------------------|
| บัญชีเช็ค              |                     |          |                  |                  |                     | •                     |
| เล่มที่เช็ค            | เลร                 | ขที่เช็ค |                  | 🗖 หรือผู้ถือ     |                     | เรียกเซ็คที่ออกไปแก้ว |
| วันที่จ่าย             | 27/03/2557          |          | จำนวนเงินที่จ่าย | 72,000.0         | 1.กคปุ่ม🔀 เพื่อปิคา | เน้าจอ                |
| รายการ                 | ค่าใช้จ่ายในโครงก   | าร       |                  | L                |                     |                       |
| จ่ายให้                | อาจารย์เกรียงวุธ นี | ไละคุปต์ |                  | ?                | ที่อยู่             |                       |
| หมายเหตุ               |                     |          |                  |                  | โทร                 |                       |
| จำนวนเงินนำเ           | ฝาก                 | 0.00     | รวม              | 0.00             | จำนวนเงินตามเช็ค    | 0.00                  |
| ตัดจากบัญ <sup>ร</sup> | ž 🛛                 |          |                  | -                | ยอดยกไร             | 0.00                  |
|                        |                     | พิ       | มพ์เช็ค          |                  | ยกเลิก              |                       |
|                        |                     |          | รูปที่ 8 ฟล      | อร์มยกเลิกหน้าจา | อ                   |                       |

### - การบันทึกใบยืมเงินทดรองราชการ

|                        | ใบยืมเงินทดร               | องราชการ          |                | -                           | □ ×       |
|------------------------|----------------------------|-------------------|----------------|-----------------------------|-----------|
| เลขที่อ้างอิง          | 57A00182 ? วันที่ 11/03/25 | 57                | หมายเลขบัตรป   | ระชาชน 3709900169           | 172       |
| ชื่อผู้ยืม             | อาจารย์เกรียงวุธ นีละคุปต์ | <br>ตำแห          | น่ง อาจารย์    |                             |           |
| สังกัด(คณะ/สำนัก)      | คณะครุศาสตร์               | โปแกร             | าม/หน่วยงาน    |                             |           |
| ชื่อผู้ค้ำประกัน       | -                          | 2.กดปุ่ม          | ม🔀 เพื่อปิดห   | หน้าจอ <sup>เ (รัน)</sup> [ | 15        |
| เพื่อเป็นค่าใช้จ่ายในก | าาร ค่าใช้จ่ายในโครงการ    |                   |                |                             |           |
| ช่วงเวลาดำเนินการ      | 24-25 , 27-28 มีนาคม 2557  | ประเภทงบ          | ประมาณ 4, อื่น | 7                           | •         |
| รายการ                 |                            |                   | ราคา(บาท)      | อ้างรหัสกิจกรรม             |           |
| ค่าตอบแทนวิทยากร       |                            |                   | 38,400.00      | 101301010142                |           |
| ค่าใช้สอย              |                            |                   | 27,250.00      | 101301010142                |           |
| ค่าวัสดุ               |                            |                   | 6,350.00       | 101301010142                |           |
| รวมทั้งสิ้น            | (เจ็ดหมื่นสองพันบาทถ้วน)   |                   | 72,000.00      |                             | -         |
| เลขที่ใบยืม บย.394/    | 57 ? วันที่จ่าย 27/03/2    | <u>.</u>          | 72,000         | . <u>00</u> กำหนดคืน 11/04  | /2557     |
| จ่ายด้วย               | 1.f                        | เดปุ่มบัน'<br>่่⊐ | ทึก            |                             | พิมพ์เช็ค |
| เลขที่บัญชี GL         | ?                          |                   |                |                             |           |
|                        | บันทึก                     |                   | ปิด            |                             | 1         |

รูปที่ 9 ฟอร์มบันทึกรายการใบยืม

74

#### - การยกเลิกใบยืมเงินทครองราชการ

|               |                 |              | ใบยืมเงินทด             | รองร <del>า</del> ชการ |               | ×                        |
|---------------|-----------------|--------------|-------------------------|------------------------|---------------|--------------------------|
| คำค้น         |                 | ค้นหา        | ประเภท 0, ทุกประเภท     | •                      | ับใบยื่มใหม่  | ยกเดิก ใบยืม พิมพ์รายการ |
| เลขที่อ้างอิง | เลขที่ใบยืม     | วันที่       | ชื่อผู้ยืม              | จำนวนเงินค้า           | าง ชื่อผู้ค้ำ | เหตุผลในการขึ้ม 🄶        |
| 56A00002      | ปย.6/57         | 07/10/2556   | บายพรศักดิ์ สจริตรักษ์  | 64,080.0               | 00 -          | เดินทางไปราชการ ที       |
| 56A00005      | ปย.31/57        | 1.คลิ๊กปุ่มเ | ลือกรายการ              | 10,908.0               | 0 - 00        | ค่าใชจ่ายในการต่อง       |
| 56A00006      | <u>ปย.32/57</u> | 10/10/2006   | นางสาวเขยมฤทธิ์ รัตนา   | านนท์ 2,420.0          | 00 - 00       | ค่าใช้จ่ายเดินทางไป      |
| 56A00007      | ปย.34/57        | 15/10/2556   | นางกมลลักษณ์ ประเ       | 2.กดป่มยกเลิกใบยื      | u             | ค่าใช้จ่ายในการเดิน      |
| 56A00010      | ปย.47/57        | 21/10/2556   | นางบุญมา หลิมล้ายเ      | · 9                    |               | ค่าใช้จ่ายในโครงกา       |
| 56A00012      | ปย.49/57        | 21/10/2556   | นางสาวทิพย์วรรณ ทับ     | 2 ออป่น 🗙 เพื่อปี      | ดหน้าจอ       | เพื่อใช้ในการร่วมงาร     |
| 56A00022      | ปย.95/57        | 15/11/2556   | นายทรงศักดิ์ เกษมรุจิภ  | ว.แผบุม ณอบ            | ที่มีมีเบ     | โครงการพัฒนาลำน          |
| 56A00025      | ปย.102/57       | 18/11/2556   | นายธนวัฒน์ จารุภัทรศิริ | พงษ์ 1,800.0           | - 00          | ดำเนินกิจกรรม ศึกษ       |
| 56A00029      | ปย.107/57       | 19/11/2556   | นางสาวศีริวรารัตน์ หุนห | หวล 16,940.0           | - 00          | เพื่อใช้ในการดำเนิ       |
| 56A00034      | ปย.114/57       | 20/11/2556   | นางสาวชนกพร ขาวคำ       | 2,120.0                | - 00          | เดินทางไปราชการค่        |
| 56A00036      | ปย.117/57       | 22/11/2556   | นางสาววนิดา สาระติ      | 37,430.0               | - 00          | ค่าใช้จ่ายในโครงกา       |
| 56A00037      | ปย.118/57       | 22/11/2556   | นางสาวเพียงพร เบ็ญพ     | าด 20,000.0            | - 00          | ใครงการสัมมนานักเ        |
| 56A00040      | ปย.126/57       | 28/11/2556   | นางสาวสุธาพร ฉายะรถี    | 1 34,000.0             | - 00          | ค่าใช้จ่ายในโครงกา       |
| <             |                 |              | ≏ ₹. ₹                  |                        | -             | · • • •                  |

#### รูปที่ 10 ฟอร์มยกเลิกใบยืม

## - การพิมพ์รายการใบยืมทดรองราชการ

|               |                 |            | ใบยืมเงินทดรองราชก                     | าร                                | - 🗆 ×                                  |
|---------------|-----------------|------------|----------------------------------------|-----------------------------------|----------------------------------------|
| คำค้น         |                 | ค้นหา      | ประเภท 0, ทุกประเภท                    | <ul> <li>รับใบยื่มใหม่</li> </ul> | ยกเดิก ใบยืม พิมพ์รายการ               |
| เลขที่อ้างอิง | เลขที่ใบยื่ม    | วันที่     | ชื่อผู้ยืม                             | จำนวนเงินค้าง ชื่อผู้ค้ำ          | เหตุผลในการย้ม ^                       |
| 56A00002      | <u>บย.6/57</u>  | 07/10/2556 | นายพรศักดิ์ สุจริตรักษ์                | 64,080.00 -                       | เดินทางไปราชการ ที                     |
| 56A00005      | ปย.31/57        | 15/10/2556 | <sup>นายบุถุ</sup><br>1 กดป่นเลือกรายก | ารแล้ากดพิบพ์รายการ               | <del>ค่าใชว่ายใ</del> นการต่อ <i>ร</i> |
| 56A00006      | <u>ปย.32/57</u> | 15/10/2556 | นางสาว                                 |                                   | ค่าใช้จ่ายเดินทางไป                    |
| 56A00007      | ปย.34/57        | 15/10/2556 | นางกมลลักษณ์ ประมาณ                    | 640.00 -                          | ค่าใช้จ่ายในการเดิน                    |
| 56A00010      | ปย.47/57        | 21/10/2556 | นางบุญมา หลิมลำยอง                     | 30,600.00 -                       | ค่าใช้จ่ายในโครงกา                     |
| 56A00012      | ปย.49/57        | 21/10/2556 | นางสาวทิพย์วรรณ ทับทิมหิน              | 14,635.00 -                       | เพื่อใช้ในการร่วมงาเ                   |
| 56A00022      | <u>ปย.95/57</u> | 15/11/2556 | นายทรงศักดิ์ เกษมรุจิภาคย์             | 74,750.00 -                       | โครงการพัฒนาสำน                        |
| 56A00025      | ปย.102/57       | 18/11/2556 | นายธนวัฒน์ จารุภัทรศีริพงษ์            | 1,800.00 -                        | ดำเนินกิจกรรม ศึกษ                     |
| 56A00029      | ปย.107/57       | 19/11/2556 | นางสาวศีริวรารัตน์ หุนหวล              | 16,940.00 -                       | เพื่อใช้ในการดำเนิ                     |
| 56A00034      | ปย.114/57       | 20/11/2556 | นางสาวชนกพร ขาวคำ                      | 2,120.00 -                        | เดินทางไปราชการค่                      |
| 56A00036      | ปย.117/57       | 22/11/2556 | นางสาววนิดา สาระติ                     | 37,430.00 -                       | ค่าใช้จ่ายในโครงกา                     |
| 56A00037      | ปย.118/57       | 22/11/2556 | นางสาวเพียงพร เบ็ญพาด                  | 20,000.00 -                       | โครงการสัมมนานักเ                      |
| 56A00040      | ปย.126/57       | 28/11/2556 | นางสาวสุธาพร ฉายะรถี                   | 34,000.00 -                       | ค่าใช้จ่ายในโครงกา                     |
| <             |                 |            | - °, °                                 |                                   | , ₽ ¥                                  |

รูปที่ 11 ฟอร์มพิมพ์รายการ

### ใบยืมเงินทดรองราชการ

| 1 2 2                                                |                                                          | igtanat.PC                                                    | - [18 - ] (<br>10 - ] (26 -<br>Crar                                                                   | A' x' = =                                                                |                                     |            | การโครรับบระกาม<br>โครรับบระติบอารา<br>โกรรณรรมหลั -<br>มีกรรมร | leute -   | Prann -<br>Pran -<br>Diplans -<br>tond | E - 27<br>Desend<br>2- desend<br>rised                                   | Au<br>Humans<br>Han -                                                       |
|------------------------------------------------------|----------------------------------------------------------|---------------------------------------------------------------|----------------------------------------------------------------------------------------------------|--------------------------------------------------------------------------|-------------------------------------|------------|-----------------------------------------------------------------|-----------|----------------------------------------|--------------------------------------------------------------------------|-----------------------------------------------------------------------------|
| -                                                    | 11                                                       | *0                                                            | · · · · ·                                                                                             | รายการใบยืมเงินทดล                                                       | องราชการ                            | E          |                                                                 | 0         | H                                      | 1.11                                                                     |                                                                             |
| T                                                    | 1                                                        | 0                                                             | -                                                                                                    | วามอารในเป็นป                                                            |                                     |            |                                                                 | 4         |                                        | 1                                                                        | 1                                                                           |
| 1                                                    | -+                                                       |                                                               |                                                                                                    | 310113100483                                                             | unnuo 13 iun                        | 10         |                                                                 |           | _                                      |                                                                          |                                                                             |
| 3                                                    | เลขที่ข้างชื่                                            | เลขที่ไม่ยืม                                                  | วันที                                                                                                 | สิ่งผู้อิน                                                               | สำหรุ่มเริ่ม                        | ชื่อผู้ด้า | 139                                                             | คุณหรียืม |                                        |                                                                          |                                                                             |
| 4                                                    | 37A00093                                                 | 00.219-57                                                     | 1                                                                                                    | - 54 - 54<br>- 54                                                        |                                     |            |                                                                 | ແດຼມ      | เสียงกาง                               | ไปราชการเพื่อเ                                                           | สำร่วมประวุณ                                                                |
| 5                                                    | \$7,400100                                               | 18.295-57                                                     | 1 1 4                                                                                                 | ลลี้ครโร้รเรายการ                                                        | ใจเสื้อแล้งเล                       | ดรองราช    | 015                                                             |           | สาเป็อป                                | SETTINGENTTE                                                             | งการประจำสำห                                                                |
|                                                      |                                                          |                                                               |                                                                                                    | ILLIDING IOILIG                                                          | STONSA M L                          | IN SONS ID | 113                                                             |           |                                        |                                                                          | a second and a second state of the                                          |
| 6                                                    | 37A00137                                                 | U0.329-57                                                     | 3                                                                                                    | ~~~~~                                                                    |                                     |            |                                                                 |           | -Caulton                               | UMBER STUDY                                                              | ระโรง จำหละมาริ                                                             |
| 6                                                    | 57A00137<br>57A00144                                     | 100.329-37<br>100.332-57                                      |                                                                                                    | ~~~~~                                                                    |                                     |            |                                                                 |           | จัดประชุ<br>ดำเนื้อป                   | លកសម្មានជំរោះ<br>សម្តេចកំណេះការទំរ                                       | ระโรง จำกัดแขวงี<br>แก่กระโรงจำกณ                                           |
| 6<br>7<br>8                                          | 57A00137<br>57A00144<br>57A00147                         | 10.329-37<br>10.332-57<br>10.335-57                           | 2 28/2/2357                                                                                           | นายรูฟิทัะ มาย์อวณ์                                                      | 50,000.00                           |            |                                                                 |           | จัดประชุ<br>ดำเนื้อป                   | มคระกรรมกา<br>ระชุมคระกรรม<br>มการบ่                                     | รประจำคณะวิ<br>แกรประจำคณ<br>วิการรรมบูคคะ                                  |
| 6<br>7<br>8<br>9                                     | 57A00137<br>57A00144<br>57A00147<br>57A00159             | 00.329-37<br>00.332-57<br>00.335-57<br>00.336-57              | 2<br>2<br>2<br>2<br>2<br>2<br>2<br>2<br>3<br>2<br>3<br>2<br>5<br>5<br>7<br>3<br>3<br>2<br>5<br>5<br>7 | นายวูพิทัะ มาย์อวณ์<br>นายรูพิทัะ มาย์อวณ์                               | 50,000.00                           | 2.f        | าดป่ม×                                                          | เพื่อปิง  | ง<br>งานขึ้งป<br>ดหน้าจอ               | ุมคณะกรรมกร<br>ระจุมคณะกรรม<br>มการป<br>มการป                            | รป่ายจำคณะวิ<br>แกรรประจำคณ<br>ริการงานบุคค<br>ระจำคณะเทกไ                  |
| 6<br>7<br>8<br>9                                     | 37A00137<br>37A00144<br>37A00147<br>37A00139<br>37A00161 | UR 329-37<br>UR 332-57<br>UR 335-57<br>UR 336-57<br>UR 350-57 | 2<br>28/2/2557<br>3/3/2557<br>10/3/2557                                                               | นายรูซิรัย มาลัยวณ์<br>นวงสาวนวยรณ์ ปอรกิจท<br>นาเริดาวัคน์ จันทะคล้อย   | 50,000.00<br>17,180.00<br>35,338.00 | 2.f        | าดปุ่ม <mark>X</mark>                                           | เพื่อปีเ  | ้<br>คหน้าจอ                           | របក់ទេះការវ័យការ<br>វិនារូបកាលនការទេរ<br>លក់កូទាំ<br>លក់កូទាំ<br>សហភាពដំ | รประจำคณะวิ<br>เกระประจำคณ<br>ระจำคณะเทคไ<br>ถ่าวิชัศธย คณะ                 |
| 6<br>7<br>8<br>9<br>10                               | 37A00137<br>37A00144<br>37A00147<br>37A00139<br>37A00161 | U0.329-37<br>U0.332-57<br>U0.335-57<br>U0.336-57<br>U0.336-57 | 2<br>28/2/2337<br>3/3/2557<br>10/3/2557                                                               | นายรูฟิชัย มาต้อวกม์<br>นวงสาวนวกรณ์ ปลาศักท<br>นารธิการ์กน์ สันทะกลัดย  | 50,000.00<br>17,180.00<br>35,338.00 | 2.f        | าดปุ่ม <mark>×</mark>                                           | เพื่อปิง  | ักเป็น<br>คหน้าจอ                      | รมคระกรรมคร<br>ระชุมคณะกรรม<br>มการม่<br>หมะกะก                          | รประจำคณะวิ<br>เกระประจำคณ<br>ริตารงานบุคค<br>ระจำคณะเทค<br>ก่าวิชัตรย คณะ  |
| 6<br>7<br>8<br>9<br>10<br>11                         | 37A00137<br>37A00144<br>37A00147<br>37A00159<br>37A00161 | U0.329-37<br>U0.332-57<br>U0.335-57<br>U0.336-57<br>U0.350-57 | 28/2/2557<br>3/3/2557<br>10/3/2557                                                                    | นายรูฟิฟัย มาถึงวงน์<br>นางสาวนาครณ์ ปลาร์ลท<br>นารฮิลาร์คน์ สินทะคลั้อย | 50,000.00<br>17,130.00<br>35,338.00 | 2.f        | าดปุ่ม <mark>×</mark>                                           | เพื่อปีเ  | ัสปาร<br>สารน้ำงอ                      | รมคระกรรมกา<br>ระชุมคณะกรรม<br>มการป<br>มการป<br>หมะคะก                  | รประจำคณะวิ<br>แก้ระประจำคณ<br>ระจำคณะเทคไ<br>ระจำคณะเทคไ<br>ค่าวิชัตธย คณะ |
| 6<br>7<br>8<br>9<br>10<br>11<br>12                   | 37A00137<br>37A00144<br>37A00147<br>37A00159<br>37A00161 | 08.329-57<br>08.332-57<br>08.335-57<br>08.338-57<br>08.350-57 | 28/2/2357<br>3/3/2557<br>10/3/2557                                                                    | นายรูดิชัย มายัยวงน์<br>นายสาวนาครณ์ ปลาศัลท<br>นายธิลาวัลน์ จันทะคล้อย  | 50,000.00<br>17,130.00<br>35,338.00 | 2.f        | าดปุ่ม <mark>×</mark>                                           | เพื่อปีเ  | สารรถ<br>คหน้าจอ                       | លក់ណេកនល់<br>និងខ្លាប់កំណេកនល់<br>លក់នេស<br>សំណេក<br>ដែលកំណ              | รประจำคณะวิ<br>แกรประจำคณ<br>ริการงานบุคคเ<br>ระจำคณะเทก<br>ก่าวิชัตอย คณะ  |
| 6<br>7<br>8<br>9<br>10<br>11<br>12<br>13<br>14       | 37A00137<br>37A00144<br>37A00147<br>37A00159<br>37A00161 | U0.329-37<br>U0.332-57<br>U0.335-57<br>U0.336-57<br>U0.330-57 | 28/2/2557<br>3/3/2557<br>10/3/2557                                                                    | นายรูฟิปัะ มาร์อวรษ์<br>นระสาวนาครษ์ ปลาศัลท<br>นารธิคาร์คน์ สันทะคร้อย  | 50,000.00<br>17,130.00<br>35,338.00 | 2.f        | าคปุ่ม×                                                         | เพื่อปิง  | ัสข้าง<br>คหน้าจอ                      | រូបការមកពេលពេកទទ័រ<br>សក្សមកាលមកពទទ័រ<br>មកពេទស្<br>សេខាតាម<br>សេខាតាម   | รประจำคณะวิ<br>แกรประจำคณ<br>ริการงานบุคค<br>ระจำคณะเทก<br>ก่าใช้สอย คณะ    |
| 6<br>7<br>8<br>9<br>10<br>11<br>12<br>13<br>14<br>15 | 37A00137<br>37A00144<br>37A00147<br>37A00159<br>37A00161 | U0.329-37<br>U0.332-57<br>U0.335-57<br>U0.336-57<br>U0.336-57 | 28/2/2337<br>3/3/2557<br>10/3/2557                                                                    | นายรูพิมัะ มาร์อวรษ์<br>นระสาวนวกรณ์ ปลาศัลท<br>นารธิการ์คน์ สินทะกล์อย  | 56,006.00<br>17,130.00<br>35,338.00 | 2.f        | าคปุ่ม×                                                         | เพื่อปีง  | ลหน้าจอ                                | រូមការ៖ ពេលវេសការ<br>៖ ក្មេះមការ៖ ពេលវេស<br>មការ៖ ដំ<br>អំណងដា           | รประจำคณะวิ<br>เการประจำคณ<br>ริงารจานบูคค.<br>ระจำคณะเทค<br>ก่าวิจัสขย คณะ |

รูปที่ 12 ฟอร์มรายการใบยืมเงินทครองราชการ

# 18.ขั้นตอนการออกรายงานถูกหนี้เงินยืมคงเหลือ

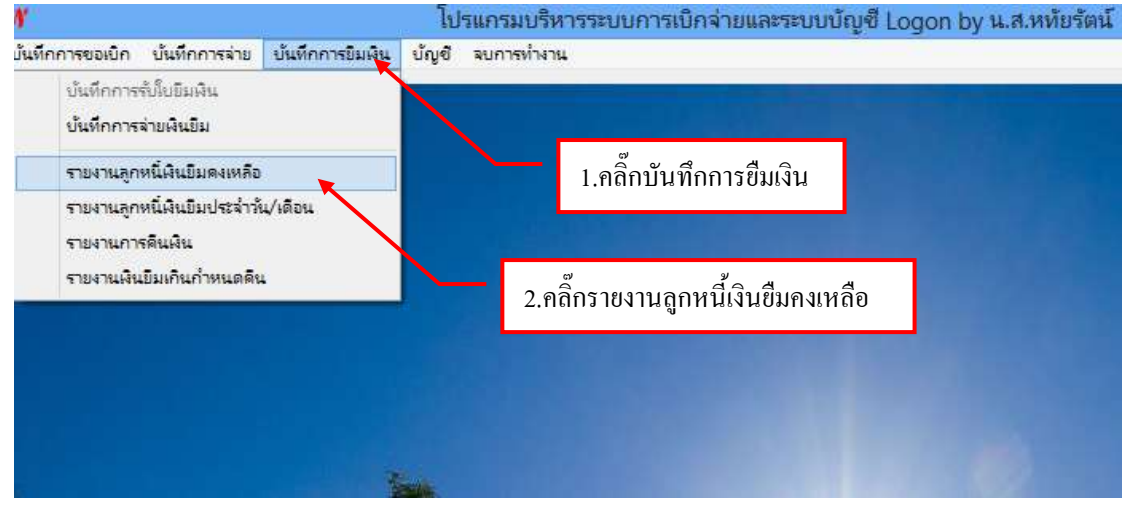

รูปที่ 1 หน้าจอรายงานลูกหนี้เงินยืมคงเหลือ

| #2                 | รายงานขอดดี           | นยืมคงเหลือ            |              | ×           |
|--------------------|-----------------------|------------------------|--------------|-------------|
| ถึง ณ วันที่       | ร ประเภท 0, ทุกประเภท | - แสดงรายการ           |              | พิมพ์รายการ |
| วันที่ เลขที่ใบปีม | รียุกหนึ่             | จำนวนเงินด้าง หน่วยงาน |              | กำหนดสืบ เห |
|                    | 2.คลิ๊ก♥ เลือกประเภท  |                        | 3.คลิ๊กแสดงร | ายการ       |
|                    |                       |                        |              |             |
|                    |                       |                        |              |             |
|                    |                       |                        |              |             |
|                    |                       |                        |              |             |
|                    |                       |                        |              |             |
|                    |                       |                        |              |             |
|                    |                       |                        |              |             |
| e .                |                       |                        |              | *           |

# รูปที่ 3 ฟอร์มค้นหารายงานลูกหนี้เงินยืมคงเหลือ

|               |                   | THE                                     | านขอดเงินขึ้นคงเหลือ |                             | - 9        | ×   |
|---------------|-------------------|-----------------------------------------|----------------------|-----------------------------|------------|-----|
| ซึ่ง ณ วันที่ | 03/02/2557        | <ol> <li>ประมาพ 0, ทุกประมาพ</li> </ol> | • 118 A 35           | กรุสาร                      | หือพราย    | 112 |
| วันที่        | เสรที่ไปยืม       | ชื่อดูกหน้                              | จำนวนเงินด้าง        | หน่วยงาน                    | กำหนดคืน   | •   |
| 07/10/2556    | UE 6/57           | นายพรศักดิ์ ดุเริดรักษ์                 | er                   | ศาสตร์                      | 22/10/2556 |     |
| 15/10/2556    | 10.31/57          | นายบุญมี สวัสดี                         | 1.คลิกพิมพ์รายงาเ    | 4 14                        | 30/10/2556 |     |
| 15/10/2556    | 10.32/57          | นางสาวเซี่ยมฤทธิ์ ภัตนานนท์             | 2,420.00             | สานกว่านอธิการบดี           | 30/10/2556 |     |
| 15/10/2556    | 10.34/57          | นางกมลลักษณ์ ประมาณ                     | 640.00               | คณะครุศาสตร์                | 30/10/2556 |     |
| 21/10/2556    | 108.47/57         | นางบุญมา หลิมล้ายอง                     | 30,600.00            | คณะครุศาสตร์                | 05/11/2556 |     |
| 21/10/2556    | <u>1</u> 11.49/57 | นางสารทีพย์วรรณ ทับทิมหิน               | 14,635.00            | สำนักศิลปะและวัฒนธรรม       | 05/11/2556 |     |
| 08/11/2556    | 101.88/57         | นายณัฐพงศ์ชัย ไทรทงษ์พันธ์              | 11,350.00            | คณะครูสาสตร์                | 23/11/2556 |     |
| 15/11/2556    | 10.95/67          | นายทรงศักดิ์ เกษมรูจิภาคย์              | 74,750.00            | คณะมนุษยศาสตร์และสังคมศ     | 30/11/2556 |     |
| 18/11/2556    | 11U.102/67        | นายธนวัฒน์ จามภัทงศีรีพงษ์              | 29,400.00            | คณะมนุษยศาสตร์และสังคมศ     | 03/12/2556 |     |
| 18/11/2556    | 111.104/57        | นางสาวศีริรัตน์ แก้วเขียว               | 2,800.00             | กองนโยบายและแผน             | 03/12/2556 |     |
| 19/11/2556    | 111.107/97        | นางสาวศีริวรารัตน์ หุนหวล               | 91,400.00            | สภามหาวิทธาลัยราชกัฏหมู่บ้า | 04/12/2556 |     |
| 20/11/2556    | UU.114/57         | นางสาวขนกทร ขาวคำ                       | 2,120.00             | คณะมนุษยศาสตร์และสังคมศ     | 05/12/2556 |     |
| 22/11/2556    | 10.115/57         | นางณฐพรภัทร์ ชินทร์ศิริพงษ์             | 2,800.00             | คณะวิทยาศาสตร์และเทคในใดปี  | 07/12/2556 |     |
| 22/11/2556    | 10.117/67         | นางสาววนิคา สาระสิ                      | 37,430.00            | คณะครุศาสตร์                | 07/12/2556 |     |
| 22/11/2556    | UD.118/57         | นางสาวเพียงพร เป็ญหาด                   | 20,000.00            | ลำนักงานอธิการบดี           | 07/12/2556 | 1   |
| <             |                   |                                         |                      |                             |            | >   |

รูปที่ 3 ฟอร์มข้อมูลรายงานลูกหนี้เงินยืมคงเหลือ

## -รายการรายงานลูกหนี้เงินยืมคงเหลือ

| ) a          | 5 D               | ) =                       | AdvRep1_p [Trans                  | ลวามเช่ากันใต้] -   | Microsoft Excel                                             |                                   |                                              | 1.0                                             |                    |
|--------------|-------------------|---------------------------|-----------------------------------|---------------------|-------------------------------------------------------------|-----------------------------------|----------------------------------------------|-------------------------------------------------|--------------------|
| 2 sin        | 191               | ereconfirmenting new      | annerre egale reg                 | NUMBER              |                                                             |                                   |                                              |                                                 | 10 - 1             |
| La<br>unia - | Contra Ner<br>B Z | 1.คลิ๊กป                  | ริ้นรายงาน                        | f - %<br>- %        | Ansfegdaru Segda<br>Ansfegdaru Segda<br>Ansferdaru<br>Armat | uu Areat<br>uu Areat<br>u- uuaf - | Const.<br>Barnen -<br>Garanen -<br>Const.    | Σ · Ar<br>- destridu<br>2 · seconde ·<br>meanle | A.                 |
| 81           |                   | • 🔄 👍 anusi               | เชการ มหาวิทยาลัยราชภัฏหมู่ป      | านจอมบึง            |                                                             |                                   |                                              |                                                 |                    |
| 8            | C                 | D                         | F                                 | and surface from    | B<br>Structure for                                          |                                   | 1. I.                                        | - In the second                                 | 1.                 |
| -            |                   |                           | #2019                             | construction in the | สมบัญญายาสมมาณ                                              | and Stars)                        |                                              |                                                 | +                  |
|              |                   |                           | ទ នោះ ខេត្តពារបាននេះ              | an water an inner   | Service and using the                                       | os vadi                           |                                              |                                                 |                    |
| ระ เคียงปี   | ใบอิลที           | สิตสู่ใน                  | หน่วยงาน                          | a and quine         | ระสุประสงส์                                                 |                                   | -                                            | จำนวนสิน<br>ชีวิน                               | </td               |
| 07.10.55     | 10.857            | นายหลักที่ ดูงใดไกษ์      | enceperauf                        | สีนหารไปราชการที    | 2 001/11                                                    | เสื้อปี                           | งหน้าจจ                                      | 64.080.00                                       | 64.08              |
| 15.10.56     | 101 31/67         | นายนุญปี ครัสสี           | nerrana                           | ค่าใจจ่างในการต่อง  | 2.ពទាប៉័វា🥿                                                 | IMODA                             | ที่หมางอ                                     | 32,700,00                                       | 12.33              |
| 15.10.58     | 101 32:57         | นาเลาเสียมลุงซ์ รัตบามมไ  | สำนักงานเลิการมส์                 | ครับครองในการใปก    | NER 19                                                      |                                   |                                              | 23,440.00                                       | 2,42               |
| 15.10.36     | 316.34/57         | นาเกมอดีกษณ์ ประมาณ       | คณะครุศาสตร์                      | คาริสายในการสินท    | างในโลกสหาร                                                 |                                   |                                              | 25.040.00                                       | 64                 |
| 21.10.56     | 10.47.57          | นารบุญมา หลื่มด้ายธร      | RECEIPTINE                        | enterstaleanne      | 1                                                           |                                   |                                              | 50.000.00                                       | 30.60              |
| 21.10.58     | 10.49/57          | นางดาวจิทธ์วงรณ กับสินสิน | สำนักสี่สน่อมสะโลเนสรณ            | dettamena           | กมสินสิตประเทศ                                              | ukran eldi                        | 14 ณ แระชีงส                                 | 120,150.00                                      | 14,63              |
| 08.11.55     | 10.88/67          | ษาหลังพรศัก ใจพระทั่งเส   | Rozegenopě                        | ค่าสถานสนอกอาการ    | เการสอบภิพยามิพบย์โคร                                       | ninininininini                    | -fasz                                        | 11,350.00                                       | 11.38              |
| 18.11.85     | 111.95/17         | นายหระศักส์ เกษะอุจิภาคอ้ | คณะมนุษมศาสตร์และดังคมศาสตร์      | โครงการพัฒนาสำคริงไ | สิตประโชวิฐมศิลภาพ                                          |                                   |                                              | 74,780.00                                       | 74,75              |
| 18,11,56     | ts.102/87         | นายยนโลเน้ จารกับศึกษณ์   | คณะมาระคาทศาสตร์เละสำหนดาทศ       | คำเป็นสีงการ สีการา | ดูงานเละแลกเปลื่อนสีขา                                      | A. A. M. Buller                   | anneficture                                  | 73,900.00                                       | 29.40              |
| 18.11.58     | 18,104:57         | นางการพิษัตร์ แก้รดียา    | กระเบิญาณตระคน                    | สารธิจายสีเอาะไม่ส  | าขอาส ตามคำสั่งชี้ 2148                                     | 2566                              |                                              | 1,295.00                                        | 2,80               |
| 19.11.56     | 10.107/67         | นาเลาวศีระกษณ์ พูนควล     | สถามหารัทธาสัธรารส่อูหมู่ป้านจะเป | ส่งสร้างการสาวอินก  | างจัดประชุมสภามหาวิทย                                       | าร์ธมระชนุกร                      | eunos                                        | 99,400.00                                       | 91,40              |
| 20.11.88     | 16.114/67         | นระดาวชนกพร ชาวศา         | คณะบรุษแครสะโเละสังคมศาสตร์       | สีมหารับการการคำร   | £17 179-2555                                                |                                   |                                              | 2,120.00                                        | 2.12               |
| 22.11.55     | 5a.115/57         | นาณฐานที่ประเทศิกษร์      | สถาวัทธาศาสตร์เลรสหรับให้ชื       | สารสิจายสินสารไปส   | ายการ ตามศักดิ์เชี้ 2167                                    | 2558                              |                                              | 3.290.00                                        | 2,80               |
| 22,11.56     | us.117.87         | นาเทาวรริดา ตายระม        | POLEASATARE                       | ค่าใช้พ่ายในโดงงากๆ |                                                             |                                   |                                              | 97,430.00                                       | 37,43              |
| - 11 s       | beet1             | 577.000                   | A non-the second                  | tanan tanan tata    |                                                             |                                   | in a sur sur sur sur sur sur sur sur sur sur |                                                 |                    |
|              | 0                 | 🗖 🛷 1                     |                                   |                     | e v                                                         |                                   | Į.                                           | ] ™ ÷ di                                        | 11/46<br>27/3/2557 |

รูปที่ 4 ฟอร์มพิมพ์รายงานลูกหนี้เงินยืมคงเหลือ

# 19.ขั้นตอนการออกรายงานลูกหนี้เงินยืมประจำวัน/เดือน

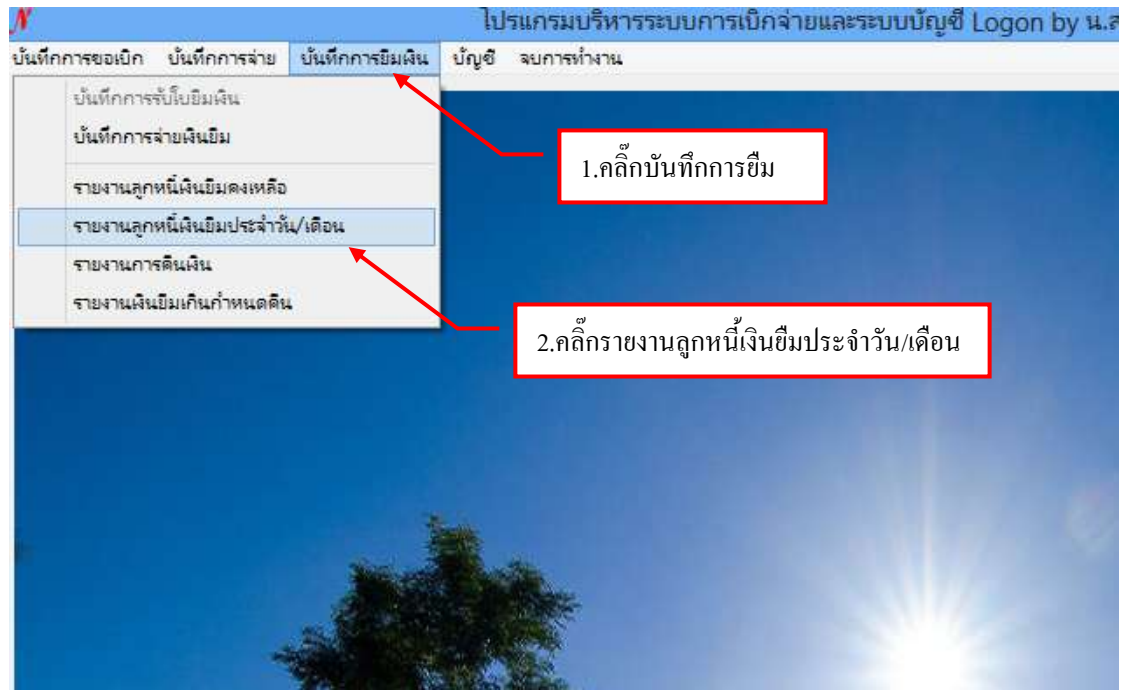

รูปที่ 1 หน้าจอรายงานลูกหนี้เงินยืมประจำวัน/เดือน

## -ขั้นตอนค้นหาข้อมูลรายงานลูกหนี้เงินยืมประจำวัน/เดือน

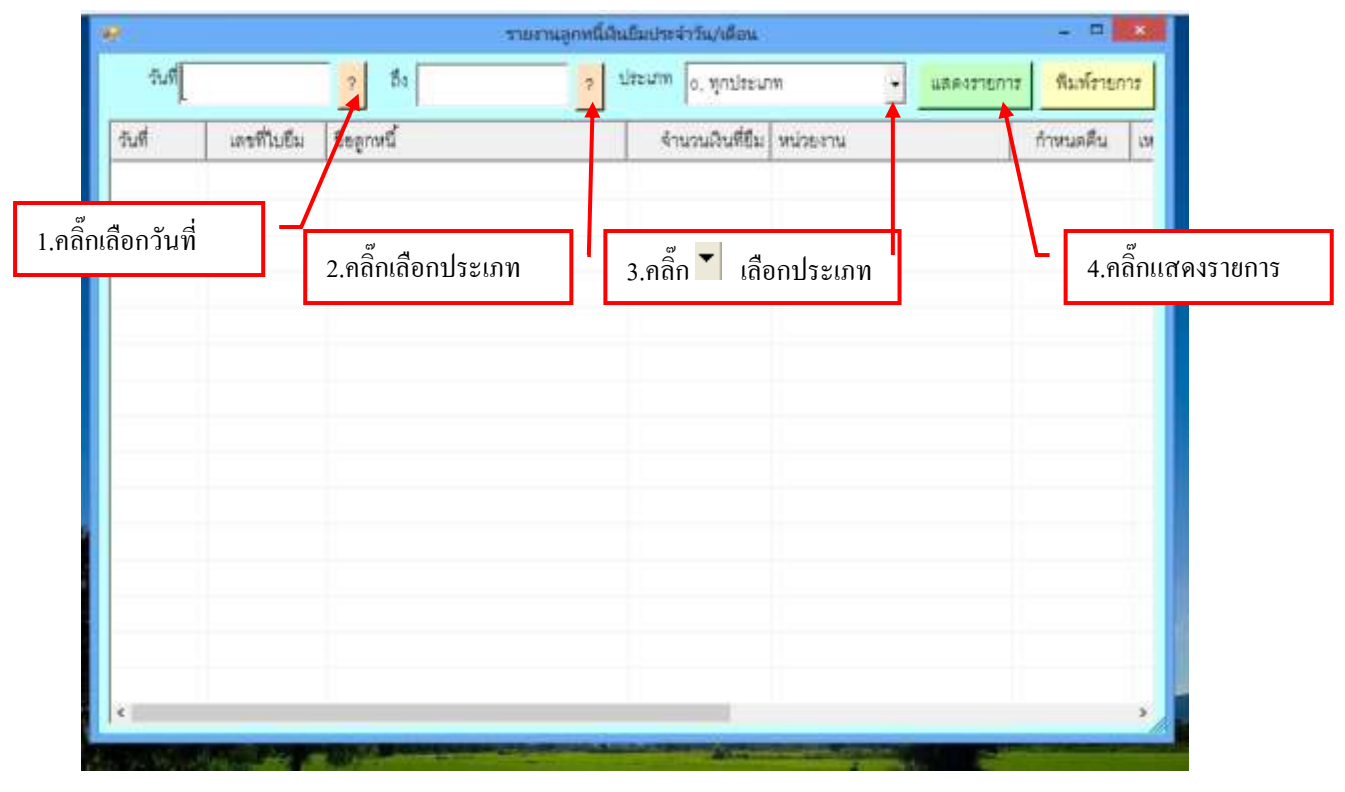

รูปที่ 2 ฟอร์มค้นหาข้อมูลรายงานลูกหนี้เงินยืมประจำวัน/เดือน

| วันที่ 03/0 | 3/2557            | 2 6 08/03/2557 2            | ประมาท ด พฤษไระมา | m •                        | ส ทีมส์สารก |
|-------------|-------------------|-----------------------------|-------------------|----------------------------|-------------|
|             | · · · · · ·       |                             | of dimen          |                            |             |
| วันที       | เลขที่ใบยืม       | ชียลูกหนึ                   | จำนวนเงินที่ยืม   | инзекти                    | ก้าสนตตีน   |
| 03/03/2557  | 118,358/57        | นายสุรีย์ พันธ์รักษ์        | 30000.00          | คณะครุศาสตร์               | 02/04/2557  |
| 03/03/2557  | <u>มปี 355/57</u> | นายนุกูล ธรรมจง             | 10544             | ดลื่อพิมพ์รายอาร           | 04/04/2557  |
| 03/03/2557  | 10,360/57         | นางสงวนศรี โทรษค            | 1360              | . FIGILI MAJ M J TOTTI J   | 02/04/2557  |
| 03/03/2557  | UU.361/57         | อ.รพีพรรณ กองสุม            | 28400.00          | ดำนักส่งเสริมวิชาการและงาน | 02/04/2657  |
| 03/03/2557  | 10.362/57         | หายพณาสุษ ปุญหม             | 28000.00          | ดำนักงานอธิการบดี          | 02/04/2557  |
| 04/03/2557  | 110.363/57        | นาะสาวประกาศรี เร็ดๆ        | 27400.00          | วิทยาลัยมวยไทยและการแพทย   | 03/04/2557  |
| 04/03/2557  | 111.364/57        | นางทัศนีย์ นาคเสนีย์        | 99000.00          | ม่ายการศึกษากับการมีงานทำ  | 19/03/2557  |
| 04/03/2557  | 110.365/57        | อ.บุญงอกงาม เอียนหรีปสั่ง   | 10000.00          | ดณะวิทยาการจัดการ          | 19/03/2557  |
| 04/03/2557  | 10.366/57         | นางณัฐวดี ดว่างงาม          | 35700.00          | คณะวิทยาการจัดการ          | 19/03/2557  |
| 06/03/2557  | 111.367/57        | นางสารกันต์กนิษฐ ธนัรพรทงศ์ | 5600.00           | คณะมนุษยศาสตร์และสังคมศ.   | 21/03/2557  |
| 06/03/2557  | 111.365/57        | นายดำราญ ดุขแดวง            | 25000.00          | วิทยาลัยมวยไทยและการแพทย   | 05/04/2557  |
| 06/03/2557  | 111.369/57        | มศ.คร.วรรณา โรคบรรคาดสูร    | 21000.00          | คณะวิทยาการจัดการ          | 05/04/2557  |
| 06/03/2557  | UD.370/57         | นางดาวบัญจรัสมี่ ดามนเดน    | 55000.00          | คณะวิทยาการ <b>จัดการ</b>  | 05/04/2557  |
| 06/03/2557  | 10.371/57         | นายณัฏฐ์ พงษ์อัคคดีรา       | 59000.00          | คณะวิทยาการจัดการ          | 05/04/2557  |
| 06/03/2557  | 10.372/57         | อาจารย์วรดักษณ์ ทองประชูร   | 12110.00          | คณะวิทยาการจัดการ          | 05/04/2557  |

รูปที่ 3 ฟอร์มข้อมูลรายงานลูกหนี้เงินยืมประจำวัน/เดือน

## รายงานลูกหนี้เงินยืมประจำวัน/เดือน

| a al         | 100               | ¥+                         | AduRep2_p [1                | กทองเราสารการเป็นได้ได้ได้ได้ได้ได้ได้ได้ได้ได้ได้ได้ได้ไ                                                       | - Microsoft Excel                                                       |                       |                                                    |                                                                                                    |
|--------------|-------------------|----------------------------|-----------------------------|----------------------------------------------------------------------------------------------------|-------------------------------------------------------------------------|-----------------------|----------------------------------------------------|----------------------------------------------------------------------------------------------------|
| and a state  | 195 N             | หลา เสาร์สระหนังกระดาษ     | gen state entern            | N BREEF                                                                                                    |                                                                         |                       |                                                    | 19                                                                                                    |
|              | B Z               | 1.คลิ๊กปริ์                | นรายงาน                     | nita<br>19 no no tá d<br>duan                                                                                   | anofestani destani de<br>anadeste i diarret di<br>anadeste i diarret di | Pana<br>Pana<br>Delum | · · · · A<br>· · · · · · · · · · · · · · · · · · · | A and a start and a start and a start a start |
| 81           |                   | - C daysa                  | ขการ มหาวิทยาสัยราชภัญ      | หมู่บ้านจอมปิง                                                                                                  |                                                                         |                       |                                                    |                                                                                                    |
| 8            | C                 | D                          | F                           |                                                                                                    | G                                                                       |                       | 1                                                  | к                                                                                                    |
|              |                   |                            | 101                         | ราชการ มหารทยาลร                                                                                                | เรารกฎหมู่บานจะคนว่า                                                    |                       |                                                    |                                                                                                    |
|              |                   |                            | 1041001                     | ารจายลูกงานจนยมพลสง                                                                                             | เครารการ เงินบอกสบประมาณ                                                |                       |                                                    |                                                                                                    |
| -            |                   |                            | 1)1<br>                     | ษจาวันที่ 3 มีนาคม 15<br>โ                                                                                      | 57 54 8 XU1#W 2557                                                      |                       |                                                    |                                                                                                    |
| วัน เดียน ชี | ามในสื            | จึงผู้สิม                  | หน่วยสาม                    | :0                                                                                                    | iquitante                                                               | 4ามวนอิน              | วันครามกำหนด                                       | 015<br>ರ್ಷೆಸಿ                                                                                                    |
| 03.03.57     | us 368 67         | นายสู่ใช้ พันธ์ไกษ์        | ecceptant                   | โครงการศึกษาสูงการการไ                                                                                          | u 🔽 A                                                                   | a 2                   | 57                                                 | 0114372                                                                                                    |
| 03.03.57     | se 358-67         | นายบูรูล อารมาก            | รูนธ์การา                   | Seethne English Carto 3                                                                                         | 2.กดปุ่ม🎑 เพีย                                                          | บปิดหน้าจะ            | 9 <sub>57</sub>                                    | 0114373                                                                                                    |
| 03.03.57     | zie 380/67        | uniterital frees           | Алсаразда                   | สาขสรรษณณฑาสาย                                                                                                  |                                                                         | 10,000100             | 57                                                 | 0114374                                                                                                    |
| 03.03.57     | 56.361/67         | ระสรีพรรณ กระสุม           | E-baselularmacrosodes       | รมณโครงการประมันหลั                                                                                             | inger (n.n 🖞 A. 2557)                                                   | 28,400.00             | (02.04.57                                          | 0114375                                                                                                    |
| 03-03-57     | 58 362 67         | การเกมาย่อ ที่ชังหา        | Russefeurorüch              | Estars running to be                                                                                            | www.www.auto                                                            | 26,000.00             | 02.04.67                                           | 0.0                                                                                                    |
| 54.03.57     | us 363/67         | นระอาวันระภาครี เป็ดรู     | transforming manufacture    | Waterred dynamics in fam.                                                                                       | 1937 a benderstender sam moduration                                     | 27,400.00             | 03.04.67                                           | 0114383                                                                                                    |
| 04.05.57     | ue 964/67         | นางจัดนิย์ นาดสนิย์        | ม่ายการศึกษากับการมีงานคำ   | instance-in-20-chieves                                                                                          | an                                                                      | 99,000.00             | 18 03 57                                           | 0114384                                                                                                    |
| 04.05.57     | <b>5</b> 8 365 67 | อ บุญงอกราม เสียมตัวปลัง   | คณะใหมาการSeries            | An analysis for a second                                                                                        | wynanddolain y brann o anoann                                           | 10.000.00             | 18 03 57                                           | 0114385                                                                                                    |
| 04.03.57     | se 368.67         | นายมีฐาตี ด่างงาน          | คณะวิทยาการจังการ           | 000-00 g-000-20-11000                                                                                           | ware constituted.                                                       | 36,700.00             | 19.03.57                                           | 0114386                                                                                                    |
| 06.03.57     | us 367:57         | ນາະກາວກັນໂຕນີຂຽ ແມ່ນາກາວກໍ | คณะประเภาต่อจึงสะสำหนดาจอริ | West Street Survey Survey                                                                                       | Arrained in the array                                                   | E,600.00              | 21.03.57                                           | à M                                                                                                    |
| 06.03.57     | 1.6 368 67        | นายสำหาญ สุระสวง           | hundanshukarmandashu        | Weiterdramedfert a Tea                                                                                          | er strifterirsfromseibeim                                               | 26,000.00             | 05.04.57                                           | 0114388                                                                                                    |
| 06.03.57     | 10,369-67         | ия на сезон Таколентора    | สมะวิทยาการจัดการ           | รักษาสืบรัฐษาสัตว์สีมีสวันการ                                                                                   | erefermationalefe 2.53 มีเกม 2007                                       | 21,000.00             | 05.04.57                                           | 0114400                                                                                                    |
| 08.03.87     | \$8,970,67        | นาเขาวมีญหรัดปี้ สามนสม    | คณะวิทยากาะจัดการ           | And the state of the second second second second second second second second second second second second second | Adelensi i fadele straat                                                | \$5,000.00            | 05.04.57                                           | 0114401                                                                                                    |
| 08.03.ST     | 14,371.57         | นายรไปฐ์ พบษัยลดสีวา       | คณะวิทยาการจังการ           | Clauman de film daar                                                                                            | endeduren en it-s fern ser                                              | 59,000.00             | 05.04.57                                           | 0114402                                                                                                    |
| 1.01 5       | wet1              |                            |                             | dele-logitomagel-distri                                                                                         | erdblorer anne an die bein am                                           |                       |                                                    |                                                                                                    |
| ii)          |                   |                            |                             |                                                                                                    |                                                                         | (IIII (C              | 90% (C)                                            | 10                                                                                                    |
| 1            | 0                 | 🗖 🚿 1                      |                             |                                                                                                    |                                                                         |                       | <u>.</u> .                                         | 48 1154                                                                                                    |

#### รูปที่ 4 ฟอร์มพิมพ์รายงานลูกหนี้เงินยืมประจำวัน/เดือน

# 20.ขั้นตอนการออกรายงานการคืนเงิน

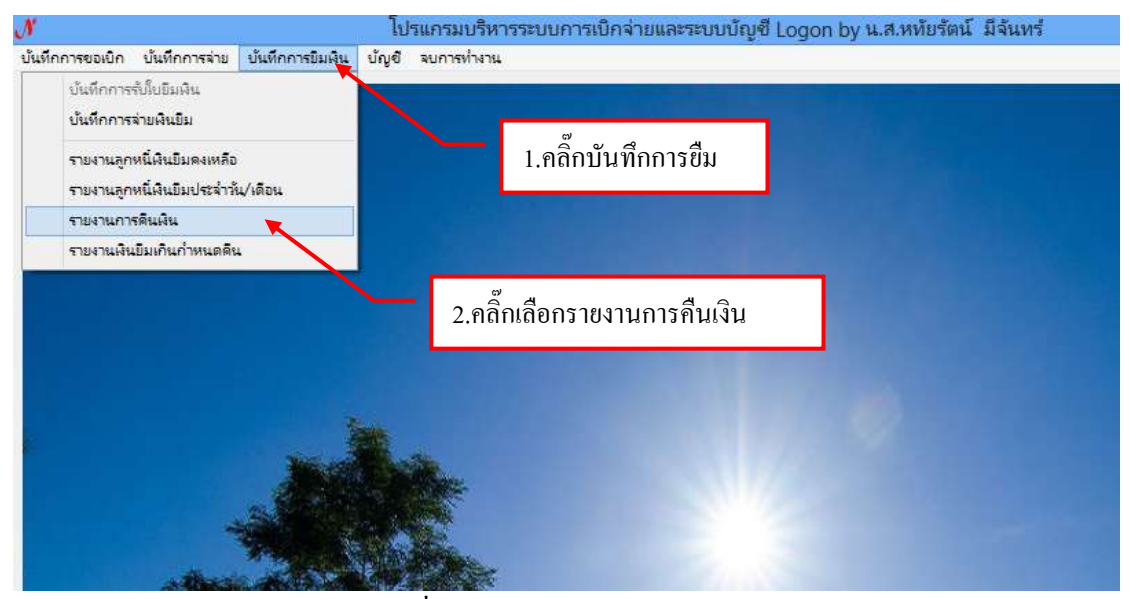

รูปที่ 1 หน้าจอรายงานการคืนเงิน

# -ขั้นตอนค้นหาข้อมูลรายงานการคืนเงินยืม

| 18129673          | ธิง เลขร   | ที่ใบยืม วัน | ที่   ชื่อผู้อื่ม                          |                | <u>จำนวนเงินที่ยืม</u> | จำนวนเงินด้วง | รือผู้สำ       |
|-------------------|------------|--------------|--------------------------------------------|----------------|------------------------|---------------|----------------|
|                   | 22 11 22   | 07/10/       | 2556 นายพรศักดิ์ สุจริตร                   | ing ์          | 64,080.00              | 64,080.00     | -              |
| ดปุ่ม 🍆           | เลือกประเภ | าท 15/10/    | <sup>2556</sup> <b>น</b> 2.พิมพ์คำศ์       | ในแล้วกคค้นหา  | 32,700.00              | 0.00          | ( <del>-</del> |
| 5640000           | 96 DU.     | 32/57 15/10/ | 2556 W                                     |                | 23,440.00              | 2,420.00      | -              |
| 5640000<br>€01000 | 07 UU.     | 34/57 15/10/ | 2556 นางกมลส์กษณ์ปร<br>วรรร ของของอ.คริมส์ | 121104<br>111  | 25,640.00              | 640.00        | -              |
| รายการคืน         | เสินยืม    |              |                                            |                |                        |               | พิมพ์ราย       |
| ลำดับ             | วันที่ดื่น | เลรที่เอกสาร | จำนวนเงินคืน                               | จำนวนผินคงค้าง | (ครที่เอกลาะ           | รับ รายการ    |                |
|                   |            |              |                                            |                |                        |               |                |
|                   |            |              |                                            |                |                        |               |                |
|                   |            |              |                                            |                |                        |               |                |

รูปที่ 2 ฟอร์มค้นหาข้อมูลรายงานการคืนเงิน

| 9                  |              |                             | 51047046                  | การคืนเป็นปั้น |                |                |            | *     |  |
|--------------------|--------------|-----------------------------|---------------------------|----------------|----------------|----------------|------------|-------|--|
| ประมาท             | 2, ดินรายได้ | 1                           | . Anku                    | (              | ด้นหา          |                |            |       |  |
| เลรที่ย้าง         | 181 in19     | ใบยืม 3                     | รนที่ ชื่อผู้ยืม          |                | จำนวนผินที่ยืม | ຈຳນວນຜີນຂ້າງ   | ชื่อผู้ด้ำ | ^     |  |
| 564.000            | 02 UD.       | 8/57 07/1                   | 0/2556 นายพรศักดิ์ สุจริง | ลรักษ์         | 64,080.00      | 64,080.00      | +          |       |  |
| 564000             | 05: 05:      | si/sr 16/1                  | 0.2556 นายบุญมี สรัสดี    | -              | 32,700.00      | 0.00           | 1993 - C   |       |  |
| 5                  | °° d         | al                          | 2556 นางสาวเชี่ยมกุทธ์    | สัตนานนท์      | 23,440.00      | 2,420.00       | -          |       |  |
| ุ <sub>5</sub> 3.ค | เลิกเลือกราย | ขการแล้ว                    | 2556 นางกมลลักษณ์ เ       | ประมาณ         | 25,640.00      | 640.00         | - 0        |       |  |
| กคคับเบิ้ลคลิ๊ก    |              |                             | neer anninan utail        | loses.         | 60.000.00      | 20 000 00      |            | , ×   |  |
| รายการศึก          | นเงินขึ้ม    |                             |                           |                |                |                | พิมพ์ราย   | การ   |  |
| ลำดับ              | วันที่ดีน    | เลขที่เอกสาร                | จำนวนสินคืน               | จำนวนมีนคงค้าง | เลขที่เอกล่าง  | รับ รายการ     |            | T     |  |
| 1                  | 20/01/2557   | บร.ยอดยกมา                  | 20,368.61                 | 12,331.39      |                | สินเงินร       | 19.        |       |  |
| 2                  | 12/03/2557   | 11.01/0019                  | 1,423.39                  | 10,908.00      |                | ศันดินส        | 1A         |       |  |
| 3                  | 27/03/2557   | ระรับฎีกา                   | 10,908.00                 |                |                | <u>โกกา</u> นี | ากคนส์ กร  | ine1. |  |
| ĸ                  | 4            | l.รายการการ<br>ถ่านวนเงินคง | กืนเงินและ<br>เก้าง       | <u>3.</u> ۴    | ពារាការ ភេរ    |                |            | >     |  |

รูปที่ 3 ฟอร์มข้อมูลรายงานการคืนเงิน

#### รายงานการคืนเงิน

| 9        | b       | 40,00034               |                    | AdvList                   | С [Тиневтны           | ยังกันได่] - Mic | rosoft Excel                         |               |                                       |                     | - 5                                                                     | ×    |
|----------|---------|------------------------|--------------------|---------------------------|-----------------------|------------------|--------------------------------------|---------------|---------------------------------------|---------------------|-------------------------------------------------------------------------|------|
| E at the | 4 J 7   | Arty end.PC<br>D Z U * | 1.คลิ้ก            | าปริ้นรายงา               | มะระหาง มุมมอ<br>เม   | · 14 43 4        | Magium Japia<br>Magium Japia<br>Mana | an denat      | Prann -<br>Pran -<br>Delana -<br>conf | Σ ·<br>@'<br>.2 · a | AZZ (P)<br>Instruktion of second<br>antimetric of second<br>antimetrics |      |
| 1        | A       | 8                      | C                  | D                         | E                     | F                | G                                    |               | H                                     | 1                   | J                                                                       | ĸ    |
| t.       | 1       |                        |                    | รายงานการคืนเงินเ         | อื่ม (ตามสองที่ไปยืม) |                  |                                      |               |                                       |                     |                                                                         |      |
| E.       |         |                        | ໃນອີມເດຈ           | ที่ 101.31/57 ถงวันที่ 1: | 5/10/2556 ของ นายบุ   | ญมี อวัสคี       |                                      |               |                                       |                     |                                                                         |      |
| 1        | กมวนผู้ | ปนที่ยืม 32,700.0      | o บาท จำนวนเงินที่ | ด้าง 6.00 บาท             |                       | \$147            | เลาที่ทีมพ์ 27:03                    | 2557,12:16    |                                       |                     |                                                                         |      |
| r.       | สำคับ   | วันที่ดีน              | เลขที่เอกสาร       | ง่านวนที่ดื่น             | สำนวนเงินคงค้าง       | เลขที่เอกสารรับ  | ווטרג נ                              | 13            |                                       |                     |                                                                         |      |
| ř.       | 1       | 20/01/2557             | บร.ออดอกมา         | 20,368.61                 | 12,331.39             | 2                | ດດາ່ມ                                | ເພື່ອຢືອ      | หน้าออ                                |                     |                                                                         |      |
| 5        | 2       | 12/03/2557             | 1/3.01/0019        | 1,423.39                  | 10,908.00             | 2.               | แผก็ทเ                               | เพยาต         | ทนาขย                                 |                     |                                                                         |      |
| r.       | 3       | 27/03/2557             | រខទ័បក្តីពា        | 10,908.00                 | 18                    |                  | สำเรามีรองบลังษาย                    | eiDeu 40-0149 |                                       |                     |                                                                         |      |
| 2        |         |                        |                    |                           |                       |                  |                                      |               |                                       |                     |                                                                         |      |
| e        |         |                        |                    |                           |                       |                  |                                      |               |                                       |                     |                                                                         |      |
| p.       |         |                        |                    |                           |                       |                  |                                      |               |                                       |                     |                                                                         |      |
| t        |         |                        |                    |                           |                       |                  |                                      |               |                                       |                     |                                                                         |      |
| ź        |         |                        | _                  |                           |                       |                  |                                      |               |                                       |                     |                                                                         |      |
| 3        |         |                        |                    |                           |                       |                  |                                      |               |                                       |                     |                                                                         |      |
| 8        | _       |                        |                    |                           |                       |                  |                                      |               |                                       |                     |                                                                         |      |
| 5        |         |                        |                    |                           |                       |                  |                                      |               |                                       |                     |                                                                         |      |
| 6        |         |                        |                    |                           |                       |                  |                                      |               |                                       |                     |                                                                         |      |
| •        | P PI 5  | sheet1 / Sheet         | 2 Sheeti Ca        | 2                         |                       | -                | 1.00                                 |               | Constant of                           | 1 and 1             |                                                                         | 1    |
| THE ST   | -       | -                      | 1 1                |                           | _                     |                  |                                      |               | (Cartoria)                            |                     |                                                                         | 2.76 |

#### รูปที่ 4 ฟอร์มพิมพ์รายงานการคืนเงิน

### 21. ขั้นตอนออกรายงานเงินยืมเกินกำหนด

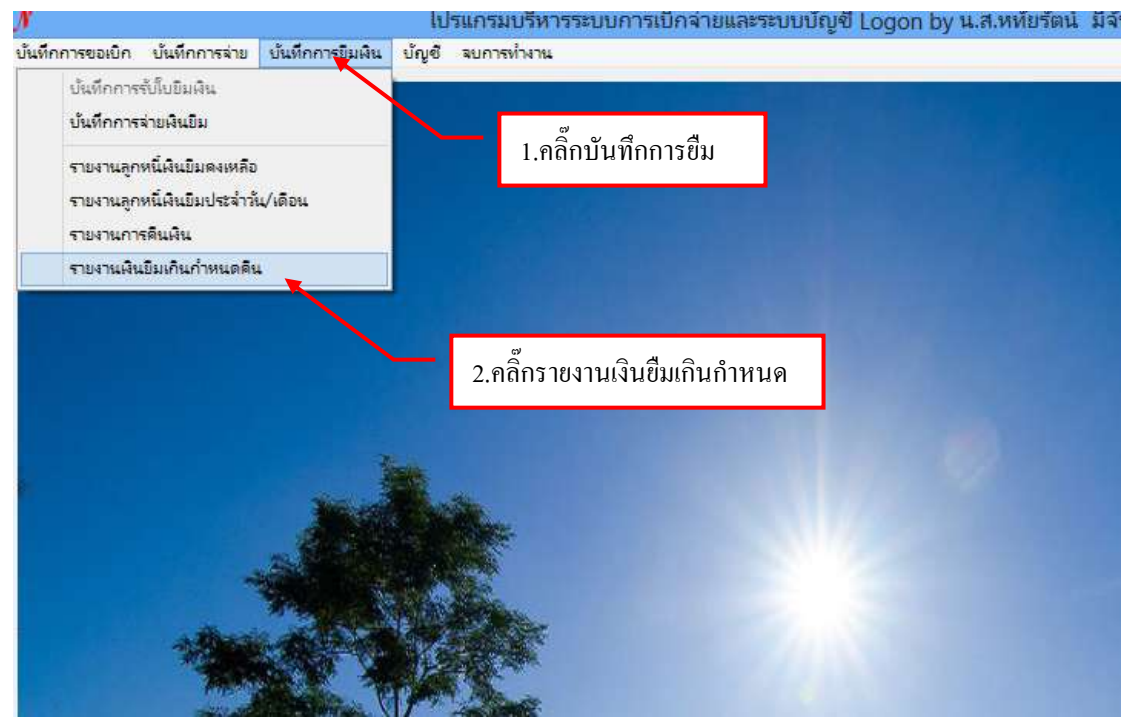

รูปที่ 1 หน้าจอรายงานเงินยืมเกินกำหนด

|       | e .                     |                 |            | 51847          | แล้นมีมที่เกินก่   | าพนตคิน                                                                                                    |                |                |
|-------|-------------------------|-----------------|------------|----------------|--------------------|----------------------------------------------------------------------------------------------------|----------------|----------------|
|       | ซึ่ง ณ วันที่           | 7/03/2557       | y tites    | ท ด. ทุกประเภท |                    | ดำลับ                                                                                                    | ส้นหา          | พิมพ์รายกา     |
|       | เลขที่อ้างชิง           | เตรที่ไปยืม     | วันที่ยืม  | วันกำหนดคืน    | จำนวนวันที่เห็น    | สื่อผู้ยืม                                                                                                    | จำนวนเวนที่ยืม | จำนวนเงินด้าง  |
|       | 56400002                | 111.6/S7        |            |                | 56                 | นายพรศักดิ์ สุจริตรักษ์                                                                                                    | 4,060.00       | 64,080.00      |
|       |                         | 10 21/17        | 2.กดปุ่ม   | เลือกประเภท    | 48                 | นายนุญมี สวัสดี                                                                                                    | 32,700.00      | 10,908.00      |
| 1.คลก | เลอกวนท                 | 10.32/57        | 15/10/2556 | 30/10/2556     | 3 พิมพ์ลำล้าแล้ากล |                                                                                                    | 23,440.00      | 2,420.00       |
|       | 56400007                | 10.34/57        | 15/10/2556 | 30/10/2556     | 5.1                |                                                                                                    | 0.4            |                |
|       | 56400010                | 108.47/57       | 21/10/2556 | 05/11/2556     | 142                | นางบุญมา หลิมล้ายขง                                                                                                    | 4.พีมพราย      | ขการ           |
|       | 56A00012                | 101.49/57       | 21/10/2556 | 05/11/2556     | 142                | นางสาวทีพย์รรรณ ท                                                                                                    | 120,150.00     | 14,635.00      |
|       | 56A00022                | 101.95/57       | 15/11/2556 | 30/11/2556     | 117                | นายทรงศักดิ์ เกษมรุจ                                                                                                    | 74,750.00      | 74,750.00      |
|       | 56A00025                | 101.102/67      | 18/11/2556 | 03/12/2556     | 114                | นายธนวัฒน์ จารูภั                                                                                                    | 73,800.00      | 1,800.00       |
|       | 564.00029               | 10.107/57       | 19/11/2556 | 04/12/2556     | :113               | นางสาวศีริวรารัตน์ พ                                                                                                    | 99,400.00      | 16,940.00      |
|       | 564.00034               | 10.114/57       | 20/11/2556 | 05/12/2556     | 112                | นางสาวชนุกพร ชาวคำ                                                                                                    | 2,120.00       | 2,120.00       |
|       | 56400036                | UE 117/57       | 22/11/2556 | 07/12/2556     | 110                | นางสาววนิคา สาระติ                                                                                                    | 37,430.00      | 37,430.00      |
|       | 564.00037               | 118.118/97      | 22/11/2556 | 07/12/2556     | 110                | นางดาวเพียงพร เบื                                                                                                    | 20,000.00      | 20,000.00      |
|       | 56A00040                | 111.126/57      | 28/11/2556 | 13/12/2556     | 104                | นางสาวสุธาพร จายะ                                                                                                    | 34,000.00      | 34,000.00<br>≯ |
|       | No. of Concession, Name | A REAL PROPERTY |            |                | -                  | and the second second se | Miles the      |                |

# -ขั้นตอนการค้นหาข้อมูลรายงานเงินยืมเกินกำหนด

#### รูปที่ 2 ฟอร์มค้นหาข้อมูลรายงานเงินยืมเกินกำหนด

#### รายงานเงินยืมเกินกำหนด

| TE AL   | 10           |               | J.*.                                                                                 | Advi                  | 3st5_p [Tunna           | [w[whritemere)                                             | <ul> <li>Microsoft Excel</li> </ul>                  |                                         |                      |                                        |                | -*   |
|---------|--------------|---------------|--------------------------------------------------------------------------------------|-----------------------|-------------------------|------------------------------------------------------------|------------------------------------------------------|-----------------------------------------|----------------------|----------------------------------------|----------------|------|
| ×.      | where        |               | หลาก เสริรัตรสารเปิดรวด                                                              | in an apr             | a arrayive              | Million .                                                  |                                                      |                                         |                      |                                        | 10 -           | 4    |
| 10      | -            | ordia No<br>B | w +  14 +   <b>A</b> ' <b>A</b><br><b>U</b> +  ∐ +   <b>O</b> + <u>A</u><br>accodews | = = • *               | 9 Ab<br>9 4 9           | - % + 12 2<br>diam                                         | reniepian Tepian Serac                               | ann<br>an t<br>Splass<br>an t<br>Splass | Σ·<br>Ξ·<br>Ξ·<br>μ· | ATT<br>andreku<br>sznesz r<br>ersartte | A              |      |
|         | 81           |               | - 6 - 6 - 4                                                                          | and the second second | า รักราชอักระบุบ่า      | านจอมเบื่อ                                                 |                                                      |                                         |                      |                                        |                |      |
| ^       |              |               | 1.คลิ๊ก:                                                                             | ปริ้นรายงาเ           |                         | การการ และวัดการไม<br>เการ์เสียงการเปลี่ยงๆ<br>เการ์ ในกิน | การประหยุ่งการเหลือ<br>เมาที่สำนวิทยาลเพียง<br>เอออก |                                         |                      |                                        | +              | -    |
| n.<br>e | 4.442        | hist          | 4.65×                                                                                | şhrinzela             | Witers                  |                                                            | Taq Genne                                            | trenda<br>Ale                           | งหายในหล่าง          | -                                      | Silies         |      |
| 10      | 110.00       | 12.887        | wareha adeter                                                                        | -                     | Andread                 | สังสารไม่สารการที่                                         | anna dheannach dhean                                 | 84.080.00                               | 94,280,00            | #1999                                  | 17:147         | .18  |
|         | 15108        | and di        | weepf stat                                                                           |                       | reaters                 | ก่างการในการเรือก                                          | ว ออป่น🗙 เพื่อปี                                     | จะเมื่อจ                                | 2                    | 10.00                                  | 21557          | - 54 |
| 5       | 15-035       | 163057        | wandard bread                                                                        | 2                     | Advented                | ersterscharder                                             | 2.กิตบุม 🏊 เพอบเ                                     |                                         | ຍ<br>ອ               | 30-056                                 | 27.557         | - 10 |
| •       | 181244       | 153487        | นางกระดับสะกระ                                                                       | -                     | +14000000               | estensionatur                                              |                                                      |                                         |                      | 201010                                 | 27.2.67        | 1    |
| 1       | 21/086       | 12.47(0)      | uniqun elluhou                                                                       | ÷                     | routegetoof             | elikindalsome taansh Asme                                  |                                                      | 60,000,00                               | 30,000,00            | \$11.05                                | 27.637         | . 0  |
|         | 21/10/56     | 13/49/27      | wardstrem totals,                                                                    | -                     | 6-0 Returns             | + ifeReminers                                              | dellar manufalation and a del use                    |                                         | 14,855.00            | 51106                                  | 27.957         | 1    |
|         | 1611.88      | 14.0007       | would content                                                                        | -                     | -comproductions         | f burntauchdi                                              | Received Equiliante Associated a Durine -            | 14,790.00                               | 74,790.00            | 8515.88                                | 27.2.87        | 1.7  |
|         | -3           | No 1257       | unantasi metroffuni                                                                  |                       | mangerstanters          | + beter tom tom                                            | emananahahahahahamman                                | 75,805,00                               | 1.800 III            | 31258                                  | 21347          | 1    |
| 1       | 191100       | 1010707       | รางการสีระการร่างเหต                                                                 | 1                     | ererbeidendpagt was     | detter at der sterman webertemenenen                       |                                                      | 88,400.00                               | 18,245,00            | 41205                                  | 27.857         | 1.   |
|         | 2011.00      | -             | นามกระยะ ราวคำ                                                                       | -                     | managemention           | A duritaments                                              | ต้ดี ประสงสุด ค่ามากกำเนินกระ-                       | £122.00                                 | 1.122.00             | 81296                                  | 27.2.97        |      |
| ,       | 10-1100      | 56.H757       | somer net                                                                            | +                     | ากสะสุดาสตรี            | ethindalisone                                              | essaniniharre-                                       | 313405,00                               | 37,430.00            | 1-119                                  | 17.947         | 1    |
| r.      | <u>前</u> 198 | No.11857      | warsfens Serie                                                                       | é                     | Annalyzed               | burnelassade                                               | นอาหาร เป็นหาร เป็นหาร เป็นหาร เป็นหาร เป็นเป็น      |                                         | 31,000,00            | 11256                                  | 17.557         | 1    |
|         | 101100       | A. 128 81     | ture weather                                                                         |                       | manprial                | ethinatalesone                                             | ethinduleure sunnindure-                             |                                         | 34,000.00            | 131238                                 | 27.2.57        |      |
|         | 1855         | a.11-57       | undresi seretui                                                                      | •                     | Non-Peterssinguese (sa) | e marinaport                                               | energenderspackanderscheidelichen unseit daren.      |                                         | 15.000 m             | 13-1255                                | 17957          |      |
|         | 2511.65      | No.13267      | นายองของเรื่องเรื่องเรื่องเป็น                                                       |                       |                         | Walassegation                                              | anarosu guernan Anséssian                            | 148,100.00                              | 71,992,00            | 181285                                 | 27.557         | 14   |
|         | She          | et1           | 0                                                                                    | ł                     | le teite                | 1                                                          | int interest                                         |                                         | 117. mile            |                                        | 1 <u>1</u> (1) |      |
| -       |              | 5             |                                                                                      | E M                   |                         |                                                            |                                                      | ( and a                                 |                      | - 4                                    | 13             | 38   |

รูปที่ 3 ฟอร์มพิมพ์รายงานเงินยืมเกินกำหนด